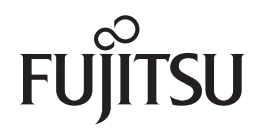

fi-6110 イメージスキャナ

オペレーターガイド

このたびは、本製品をお買い上げいただきまして、誠にありがとうございます。 本書では、本製品の基本的な操作および取り扱い方法について説明しています。 スキャナの設置、接続、およびソフトウェアのインストールについては、 スタートアップガイドを参照してください。

P3PC-3012-05Z0

🋄 本書の使い方

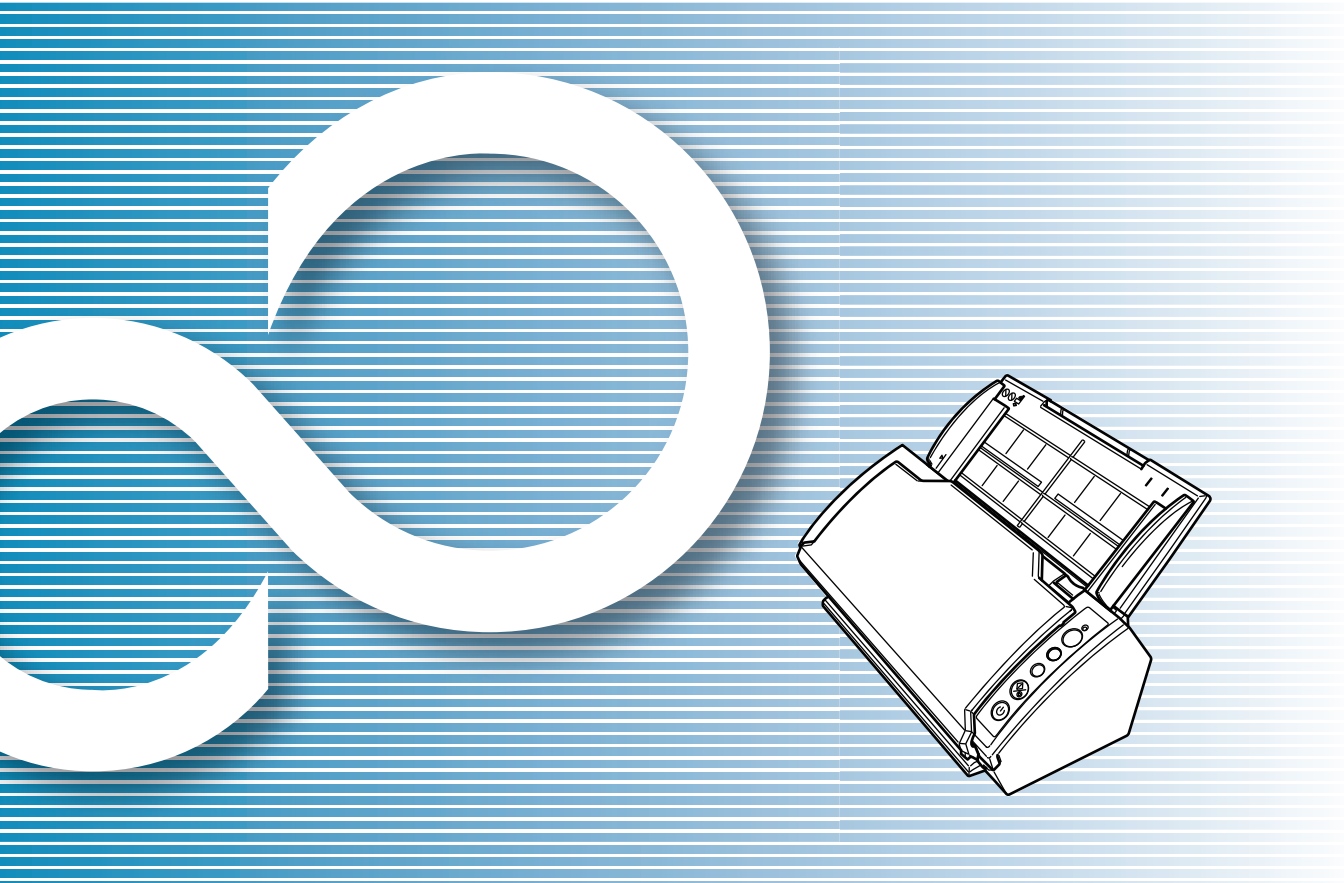

|                                                        | ТОР            |
|--------------------------------------------------------|----------------|
|                                                        | 目次             |
|                                                        | 索引             |
|                                                        | はじめに           |
| 各部の名称と働きおよび基本的な操作に<br>ついて説明しています。                      | スキャナにつ<br>いて   |
| 原稿をスキャナにセットする方法につい<br>て説明しています。                        | 原稿のセット<br>方法   |
| スキャナドライバの設定項目について説<br>明しています。                          | 読み取り条件<br>の設定  |
| 操作パネルの操作方法について説明して<br>います。                             | 操作パネルの<br>操作方法 |
| いろいろな原稿を読み取る方法について<br>説明しています。                         | いろいろな読<br>み取り方 |
| 清掃方法について説明しています。                                       | 日常のお手入れ        |
| 消耗品の交換について説明しています。                                     | 消耗品の交換         |
| トラブルの対処方法など、困ったときの<br>対処方法について説明しています。                 | 困ったときには        |
| Software Operation Panel を使ったスキャ<br>ナの設定方法について説明しています。 | スキャナの動<br>作設定  |
|                                                        | 付録             |
|                                                        | 用語集            |

## 本書の使い方

本書の使い方について説明します。 表紙ページ

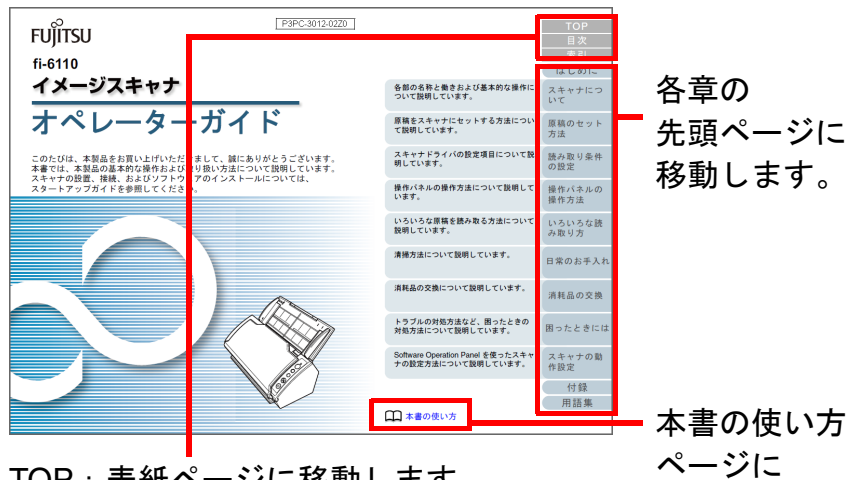

移動します。

TOP: 表紙ページに移動します。 目次:目次ページに移動します。 索引:索引ページに移動します。

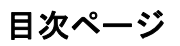

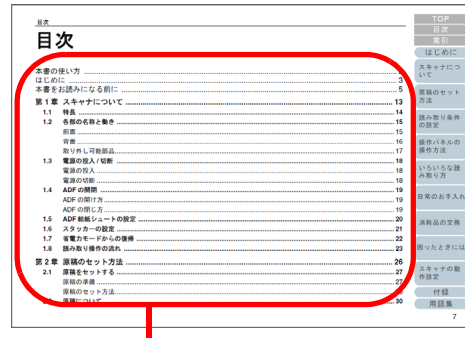

クリックしたタイトルのページに移動します。

| 索引                                                                    |                                                                                        | TOP<br>日次<br>売引<br>ほどめに                                                                                                    |                                |
|-----------------------------------------------------------------------|----------------------------------------------------------------------------------------|----------------------------------------------------------------------------------------------------|--------------------------------|
| A<br>A3キャリアシートの課入<br>A3キャリアシートの課題<br>ADF 応続シュートの設定<br>ADF の間(1方       | き<br>                                                                                  | スキャナにつ<br>いて<br>解紙のセット<br>702                                                                                                    |                                |
| ADF の目し方                                                              |                                                                                        | 26,27<br>26,27<br>27<br>27<br>27<br>27<br>27<br>27<br>27<br>27<br>27<br>27<br>27<br>27<br>2                                                                                                    |                                |
| 。<br>[Scan/Stop] ボタン<br>[Send to] ボタン<br>Software Operation Panel の起意 | 田ったときには                                                                                |                                                                                                    |                                |
| TWAIN ドライバあ<br>アンインストール手順                                             |                                                                                        | 日本のお手入れ<br>日本の文徴<br>153<br>まる                                                                                                    |                                |
| い<br>いろいろな読み取り方<br>か                                                  | 浜耗品の交換                                                                                 | 2007 من 10 من 10 من 10 من 10 من 10 من 10 من 10 من 10 من 10 من 10 من 10 من 10 من 10 من 10 من 10 من 10 من 10 من 1<br>10 من 10 من 10 من 10 من 10 من 10 من 10 من 10 من 10 من 10 من 10 من 10 من 10 من 10 من 10 من 10 من 10 من 10 من 10 م |                                |
| 外形寸法<br>各部の名称と働き                                                      |                                                                                        | 作12<br>用語無<br>198                                                                                                    |                                |
| クリック                                                                  | した索引のペー                                                                                | ージに移動します。                                                                                                    |                                |
| <ul> <li>本文中<br/>箇所)</li> <li>本文中<br/>能が値</li> </ul>                  | □の青字(マウス)<br>をクリックする<br>□の検索は、Adobe<br><sup>良</sup> えます。<br>は、Adobe <sup>®</sup> Acrot | がリンク選択時の形状( <sup>、」</sup> など<br>と、参照先に移動します。<br>e <sup>®</sup> Acrobat <sup>®</sup> または Adobe <sup>®</sup> Rea<br>pat <sup>®</sup> または Adobe <sup>®</sup> Reader <sup>®</sup> の・                                                    | ご)に<br>der <sup>®</sup><br>ヘルこ |

|   | ТОР            |
|---|----------------|
| _ | 目次             |
|   | 索引             |
|   | はじめに           |
|   | スキャナにつ<br>いて   |
|   | 原稿のセット<br>方法   |
|   | 読み取り条件<br>の設定  |
|   | 操作パネルの<br>操作方法 |
| R | いろいろな読<br>み取り方 |
| 幾 | 日常のお手入れ        |
| Į | 消耗品の交換         |
|   | 困ったときには        |
|   | スキャナの動<br>作設定  |
|   | 付録             |
|   | 用語集            |
|   |                |

## はじめに

このたびは、本製品をお買い上げいただき、誠にありがとう ございます。

本書では、ScandAll PRO を使用した読み取り方法について 説明しておりますが、本製品に添付されている ScandAll PRO は、今後予告なくバージョンを変更する可能性がありま す。その際に、本書の説明が実際の画面と異なる場合があり ますので、あらかじめご了承ください。

ScandAll PRO については、別マニュアルの「ScandAll PRO ユーザーズガイド」を参照してください。

## 本製品について

両面読み取りが可能な ADF (Automatic Document Feeder) スキャナ部を搭載しています。

## マニュアルの種類

本製品には、次のマニュアルが用意されています。必要に応じてお読みください。

| マニュアル                 | 内容                                                                    |
|-----------------------|-----------------------------------------------------------------------|
| 安全上のご注意<br>(紙)        | 本製品を安全に正しくお使いいただくた<br>めの重要な情報が記載されています。<br>本製品をご使用になる前に必ずお読みく<br>ださい。 |
| スタートアップガイド<br>(紙、PDF) | 設置から運用開始までの手順を説明して<br>います。<br>PDF 版は Setup DVD-ROM で提供されて<br>います。     |

| マニュアル                                | 内容                                                                                 | スキャナについて       |
|--------------------------------------|------------------------------------------------------------------------------------|----------------|
| オペレーターガイド<br>(本書)(PDF)               | 基本的な操作方法、日常のお手入れ、消<br>耗品の交換、およびトラブルの対処方法<br>などを説明しています。Setup DVD-ROM<br>で提供されています。 | 原稿のセット<br>方法   |
| ScandAll PRO<br>ユーザーズガイド<br>(PDF)    | ScandAll PRO を使用した原稿の読み取り<br>方法について説明しています。                                        | 読み取り条件<br>の設定  |
| TWAIN ドライバ取扱説明<br>書(PDF)             | TWAIN ドライバのインストール手順およ<br>び操作方法について説明しています。<br>Setup DVD-ROM で提供されています。             | 操作パネルの<br>操作方法 |
| 画像処理ソフトウェアオ<br>プションユーザーズガイ<br>ド(PDF) | 画像処理ソフトウェアオプションのイン<br>ストール手順および操作方法について説<br>明しています。Setup DVD-ROM で提供さ              | いろいろな読<br>み取り方 |
| Error Recovery Guide                 | れています。<br>                                                                         | 日常のお手入れ        |
| (HTML ヘルプ)                           | 態と対処方法を表示します。<br>また、消耗品の交換方法なども動画で説<br>明しています。Setup DVD-ROM で提供さ<br>れています。         | 消耗品の交換         |
| スキャナドライバヘルプ                          | 各スキャナドライバの使い方や設定方法<br>などを説明しています。<br>各スキャナドライバから参照できます。                            | 困ったときには        |
| アプリケーションヘルプ                          | 各アプリケーションの使い方や設定方法<br>などを説明しています。必要に応じてご<br>使用ください。各アプリケーションから<br>参照できます。          | スキャナの動<br>作設定  |
|                                      |                                                                                    | 付録             |

TOP 目次

索引

## はじめに

3

用語集

| はじめに                                                                    | ТОР           |
|-------------------------------------------------------------------------|---------------|
| 商標および登録商標について                                                           |               |
| Microsoft、Windows、Windows Server、Windows Vista、お                        | 案5            |
| よび SharePoint は、米国 Microsoft Corporation の米国およ<br>びその他の国における登録商標またけ商標です | 7 + + + 1- 7  |
| ISIS は、EMC Corporation の米国における登録商標または商<br>標です                           | ハイヤクにういて      |
| Adobe、Adobe ロゴ、Acrobat、および Reader は、Adobe                               | 原稿のセット        |
| Systems Incorporated(アドビ システムズ社)の米国ならび                                  | 方法            |
| に他の国における商標または登録商標です。<br>ABBYY™ FineReader™ Engine © ABBYY. OCR by ABBYY | 読み取り条件の設定     |
| ABBYY および FineReader は、いくつかの法域で登録されて                                    |               |
| いる場合がある ABBYY Software Ltd. の商標です。                                      | 操作パネルの        |
| ScanSnap、ScanSnap Manager、およい PaperStream は、<br>株式会社 PEU の日本における登録商標です  | 操作方法          |
| その他の社名、製品名は、一般に各社の商標または登録商標                                             | いろいろな読        |
| です。                                                                     | み取り方          |
| 開発・販売元                                                                  | 日告のたちした       |
| 株式会社 PFU                                                                | 日常のお手入れ       |
| 〒 220-8567                                                              |               |
| 神奈川県横浜市西区みなとみらい 4-4-5                                                   | 消耗品の交換        |
| (横浜アイマークプレイス)<br>◎ PELL INITED 2010 2014                                |               |
| © FFO LIMITED 2010-2014                                                 | 困ったときには       |
|                                                                         | スキャナの動<br>作設定 |
|                                                                         | 付録            |

用語集

# 本書をお読みになる前に

## 安全にお使いいただくために

添付の安全上のご注意には、本製品を安全に正しくお使いい ただくための重要な情報が記載されています。本製品をお使 いになる前に安全上のご注意を必ずお読みになり、理解され たうえで本製品をお使いください。

## 本書で使用している記号について

本書では、使用者および周囲の方の身体や財産に損害を与え ないための警告表示をしています。警告表示は、警告レベル の記号と警告文で構成しています。次に、警告レベルの記号 とその意味について説明します。

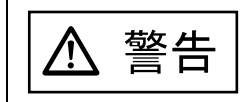

この表示を無視して、誤った取り扱いをすると、 人が死亡する可能性または重傷を負う可能性があ ることを示しています。

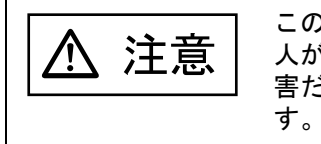

この表示を無視して、誤った取り扱いをすると、 人が傷害を負う可能性があること、および物的損 害だけが発生する可能性があることを示していま す。

本書では、警告表示とは別に、説明中に次の記号を使用しています。

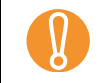

 $\checkmark$ 

特に注意が必要な事項が書かれています。必ずお読みください。

操作に関するワンポイントアドバイスが書かれています。

## 本書の表記について

## 本文中では製品名を、次のように略して表記します。

| 製品名称                                                                                                    | 本文中(                      | の表記             |
|----------------------------------------------------------------------------------------------------|---------------------------|-----------------|
| Windows <sup>®</sup> XP Home Edition 、<br>Windows <sup>®</sup> XP Professional 、<br>Windows <sup>®</sup> XP Professional ×64 Edition                                                                                                    | Windows<br>XP             | Windows<br>(*1) |
| Windows Server <sup>®</sup> 2003, Standard Edition 、<br>Windows Server <sup>®</sup> 2003, Standard ×64<br>Edition 、<br>Windows Server <sup>®</sup> 2003 R2, Standard Edition 、<br>Windows Server <sup>®</sup> 2003 R2, Standard ×64<br>Edition                          | Windows<br>Server<br>2003 |                 |
| Windows Vista <sup>®</sup> Home Basic (32/64 ビット)、<br>Windows Vista <sup>®</sup> Home Premium<br>(32/64 ビット)、<br>Windows Vista <sup>®</sup> Business(32/64 ビット)、<br>Windows Vista <sup>®</sup> Enterprise(32/64 ビット)、<br>Windows Vista <sup>®</sup> Ultimate(32/64 ビット) | Windows<br>Vista          |                 |
| Windows Server <sup>®</sup> 2008 Standard<br>(32/64 ビット)、<br>Windows Server <sup>®</sup> 2008 R2 Standard<br>(64 ビット)                                                                                                    | Windows<br>Server<br>2008 |                 |

TOP 目次 索引 はじめに

スキャナについて

| 原稿のセット<br>方法   |
|----------------|
| 読み取り条件<br>の設定  |
| 操作パネルの<br>操作方法 |
| いろいろな読<br>み取り方 |
| 日常のお手入れ        |
| 消耗品の交換         |
| 困ったときには        |

スキャナの動 作設定

> 付録 用語集

## 本書をお読みになる前に

| 製品名称                                                                                                    | 本文中の表記                    |                 |
|----------------------------------------------------------------------------------------------------|---------------------------|-----------------|
| Windows <sup>®</sup> 7 Home Premium(32/64 ビット)、<br>Windows <sup>®</sup> 7 Professional(32/64 ビット)、<br>Windows <sup>®</sup> 7 Enterprise(32/64 ビット)、<br>Windows <sup>®</sup> 7 Ultimate(32/64 ビット) | Windows<br>7              | Windows<br>(*1) |
| Windows Server <sup>®</sup> 2012 Standard<br>(64 ビット)、<br>Windows Server <sup>®</sup> 2012 R2 Standard<br>(64 ビット)                                                                                | Windows<br>Server<br>2012 |                 |
| Windows <sup>®</sup> 8(32/64 ビット)、<br>Windows <sup>®</sup> 8 Pro(32/64 ビット)、<br>Windows <sup>®</sup> 8 Enterprise(32/64 ビット)                                                                      | Windows<br>8              |                 |
| Windows <sup>®</sup> 8.1(32/64 ビット)、<br>Windows <sup>®</sup> 8.1 Pro(32/64 ビット)、<br>Windows <sup>®</sup> 8.1 Enterprise(32/64 ビット)                                                                | Windows<br>8.1            |                 |
| Microsoft <sup>®</sup> Office SharePoint <sup>®</sup> Portal Server 2003                                                                                                    | SharePoint Server         |                 |
| Microsoft <sup>®</sup> Office SharePoint <sup>®</sup> Server 2007                                                                                                    |                           |                 |
| Microsoft <sup>®</sup> SharePoint <sup>®</sup> Server 2010                                                                                                    |                           |                 |

\*1: すべてのオペレーティングシステムを区別しないで使用する場合は、 Windows と表記しています。

## 連続する操作の表記について

本文中の操作手順で、連続する操作手順を「→」でつなげて 記述しています。

例:「スキャン」メニュー→「スキャナの設定」をクリック します。

|                                                                                                    | ТОР            |
|----------------------------------------------------------------------------------------------------|----------------|
| 本書に記載されている画面について                                                                                   | 目次             |
| 画面は、改善のため予告なく変更することがあります。<br>表示された画面が、本書に記載されている画面と異なる場合                                           | よじめに           |
| は、対象ソフトウェアのマニュアルを参考にして、実際の画<br>面に従って操作してください。<br>なお、本書に掲載している画面は TWAIN ドライバ ISIS                   | スキャナにつ<br>いて   |
| ドライバ、および ScandAll PRO(画像読み取り用アプリ<br>ケーション)のものです。                                                   | 原稿のセット<br>方法   |
| 本書では、Windows Vista の画面を例に説明しています。お<br>使いのオペレーティングシステムによって表示される画面お<br>よび操作が異なります。また、スキャナによっては、TWAIN | 読み取り条件<br>の設定  |
| ドライバ、ISIS ドライバをアップデートすると、本書で記載<br>している画面および操作が異なることがあります。その場合<br>は、アップデート時に提供されるマニュアルを参照してくだ       | 操作パネルの<br>操作方法 |
| さい。                                                                                                | いろいろな読<br>み取り方 |
|                                                                                                    | 日常のお手入れ        |
|                                                                                                    | 消耗品の交換         |
|                                                                                                    | 困ったときには        |
|                                                                                                    | スキャナの動<br>作設定  |
|                                                                                                    | 付録             |
|                                                                                                    | 用語集            |
|                                                                                                    | 6              |

# 目次

目次

| 本書の使い方はじめに               | 2<br>3 | スキャナにつ<br>いて  |
|--------------------------|--------|---------------|
| 本書をお読みになる前に              | 5      | 原稿のセット        |
| 第1章 スキャナについて             | . 14   | 方法            |
| 1.1   特長                 | 15     | 計れたりない。       |
| 1.2 各部の名称と働き             | 16     | 読み取り余件<br>の設定 |
| 前面                       | 16     |               |
| 背面                       | 17     | 操作パネルの        |
| 取り外し可能部品                 | 18     | 操作方法          |
| 1.3 電源の投入/切断             | 19     |               |
| 電源の投入                    | 19     | いろいろな読み取り方    |
| 電源の切断                    | 19     | 07 4X 9 7J    |
| 1.4 ADF の開閉              | 20     |               |
| ADF の開け方                 | 20     | 日常のお手入れ       |
| ADF の閉じ方                 | 20     |               |
| 1.5   ADF 給紙シュートの設定      | 21     | 消耗品の交換        |
| 1.6 スタッカーの設定             | 22     |               |
| 1.7   省電力モードからの復帰        | 23     |               |
| 1.8 読み取り操作の流れ            | 24     | 困ったときには       |
| 1.9   画像読み取り用アプリケーションの紹介 | 27     |               |
| 第2章 原稿のセット方法             | . 28   | スキャナの動        |
| 2.1 原稿のセット               | 29     | 作設定           |
|                          | 29     | 付録            |
| 原稿のセット方法                 | 30     | 用語集           |

7

TOP

目次

索引

はじめに

| 目次         |                                                |                  | TOP                          |
|------------|------------------------------------------------|------------------|------------------------------|
| 2.2        | 原稿について                                         | 32               | 目次                           |
|            | 原稿のサイズ                                         | 32               | 索引                           |
|            | 原稿の紙質                                          | 32               | はじめに                         |
|            | セットできる原稿の枚数                                    | 34               | フナレナにつ                       |
|            | 穴をあけてはいけない領域                                   | 34               | <pre>人 + ヤ / に &gt; いて</pre> |
|            | マルチフィードを正しく検出するための条件                           | 35               |                              |
|            | 混載条件                                           | 36               | 原稿のセット                       |
|            | A3 キャリアシートを使用する場合の条件                           | 38               | 方法                           |
| 生る号        | 詰み取り冬世の設守                                      | 30               | 計さずしな世                       |
| おり早<br>2 1 | - 300F取り木叶の改定                                  | 40               | 読み取り条件<br>の設定                |
| 3.1        | TWAIN トノイハの場合                                  | <b>4</b> 0<br>⊿1 |                              |
|            | 件修良<br>必如                                      | 41<br>11         | 操作パネルの                       |
|            | n l l l l l l l l l l l l l l l l l l l        | 41<br>//1        | 操作方法                         |
|            |                                                | 41<br>//1        |                              |
|            | 回家ノイン                                          | 41<br>∕/1        | いろいろな読                       |
|            | [記収] ホノン                                       | 42               | 07 AX 9 JJ                   |
|            | [フレビュー] ホテン                                    | -∠<br>42         | ロザクトエフト                      |
|            | [1] 0 0] / [] // / / / / / / / / / / / / / / / | 42               | 日常のお手入れ                      |
|            | 「ヘルプ」ボタン                                       | 42               |                              |
|            | [バージョン情報] ボタン                                  | 42               | 消耗品の交換                       |
|            | [オプション] ボタン                                    | 42               |                              |
|            | 「詳細〕ボタン                                        | 43               |                              |
|            | 「管理] ボタン                                       | 43               | 困ったときには                      |
|            |                                                | 43               |                              |
|            |                                                | _                | スキャナの動<br>作設定                |

付録

用語集

| 目次  |                                 |          | TOP            |
|-----|---------------------------------|----------|----------------|
| 3.2 | ISIS ドライバの場合                    | 44       | 目次<br>         |
|     | 「メイン」タブ                         | 45       | ホリ             |
|     | 「レイ アワト」ダノ                      | 45<br>46 |                |
|     | 「回豚処理」ダブ                        | 40<br>47 | スキャナにつ         |
|     | 「ガンマ」タブ                         | 47       |                |
|     | 「ドロップアウトカラー」タブ                  | 48       | 原稿のセット         |
|     | 「圧縮」タブ                          | 48       | 方法             |
|     | 「ブランクページスキップ」タブ                 | 49       | 詰み取り冬佐         |
|     | 「バージョン情報」タブ                     | 49       | の設定            |
| 第4章 | 操作パネルの操作方法                      | 50       |                |
| 4.1 | 操作パネルについて                       | 51       | 操作パネルの<br>操作方法 |
|     | 操作パネルの名称と働き                     | 51       |                |
|     | ファンクションナンバーディスプレイの表示内容          | 52       | いろいろな読         |
| 第5章 | いろいろな読み取り方                      | 53       | み取り方           |
| 5.1 | 読み取り方一覧                         | 54       |                |
| 5.2 | 種類やサイズが異なる原稿の読み取り               | 55       | 日常のお手入れ        |
|     | 両面を一度に読み取りたいとき                  | 55<br>50 |                |
|     | 幅の遅つ原稿を読み取りたいとさ                 | 56<br>57 | 消耗品の交換         |
|     | A4 リイスより入さい原稿を読み取りたいとさ          | 57<br>60 |                |
|     | 長尺帳票を読み取りたいとき                   | 63       | 困ったときには        |
| 5.3 | 読み取り方の変更                        | 65       |                |
|     | 指定の色(ドロップアウトカラー)の部分を除いて読み取りたいとき | 65       | スキャナの動         |
|     | 白紙ページをスキップして読み取りたいとき            | 68       | 作設定            |
|     | 明るめに画像を読み取りたいとき                 | 69       | 付録             |

用語集

| 目次               |                                                     |   | ТОР           |
|------------------|-----------------------------------------------------|---|---------------|
| 54               | 読み取り後の動作や処理の設定 7                                    | 1 | 目次            |
| 5.4              | この取り後の動下で<br>短稿の傾きを自動で補正したいとき<br>7                  | 1 | 索引            |
|                  | 原稿の向きを自動で補正したいとき                                    | 3 | はじめに          |
|                  | 原稿を2分割して読み取りたいとき                                    | 5 | 7 + 1         |
|                  | マルチイメージ出力したいとき                                      | 7 | スキャナについて      |
|                  | 読み取った原稿の色(カラー / モノクロ)を自動判別したいとき                     | 9 |               |
| 5.5              | 読み取り時のスキャナ動作の変更                                     | 1 | 原稿のセット        |
|                  | スキャナのボタンで読み取りを開始したいとき8                              | 1 | 方法            |
|                  | マルチフィードを検出したいとき                                     | 3 | 寺亦取りタル        |
|                  | 決まった条件のマルチフィードを無効にしたいとき8                            | 5 | 読み取り余件<br>の設定 |
| 第6章              | 日常のお手入れ                                             | 8 |               |
| 6.1              |                                                     | 9 | 操作パネルの        |
|                  | 清掃用品                                                | 9 | 操作方法          |
|                  | 清掃箇所と清掃頻度                                           | 9 | いろいろた詰        |
| 6.2              | スキャナ外部の清掃                                           | 0 | み取り方          |
| 6.3              | スキャナ内部の清掃                                           | 1 |               |
| 6.4              | A3 キャリアシートの清掃                                       | 3 | 日常のお手入れ       |
| 笙 7 音            | 消耗品の交換 9/                                           | 4 |               |
| オフィー<br>イン<br>ア1 |                                                     |   |               |
| 7.2              | パッドユニットの交換                                          | 6 | 消耗品の交換        |
| 7.3              | ジンティーニット ジス (C) ··································· | 7 |               |
| 7.4              |                                                     | 1 | 困ったときには       |

10

スキャナの動 作設定

| 目次  |                                                      | TOP        |
|-----|------------------------------------------------------|------------|
| 第8章 | 困ったときには                                              | 目次         |
| 8.1 | 原稿づまりが発生したときは                                        | 索引         |
| 8.2 | 操作パネルのエラー表示                                          | はじめに       |
|     | 一時的エラー                                               | スキャナにつ     |
|     | 装置異常                                                 | いて         |
| 8.3 | 困ったときには                                              |            |
|     | 電源が入らない                                              | 原稿のセット     |
|     | ファンクションナンバーディスプレイの表示が消える109                          | 方法         |
|     | 読み取りが開始されない                                          | 主ュ而日冬州     |
|     | 白黒で読み取ると絵や写真が汚くなる111                                 | の設定        |
|     | 文字や線の読み取り結果が良くない112                                  |            |
|     | 画像がゆがむまたは鮮明ではない                                      | 操作パネルの     |
|     | 読み取った画像に縦線が出る114                                     | 操作方法       |
|     | スキャナに電源が入ったあとで、ファンクションナンバーディスプレイに異常(「E」またはその他の数字や文字) |            |
|     | が表示されている                                             | いついつな読み取り方 |
|     | マルチフィードが頻繁に起こる116                                    |            |
|     | 原稿が ADF に送り込まれない状態が頻繁に起こる118                         | ロ世のセチンカ    |
|     | 原稿づまり / ピックミスが頻繁に起こる 119                             |            |
|     | 読み取った画像が間延びする120                                     |            |
|     | 読み取った画像の先端または後端に影がある 121                             | 消耗品の交換     |
|     | 原稿に黒い跡が残る122                                         |            |
|     | A3 キャリアシートで読み取ると原稿づまりが頻繁に発生する123                     |            |
| 8.4 | サービスセンターに連絡する前に124                                   | 困ったとさには    |
|     | 概要                                                   |            |
|     | エラーの状況                                               | スキャナの動     |
| 8.5 | 装置ラベルの確認                                             | TF設定       |
|     | ラベルの位置126                                            | 付録         |

付録

用語集

| 目次  |                                      | TOP        |
|-----|--------------------------------------|------------|
| 第9章 | スキャナの動作設定                            | 目次         |
| 9.1 | Software Operation Panel の起動         | 索引         |
| 9.2 | Software Operation Panel のパスワード設定    | はじめに       |
|     | ・<br>パスワードの設定                        | フキャナにつ     |
|     | 「閲覧モード」の設定                           | ハイヤノにノ     |
|     | 「閲覧モード」の設定解除                         |            |
|     | パスワードの変更                             | 原稿のセット     |
|     | パスワードの設定解除                           | 方法         |
|     | パスワード紛失時の対応                          | キューロタル     |
| 9.3 | 設定できる項目                              | 読み取り条件の設定  |
|     | 装置設定                                 |            |
|     | 装置設定 2                               | 操作パネルの     |
| 9.4 | 枚数カウンタに関する設定                         | 操作方法       |
|     | 枚数カウンタの確認およびリセット                     |            |
|     | 消耗品の交換周期の設定(寿命設定カウンタ)142             | いろいろな読     |
| 9.5 | 読み取りに関する設定                           | OF AX 9 JJ |
|     | 読み取り開始位置の調整(オフセット設定 / 倍率調整)143       |            |
|     | 読み取った画像の端にできる影やスジの消去(縁消し(ADF))       | 日常のお手入れ    |
|     | 指定した色を除いた読み取りの設定(ドロップアウトカラー)         |            |
|     | 給紙のリトライ回数の設定(給紙のリトライ回数)147           | 消耗品の交換     |
| 9.6 | マルチフィード検出に関する設定148                   |            |
|     | マルチフィード検出方法の設定(マルチフィード)148           |            |
|     | マルチフィード検出範囲の指定(マルチフィード原稿チェック領域指定)    | 困ったときには    |
|     | マルチフィード検出しない範囲の設定(インテリジェントマルチフィード設定) |            |
| 9.7 | 待機時間に関する設定                           | スキャナの動     |
|     | 省電力モードの待機時間の設定(省電力設定)154             | 作設定        |
| 9.8 | 電源投入/切断に関する設定                        | 付録         |
|     | 電源投入 / 切断方法の設定(電源 SW 制御)155          | 田西住        |
|     |                                      | 用語果        |

|                                       | 1   |           |
|---------------------------------------|-----|-----------|
| 目次                                    |     | ТОР       |
|                                       | 156 | 目次        |
| 1995                                  | 157 | 索引        |
| 付.2 設置諸元                              | 159 | はじめに      |
| ····································· | 160 | スキャナにつ    |
| 付.4 スキャナのオプション                        | 161 | いて        |
| 付.5 ソフトウェアのアンインストール手順                 | 163 |           |
| 付 .6 e- 文書法に適合した電子文書の作成               | 165 | 原稿のセット    |
| 修理・お問い合わせについて <sup>-</sup>            | 167 | 万法        |
| 用語集 <sup>-</sup>                      | 170 | 註れ取りタル    |
| 索引                                    | 180 | 読み取り条件の設定 |

| 読み取り条件<br>の設定  |
|----------------|
| 操作パネルの<br>操作方法 |
| いろいろな読<br>み取り方 |
| 日常のお手入れ        |
| 消耗品の交換         |
| 困ったときには        |
| スキャナの動<br>作設定  |
| 付録             |
| 用語集            |
| 13             |

# 第1章 スキャナについて

この章では、各部の名称と働きおよび基本的な操作方法について説明します。

| 1.1 特長                 | 15 |
|------------------------|----|
| 1.2 各部の名称と働き           | 16 |
| 1.3 電源の投入 / 切断         | 19 |
| 1.4 ADF の開閉            | 20 |
| 1.5 ADF 給紙シュートの設定      | 21 |
| 1.6 スタッカーの設定           | 22 |
| 1.7 省電力モードからの復帰        | 23 |
| 1.8 読み取り操作の流れ          | 24 |
| 1.9 画像読み取り用アプリケーションの紹介 | 27 |

| TOP            |
|----------------|
| 目次             |
| 索引             |
| はじめに           |
| スキャナにつ<br>いて   |
| 原稿のセット<br>方法   |
| 読み取り条件<br>の設定  |
| 操作パネルの<br>操作方法 |
| いろいろな読<br>み取り方 |
| 日常のお手入れ        |
| 消耗品の交換         |
| 困ったときには        |
| スキャナの動<br>作設定  |
| 付録             |
| 用語集            |
|                |

## 1.1 特長

ここでは、本製品の特長について説明します。 本製品には、次のような特長があります。

## 毎分 20 枚 /40 面(JPEG 圧縮時)の読み取り速度を実現

カラー A4 原稿で毎分 20 枚 /40 面(300dpi)の読み取り速度を実現し ました。さらに、一度に 50 枚までの連続読み取りが可能ですので、大 量の原稿をスピーディーに電子化できます。

#### A4 サイズより大きい原稿の読み取りを実現

添付の A3 キャリアシートを使用すると、A4 サイズより大きい原稿を 読み取りできます。

### ファンクションナンバーディスプレイを搭載

エラー状況を表示するファンクションナンバーディスプレイが搭載されています。これにより、スキャナの状態を簡単に確認できます。

#### 読み取り前処理を効率化

厚さ・サイズの異なる原稿を一度に読み取る「混載読み取り」ができます。読み取り前の原稿仕分け作業を簡略化できます。

#### マルチフィードによる業務ロスを低減

ー度に2枚以上の原稿が重なって給紙(マルチフィード)されたこと を確実に検出する超音波方式マルチフィードセンサーが搭載されてい ます。厚さ・サイズが異なる原稿を混載読み取りする場合でも、マル チフィードを確実に検出でき、業務ロスを未然に防止できます。

### インテリジェントマルチフィード機能を搭載

原稿の決まった位置に同じ大きさの紙が貼り付けてある場合、その貼 り付け位置をスキャナに認識させるインテリジェントマルチフィード 機能が搭載されています。スキャナに認識させた貼り付け位置部分は、 マルチフィードを検出せずに読み取りを継続できます。

## e- 文書法(\*1)の画質要件を満たす画像を生成 2005年4月に施行されたe-文書法により、紙での保存が義務付けられていた税務関連書類(申込書、請求書、検収書など)を、電子化して保存できるようになりました。e-文書法では、府省令により解像度や階調など画質要件が規定されている場合があります。本製品は、府省令に合わせた読み取り設定を行うことにより、e-文書法の画質要件 を満たす画像を生成できます。

#### 高度な画像処理機能を搭載

原稿に合わせて自動的にカラー / モノクロの出力を行う自動判別機能 が搭載されています。

#### スキャナを集中管理

添付のアプリケーション「Scanner Central Admin Agent」を使用する ことで、複数台のスキャナを集中管理できます。例えば、スキャナの 設定情報やドライバをアップデートしたり、スキャナの稼働状況を監 視したりできます。

詳細は、Scanner Central Admin ユーザーズガイドを参照してください。

\*1:e-文書法とは、民間事業者などに対してこれまで紙による原本保存 が義務付けられていた公的文書や書類について、スキャナなどによ り電子化した画像を保存文書として容認するという法律です。正式 名称は、「民間事業者等が行う書面保存等における情報通信の技術の 利用に関する法律」および「民間事業者等が行う書面の保存等にお ける情報通信の技術の利用に関する法律の施行に伴う関係法律の整 備等に関する法律」です。各種文書の電子的保存の実施にあたって は各関連省庁の定める一定の条件に基づいて紙文書を電子化し、管 理する必要があります。

これまで企業活動で発生する見積書、注文書、契約書などの帳票は、 紙文書のまま保存しておく必要がありましたが、この法律の施行に より、これらの紙文書を本製品で読み取り、電子化することにより、 保存・管理・運用などのコストを大きく低減できます(紙による原 本保存が不要になります)。

| ТОР            |
|----------------|
| 目次             |
| 索引             |
| はじめに           |
| スキャナにつ<br>いて   |
| 原稿のセット<br>方法   |
| 読み取り条件<br>の設定  |
| 操作パネルの<br>操作方法 |
| いろいろな読<br>み取り方 |
| 日常のお手入れ        |
| 消耗品の交換         |
| 困ったときには        |
| スキャナの動<br>作設定  |
|                |

15

付銢 用語集

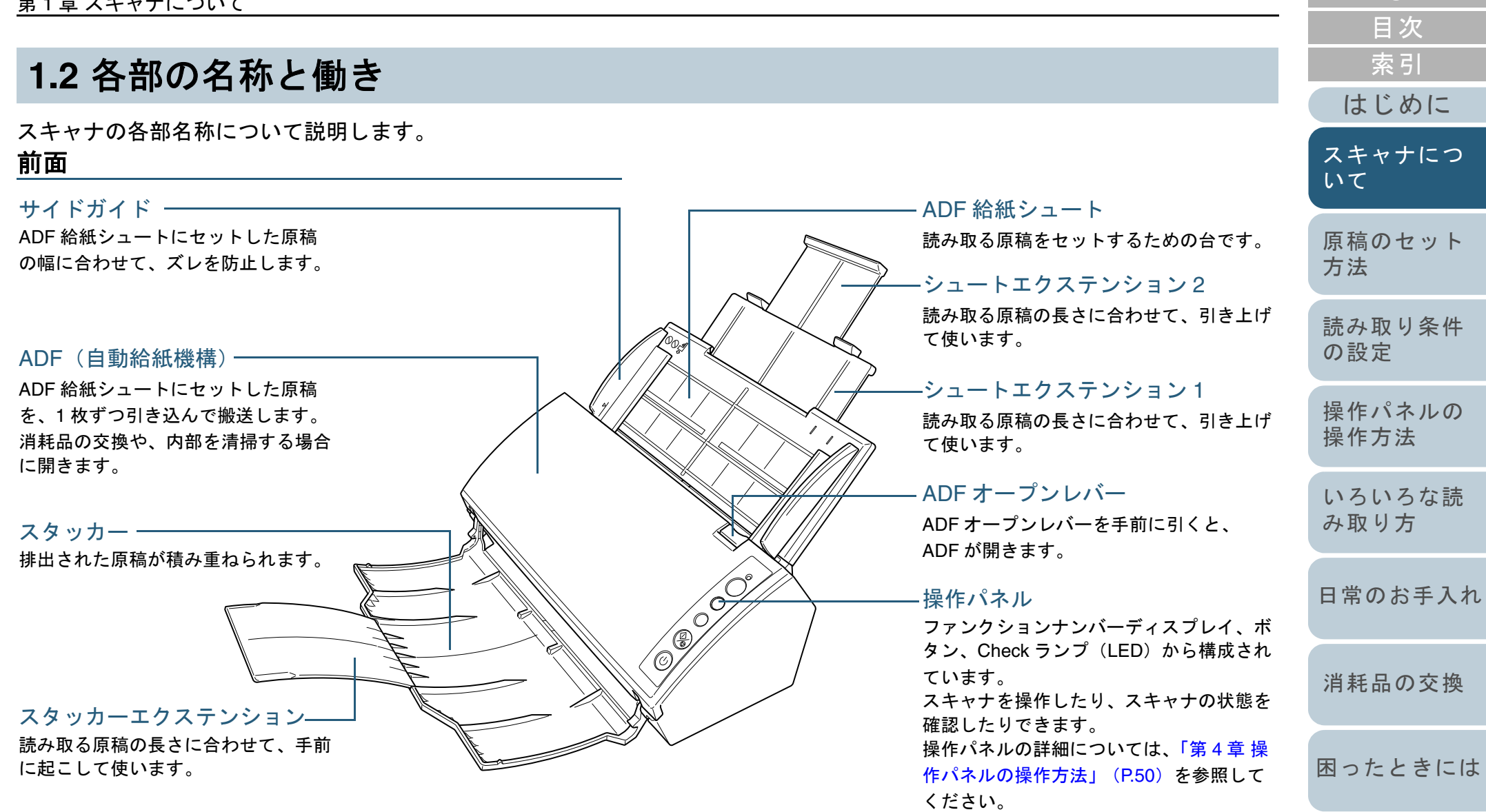

スキャナの動

付録

用語集

作設定

TOP

| 第1章 スキャナについて                           |                                                                             | ТОР            |
|----------------------------------------|-----------------------------------------------------------------------------|----------------|
| ************************************** |                                                                             | 目次             |
|                                        |                                                                             | 索引             |
|                                        | 一 通気孔                                                                       | はじめに           |
|                                        | スキャナ内部の熱を外部に逃すための開孔部です。                                                     | スキャナにつ<br>いて   |
|                                        | — <b>電源コ ネクター</b><br>電源ケーブルを接続します。<br>電源ケーブルは、AC ケーブルと AC アダプターを接続したケーブルのこと | 原稿のセット<br>方法   |
|                                        | です。<br>ニャキュリティケーブルスロット                                                      | 読み取り条件<br>の設定  |
|                                        | 市販のセキュリティケーブル(盗難防止用)を接続します。                                                 | 操作パネルの<br>操作方法 |
|                                        | ー USB コ ネクター<br>USB ケーブルを接続します。                                             | いろいろな読<br>み取り方 |
|                                        |                                                                             | 日常のお手入れ        |
|                                        |                                                                             | 消耗品の交換         |
|                                        |                                                                             | 困ったときには        |
|                                        |                                                                             | スキャナの動<br>作設定  |
|                                        |                                                                             | 付録             |
|                                        |                                                                             | 用語集            |

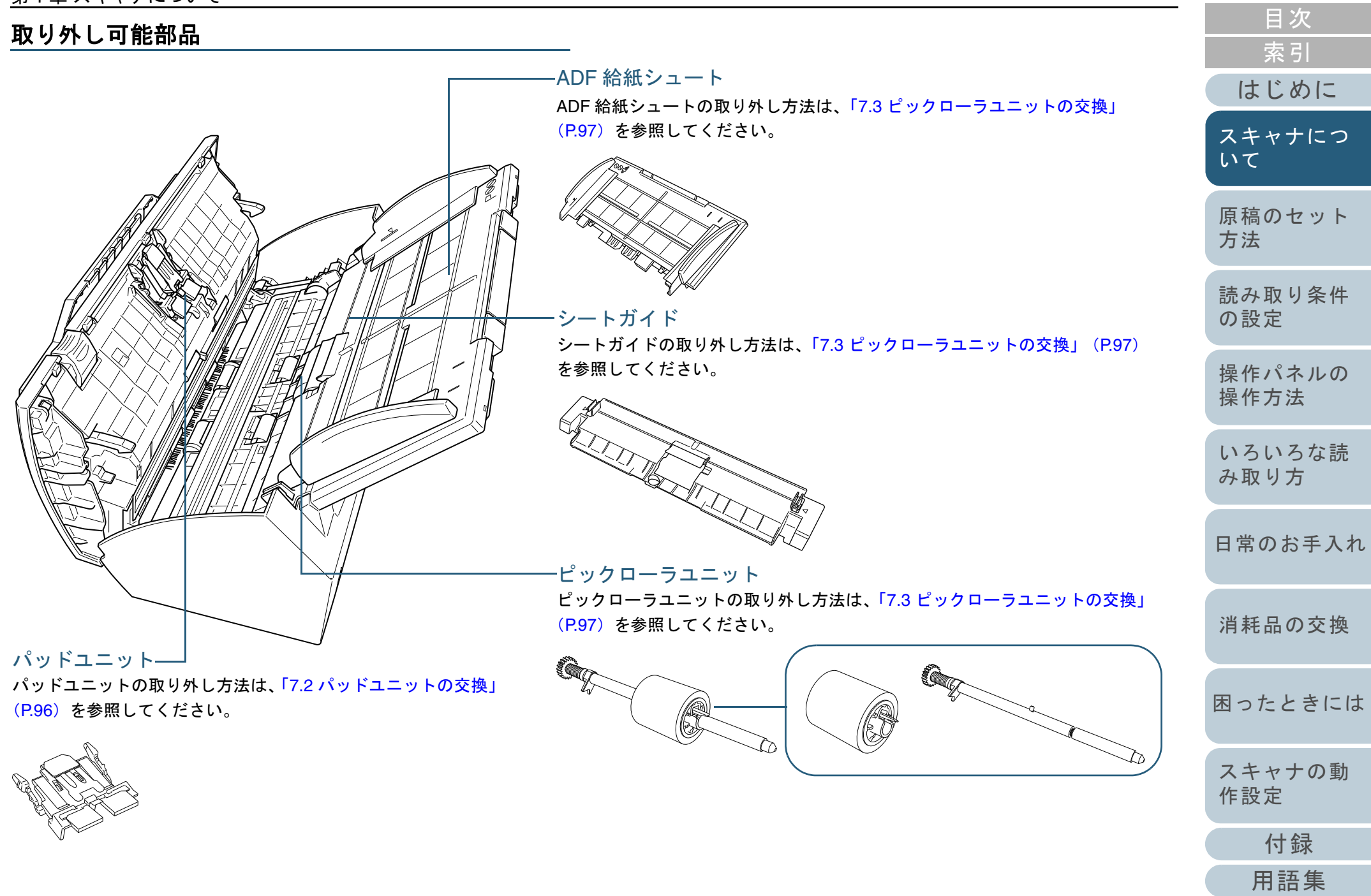

TOP

## 1.3 電源の投入 / 切断

## 電源の投入/切断について説明します。

| スキャナの電源の投入 / 切断方法を、次のどれかに設定でき<br>ます。              |   |
|---------------------------------------------------|---|
| ● スキャナの操作パネルの [Power] ボタンでスキャナの電源<br>を投入 / 切断する   |   |
| <ul> <li>● 電源ケーブルを抜き挿ししてスキャナの電源を投入/切断す</li> </ul> |   |
| る<br>● コンピュータの電源の投入/切断と連動してスキャナの電源                |   |
| を投入 / 切断する<br>詳細については、「電源投入 / 切断方法の設定(電源 SW 制     |   |
| 御)」(P.155)を参照してください。                              | ĺ |

## 電源の投入

 $\checkmark$ 

1 スキャナの操作パネルの [Power] ボタンを押します。

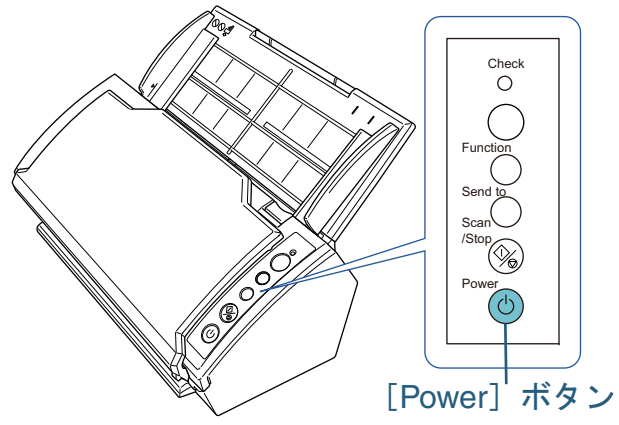

⇒ 電源が投入され、「Power] ボタンが緑色に点灯します。 初期化処理実行中は操作パネルのファンクションナンバーディス プレイが「8」→「P」→「0」→「1」の順に変化します。操作パ ネルが「1」の状態が、レディ状態です。

> [Power] ボタンを押したとき、Check ランプ(LED) が 一瞬点灯しますが、初期診断によるものであり、故障で はありません。

## 電源の切断

|                                        | いて             |
|----------------------------------------|----------------|
| スキャナの操作バネルの[Power] ボタンを2 砂间以上押<br>します。 | 原稿のセット<br>方法   |
|                                        | 読み取り条件<br>の設定  |
|                                        | 操作パネルの<br>操作方法 |
|                                        | いろいろな読<br>み取り方 |
|                                        | 日常のお手入れ        |
|                                        | 消耗品の交換         |
|                                        | 困ったときには        |
|                                        | スキャナの動<br>作設定  |
|                                        | 付録             |
|                                        | 用語集            |
|                                        | 10             |

TOP

目次 索引

はじめに

スキャナにつ

## 1.4 ADF の開閉

ADF の開閉について説明します。 ADF の開け方

- 1 ADF 給紙シュートの上にある原稿を取り除きます。
- 2 ADF オープンレバーを手前に引いて、ADF を開きます。

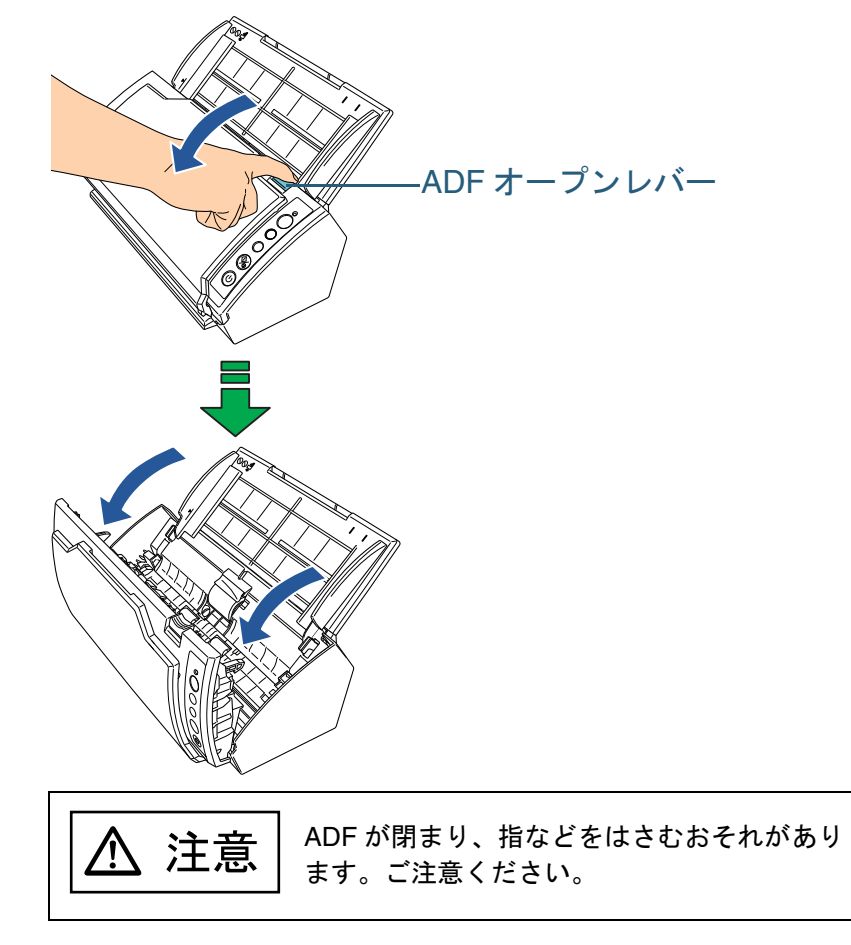

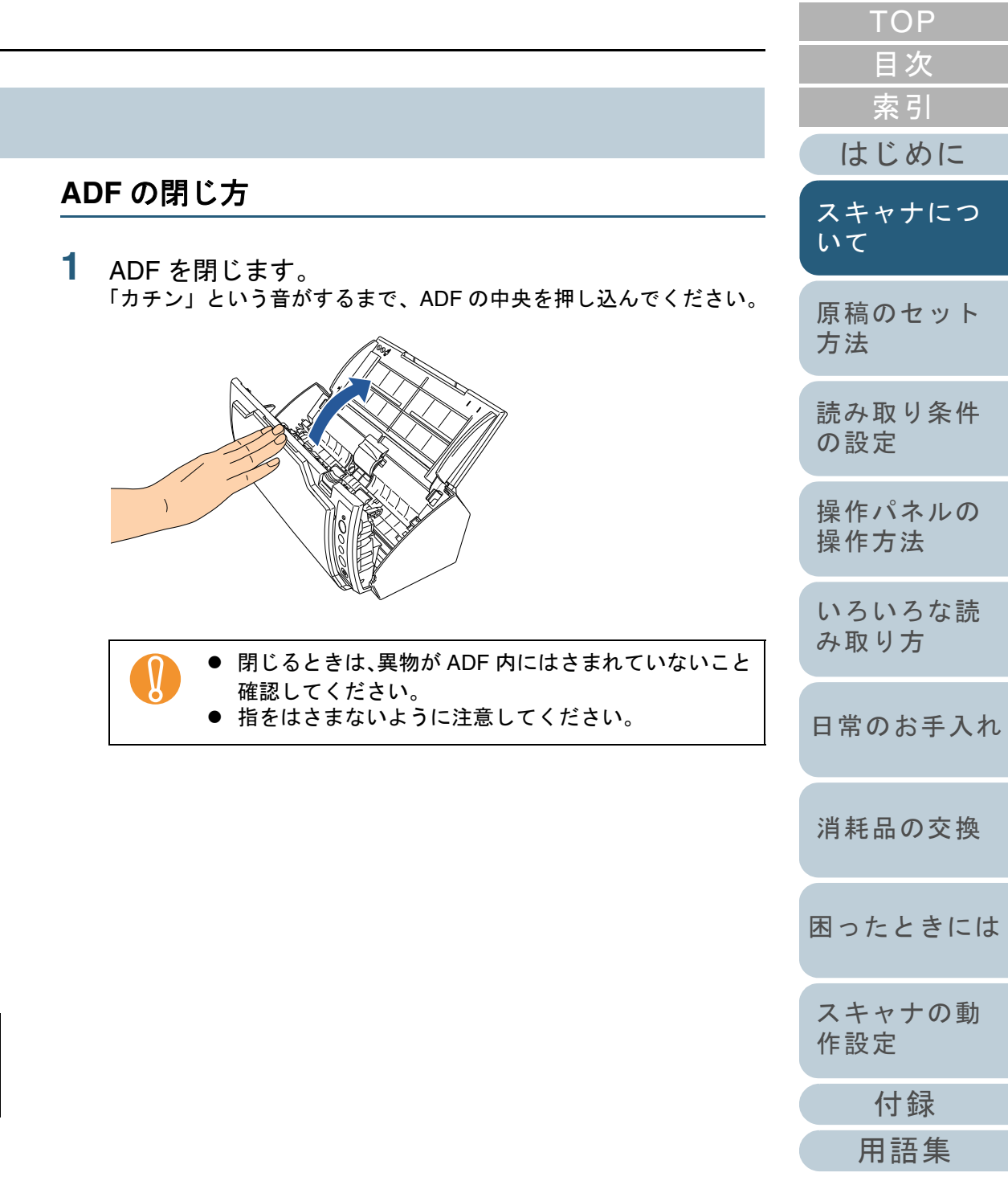

## 1.5 ADF 給紙シュートの設定

ADF 給紙シュートにセットした原稿は、読み取りすると、順次読み込まれていきます。

A4 サイズの原稿を読み取る場合などは、次の手順のように、 シュートエクステンション1やシュートエクステンション2 を使用して原稿を支えることによって、原稿がきれいに読み 込めます。

**1** シュートエクステンション1を引き上げます。

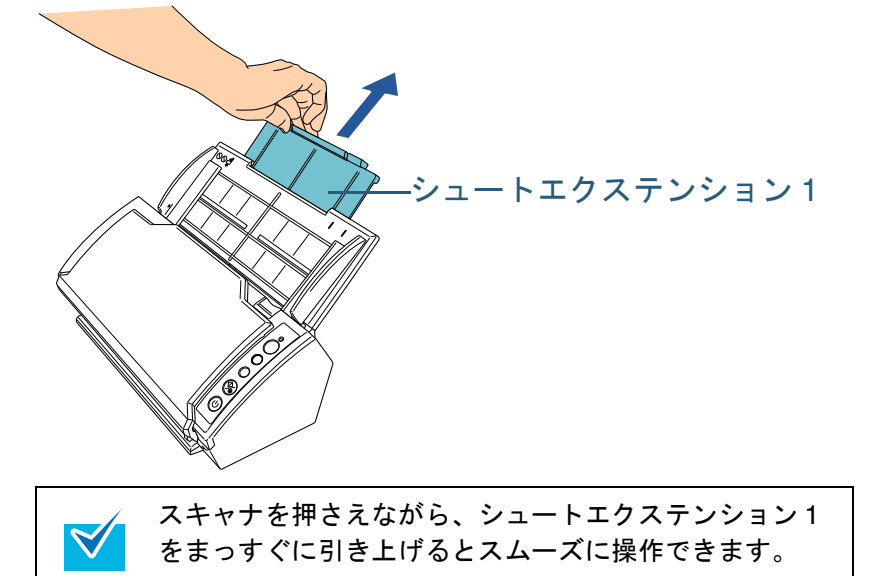

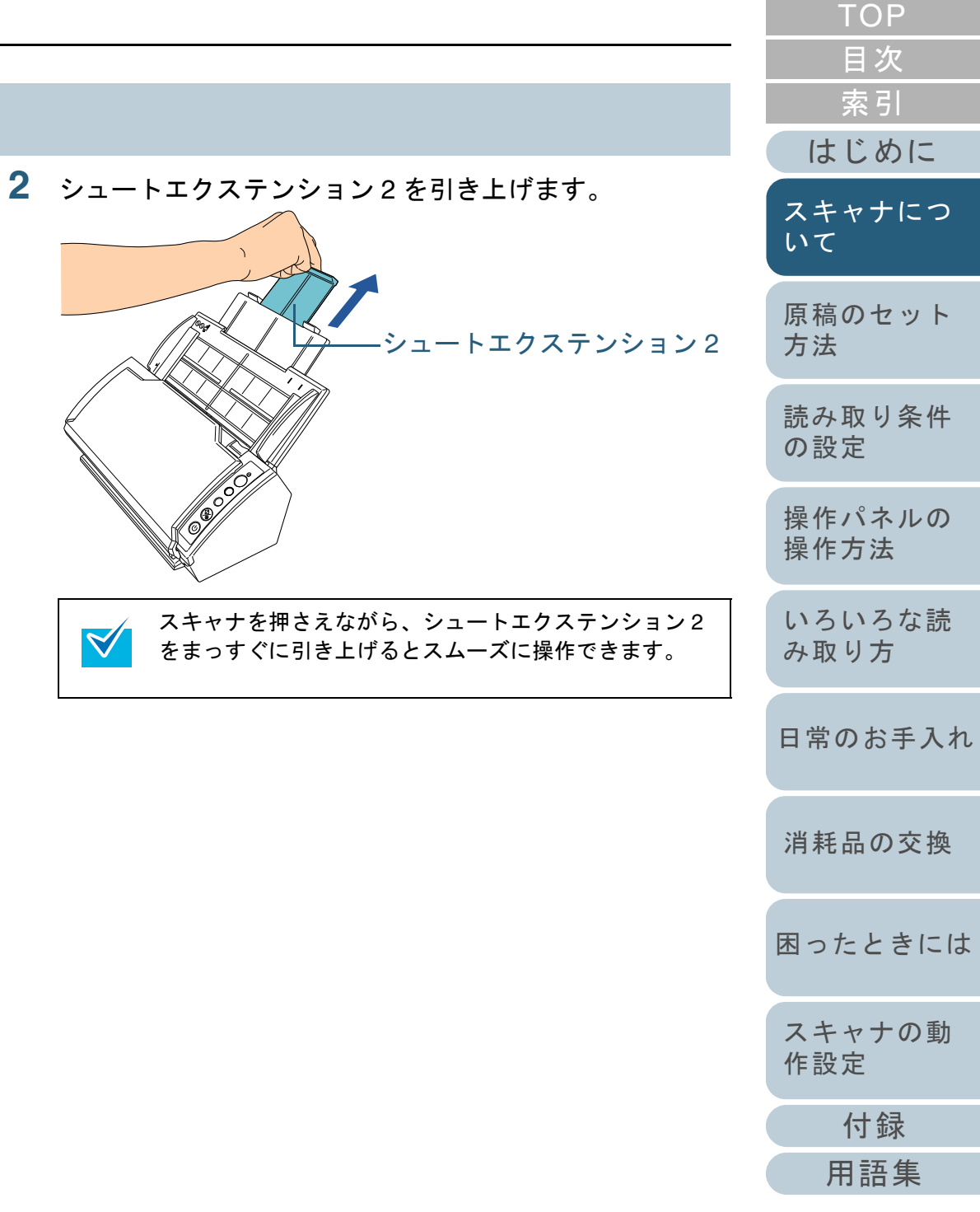

## 1.6 スタッカーの設定

ADF 給紙シュートにセットした原稿は、読み取りすると、順 次スタッカーに排出されて積み重ねられていきます。 A4 サイズの原稿を読み取る場合などは、次の手順のように、 スタッカーやスタッカーエクステンションを使用して原稿を 支えることによって、原稿がきれいに積み重ねられます。

1 スタッカーの上部に指をかけて、手前に起こします。

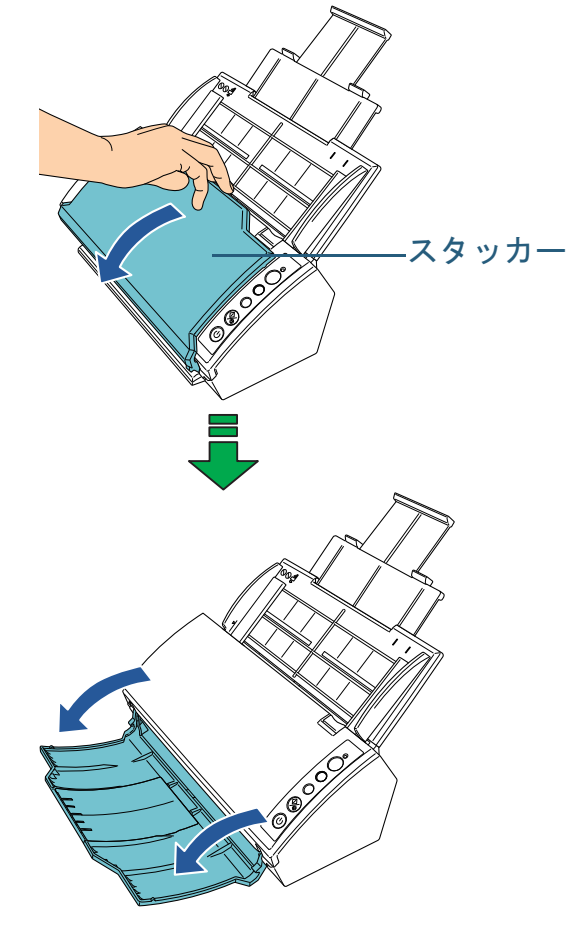

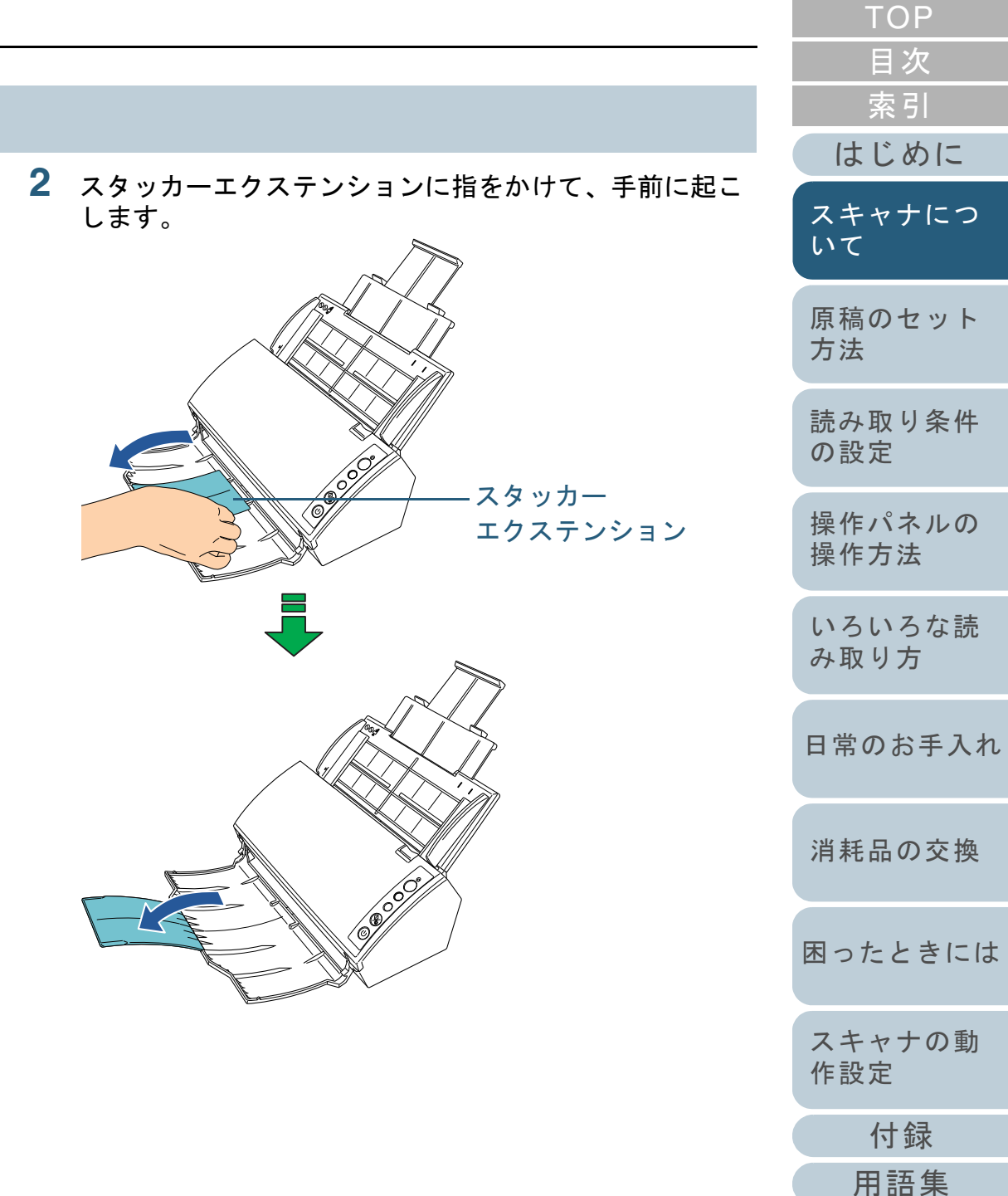

## 1.7 省電力モードからの復帰

省電力モードとは、電源が投入されたスキャナが一定時間操 作されない場合に、消費電力を低い状態に保つことです。 スキャナの電源を投入したままで15分以上何も操作しない と、自動的に省電力モードに切り替わります。

省電力モードに切り替わると、操作パネルのファンクション ナンバーディスプレイの表示が消えます。[Power] ボタンは 緑色に点灯したままです。

省電力モードから復帰するためには、次のどれかの操作を行います。

- ADF 給紙シュートに原稿をセットする。
- 操作パネルのボタンを押す。
   ただし、スキャナの操作パネルの [Power] ボタンは2秒以上押さないでください。
- スキャナドライバから読み取る。

また、スキャナの電源を投入したままで一定時間何も操作し ないと、自動的にスキャナの電源が切断されるように設定で きます。

自動的にスキャナの電源が切断されるように設定すると、ス キャナが待機中の消費電力を低減できます。

自動的にスキャナの電源が切断されるようにするには、 Software Operation Panel の「装置設定」で、「一定時間後に 電源を OFF にする」チェックボックスをチェックしてくだ さい。詳細については「省電力モードの待機時間の設定(省 電力設定)」(P.154)を参照してください。

自動的にスキャナの電源が切断された場合に、再度スキャナ の電源を投入するには、スキャナの電源ボタンを押します。 詳細については、「1.3 電源の投入 / 切断」(P.19)を参照してください。

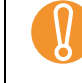

使用するアプリケーションによっては、「一定時間後に電源
 を OFF にする」チェックボックスをチェックしても、スキャナの電源が切断されない場合があります。

画像読み取り用アプリケーションを使用中にスキャナの電源が自動的に切断された場合は、再度スキャナの電源を投入する前に、一度アプリケーションを終了してください。

省電力モードに切り替わるまでの時間は、Software Operation Panel で変更できます。 詳細については、「省電力モードの待機時間の設定(省電力設 のよい(Pater)、ため照してくざさい。

定)」(P.154)を参照してください。

|                        | IOP            |
|------------------------|----------------|
|                        | 目次             |
|                        | 索引             |
|                        | はじめに           |
|                        | スキャナにつ<br>いて   |
| <sup>京</sup><br>て<br>電 | 原稿のセット<br>方法   |
| ₽<br>                  | 読み取り条件<br>の設定  |
| ž                      | 操作パネルの<br>操作方法 |
|                        | いろいろな読<br>み取り方 |
|                        | 日常のお手入れ        |
|                        | 消耗品の交換         |
|                        | 困ったときには        |
|                        | スキャナの動<br>作設定  |
|                        | 付録             |
|                        | 用語集            |
|                        | 23             |

## 1.8 読み取り操作の流れ

スキャナを使って原稿を読み取る操作の流れについて説明し ます。

スキャナで原稿を読み取るためには、スキャナドライバと、 そのドライバに対応したアプリケーションが必要です。 本製品には、TWAIN 規格に準拠した「TWAIN ドライバ」と ISIS 規格に準拠した「ISIS ドライバ」の2種類のドライバ と、それぞれに対応したアプリケーション「ScandAll PRO (TWAIN ドライバ/ISIS ドライバ両対応)」が添付されていま す。

| <ul> <li>● スキャナドライバの詳細については、次を参照してくださ</li> </ul>                      |
|-----------------------------------------------------------------------|
| い。<br>- 「第3章 読み取り条件の設定」(P.39)                                         |
| - IWAIN トライハのヘルフ<br>- ISIS ドライバのヘルプ                                   |
| <ul> <li>ドライバに対応したアプリケーション(ScandAll PRO)の</li> </ul>                  |
| 詳細については、次を参照してくたさい。<br>- ScandAll PRO ユーザーズガイド<br>- ScandAll PRO のヘルプ |

TOP 目次 索引 はじめに 読み取り操作の流れを次に示します。 スキャナにつ いて 1 スキャナの電源を投入します。 電源の投入方法については、「1.3 電源の投入 / 切断」(P.19)を参照 してください。 原稿のセット 方法 **2** ADF 給紙シュートに原稿をセットします。 原稿の表面(読み取り面)が ADF 給紙シュート側になるように、原 稿をセットします。 読み取り条件 の設定 操作パネルの 操作方法 いろいろな読 み取り方 日常のお手入れ 原稿をセットする方法については、「第2章 原稿のセット方法」 消耗品の交換 (P.28)を参照してください。 困ったときには スキャナの動 作設定 付録 用語集 24

読み取りに使用するアプリケーションを起動します。
 ここでは、例として ScandAll PRO を使用して説明します。

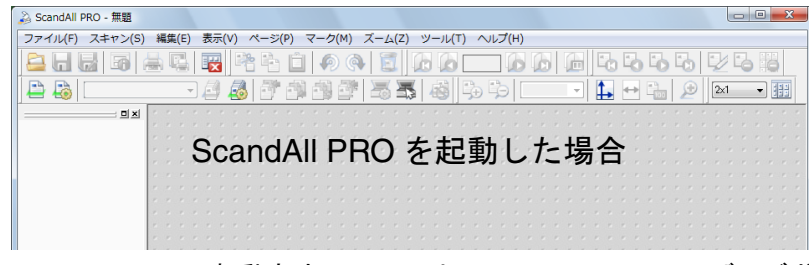

ScandAll PRO の起動方法については、ScandAll PRO ユーザーズガ イドを参照してください。

4 読み取りに使用するスキャナドライバを指定します。

| 刷 スキャン 表                                                    | 示  木ットキー イベント パスワード ログ           |
|-------------------------------------------------------------|----------------------------------|
| -ドライバー                                                      |                                  |
|                                                             | 細な読み取りパラメーターを設定可能)               |
| 🔽 スキャナ教                                                     | 表置の自動検索を行う(D)                    |
| 🔘 ISIS / VRS                                                |                                  |
| ままっ. 町内必ま田 井口                                               | 告(P)                             |
| - 記のの月メリホロ未辛取7                                              |                                  |
| 記のAXU#日来¥RT<br>出力しない                                        |                                  |
| 記の400年ま業単数<br>出力しない<br>ファイル名(F):                            | C:¥ ¥Documents¥report.log        |
| - ☆ の 4X J # a 未 4 kg f<br>出力しない<br>ファイル名(F):<br>- 一時格納ディレク | C:¥ ¥Documents¥report.log  HJ(Y) |

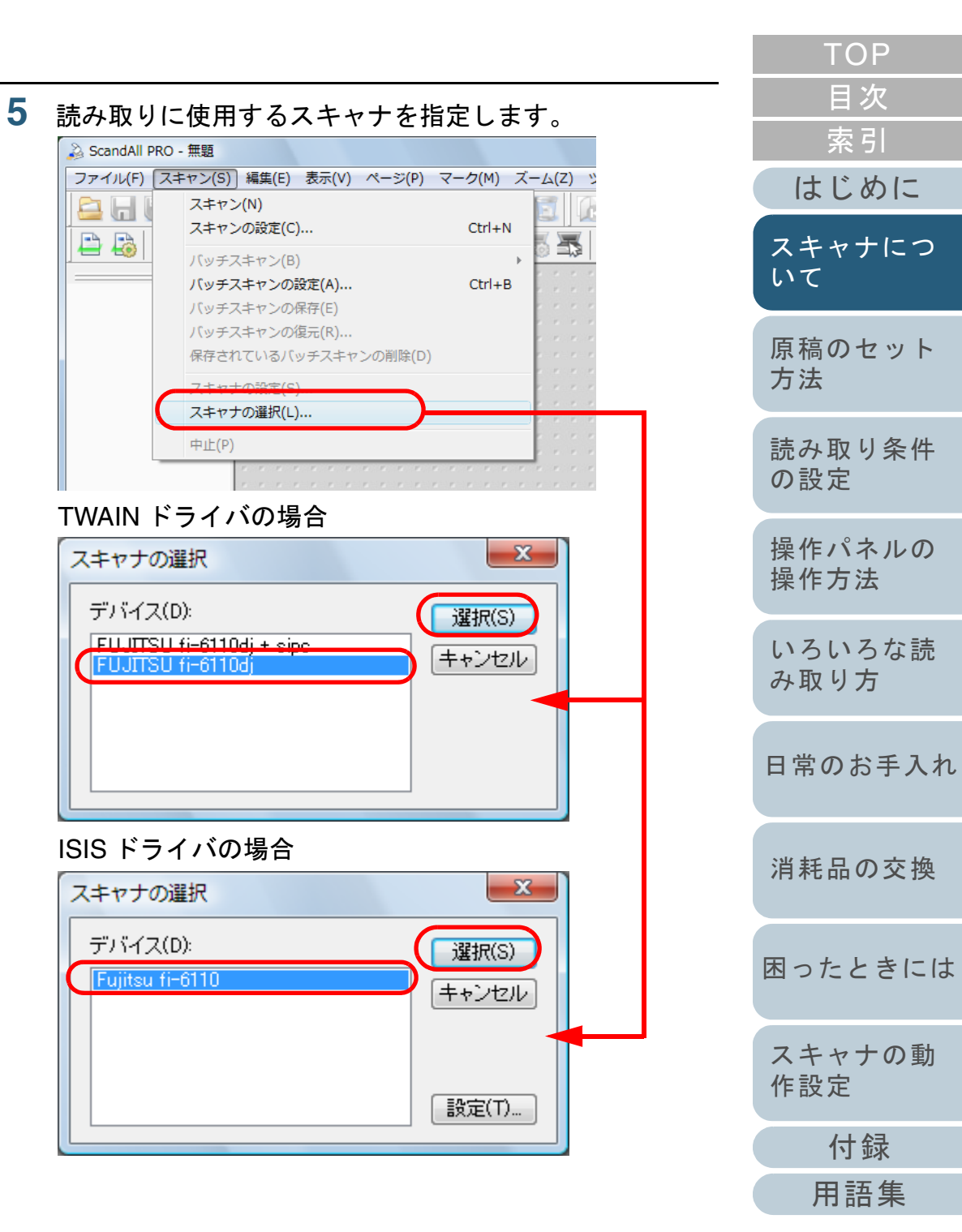

6 アプリケーションから、スキャナドライバを呼び出しま す。

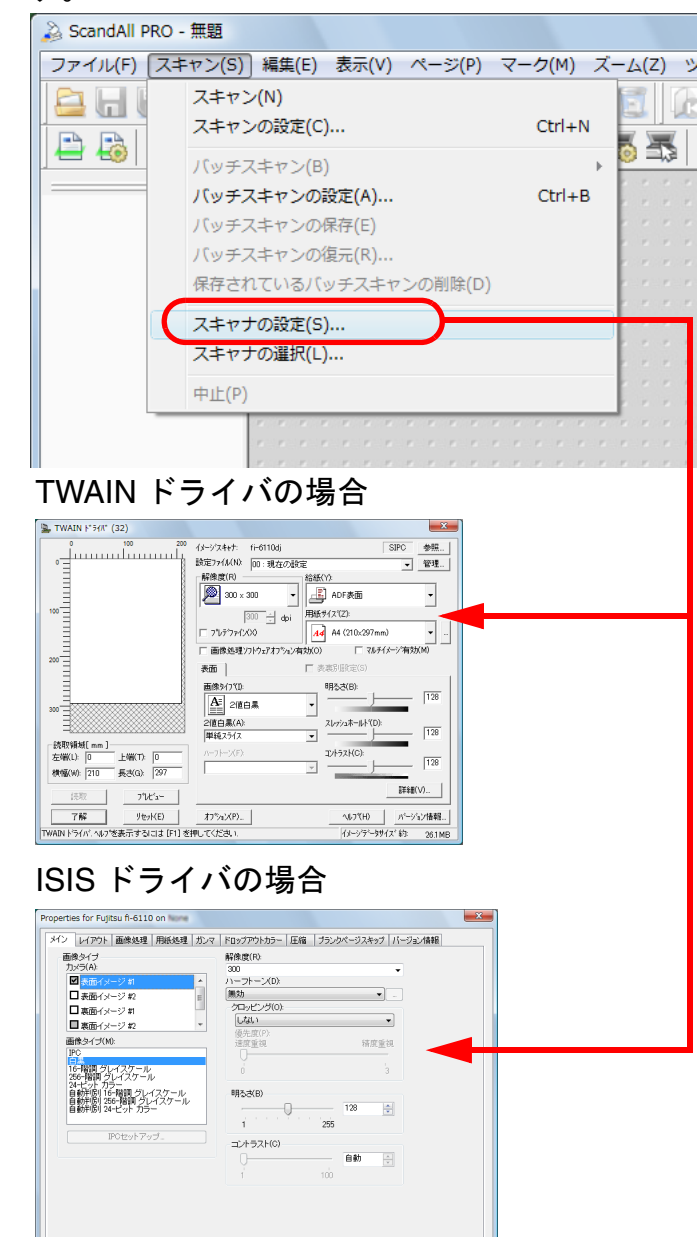

OK キャンセル 初期設定 ヘルプ

|   |                                                                                                    | ТОР                                          |
|---|----------------------------------------------------------------------------------------------------|----------------------------------------------|
| 7 | <ul> <li>スキャナドライバの設定画面で、スキャナの読み取り条件を設定します。</li> <li>● TWAIN ドライバの場合<br/>読み取り条件を設定し、[了解] ボタンをクリックします。</li> </ul>                                                                                                    | <ul><li>目次</li><li>索引</li><li>はじめに</li></ul> |
|   | ● ISIS トライハの場合<br>読み取り条件を設定し、[OK] ボタンをクリックします。                                                                                                    | スキャナにつ<br>いて                                 |
| 8 | 「スキャン」メニュー →「スキャン」をクリックして、<br>原稿を読み取ります。                                                                                                    | 原稿のセット<br>方法                                 |
|   |                                                                                                    | 読み取り条件<br>の設定                                |
|   | 050                                                                                                    | 操作パネルの<br>操作方法                               |
|   |                                                                                                    | いろいろな読<br>み取り方                               |
|   | ScandAll PRO を使用した読み取り方法については、ScandAll PRO<br>ユーザーズガイドを参照してください。                                                                                                    | 日常のお手入れ                                      |
| 9 | 読み取った画像をファイルに保存します。                                                                                                    |                                              |
|   | 読み取り中などスキャナとコンピュータが通信している<br>ときに、USB ケーブルを抜かないように注意してくださ                                                                                                    | 消耗品の交換                                       |
|   | い。ユーザーログオフなども行わないでください。                                                                                                    | 困ったときには                                      |
|   | このは、<br>このは、<br>このは、 | スキャナの動<br>作設定                                |
|   | ほかのアプリケーションを使用して読み取る場合は、そ   のアプリケーションに添付されているマニュアルを参昭                                                                                                    | 付録                                           |
|   | してください。                                                                                                    | 用語集                                          |
|   |                                                                                                    |                                              |

## 1.9 画像読み取り用アプリケーションの紹介

画像読み取り用アプリケーションについて紹介します。 本書では、画像読み取り用アプリケーションとして、 ScandAll PRO を例に説明しています。

ScandAll PRO は、TWAIN/ISIS 両規格に準拠した画像読み取 り用アプリケーションです。スキャナの読み取り処理の設定 をプロファイルに定義し、業務内容に応じた読み取り処理を 実行できます。

本書の「第5章いろいろな読み取り方」(P.53)では、例と して ScandAll PRO から TWAIN ドライバを起動してスキャ ナでいろいろな原稿を読み取る方法を説明しています。 ScandAll PRO の詳細については、ScandAll PRO ユーザーズ ガイドを参照してください。

|   | ТОР            |
|---|----------------|
| _ | 目次             |
|   | 索引             |
|   | はじめに           |
|   | スキャナにつ<br>いて   |
|   | 原稿のセット<br>方法   |
|   | 読み取り条件<br>の設定  |
|   | 操作パネルの<br>操作方法 |
|   | いろいろな読<br>み取り方 |
|   | 日常のお手入れ        |
|   | 消耗品の交換         |
|   | 困ったときには        |
|   | スキャナの動<br>作設定  |
|   | 付録             |
|   | 用語集            |
|   | 27             |

# 第2章 原稿のセット方法

## この章では、原稿をスキャナにセットする方法について説明します。

| 2.1 原稿のセット | 29 |
|------------|----|
| 2.2 原稿について | 32 |

| ТОР            |
|----------------|
| 目次             |
| 索引             |
| はじめに           |
| スキャナにつ<br>いて   |
| 原稿のセット<br>方法   |
| 読み取り条件<br>の設定  |
| 操作パネルの<br>操作方法 |
| いろいろな読<br>み取り方 |
| 日常のお手入れ        |
| 消耗品の交換         |
| 困ったときには        |
| スキャナの動<br>作設定  |
| 付録             |
| 用語集            |
|                |

## 2.1 原稿のセット

原稿をセットする方法について説明します。

## 原稿の準備

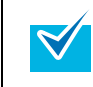

スキャナが正しく動作するために必要な原稿のサイズと原稿の紙質の詳細については、「2.2 原稿について」(P.32)を参照してください。

## 1 原稿を確認します。

1 セットする原稿の幅がすべて同じか、異なるかを確認します。 原稿の幅が同じか異なるかによって、原稿のセット方法が異なり ます。 幅の違う原稿の場合は、「混載条件」(P.36)および「幅の違う原

幅の違う原稿の場合は、「混載条件」(P.36)および「幅の違う原稿を読み取りたいとき」(P.56)を参照してください。

#### 2 原稿の枚数を確認します。

セットできる原稿枚数は 50 枚までです(厚さ 80g/m<sup>2</sup> (69kg/ 連) の原稿、原稿の総厚みが 5mm 以下)。

詳細については、「セットできる原稿の枚数」(P.34)を参照して ください。 

 ぽんでしていたいです。
 1 原稿を 5mm 以下の厚みで取り出します。

2 両手で原稿の両端を軽くつかみ、2~3回さばきます。

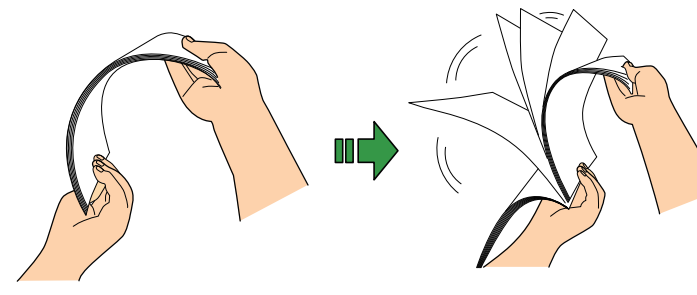

3 原稿の向きを 90 度回転し、同じようにさばきます。
 4 すべての原稿に対して、手順 1 ~ 3 を行います。

5 原稿の端をそろえます。

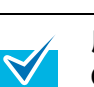

原稿のさばきかたの詳細については、Error Recovery Guide を参照してください。

Error Recovery Guide は、Setup DVD-ROM に収録され ています。インストール方法については、スタートアッ プガイドの「ソフトウェアをインストールします」を参 照してください。

| 目次             |
|----------------|
| 索引             |
| はじめに           |
| スキャナにつ<br>いて   |
| 原稿のセット<br>方法   |
| 読み取り条件<br>の設定  |
| 操作パネルの<br>操作方法 |
| いろいろな読<br>み取り方 |
| 日常のお手入れ        |
| 消耗品の交換         |
| 困ったときには        |
| スキャナの動<br>作設定  |
| 付録             |

TOP

用語集

## 第2章 原稿のセット方法

## 原稿のセット方法

- 原稿の長さに合わせて、シュートエクステンション1や シュートエクステンション2を引き上げます。 詳細については、「1.5 ADF 給紙シュートの設定」(P.21)を参照して ください。
- 2 ADF 給紙シュートに原稿をセットします。 原稿の表面(読み取り面)が ADF 給紙シュート側になるように、原稿をセットします。

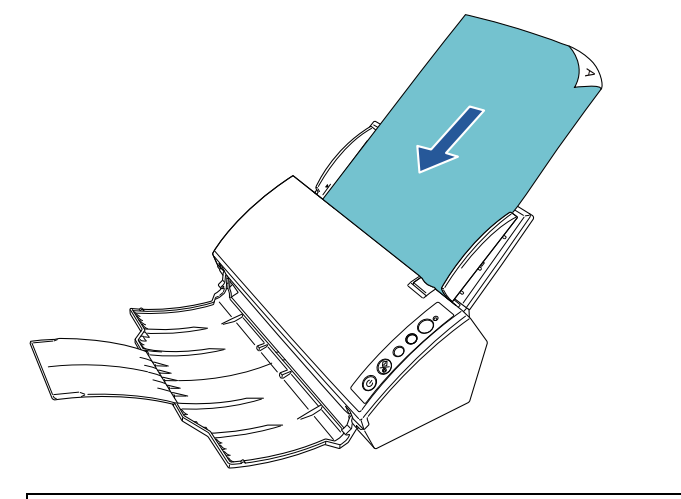

クリップ、ステープルは取り除いてください。マルチ フィードやピックミスが発生する場合は、原稿の分量を 減らしてください。

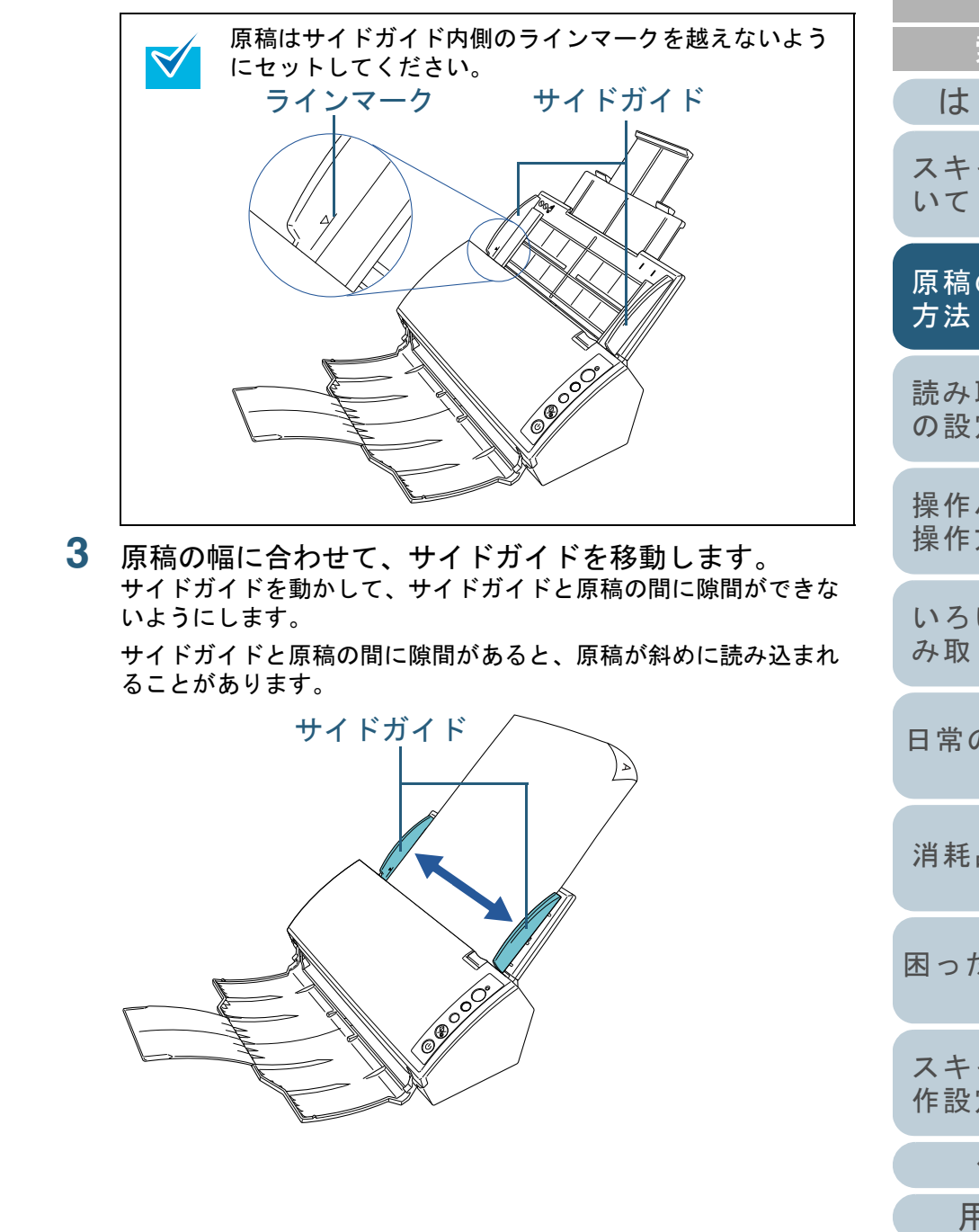

TOP

目次

## 第2章 原稿のセット方法

- 4 原稿の長さに合わせて、スタッカーやスタッカーエクス テンションを手前に起こします。 詳細については、「1.6 スタッカーの設定」(P.22)を参照してください。
- 5 スキャナを使用できるアプリケーションを起動して、原稿を読み取ります。 ScandAll PRO からの読み取り手順については、ScandAll PRO ユー ザーズガイドを参照してください。

|   | TOP            |
|---|----------------|
| _ | 目次             |
|   | 索引             |
|   | はじめに           |
|   | スキャナにつ<br>いて   |
|   | 原稿のセット<br>方法   |
|   | 読み取り条件<br>の設定  |
|   | 操作パネルの<br>操作方法 |
|   | いろいろな読<br>み取り方 |
|   | 日常のお手入れ        |
|   | 消耗品の交換         |
|   | 困ったときには        |
|   | スキャナの動<br>作設定  |
|   | 付録             |
|   | 用語集            |
|   | 31             |
|   | <b>.</b> .     |

## 2.2 原稿について

## 原稿のサイズ

読み取り可能な原稿のサイズを次に示します。

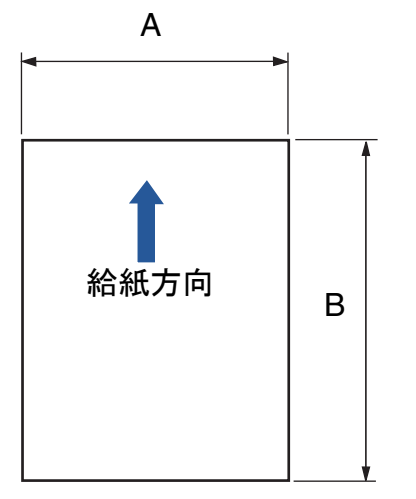

- A: 52 ~ 216mm (2.1 ~ 8.5 インチ)
- B:74~355.6mm (2.9~14.0インチ) (\*1)
  - \*1:長尺帳票読み取り時は、給紙方向(長さ方向)最大 3048mm (120 インチ)まで読み取り可能です。

|                                                                                                    | ТОР              |
|----------------------------------------------------------------------------------------------------|------------------|
|                                                                                                    | 目次               |
|                                                                                                    | 索引               |
|                                                                                                    | はじめに             |
| 原稿の紙質                                                                                                    | フナトナにつ           |
| 原稿の種類                                                                                                    | ハイャノにノいて         |
| 推奨される原稿の種類は次のとおりです。<br>● 上質紙<br>● 中質紙                                                                       | <br>原稿のセット<br>方法 |
| ● PPC 用紙(再生紙)<br>上記以外の種類の原稿を読み取る場合には、読み取り操作を実行する<br>前に、読み取りできるかどうかを同質の原稿で確認してください。                          | 読み取り条件<br>の設定    |
| <b>原稿の紙厚</b><br>使用可能な原稿の厚さは次のとおりです。                                                                         | 操作パネルの<br>操作方法   |
| 52 ~ 127g/m <sup>2</sup> (45 ~ 110kg/ 連)<br>ただし、A8 サイズは 127g/m <sup>2</sup> (110kg/ 連)だけです。                 | いろいろな読み取り方       |
| 事前の注意                                                                                                    |                  |
| 次の原稿はうまく読み取れない場合があります。<br>● 紙厚が一定していない原稿(封筒、写真を貼り付けた原稿など)                                                   | 日常のお手入れ          |
| <ul> <li>● しわか合っているまたはカールしている原稿</li> <li>● 折れたり、裂けたりしている原稿</li> <li>● トレーシングペーパー</li> <li>● コート紙</li> </ul> | 消耗品の交換           |
| <ul> <li>コード</li> <li>ホーボン紙</li> <li>● 感光紙</li> <li>● 端にミシン目のある原稿</li> </ul>                                | 困ったときには          |
| <ul> <li>● 四角形ではない原稿</li> <li>● 非常に薄い原稿</li> <li>● 写真(印画紙)</li> </ul>                                       | スキャナの動<br>作設定    |
| また、次の原稿は読み取らないでください。                                                                                        | 付録               |
| ● クリップまたはステープルが付いた原稿                                                                                        | 用語集              |
|                                                                                                    |                  |

## 第2章 原稿のセット方法

- インクが乾いていない原稿  $\checkmark$ ● A8 サイズより小さい原稿 ● 幅が 216mm (8.5 インチ) より大きい原稿 ● 紙以外のもの:布、金属箔、OHP フィルムなど ● 証書や金券など、媒体が傷ついたりよごれたりしてはならない重要 書類 ● ノーカーボン紙は、パッドユニットやローラー類(ピック Ŋ ローラユニットなど)を損なうような化学物質を含んでい ますので、次のことに注意してください。 : 原稿づまりが頻繁に起きるときは、 清掃 パッドユニットとピックローラユ ニットを清掃してください。 清掃方法については、「第6章日常 のお手入れ」(P.88)を参照してく ださい。 : パッドユニットとピックローラユ 部品の交換 ニットの寿命は、中質紙の原稿を読 み取る場合に比べて短くなる場合が あります。 ● 中質紙の原稿を読み取った場合、パッドユニットとピック ローラユニットの寿命は、上質紙の原稿を読み取った場合 に比べて短くなる場合があります。 ● 原稿に貼り付けられた写真やメモ用紙が、原稿を読み取る
  - 際にパッドユニットやピックローラユニットに接触する と、パッドユニットやピックローラユニットが傷つく可能 性があります。
  - 写真などの光沢紙を読み取った場合、原稿の表面に傷がつく可能性があります。
- TOP 目次 ● 半透明の原稿を読み取るときは、裏写りを防止するために 索引 「明るさ」を明るめに設定してください。 はじめに ● 鉛筆書きの原稿を読み取る際は、原稿に黒い跡が転写され る可能性があるため、できる限り頻繁にローラーを清掃し てください。ローラー類のよごれ、原稿送り不良の原因と スキャナにつ なります。 いて 清掃方法については、「第6章日常のお手入れ」(P.88) を参照してください。 ● マルチフィード、ピックミス、原稿づまりが頻繁に発生す 原稿のセット る場合は、「8.3困ったときには」(P.107)を参照してく 方法 ださい。 ● すべての原稿は先端が平らでなければなりません。原稿先 読み取り条件 端のカールは次の数値を満たしている必要があります。 の設定 30mm以上 30mm以上 給紙方向 給紙方向 --3mm以下<sup>:</sup> \_\_\_\_ 5mm以下 操作パネルの 読み取り面 原稿の先端 読み取り面 原稿の先端 操作方法 いろいろな読 み取り方 日常のお手入れ 消耗品の交換 困ったときには スキャナの動 作設定

付録

用語集

## セットできる原稿の枚数

ADF 給紙シュートにセットできる原稿の枚数は原稿のサイズ と厚さで決まります。次のグラフを参照してください。

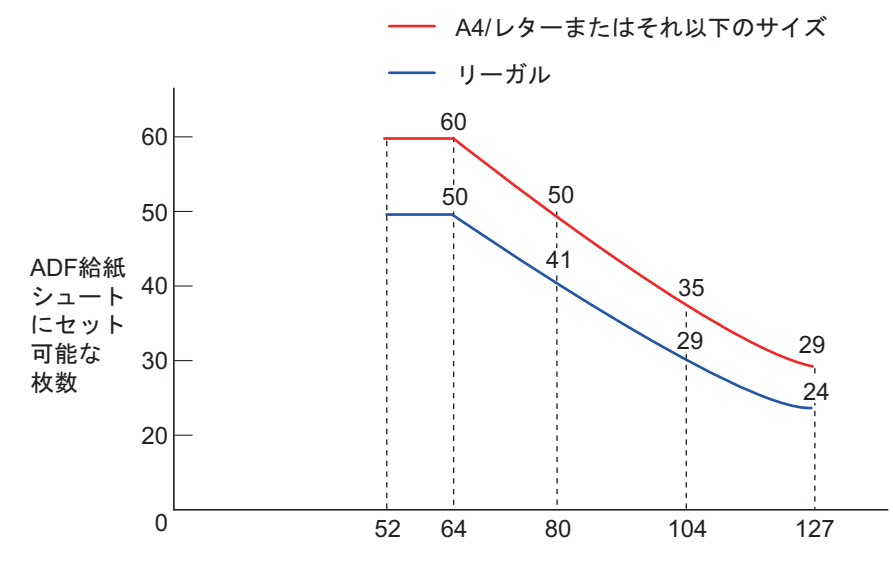

|--|

| 厚さの単位                 | 変換表 |    |      |    |      |     |     |
|-----------------------|-----|----|------|----|------|-----|-----|
| g/m <sup>2</sup> (坪量) | 52  | 64 | 75   | 80 | 90   | 104 | 127 |
| lb                    | 14  | 17 | 20   | 21 | 24   | 28  | 34  |
| kg(連量)                | 45  | 55 | 64.5 | 69 | 77.5 | 90  | 110 |

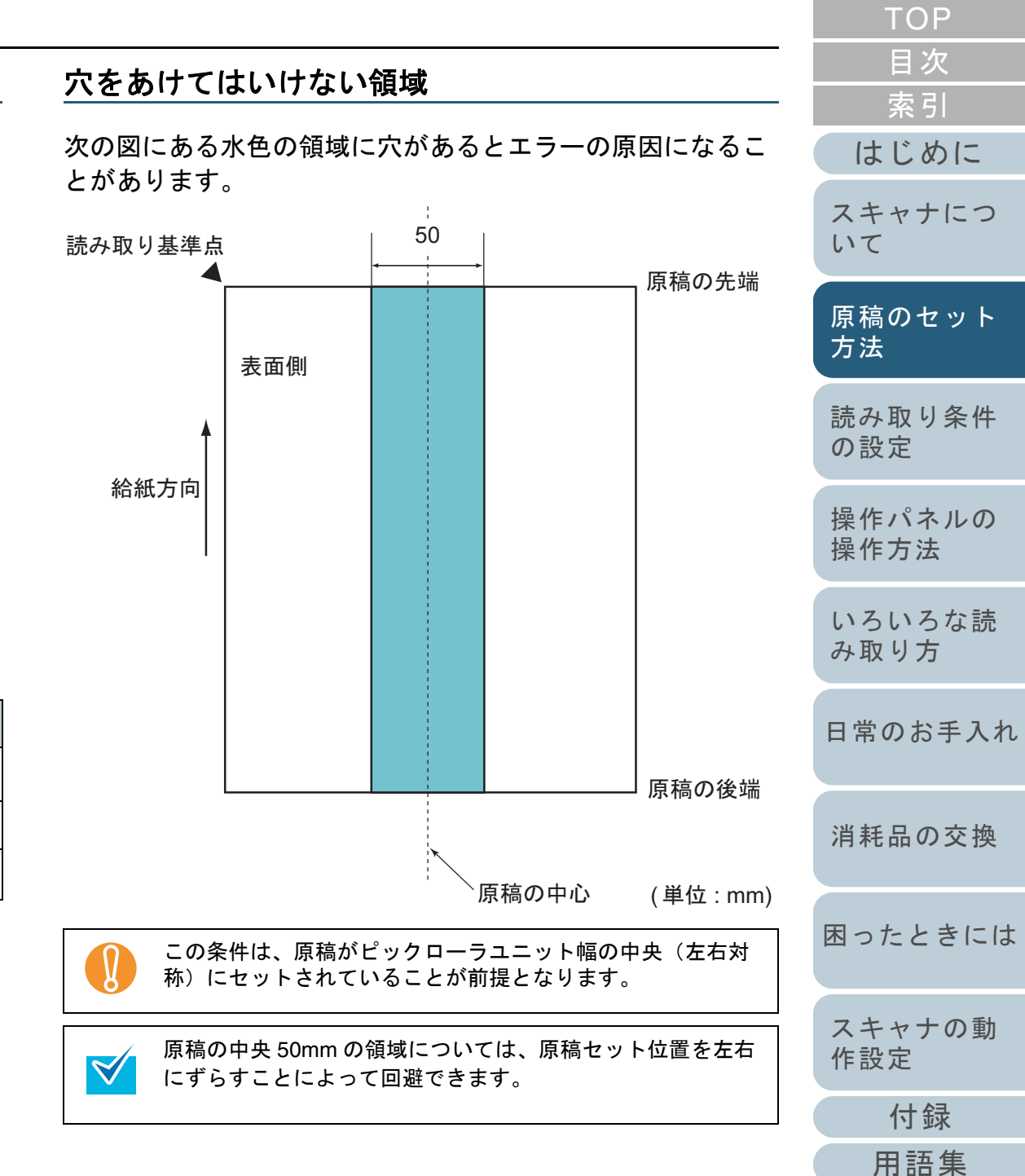

34

## マルチフィードを正しく検出するための条件

マルチフィードとは、一度に2枚以上の原稿が重なって ADF に送り込まれてしまう現象のことです。長さによる違いを検 出した場合も「マルチフィード」と呼びます。 マルチフィード検出は原稿の重なり、原稿の長さ、またはこ

れらを組み合わせてチェックします。検出を正しく行うに は、次に示す条件が必要です。

## 原稿の重なりを検出する場合

- ADF 給紙シュートにセットして一度に読み取る原稿の厚さは同じものを使用してください。
- 原稿の厚さ:52~127g/m<sup>2</sup>(45~110kg/連)(0.065~0.15mm)
- 原稿の中央線をはさむ 50mm の領域に、穴をあけないでください。
   図 1 を参照してください。
- 原稿の中央線をはさむ 50mm の領域に、のりなどでほかの原稿を貼 り付けないでください。図1を参照してください。

## 原稿の長さを検出する場合

- ADF 給紙シュートにセットして一度に読み取る原稿の長さは同じものを使用してください。
- 原稿の長さのばらつき:1% またはそれ以下
- 原稿の中心線をはさむ 50mm の領域に、穴をあけないでください。
   図 1 を参照してください。

## 原稿の重なりと長さの両方を検出する場合

- ADF 給紙シュートにセットして一度に読み取る原稿の厚さおよび長 さは同じものを使用してください。
- 原稿の厚さ:52~127g/m<sup>2</sup>(45~110kg/連)(0.065~0.15mm)
- 原稿の長さのばらつき:1% またはそれ以下
- 原稿の中心線をはさむ 50mm の領域に、穴をあけないでください。
   図 1 を参照してください。
- 原稿の中心線をはさむ 50mm の領域に、のりなどでほかの原稿を貼 り付けないでください。図1を参照してください。

この条件は、原稿がピックローラユニット幅の中央(左右対称)にセットされていることが前提となります。

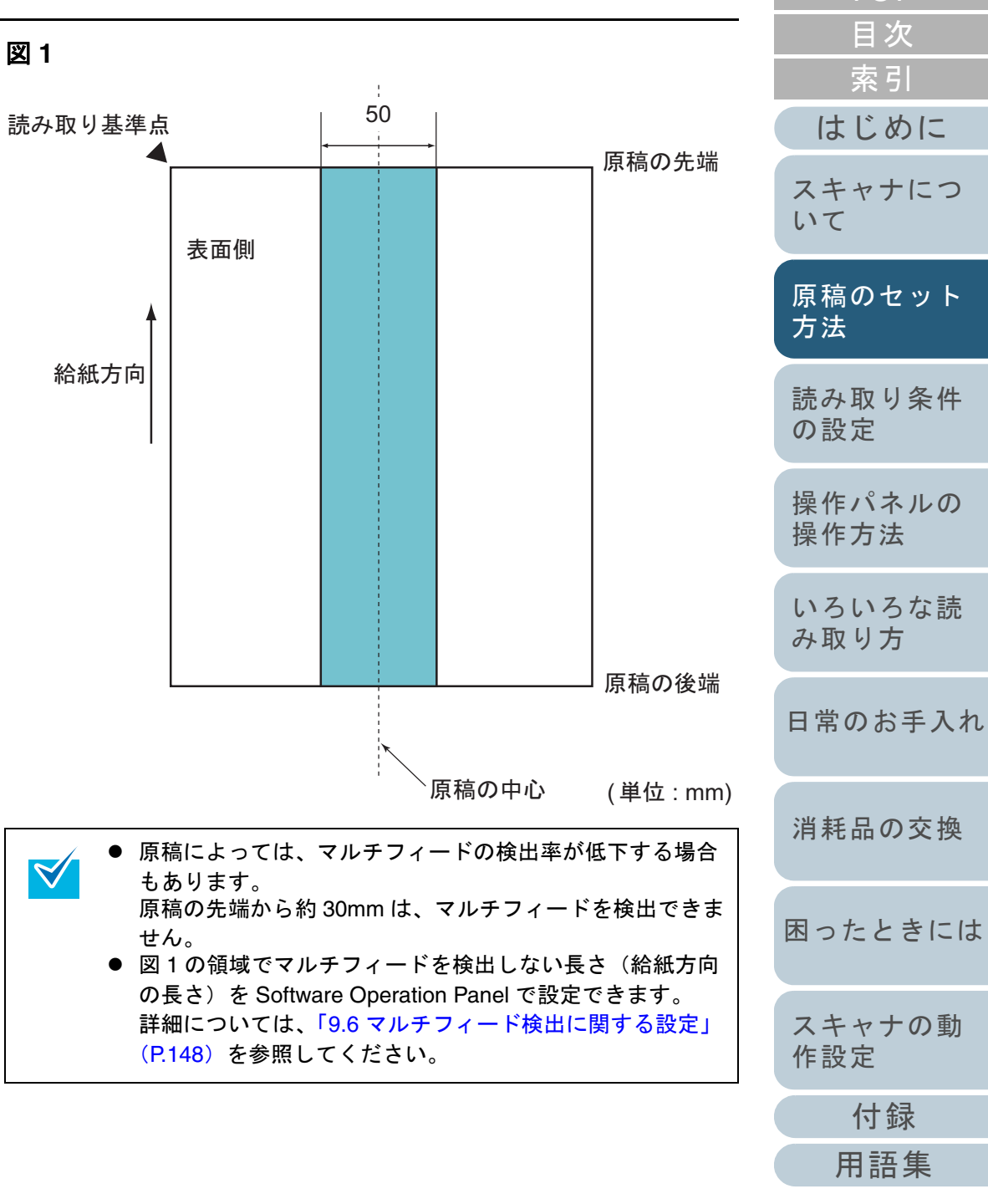

TOP

## 混載条件

厚み / 摩擦係数 / サイズの異なる原稿を混載して読み取る場合は、次の制限があります。混載して読み取る場合は、必ず、事前に搬送性能の確認を行ってください。

読み取り方法については、「幅の違う原稿を読み取りたいとき」(P.56)を参照してください。

## 原稿の向き

原稿のスキ目方向(紙の繊維の並んだ方向)を、搬送方向に合わせて ください。

### 原稿の紙厚

厚さの異なる原稿を混載する場合、使用可能な原稿の厚さは次のとお りです。

52~127g/m<sup>2</sup>(45~110kg/ 連)

### 原稿の摩擦係数

原稿に使う用紙は、同一メーカーの同一銘柄のものをお勧めします。 いろいろな用紙メーカー / 銘柄が混載されると、摩擦係数の差が大き くなり、搬送性能に影響をおよぼす場合があります。 推奨摩擦係数は次のとおりです。

0.35~0.60(紙間摩擦係数参考值)

### 原稿のセット位置条件

中央約 37mm のピックローラユニット幅にすべての原稿がかかるサイズの組み合わせで使用してください。

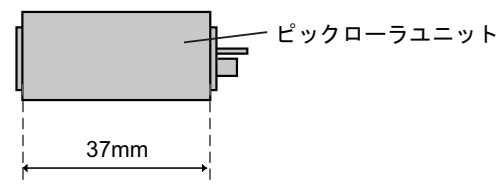

## 原稿のサイズ

異なるサイズの原稿を混載して読み取る場合、原稿が傾いて搬送され ると、スキューによる画像欠けや原稿づまりなどが発生することがあ ります。

事前に十分確認し、大きくスキューしたときには画像を確認すること をお勧めします。

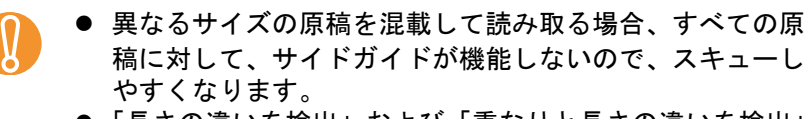

●「長さの違いを検出」および「重なりと長さの違いを検出」
 によるマルチフィード検出を使用しないでください。

| 混載できない原稿                                                                                                    | の設定            |
|----------------------------------------------------------------------------------------------------|----------------|
| 次の原稿は混載して読み取れません。<br>● ノーカーボン紙<br>● ボンド紙                                                                            | 操作パネルの<br>操作方法 |
| <ul> <li>端にミシン目のある原稿</li> <li>感熱紙</li> <li>裏カーボン紙</li> <li>OHP 紙</li> <li>トレーシングペーパー</li> <li>A3 キャリアシート</li> </ul> | いろいろな読<br>み取り方 |
|                                                                                                    | 日常のお手入れ        |
|                                                                                                    | 消耗品の交換         |

困ったときには

TOP

目次

索引

はじめに

スキャナにつ

原稿のセット

読み取り冬件

いて

方法

スキャナの動 作設定

付録
用語集
### 第2章 原稿のセット方法

### 定型サイズの混載での組み合わせ例

サイズの異なる原稿を混載する場合は、次の範囲が混載可能な組み合 わせの目安となります。

ただし、原稿が傾いて搬送されると、スキューによる画像欠けや原稿 づまりなどが発生することがあります。

事前に十分確認し、大きくスキューしたときには画像を確認すること をお勧めします。

| 最大原稿サイズ |     | LTR  | A4  | B5   | A5  | B6  | A6  | B7  | A7 | B8   | A8   |      |
|---------|-----|------|-----|------|-----|-----|-----|-----|----|------|------|------|
|         | 幅(r | nm)  | 216 | 210  | 182 | 149 | 129 | 105 | 91 | 74.3 | 64.3 | 52.5 |
| 最小      | LTR | 216  |     |      |     |     |     |     |    |      |      |      |
| 原       | A4  | 210  |     |      |     |     |     |     |    |      |      |      |
| 稿<br>サ  | B5  | 182  | 混載可 | 可能範囲 | 1   |     |     |     |    |      |      |      |
| イズ      | A5  | 149  |     |      |     |     |     |     |    |      |      |      |
|         | B6  | 129  |     |      |     |     |     |     |    |      |      |      |
|         | A6  | 105  |     |      |     |     |     |     |    |      |      |      |
|         | B7  | 91   |     |      |     |     |     |     |    |      |      |      |
|         | A7  | 74.3 |     |      |     |     |     |     |    |      |      |      |
|         | B8  | 64.3 |     |      |     |     |     |     |    |      |      |      |
|         | A8  | 52.5 |     |      |     |     |     |     |    |      |      |      |

LTR: レターサイズ

Ŋ

B8 サイズ、A8 サイズは混載できません。

|   | ТОР               |
|---|-------------------|
| - | 目次                |
|   | 索引                |
| ( | はじめに              |
|   | スキャナにつ<br>いて      |
|   | 「<br>原稿のセット<br>方法 |
|   | 読み取り条件<br>の設定     |
|   | 操作パネルの<br>操作方法    |
|   | いろいろな読<br>み取り方    |
|   | 日常のお手入れ           |
|   | 消耗品の交換            |
|   | 困ったときには           |
|   | スキャナの動<br>作設定     |
| ( | 付録                |
| ( | 用語集               |
|   | 37                |

| 第2章 原稿のセット方法                                                                                                    |                                                                                                    | ТОР            |
|----------------------------------------------------------------------------------------------------|----------------------------------------------------------------------------------------------------|----------------|
| A3 キャリアシートを使用する場合の条件                                                                                                    | <br>事前の注意                                                                                                    | 目次             |
|                                                                                                    | 次のことに注意してください。                                                                                                    | 索引             |
| ■原稿のサイズ                                                                                                    | ● A3 キャリアシートは同時に最大 3 枚までセットできます。<br>● A3 キャリアシートで「見開き」読み取りをするときに、高解像度で                                                                                       | はじめに           |
| 読み取り可能な原稿のサイズを次に示します。<br>● A3 キャリアシートサイズ (216 × 297mm)<br>● A3 (297 × 420mm) (*1)                                       | 読み取ると、使用するアプリケーションによっては、メモリが不足<br>して読み取りができない場合があります。このような場合は解像度<br>を下げて読み取ってください。                                                                           | スキャナにつ<br>いて   |
| <ul> <li>A4 (210 × 297mm)</li> <li>A5 (148 × 210mm)</li> <li>A2 (125 - 112mm)</li> </ul>                                | <ul> <li>● A3 キャリアシート先端に印刷された白黒のパターン部分に、文字を<br/>書いたり、色を塗ったり、汚したり、切り取ったりしないでくださ<br/>い。A3 キャリアシートが正しく認識できなくなります。</li> </ul>                                    | 原稿のセット<br>方法   |
| <ul> <li>A6 (105 × 148mm)</li> <li>B4 (257 × 364mm) (*1)</li> <li>B5 (182 × 257mm)</li> <li>B6 (128 × 182mm)</li> </ul> | <ul> <li>● A3 キャリアシートを逆向きにして、スキャナにセットしないでください。原稿づまりが発生して、A3 キャリアシートおよび A3 キャリアシート内の原稿が破損するおそれがあります。</li> <li>● 原稿を、A3 キャリアシートに入れたまま長期間放置しないでください。</li> </ul> | 読み取り条件<br>の設定  |
| ● はがき(100 × 148mm)<br>● 名刺(91 × 55mm、55 × 91mm)<br>● レター(8.5 × 11 インチ、216 × 279.4mm)                                    | い。印刷かA3 キャリアシートに転与する場合かあります。<br>● A3 キャリアシートを、直射日光の当たる場所や暖房機の近くなど、<br>高温になる場所に長時間放置しないでください。また、高温環境下<br>でA3 キャリアシートを使用しないでください。A3 キャリアシート                    | 操作パネルの<br>操作方法 |
| ● ダブルレター(11 × 17 インチ、279.4 × 431.8mm)(*1)<br>● 写真 E 版(83 × 117mm、117 × 83mm)<br>● 写真 L 版(89 × 127mm、127 × 89mm)         | が変形するおそれがあります。<br>● A3 キャリアシートを折り曲げたり、無理に引っ張ったりしないでく<br>ださい。                                                                                                 | いろいろな読<br>み取り方 |
| <ul> <li>● 写真 LL 版 (127 × 178mm、178 × 127mm)</li> <li>● カスタムサイズ</li> <li>幅 : 25.4 ~ 216mm (1 ~ 8.5 インチ)</li> </ul>      | <ul> <li>● 破損した A3 キャリアシートは使用しないでください。スキャナが破損、または故障する可能性があります。</li> <li>● A3 キャリアシートは、変形を避けるため、できるだけ水平な場所</li> </ul>                                         | 日常のお手入れ        |
| 長さ : 25.4 ~ 297mm(1 ~ 11.69 インチ)<br>*1 : 2 つ折りにして読み取ります。                                                                | <ul> <li>● A3 キャリアシートの端を、指で勢いよくこすらないでください。指<br/>を切るおそれがあります。</li> <li>● 原稿ですしば短期に発生するときは、DDC 円紙(再生紙)た 50 枚ほ</li> </ul>                                       | 消耗品の交換         |
| ■原稿の紙質 原稿の種類 推奨される原稿の種類は次のとおりです。                                                                                        | <ul> <li>原稿りまりが頻繁に先生するとさは、FFC用紙(再生紙)を50 枚は<br/>ど連続給紙したあとに、A3 キャリアシートの読み取りを行ってくだ<br/>さい。</li> <li>PPC 用紙(再生紙)は、印刷済みのものでも無地のものでもかまい<br/>ません。</li> </ul>        | 困ったときには        |
| ー般的なオフィス用紙<br><b>原稿の紙厚</b><br>使用可能な原稿の厚さは次のとおりです。                                                                       | <ul> <li>● A3 キャリアシートに小型原稿(写真・はがきなど)を複数枚並べて<br/>読み取ると、原稿づまりが発生する可能性があります。A3 キャリア<br/>シートには、1 枚ずつ原稿をセットして読み取ることを推奨します。</li> </ul>                             | スキャナの動<br>作設定  |
| 63.5g/m <sup>e</sup> まで(55kg/ 連まで)                                                                                      |                                                                                                    | 付録             |
|                                                                                                    |                                                                                                    | 用語集            |

### この章では、スキャナドライバの設定項目について説明します。

| 3.1 TWAIN ドライバの場合 | 40 |
|-------------------|----|
| 3.2 ISIS ドライバの場合  | 44 |

| TOP            |
|----------------|
| 目次             |
| 索引             |
| はじめに           |
| スキャナにつ<br>いて   |
| 原稿のセット<br>方法   |
| 読み取り条件<br>の設定  |
| 操作パネルの<br>操作方法 |
| いろいろな読<br>み取り方 |
| 日常のお手入れ        |
| 消耗品の交換         |
| 困ったときには        |
| スキャナの動<br>作設定  |
| 付録             |
| 用語集            |
|                |

# 3.1 TWAIN ドライバの場合

TWAIN ドライバは、TWAIN 規格に準拠したドライバです。 TWAIN 規格に対応したアプリケーションを使用して、ス キャナから読み取りできます。

通常、スキャナの読み取りに関する設定は、アプリケーショ ンからスキャナドライバを呼び出して、スキャナドライバの 設定画面から行います(アプリケーションの設定によって は、この設定画面を表示しない場合もあります)。

スキャナドライバの呼び出し方は、アプリケーションによって異なります。
 詳しくは、ご使用のアプリケーションのマニュアルまたはヘルプを参照してください。

| ₩ TWAIN ト* ラ1/\* (32)                                    | イメージスキャナ: fi-6110dj<br>かちつって(20)、 Fi                                                                                                    | SIPC 参照                                     | スキャナについて       |
|----------------------------------------------------------|----------------------------------------------------------------------------------------------------|---------------------------------------------|----------------|
| 100                                                      | またとうがれてい 100:現在の設定<br>解像度(R)<br>解像度(R)<br>300 × 300                                                                                                    | ▼ 管理<br>表面 ▼<br>10×297mm) ▼                 | 原稿のセット<br>方法   |
| 200                                                      | □ 画像処理ソフトウェアオフѷョン有効(0) 表面 □ 表裏別版 ■像タイフ℃い: 明るさ( □ ▲= ==================================                                                                      | 「マルチイメージ有効(M)」<br>定(S)<br>B):<br>128        | 読み取り条件<br>の設定  |
| 300<br>読取領域[ mm ]<br>左端(L): 0 上端(T): 0                   | 2 <sup>1</sup> 値日黒     2値日黒     2値日黒     2値目黒     2値目黒     2値方黒(A):     スレッシュゴ     単純スライス     マ     ブ     ブ     ブ     ブ     ブ     ブ     ブ     ブ     ジ     ジ | t-///(D):<br>(C):<br>128                    | 操作パネルの<br>操作方法 |
| 横幅(W): 210 長さ(G): 297<br>読取 7°比*ュー<br>了解 リセット(E)         |                                                                                                    | ぼ 約細(∨)…<br>レフ (H) ハ <sup>ヘ</sup> ージ なン情報服… | いろいろな読<br>み取り方 |
| TWAIN ドライバーの設装示するには [F1]す<br>「WAIN ドライバの設式<br>欠に、代表的な設定項 | 定は、この画面で行い<br>夏目について説明します                                                                                                    | ーンデーがイズ 約3 26.1MB<br>ます。<br>-。              | 日常のお手入れ        |
| 詳細については、TW<br>さい。                                        | AIN ドライバのヘルプ                                                                                                    | を参照してくだ                                     | 消耗品の交換         |
|                                                          |                                                                                                    |                                             | 困ったときには        |
|                                                          |                                                                                                    |                                             | スキャナの動<br>作設定  |
|                                                          |                                                                                                    |                                             | 付録             |
|                                                          |                                                                                                    |                                             | 用語集            |

TOP

目次

索引

はじめに

### 解像度

原稿を読み取る際の解像度を指定します。

定型(リストから選択)およびカスタム指定(50~600dpi の範囲で、1dpi刻みで任意の解像度を指定)ができます。 また、「プレデファイン」をチェックすると、事前に設定さ れた、「スーパーファイン」、「ファイン」、「ノーマル」の3 つの解像度設定によって、簡単に読み取りできます。

プレデファインの設定は、[…] ボタンでお好みの設定に変更 することもできます。

### 給紙

原稿の読み取り面を設定します。 設定できる読み取り面は、次のとおりです。

- ADF 表面
- ADF 両面
- 長尺帳票表面
- 長尺帳票両面
- ADF 裏面
- 見開き
- 切り出し表面
- 切り出し両面

### 用紙サイズ

読み取る原稿のサイズを、表示されるリストの中から指定し ます。

[…] ボタンで、任意の原稿サイズを、最大3つまでカスタム 設定として登録できます。

また、表示されるリスト内の項目の並び順を変更することも できます。

画像タイプ

読み取った画像のタイプを指定します。

| 項目      | 説明                                                            |
|---------|---------------------------------------------------------------|
| 2 値白黒   | 白と黒の2階調で読み取ります。                                               |
| ハーフトーン  | 白と黒の2階調で中間調処理を行って読み取り<br>ます。                                  |
| グレースケール | 読み取った画像を白黒の明暗で階調表示します。<br>256 階調および4ビット(16 階調)のどちらか<br>を選びます。 |
| カラー     | カラーで読み取ります。24 ビット、256 色、8<br>色のどれかから選びます。                     |

[読取] ボタン

現在の設定で、読み取りを開始します。

目次
 索引
 はじめに
 スキャナについて
 原稿のセット
 読み取り条件の設定

操作パネルの

TOP

 
 取り
 いろいろな読み取り方

 ・ます。 うらか
 日常のお手入れ

 4、8
 消耗品の交換

困ったときには

スキャナの動 作設定

> 付録 用語集

### [プレビュー] ボタン

読み取り結果を事前に確認できます。 現在の設定で試し読みを行い、プレビューウィンドウに表示 します。

### [閉じる] / [了解] ボタン

現在の設定を保存して、画面を閉じます。

[リセット] ボタン

変更した設定項目を元に戻します。

[ヘルプ] ボタン

TWAIN ドライバのヘルプを表示します。「F1」キーでも表示 できます。

### [バージョン情報] ボタン

TWAIN ドライバのバージョン情報を表示します。

# [オプション] ボタン

### 次の画面で、オプション機能を設定します。

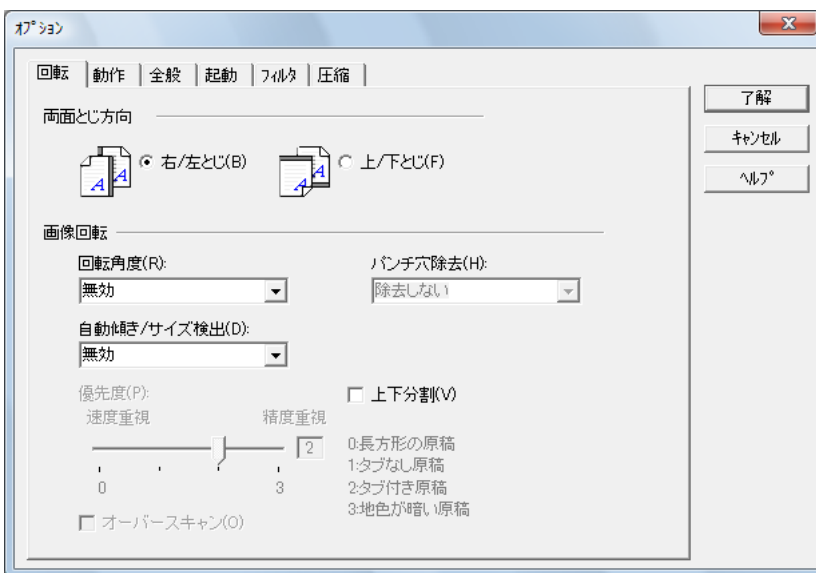

●「回転」タブ

両面原稿のとじ方向、画像の回転、原稿の傾き補正、原稿サイズ検 出、後端検出、オーバースキャン、および上下分割などを設定しま す。

●「動作」タブ

キャッシュ、マルチフィード検出、およびブランクページスキップなどを設定します。

- ●「全般」タブ 「TWAIN ドライバ (32)」画面に表示される単位を設定します。 インチ (inch)、ミリ (mm)、またはピクセル (pixel)の中から選択 します。
- ●「起動」タブ スキャナ上の操作パネルに関する設定を行います。

|   | TOP                |
|---|--------------------|
|   | 目次                 |
| • | 索引                 |
|   | はじめに               |
|   | スキャナにつ<br>いて       |
|   | 原稿のセット<br>方法       |
|   | 、<br>読み取り条件<br>の設定 |
|   | 操作パネルの<br>操作方法     |
|   | いろいろな読<br>み取り方     |
|   | 日常のお手入れ            |
|   | 消耗品の交換             |
|   | 困ったときには            |
|   | スキャナの動<br>作設定      |
|   | 付録                 |
|   | 用語集                |
|   |                    |

### ●「フィルタ」タブ

画像処理フィルターの設定を行います。

| 項目            | 説明                                       |
|---------------|------------------------------------------|
| デジタルエンドー<br>サ | 読み取った画像のデータに、アルファベッ<br>トや数字などの文字列を付加します。 |
| 縁消し           | 読み取った原稿の周囲余白部分を、指定し<br>た色で塗りつぶします。       |

### ●「圧縮」タブ

JPEG 転送時の圧縮率を設定します。

### [詳細] ボタン

画像処理に関するさらに詳細な設定を行います。 ガンマ補正、ドロップアウトカラー、白黒反転、輪郭処理な どの設定が可能です。

### [管理] ボタン

設定ファイルの管理を行います。

「TWAIN ドライバ(32)」画面で設定した内容を、「設定ファ イル」に保存しておくことによって、簡単に読み取り設定を 変更できます。

### [参照] ボタン

接続スキャナー覧を表示します。

| ТОР            |
|----------------|
| <br>目次         |
| 索引             |
| はじめに           |
| スキャナにつ<br>いて   |
| 原稿のセット<br>方法   |
| 読み取り条件<br>の設定  |
| 操作パネルの<br>操作方法 |
| いろいろな読<br>み取り方 |
| 日常のお手入れ        |
| 消耗品の交換         |
| 困ったときには        |
| スキャナの動<br>作設定  |
| 付録             |
| 用語集            |
| 43             |

# 3.2 ISIS ドライバの場合

ISIS ドライバは、ISIS 規格に対応したドライバです。ISIS 規格に対応したアプリケーションを使用して、スキャナから 読み取りできます。

通常、スキャナの読み取りに関する設定は、アプリケーショ ンからスキャナドライバを呼び出して、スキャナドライバの 設定画面から行います(アプリケーションの設定によって は、この設定画面を表示しない場合もあります)。

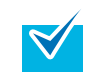

スキャナドライバの呼び出し方は、アプリケーションによっ て異なります。 詳しくは、ご使用のアプリケーションのマニュアルまたはへ ルプを参照してください。

| Properties for rujitsu n-orro on                                                                                                    | <u> </u>                                                      | = |
|----------------------------------------------------------------------------------------------------|---------------------------------------------------------------|---|
| メイン レイアウト 画像処理 用紙処理 ガン<br>画像タイプ<br>カメラ(A):                                                                                                    | マ   ドロップアウトカラー   圧縮   ブランクページスキップ   バージョン情報<br>解像度(R):<br>300 |   |
| 図表面イメージ#1     ▲       ●表面イメージ#2     ■       ■裏面イメージ#1     ■       ■裏面イメージ#2     ▼       画像タイプ(M):                                                                                                    | ハーフトーン(D):<br>無効                                              |   |
| IPC<br>日・<br>16-<br>階間 グレイスケール<br>26-<br>750-<br>750 | 0<br>0<br>128<br>128                                          |   |
| <br>                                                                                                    | 1 255<br>コントラスト(C)<br>1 100                                   |   |
|                                                                                                    |                                                               |   |
|                                                                                                    |                                                               |   |
| SIS ドライバの設定は<br>*細については、ISIS                                                                                                    | OK キャンセル 初期設定 ヘルフ<br>、この画面で行います。<br>ドライバのヘルプを参照してくだ           | * |
| SIS ドライバの設定は<br><sup>羊細については、ISIS</sup><br>ぃ。                                                                                                    | OK *ャンセル 初期錠 ヘルフ<br>、この画面で行います。<br>ドライバのヘルプを参照してくだ            | 5 |
| SIS ドライバの設定は<br>洋細については、ISIS<br>ハ。                                                                                                    | <u>OK キャンセル 初期設定 ヘルプ</u><br>、この画面で行います。<br>ドライバのヘルプを参照してくだ    | Ċ |
| SIS ドライバの設定は<br><sup>羊細については、ISIS</sup><br><sup>ヽ</sup> 。                                                                                                    | ox *ャンセル 初期設定 ヘルフ<br>、この画面で行います。<br>ドライバのヘルプを参照してくだ           | 5 |
| SIS ドライバの設定は<br>詳細については、ISIS<br>ハ。                                                                                                    | or キャンセル 初期設定 ヘルフ<br>、この画面で行います。<br>ドライバのヘルプを参照してくだ           | 5 |

TOP 目次 索引 はじめに スキャナにつ いて 原稿のセット 方法 読み取り条件 の設定 操作パネルの 操作方法 いろいろな読 み取り方 日常のお手入れ 消耗品の交換 困ったときには スキャナの動

付録

用語集

# 「メイン」タブ

| メイン     イアウト 画像処理 用紙処理 ガンマ ドロップアウトカラー 圧縮 ブランクページスキップ バージョン情報     画像タイプ     カメラ(A):     のの の の の の の の の の の の の の の の の の                                                                                                     |
|----------------------------------------------------------------------------------------------------|
| 画像タイプ 解像度(R):<br>カメラ(A): 300                                                                                                    |
| ■ 表面イメージ #2       ■ 表面イメージ #2     ■       ■ 表面イメージ #2     ■       ■ 皮面イメージ #2     ■       ■ 皮面イメージ #2     ■       ■ 皮面イメージ #2     ■       ■ 皮面イメージ #2     ■       ■ 皮面イメージ #2     ■       ■ 皮面イメージ #2     ■       ■ 皮面イメージ #2     ■       ■ 皮面イメージ #2     ■       ■ 皮面イメージ #2     ■       ■ 皮面イメージ #2     ■       ■ 皮のイイスケール     ●       26-16210 グレイスケール     ●       ● 目前が出版1 12-6-16210 グレイスケール     ●       ● 目前さば(B)     ●       ●     ●       ●     ●       ●     ●       ●     ●       ●     ●       ●     ●       ●     ●       ●     ●       ●     ●       ●     ●       ●     ●       ●     ●       ●     ●       ●     ●       ●     ●       ●     ●       ●     ●       ●     ●       ●     ●       ●     ●       ●     ●       ●     ●       ●     ●       ●     ●       ●     ● |
| OK キャンセル 初期設定 ヘルプ                                                                                                    |

### 原稿の読み取り面、色(カラー/グレイスケール/白黒)、解 像度、明るさ、およびコントラストなどが設定できます。

| イアウトレタブ                                                                                                    |                                                                                             | 日次             |
|----------------------------------------------------------------------------------------------------|---------------------------------------------------------------------------------------------|----------------|
|                                                                                                    |                                                                                             | 索引             |
| erties for Fujitsu fi-6110 on                                                                                                    | ×                                                                                           | はじめに           |
| <ul> <li>(ンレイアウト)</li> <li>)面像処理     <li>用紙処理     <li>ガンマ</li> <li>ドロップアウトカラ・</li> <li>用紙の向き</li> <li>● 縦(D)</li> <li>一 横(C)</li> <li>□ 自動(U)</li> </li></li></ul> | -   圧縮   ブランクページスキップ   バージョン情報 <br>厚稿サイズ(G)<br>  レター - 8.5 × 11 in ・<br>カスタムページ:<br>「積幅(\)) | スキャナにつ<br>いて   |
|                                                                                                    | <0.00 - 0.00 in > 0"<br>長さ(上):<br><0.00 - 0.00 in > 0"<br>上下分割(S)                           | 原稿のセット<br>方法   |
| ○ 右端より<br>○ 右端より<br>キャリアシートモード                                                                                                    | □ 有効<br>無効<br>■                                                                             | 読み取り条件<br>の設定  |
| <ul> <li>□ 有効</li> <li>● 見開き</li> <li>● 切り出し</li> <li>□ 原稿サイズを自動的に選択</li> </ul>                                                                                    | B<br>                                                                                       | 操作パネルの<br>操作方法 |
| ОК                                                                                                    | キャンセル 初期設定 ヘルブ                                                                              | いろいろな読<br>み取り方 |
| 高の読み取る向き、給紙方向<br>削などが設定できます。<br>取領域〕ボタンをクリック                                                                                                    | ]、原稿のサイズ、および上下<br>すると 「読取領域」画面が表                                                            | 日常のお手入れ        |

「用紙の向き」の「自動」は、ScandAll PRO をインストール している場合だけ設定できます。

示されます。

消耗品の交換

困ったときには

スキャナの動

付録

用語集

作設定

TOP

目次

### 「読取領域」画面

| 読取領域                           |                                   |
|--------------------------------|-----------------------------------|
| _ 原稿サイズ(P):                    | 0   1   2   3   4   5   6   7   8 |
| レター - 85 x 11 in ・             |                                   |
| - カスタムページ:<br>横幅(\w):          |                                   |
| < 0.00 - 0.00 in > 0"          |                                   |
| 長さ(L):                         | 2                                 |
| < 0.00 - 0.00 in >             | 3                                 |
| 用紙の向き                          | 4                                 |
| ● 縦(O) ○ 横(L)                  |                                   |
| 領域                             | 5                                 |
| ※ 0″                           |                                   |
| Y: 0″ <ul><li>インチ(1)</li></ul> |                                   |
| 横幅(D): 81/2″ ○センチ(C)           | 7                                 |
| 長さ(G): 11″ 📝 切り取り(N)           |                                   |
|                                |                                   |
| OK キャンセル                       | 9                                 |
|                                |                                   |
|                                | 1 -                               |
|                                | -                                 |

設定されている原稿サイズに対して読み取り領域を指定でき ます。

| ties for Fujitsu fi-6110 on None                                                                                                    | •                                                                                                    |
|----------------------------------------------------------------------------------------------------|----------------------------------------------------------------------------------------------------|
| Les tor registe in P011001     レイアウ 画像処理 断級処理 ガンマ      ■検タイブ カスラ(A):     ■ 表面イメージ #2     ■裏面イメージ #2     ■裏面イメージ #1     ■裏面イメージ #2     ■酸タイブ(M):     IPC     ■     ■     ■     ■     ■     ■     ■     ■     ■     ■     ■     ■     ■     ■     ■     ■     ■     ■     ■     ■     ■     ■     ■     ■     ■     ■     ■     ■     ■     ■     ■     ■     ■     ■     ■     ■     ■     ■     ■     ■     ■     ■     ■     ■     ■     ■     ■     ■     ■     ■     ■     ■     ■     ■     ■     ■     ■     ■     ■     ■     ■     ■     ■     ■     ■     ■     ■     ■     ■     ■     ■     ■     ■     ■     ■     ■     ■     ■     ■     ■     ■     ■     ■     ■     ■     ■     ■     ■     ■     ■     ■     ■     ■     ■     ■     ■     ■     ■     ■     ■     ■     ■     ■     ■     ■     ■     ■     ■     ■     ■     ■     ■     ■     ■     ■     ■     ■     ■     ■     ■     ■     ■     ■     ■     ■     ■     ■     ■     ■     ■     ■     ■     ■     ■     ■     ■     ■     ■     ■     ■     ■     ■     ■     ■     ■     ■     ■     ■     ■     ■     ■     ■     ■     ■     ■     ■     ■     ■     ■     ■     ■     ■     ■     ■     ■     ■     ■     ■     ■     ■     ■     ■     ■     ■     ■     ■     ■     ■     ■     ■     ■     ■     ■     ■     ■     ■     ■     ■     ■     ■     ■     ■     ■     ■     ■     ■     ■     ■     ■     ■     ■     ■     ■     ■     ■     ■     ■     ■     ■     ■     ■     ■     ■     ■     ■     ■     ■     ■     ■     ■     ■     ■     ■     ■     ■     ■     ■     ■     ■     ■     ■     ■     ■     ■     ■     ■     ■     ■     ■     ■     ■     ■     ■     ■     ■     ■     ■     ■     ■     ■     ■     ■     ■     ■     ■     ■     ■     ■     ■     ■     ■     ■     ■     ■     ■     ■     ■     ■     ■     ■     ■     ■     ■     ■     ■     ■     ■     ■     ■     ■     ■     ■     ■     ■     ■     ■     ■     ■     ■     ■     ■     ■     ■     ■     ■     ■     ■     ■     ■     ■     ■     ■     ■     ■     ■     ■     ■     ■     ■     ■     ■     ■     ■     ■ | ドロッブアウトカラー       圧縮       ブランクページスキップ       バージョン情報         クイックセット(Q)       標準ドキュメント(デフォルト)       •         ● 明るさ調整を使用(U)       スタンダード(T)       ● (最小)       •         ● 引きさ調整を使用(U)       スタンダード(T)       ● (最小)       •         ● 引きた調整を使用(U)       ● (日本)       •       ●         ● 引きた調整を使用(U)       ● (日本)       ●       ●         ● 方法の定       ●       ●       ●         ● 方法の定       ●       ●       ●         ● 力気転       ●       ●       ●         ● 力気転       ●       ●       ●         ● 二       ●       ●       ● |
|                                                                                                    |                                                                                                    |

読み取りでよく使用される設定パターンを選択できます。

|   | ТОР            |
|---|----------------|
|   | 目次             |
| _ | 索引             |
|   | はじめに           |
|   | スキャナにつ<br>いて   |
|   | 原稿のセット<br>方法   |
|   | 読み取り条件<br>の設定  |
|   | 操作パネルの<br>操作方法 |
|   | いろいろな読<br>み取り方 |
|   | 日常のお手入れ        |
|   | 消耗品の交換         |
|   | 困ったときには        |
|   | スキャナの動<br>作設定  |
|   | 付録             |
|   | 用語集            |
|   | 46             |
|   |                |

### 「用紙処理」タブ

| Properties for Fujitsu fi-6110 on Management                                                                                                    |                                                         | ×     |
|----------------------------------------------------------------------------------------------------|---------------------------------------------------------|-------|
| メイン         レイアウト         画像処理         用紙処理         ガンマ         ドロップアウトカラー           給紙(A)         ADF <td>ー   圧縮   ブランクページスキップ   バージョン律</td> <td>事限</td>      | ー   圧縮   ブランクページスキップ   バージョン律                           | 事限    |
| <ul> <li>マルチフィード検出</li> <li>■ 有効</li> <li>下記の条(件)こで検出:</li> <li>■ 重なりを検出(P)</li> <li>■ 長さの違いを検出(R)</li> <li>(+/- 20mm )</li> <li>■ 検出後読み込みを中断しない(T)</li> </ul> | マルチフィードリカバリ(M)<br>「有効<br>通知画面自動キャンセル時間<br>「<br>無効<br>60 | 4     |
| ОК                                                                                                    | <ul> <li>キャンセル 初期設定 (</li> </ul>                        | ثراله |

マルチフィード検出などの原稿読み取り時の動作が設定できます。

- 「ガンマ」タブ X Properties for Fujitsu fi-6110 on メイン レイアウト 画像処理 用紙処理 ガンマ ロップアウトカラー 圧縮 ブランクページスキップ バージョン情報 画像タイプ カメラ(A): バターン(P): 標準 • ☑ 表面イメージ #1 □表面イメージ #2 カスタム設定 □ 裏面イメージ #1 • 0.0 . □ 裏面イメージ #2 明るさ(B): 画像タイプ(M): • 0 . IPC 日半 18-酸調 グレイスケール 25-酸調 グレイスケール 24-ビット カラー 自動判別 16-酸調 グレイスケール 自動判別 26-酸調 グレイスケール 自動判別 24-ビット カラー . ▶ 自動 • 0 4 ▶ 255 ۰ IPCセットアップ. リセット(R) OK キャンセル 初期設定 ヘルプ
- ガンマパターンを設定できます。また、カスタム設定でガン マ値、明るさなどの詳細な設定ができます。

|   | TOP            |
|---|----------------|
|   | 目次             |
| _ | 索引             |
|   | はじめに           |
|   | スキャナにつ<br>いて   |
|   | 原稿のセット<br>方法   |
|   | 読み取り条件<br>の設定  |
|   | 操作パネルの<br>操作方法 |
|   | いろいろな読<br>み取り方 |
|   | 日常のお手入れ        |
|   | 消耗品の交換         |
|   | 困ったときには        |
|   | スキャナの動<br>作設定  |
|   | 付録             |
|   | 用語集            |
|   | 47             |

# 「ドロップアウトカラー」タブ

| Properties for Fujitsu fi-6110 on                                                             | X                                                                      |
|-----------------------------------------------------------------------------------------------|------------------------------------------------------------------------|
| メイン レイアウト 画像処理 用紙処理 ガンマ                                                                       | ドロップアウトカラー 王縮 ブランクページスキップ バージョン情報                                      |
| 画像タイブ<br>カメラ(A):<br>家面イメージ #1<br>家面イメージ #1<br>家面イメージ #1<br>家面イメージ #2<br>でのでありまた。<br>画像タイブ(M): | ドロッブアウトカラー<br>マ 有効<br>● ドロッブアウト 赤<br>● ドロッブアウト 春<br>● カスタム使用<br>編集(D)_ |
|                                                                                               | OK キャンセル 初期設定 ヘルプ                                                      |

原稿読み取り時にドロップアウトしたい色を選択します。

|                                                                                                    | 索引             |
|----------------------------------------------------------------------------------------------------|----------------|
| perties for Fujitsu fi-6110 on                                                                                                    | はじめに           |
| イン レイアウト 画像処理 用紙処理 ガンマ ドロップアウトカラ 圧縮 ランクページスキップ バージョン情報<br>品質レベル(Q):<br>Download Custom Quality Table<br>Extremely High Compression, Low Image Quality<br>Very High Compression, Low Image Quality<br>High Compression, Low Image Quality<br>High Compression, Low Image Quality | スキャナにつ<br>いて   |
| Low Compression, High Image Quality<br>Very Low Compression, High Image Quality<br>Extremely Low Compression, High Image Quality<br>テーブルダウンロード(T)<br>サンプル比(R):                                                                                                    | 原稿のセット<br>方法   |
| YUV 422<br>YUV 41:1                                                                                                    | 読み取り条件<br>の設定  |
|                                                                                                    | 操作パネルの<br>操作方法 |
| OK キャンセル 初期設定 ヘルプ                                                                                                    | いろいろな読<br>み取り方 |
|                                                                                                    |                |

カラー / グレイスケールで読み取る場合の、画像の圧縮度合いと画質が設定できます。 また、圧縮に使用するサンプル比が設定できます。

ルの な読 日常のお手入れ 消耗品の交換 困ったときには スキャナの動 作設定 付録 用語集 48

TOP

目次

# 「圧縮」タブ

# 「ブランクページスキップ」タブ

| メイン       レイアウト       画像処理       用紙処理       ガンマ       ドロップワウトカラー       圧低       ブランクページスキップ         一方水う(A)       ()       ()       ()       ()       ()       ()       ()         一支面イメージ む       ()       ()       ()       ()       ()       ()       ()         一支面イメージ む       ()       ()       ()       ()       ()       ()       ()         画像タイプ(M):       ()       ()       ()       ()       ()       ()       ()         画像タイプ(M):       ()       ()       ()       ()       ()       ()       ()         [16-Will ウレイスケール       ()       ()       ()       ()       ()       ()       ()         [16-Will ウレイスケール       ()       ()       ()       ()       ()       ()       ()       ()         [16-Will ウレイスケール       ()       ()       ()       ()       ()       ()       ()       ()       ()       ()       ()       ()       ()       ()       ()       ()       ()       ()       ()       ()       ()       ()       ()       ()       ()       ()       ()       ()       ()       ()       ()       () |   |
|----------------------------------------------------------------------------------------------------|---|
| OK         キャンセル         初期職定         ヘ川                                                                                                    | 5 |

原稿読み取り時のブランク(空白)ページの処理が設定できます。

原稿を白黒で読み取る場合は、ドット比率で白背景と黒背景 を別に指定して、ブランク(空白)ページを処理できます。 原稿をグレイスケール/カラーで読み取る場合は、感度を指 定して白背景と黒背景共通で、ブランク(空白)ページを処 理できます。

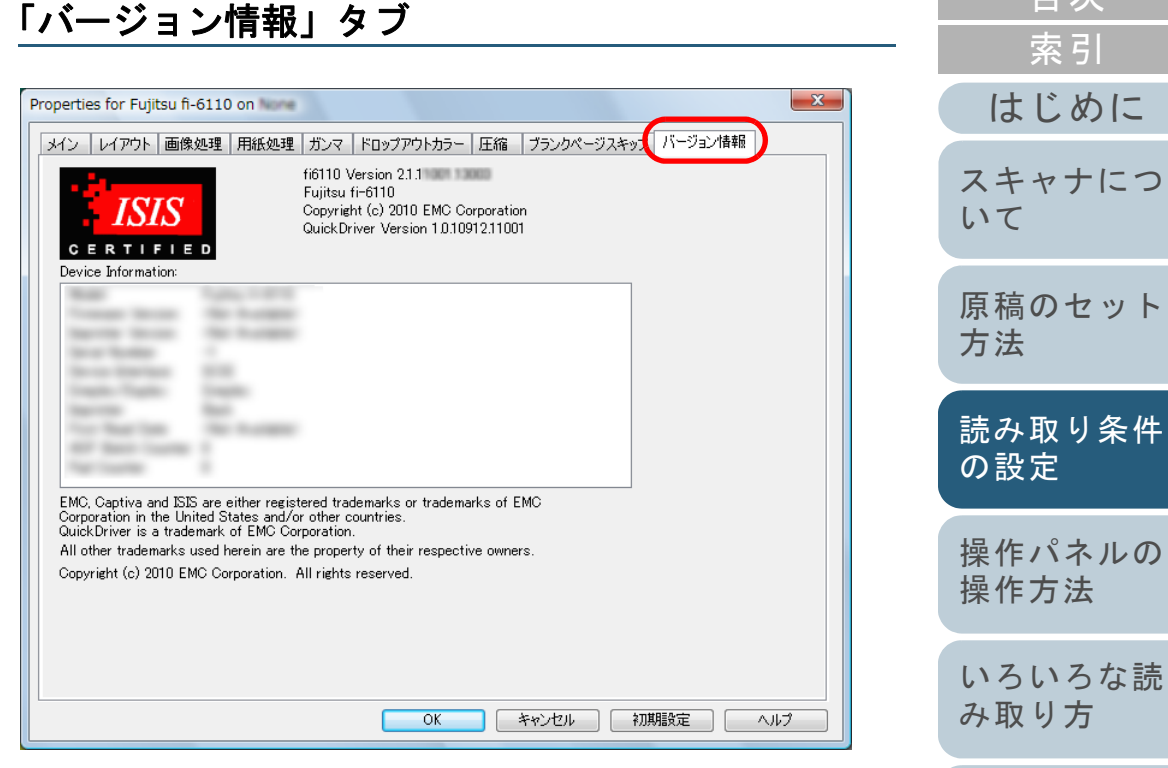

### ISIS ドライバのバージョン情報や、コンピュータに接続され ているスキャナの情報が表示されます。

日常のお手入れ 消耗品の交換 困ったときには スキャナの動 作設定 付録 用語集

TOP

目次

|                            | TOP<br>目次<br>索引      |
|----------------------------|----------------------|
| 第4草 操作バネルの操作方法             | はじめに<br>スキャナにつ<br>いて |
| この章では、操作パネルの操作方法について説明します。 | 原稿のセット<br>方法         |
| 4.1 操作パネルについて51            | 読み取り条件<br>の設定        |
|                            | 操作パネルの<br>操作方法       |
|                            | いろいろな読<br>み取り方       |
|                            | 日常のお手入れ              |
|                            | 消耗品の交換               |
|                            | 困ったときには              |
|                            | スキャナの動<br>作設定        |
|                            | 付録<br>用語集            |

51

TOP

目次

索引

はじめに

スキャナにつ

原稿のセット

読み取り条件

操作パネルの 操作方法

いろいろな読

日常のお手入れ

消耗品の交換

困ったときには

スキャナの動

付録

用語集

作設定

み取り方

いて

方法

の設定

第4章 操作パネルの操作方法 4.1 操作パネルについて 操作パネルは、ファンクションナンバーディスプレイ、ボタ ン、Check ランプ(LED)から構成されています。 操作パネルの名称と働き -Check ランプ(LED) エラーが発生しているときは点灯(橙)します。 ADF が開いている状態のときは点滅します。 Check -ファンクションナンバーディスプレイ Function レイの表示が消えます。 - [Function] ボタン Send to Scan /Stop (1~9/C)を切り替えできます。 (%)

Power

(心)

\*1: [Scan/Stop] ボタンおよび [Send to] ボタンで原稿を読み取る 場合の設定方法については、Setup DVD-ROM で提供されている TWAIN ドライバのヘルプおよび「スキャナのボタンで読み取り を開始したいとき」(P.81)を参照してください。

Software Operation Panel 起動中、操作パネルを操作しないで ください。

待機状態やエラー状態などのスキャナの状態を表示します。 省電力モードに切り替わると、ファンクションナンバーディスプ

「Send to] ボタンを押したときに起動するアプリケーションの番号

### - [Send to] ボタン(\*1)

関連付けられたアプリケーションを起動します。 エラー表示を解除できます。

### - [Scan/Stop] ボタン (\*1)

関連付けられたアプリケーションを起動します。 エラー表示を解除できます。 読み取り中に読み取りをキャンセルできます。

### - [Power] ボタン

電源を投入 / 切断します。 スキャナの電源が投入されているときは点灯(緑)します。

### 第4章 操作パネルの操作方法

# ファンクションナンバーディスプレイの表示内容

| 表示内容                                | 説明                                                                                                    |
|-------------------------------------|----------------------------------------------------------------------------------------------------|
| 8                                   | 電源投入直後に表示されます。                                                                                                    |
| Ρ                                   | 電源の投入後、初期化処理実行中であることを意味しま<br>す。                                                                                                    |
| 0                                   | 電源の投入後、初期化処理実行中で、かつ初期化処理が終<br>了間近であることを意味します。                                                                                                    |
| 1                                   | 原稿を読み取れる状態です。<br>電源の投入後、初期化処理を実行し、正常に処理が終了し<br>たことを意味します。<br>また、この状態を「レディ状態」と言います。                                                                                                    |
| ファンク<br>ション<br>ナンバー<br>(1 など)<br>点滅 | マルチフィード検出後、ファンクションナンバーが点滅状<br>態となります。<br>これは、重なりパターンを記憶するかどうかの切り替え表<br>示中であることを意味します。<br>詳細については、「決まった条件のマルチフィードを無効<br>にしたいとき」(P.85)を参照してください。                                                                                                    |
| c<br>点滅                             | レディ状態で ADF が開かれたことを意味します。<br>このとき Check ランプ(LED) も点滅します。<br>ADF を閉じるとレディ状態(「1」)に戻ります。<br>ADF を閉じる方法については、「1.4 ADF の開閉」(P.20)<br>を参照してください。<br>ADF を閉じても表示がレディ状態(「1」)に戻らない場合<br>は、電源を再投入してください。電源を再投入したあとも<br>引き続きこの表示が発生する場合は、サービスエンジニ<br>ア、本製品を購入された販社/販売店、または「株式会社<br>PFU イメージング サービス & サポートセンター」<br>(P.169)にお問い合わせください。 |

| 表示内容                                                                                                    | <b>岩田</b>                                                                                                    | 目次             |
|----------------------------------------------------------------------------------------------------|----------------------------------------------------------------------------------------------------|----------------|
| 及小内谷                                                                                                    | at 91                                                                                                    | 索引             |
| h 装置保護モードで動作していることを意味します。<br>室温が高い状態で長時間連続で原稿を読み取っていると、<br>装置保護モードに移行することがあります。<br>装置保護モードで動作しているときは原稿間での停止時間<br>が長くなり、性能が低下しますが、故障ではありません | はじめに<br>スキャナにつ<br>いて                                                                                              |                |
|                                                                                                    | めします)。<br>装置保護モードに移行しても読み取りを継続すると、自動<br>的に通常モードに復帰します。                                                            | 原稿のセット<br>方法   |
| J スキャナで原稿を読み<br>U したことを意味します<br>「J」または「U」と「<br>エラーの詳細についす<br>照してください。<br>なお、エラー表示中に<br>to] ボタンを押すと、                                        | スキャナで原稿を読み取り中に、解除可能なエラーが発生<br>したことを意味します。<br>「J」または「U」と「エラー番号」を交互に表示します。<br>エラーの詳細については、「一時的エラー」(P105)を参          | 読み取り条件<br>の設定  |
|                                                                                                    | 照してください。<br>なお、エラー表示中に [Scan/Stop] ボタンまたは [Send<br>to] ボタンを押すと、レディ状態 (「1」) に戻ります。                                 | 操作パネルの<br>操作方法 |
| E<br>H<br>L                                                                                                    | スキャナが初期化処理中または原稿の読み取り中に、装置<br>異常(アラーム)が発生したことを意味します。<br>「E」、「H」、または「L」のうちの1つと「アラーム番号」                             | いろいろな読<br>み取り方 |
|                                                                                                    | を文互に表示します。<br>エラーの詳細については、「装置異常」(P.105)を参照し<br>てください。<br>なお、エラー表示中に [Scan/Stop] ボタンまたは [Send                      | 日常のお手入れ        |
|                                                                                                    | to]ボタンを押すと、レディ状態(「1」)に戻ります。<br>このアラームが発生した場合は、電源を再投入してください。電源を再投入したあとも引き続きアラームが発生する<br>場合は、サービスエンジニア、本製品を購入された販社/ | 消耗品の交換         |
|                                                                                                    | 販売店、または「株式会社 PFU イメージング サービス &<br>サポートセンター」(P.169)にお問い合わせください。                                                    | 困ったときには        |
| 表示なし                                                                                                    | 省電カモードに切り替わると、ファンクションナンバー<br>ディスプレイの表示が消えます。                                                                      | スキャナの動<br>作設定  |

付録 用語集

TOP

52

| 第5章 いろいろな読み取り方                                                              | TOP<br>目次<br>索引<br>はじめに<br>スキャナにつ<br>いて |
|-----------------------------------------------------------------------------|-----------------------------------------|
| この章では、例として ScandAll PRO から TWAIN ドライバを起動してスキャナでいろいろな原稿を読み取る方法につい<br>て説明します。 | 原稿のセット<br>方法                            |
| 5.1 読み取り方一覧                                                                 | 読み取り条件<br>の設定                           |
| 5.3 読み取り方の変更                                                                | 操作パネルの<br>操作方法                          |
| 5.5 読み取り時のスキャナ動作の変更81                                                       | いろいろな読<br>み取り方                          |
|                                                                             | 日常のお手入れ                                 |
|                                                                             | 消耗品の交換                                  |
|                                                                             | 困ったときには                                 |
|                                                                             | スキャナの動<br>作設定                           |
|                                                                             | 付録                                      |
|                                                                             | 用語集                                     |

# 5.1 読み取り方一覧

原稿のいろいろな読み取り方の一覧を次に示します。

### 種類やサイズが異なる原稿の読み取り

- ●「両面を一度に読み取りたいとき」(P.55)
- ●「幅の違う原稿を読み取りたいとき」(P.56)
- ●「A4 サイズより大きい原稿を読み取りたいとき」(P.57)
- ●「写真や切り抜きなどの原稿を読み取りたいとき」(P.60)
- ●「長尺帳票を読み取りたいとき」(P.63)

### 読み取り方の変更

- ●「指定の色(ドロップアウトカラー)の部分を除いて読み取りたいとき」(P.65)
- ●「白紙ページをスキップして読み取りたいとき」(P.68)
- ●「明るめに画像を読み取りたいとき」(P.69)

### 読み取り後の動作や処理の設定

- ●「原稿の傾きを自動で補正したいとき」(P.71)
- ●「原稿の向きを自動で補正したいとき」(P.73)
- ●「原稿を2分割して読み取りたいとき」(P.75)
- ●「マルチイメージ出力したいとき」(P.77)
- 「読み取った原稿の色(カラー/モノクロ)を自動判別したいとき」 (P.79)

### 読み取り時のスキャナ動作の変更

- ●「スキャナのボタンで読み取りを開始したいとき」(P.81)
- ●「マルチフィードを検出したいとき」(P.83)
- ●「決まった条件のマルチフィードを無効にしたいとき」(P.85)

| 次に示す原稿の読み取り方については、 | ScandAll PRO ユー |
|--------------------|-----------------|
| ザーズガイドを参照してください。   |                 |

- 読み取った画像を PDF 形式で保存したいとき
- パッチコードを使って原稿を分割したいとき
- バーコードを使って原稿を分割したいとき
- ゾーン OCR の認識結果を使ってファイル名を設定したいとき
- バーコードの認識結果を使ってファイル名を設定したいとき
- バッチスキャンごとに格納フォルダーを作成したいとき
- バッチスキャンを実行して SharePoint Server に格納したいとき
- 中断したバッチスキャンを再開したいとき
- インデックス情報を出力しアプリケーションと連携したいとき

| ТОР            |
|----------------|
| <br>目次         |
| 索引             |
| はじめに           |
| スキャナにつ<br>いて   |
| 原稿のセット<br>方法   |
| 読み取り条件<br>の設定  |
| 操作パネルの<br>操作方法 |
| いろいろな読<br>み取り方 |
| 日常のお手入れ        |
| 消耗品の交換         |
| 困ったときには        |
| スキャナの動<br>作設定  |
| 付録             |
| 用語集            |
| 54             |

# 5.2 種類やサイズが異なる原稿の読み取り

4

5

6

### 両面を一度に読み取りたいとき

- ADF 給紙シュートに原稿をセットします。
   原稿をセットする方法については、「第2章 原稿のセット方法」
   (P.28)を参照してください。
- 2 ScandAll PRO を起動し、「スキャン」メニュー →「スキャナの設定」をクリックします。 ⇒「TWAIN ドライバ (32)」画面が表示されます。

「TWAIN ドライバ(32)」画面が表示されない場合は、
 ScandAll PRO の「ツール」メニュー→「設定」をクリックして表示される「設定」画面の「スキャン」タブで、「ドライバ」に「TWAIN」が設定されているか確認してください。

3 「給紙」から「ADF 両面」を選択します。

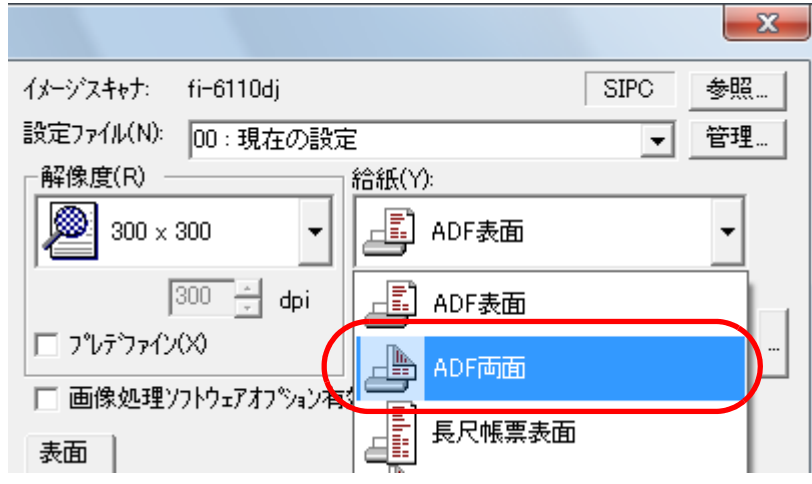

|                                                        | 目次             |
|--------------------------------------------------------|----------------|
|                                                        | 索引             |
|                                                        | はじめに           |
| 「用紙サイス」などを設定します。                                       | スキャナにつ         |
| [了解] ボタンをクリックします。<br>⇨ 変更した内容が反映されます。                  | いて             |
| ScandAll PRO の「スキャン」メニュー →「スキャン」を<br>クリックして、原稿を読み取ります。 | 原稿のセット<br>方法   |
|                                                        | 読み取り条件<br>の設定  |
|                                                        | 操作パネルの<br>操作方法 |
|                                                        | いろいろな読<br>み取り方 |
|                                                        | 日常のお手入れ        |
|                                                        | 消耗品の交換         |
|                                                        | 困ったときには        |
|                                                        | スキャナの動<br>作設定  |
|                                                        | 付録             |
|                                                        | 用語集            |
|                                                        | FF             |

TOP

# 幅の違う原稿を読み取りたいとき

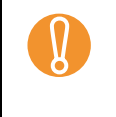

 $\checkmark$ 

幅の違う原稿を一度にまとめて読み取ると、原稿幅の小さな 原稿が傾いて読み取られるまたはスキャナに取り込まれない ことがあります。同じ幅の原稿をまとめて読み取ってください。

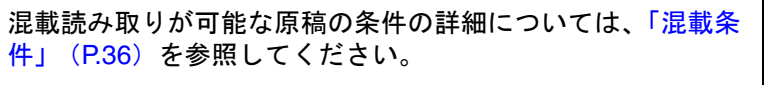

- 1 読み取り画像の傾きを防止し、原稿の用紙サイズを自動的に検出するために「自動傾き/サイズ検出」で「自動用紙サイズ検出」をクリックします。 設定方法については、「原稿の傾きを自動で補正したいとき」 (P.71)を参照してください。
- 2 原稿の先端をそろえます。

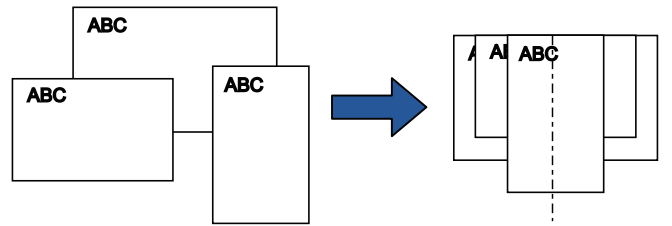

3 ADF 給紙シュートの中央に原稿をセットし、最も幅の広い原稿の両側がサイドガイドに接するようにサイドガイドを移動します。 原稿をセットする方法については、「2.1 原稿のセット」(P.29)を

原稿をセット9 る方法については、「2.1 原稿のセット」(P.29)を 参照してください。

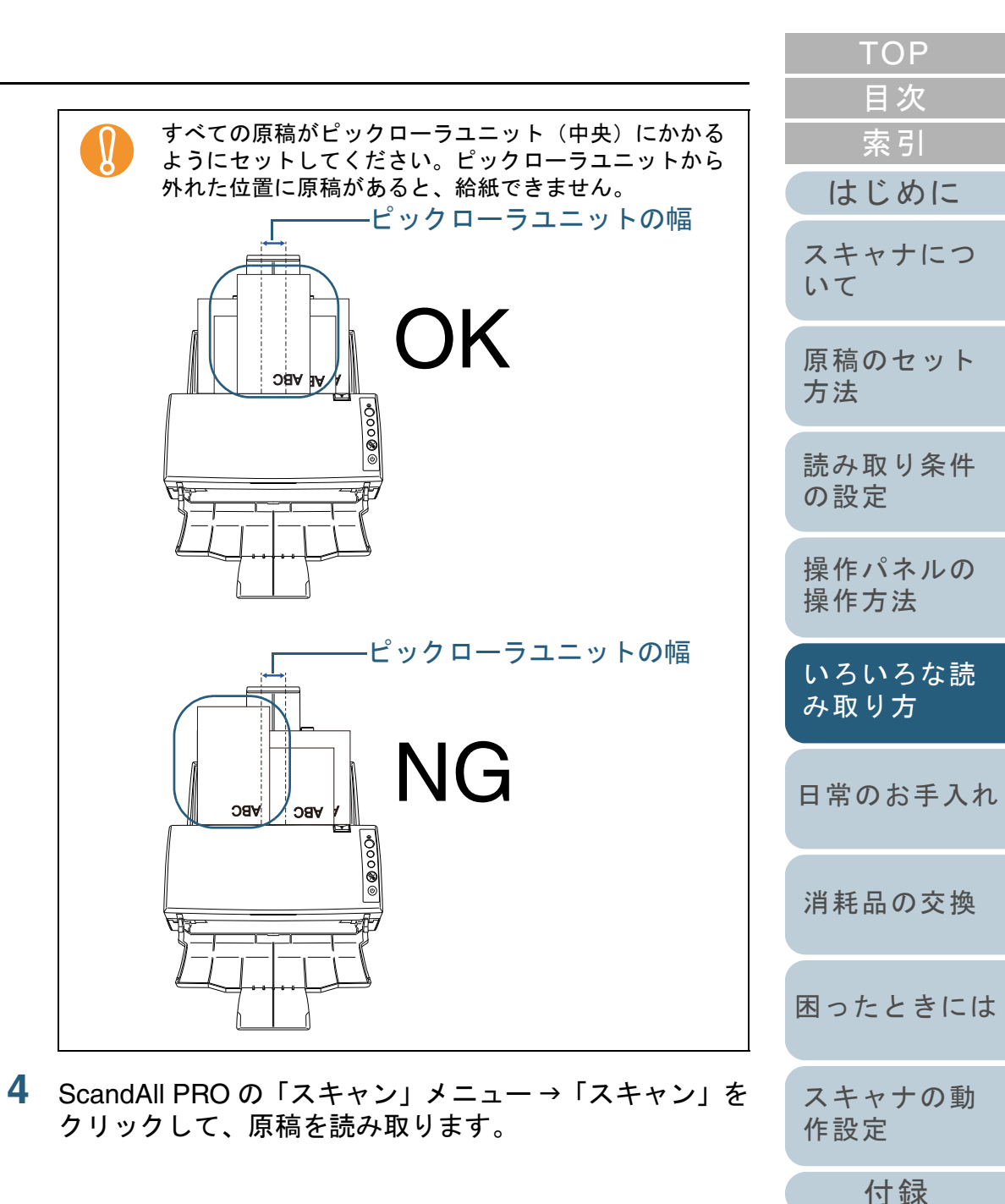

用語集

## A4 サイズより大きい原稿を読み取りたいとき

A3 や B4 のような A4 サイズより大きい原稿を、A3 キャリア シートを使用して読み取りできます。原稿を2つ折りにして 両面読み取りを行い、1 つの画像につなぎ合わせて出力しま す。A4 サイズ以下の両面印刷された原稿を読み取って、見 開き状態にして1 つの画像に出力することもできます。

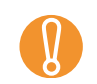

原稿の折り曲げ部分の検出誤差により、画像が欠ける場合が あります。精度を求める読み取りにはお勧めできません。

- ADF 給紙シュートに原稿をセットします。
  - 1 読み取り面が外側にくるように、原稿を中央から2つに折り曲げます。

原稿の折り曲げ部分がふくらまない程度まで、しっかりと折り曲 げてください。折り曲げ部分がふくらんだまま読み取ると、傾き の原因となります。

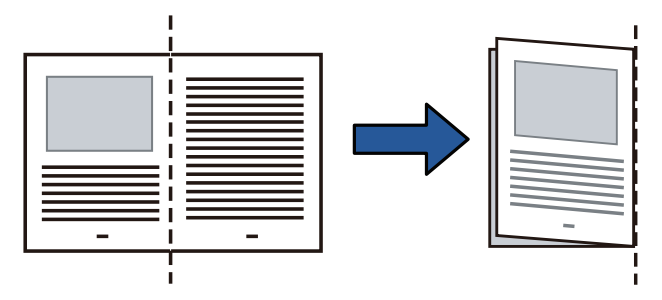

2 A3 キャリアシートを開いて、原稿をセットします。 原稿の上側を A3 キャリアシートの上端、折り目側を右端に、隙 間のできないようにしっかりと合わせます。

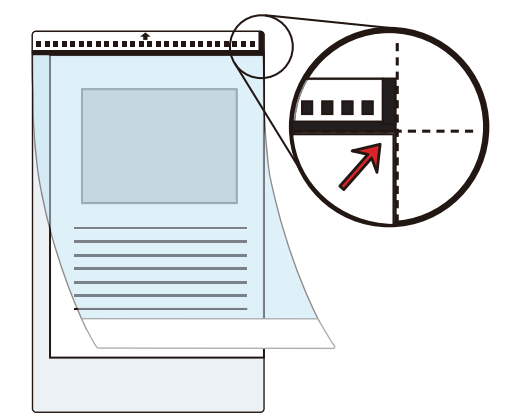

3 A3 キャリアシートを ADF 給紙シュートにセットします。

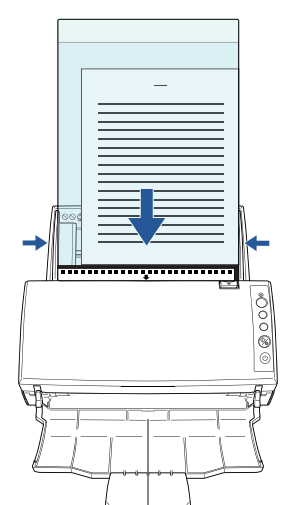

|   | TOP                                                                   |
|---|-----------------------------------------------------------------------|
|   | 目次                                                                    |
| 1 | 索引                                                                    |
|   | はじめに                                                                  |
|   | スキャナにつ<br>いて                                                          |
|   | 原稿のセット<br>方法                                                          |
|   | 読み取り条件<br>の設定                                                         |
|   | 操作パネルの<br>操作方法                                                        |
|   |                                                                       |
|   | いろいろな読<br>み取り方                                                        |
|   | いろいろな読<br>み取り方<br>日常のお手入れ                                             |
|   | いろいろな読<br>み取り方<br>日常のお手入れ<br>消耗品の交換                                   |
|   | いろいろな読<br>み取り方<br>日常のお手入れ<br>消耗品の交換<br>困ったときには                        |
|   | いろいろな読<br>み取り方<br>日常のお手入れ<br>消耗品の交換<br>困ったときには<br>スキャナの動<br>作設定       |
|   | いろいろな読<br>み取り方<br>日常のお手入れ<br>消耗品の交換<br>困ったときには<br>スキャナの動<br>作設定<br>付録 |

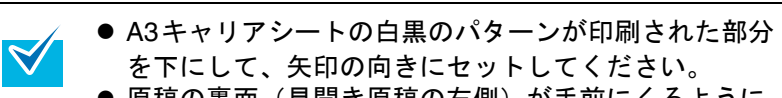

● 原稿の裏面(見開き原稿の右側)が手前にくるように セットしてください。 3

 A3 キャリアシートをセットしたら、ずれないように、 サイドガイドで固定してください。

# 2 ScandAll PRO を起動し、「スキャン」メニュー→「スキャナの設定」をクリックします。 ☆「TWAIN ドライバ(32)」画面が表示されます。

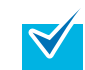

「TWAIN ドライバ (32)」画面が表示されない場合は、 ScandAll PRO の「ツール」メニュー →「設定」をク リックして表示される「設定」画面の「スキャン」タブ で、「ドライバ」に「TWAIN」が設定されているか確認 してください。

| 「給紙」から「見開き」を選択します。           |        |
|------------------------------|--------|
| ×                            |        |
| イメージスキャナ: fi-6110dj SIPC 参照… |        |
| 設定ファイル(N): 00:現在の設定          | ス      |
| 解像度(R)                       | い      |
| 🔎 300 × 300 🔻 뵭 ADF両面 🔹      | E      |
| 300 🗧 dpi 📑 ADF表面            | 原方     |
|                              | =±     |
| □ 画像処理ソフトウェアオブション有វ          | 読<br>の |
| 画像タイフ℃1):                    | 操      |
| A 2値白黒 ADF裏面                 | 操      |
| 2値白黒(A):<br>単純スライス           | い      |

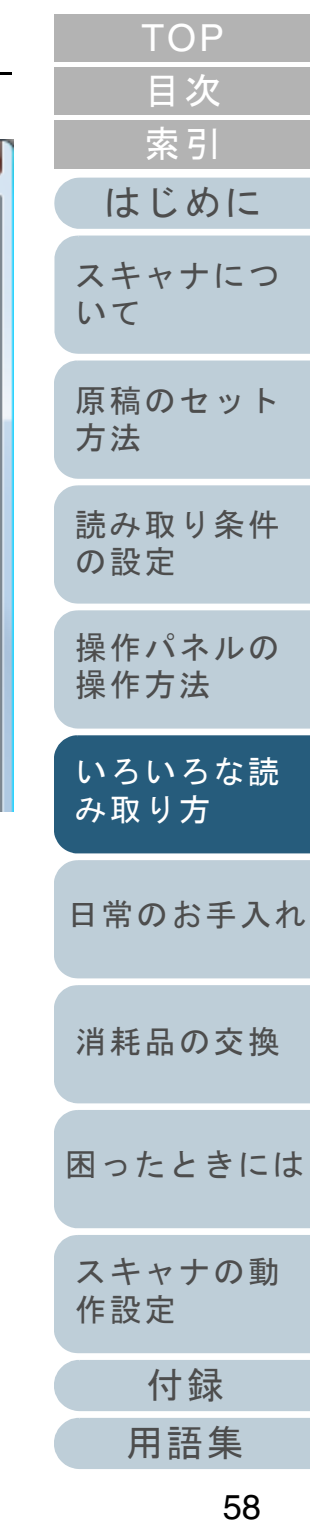

目次 4 「キャリアシート」タブをクリックし、画像タイプなどを ● 画像の見開きの継ぎ目部分に、隙間ができたり、線が  $\left( \right)$ 索引 設定します。 はいったりする場合があります。 また、A3キャリアシートに厚みのある原稿をセット はじめに キャリアシート □ 表裏別設定(S) して読み取ると、見開きの継ぎ目部分を中心にして、 画像%/7°(I): 明るさ(B): 画像がハの字に傾く場合があります。 スキャナにつ 128 これらの現象は、次を行うと改善される場合がありま A≞ 2値白黒 いて す。 - 原稿をしっかりと折り曲げる 2値白黒(A): スレッシュホールト((D): - A3 キャリアシートに原稿をはさむときに、原稿の 128 原稿のセット 単純スライス -端を A3 キャリアシートの端にしっかりと合わせる 方法 パーフトーン(F): コントラスト(C): - A3 キャリアシートを読み取るときに、A3 キャリア 128 シートを裏/表逆にセットする -読み取り条件 ●「用紙サイズ」に「自動選択」が指定されている場合、 の設定 「用紙サイズ」で指定可能な定型サイズ(A3、B4、ま 詳細(∨)... たはダブルレター)の中から最適なサイズが指定され ます。ただし、原稿によっては、出力される画像のサ 操作パネルの ∿//2°(H) オフ<sup>®</sup>ション(P)... パージョン情報... イズが原稿より小さくなる場合があります。 操作方法 イメージデータサイズ 約: 押してください。 例:A3 サイズの原稿の中央に、A4 サイズに収まる範 72.9MB 囲で絵や文字が印刷されている場合 ⇒ B4 サイズで出力されます。 いろいろな読 5 「了解] ボタンをクリックします。 原稿サイズと同じサイズで画像を出力したい場合は、 み取り方 「用紙サイズ」に原稿と同じサイズを指定してくださ ⇒ 設定が保存されます。 い。 ● 原稿の折り曲げ部分の検出誤差により、画像の見開き ScandAll PRO  $\mathcal{O}$  [ $\mathcal{A}$ + $\mathcal{A}$ ]  $\mathcal{A}$ ]  $\mathcal{A}$ ]  $\mathcal{A}$ 日常のお手入れ の継ぎ目部分が欠ける場合があります。その場合に クリックして、原稿を読み取ります。 は、A3キャリアシートに原稿をはさむときに、原稿 ⇒ 表 / 裏の画像が見開き状態で並べて出力されます。 の折り曲げ部分を A3 キャリアシートの端から 1mm ほど内側にずらしてください。 消耗品の交換 ●「画像タイプ」を「2値白黒」にしたとき、原稿の影に よって画像の端が黒くなる場合があります。 困ったときには スキャナの動 作設定 付録

用語集

TOP

### 写真や切り抜きなどの原稿を読み取りたいとき

A3 キャリアシートを使用すると、傷つけたくない写真や、 資料の切り抜きなどの原稿を読み取れます。

1 A3 キャリアシートに原稿をセットします。 A3 キャリアシートを開いて、原稿をA3 キャリアシートの幅方向に 対して中央に置き、原稿の上側をA3 キャリアシートの上端に突き 当ててはさんでください。

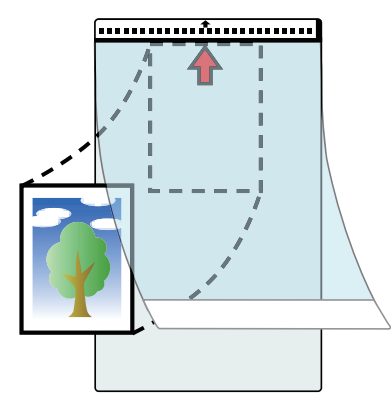

TOP 目次 **2** A3キャリアシートにセットした原稿の読み取り面が ADF 索引 給紙シュート側(下向き)になるようにし、白黒のパ ターンが印刷された部分を下にして、ADF 給紙シュート はじめに にヤットします。 A3 キャリアシートをセットしたら、ずれないように、サイドガイド スキャナにつ で固定してください。 いて 原稿のセット 方法 読み取り条件 面聂 の設定 操作パネルの 操作方法 いろいろな読 み取り方 日常のお手入れ 消耗品の交換 3 ScandAll PRO を起動し、「スキャン」メニュー →「ドラ イバの設定」をクリックします。 困ったときには ⇒「TWAIN ドライバ(32)」画面が表示されます。 「TWAIN ドライバ(32)」画面が表示されない場合は、 スキャナの動  $\checkmark$ ScandAll PRO の「ツール」メニュー →「設定」をク 作設定 リックして表示される「設定」画面の「スキャン」タブ で、「ドライバ」に「TWAIN」が設定されているか確認 付録 してください。 用語集

4 「給紙」から「切り出し表面」または「切り出し両面」を 選択します。

片面読み取りの場合は「切り出し表面」を選択し、両面読み取りの 場合は「切り出し両面」を選択します。

|                                                             | ×       |
|-------------------------------------------------------------|---------|
| イメージスキャナ: fi- dj                                            | 参照      |
| 設定ファイル(N): 00:現在の設定                                         | ▼ 管理    |
|                                                             | 給紙(Y):  |
| 200 × 300 -                                                 | ADF両面   |
| 300 🔶 dpi                                                   | 📑 ADF表面 |
| <ul> <li>フ*レデ*ファイン(X)</li> <li>画像如理ソフトローアオコやレントだ</li> </ul> | 👍 ADF両面 |
| 、 画家処理ノバワエリオノ 須ノ有) 表面                                       | 長尺帳票表面  |
| ■像タイフ℃ᡗ:                                                    |         |
|                                                             | ADF裏面   |
| 2値白黒(A):                                                    | 見開き     |
| 単純スライス                                                      |         |
| ハーフトーン(F):                                                  |         |
|                                                             |         |

TOP 目次 **5** 「キャリアシート」タブをクリックし、画像タイプなどを 索引 設定します。 はじめに キャリアシート □ 表裏別設定(S) 画像%/7°(I): 明るさ(B): スキャナにつ 128 A≞ 2値白黒 いて Ŧ スレッシュホールト((D): 2値白黒(A): 128 原稿のセット 単純スライス -方法 パーフトーン(F): コントラスト(C): 128  $\mathbf{T}$ 読み取り条件 の設定 詳細(∨)... 操作パネルの オフ<sup>®</sup>ション(P)... ∿//2°(H) パージョン情報。 操作方法 押してください. イメージデータサイズ 約: 72.9MB いろいろな読 6 [了解] ボタンをクリックします。 み取り方 ⇒ 設定が保存されます。 7 ScandAll PRO  $\sigma$  [ $z + v \rightarrow z + v$ ] y = z - y [ $z + v \rightarrow z$ ] z + v] z + v日常のお手入れ クリックして、原稿を読み取ります。 ● 画像は、「用紙サイズ」に指定されているサイズの中 消耗品の交換 央に配置されます。 ●「用紙サイズ」に「自動選択」が指定されている場合、 「用紙サイズ」で指定可能な定型サイズの中から最適 困ったときには なサイズが指定されます。ただし、原稿によっては、 出力される画像のサイズが原稿より小さくなったり、 切れたりする場合があります。 例:A4 サイズの原稿の中央にA5 サイズで印刷されて スキャナの動 いる場合 作設定 ⇒ A5 サイズで出力されます。 原稿サイズと同じサイズで画像を出力したい場合は、 付録 「用紙サイズ」に原稿と同じサイズを指定してくださ い。 用語集

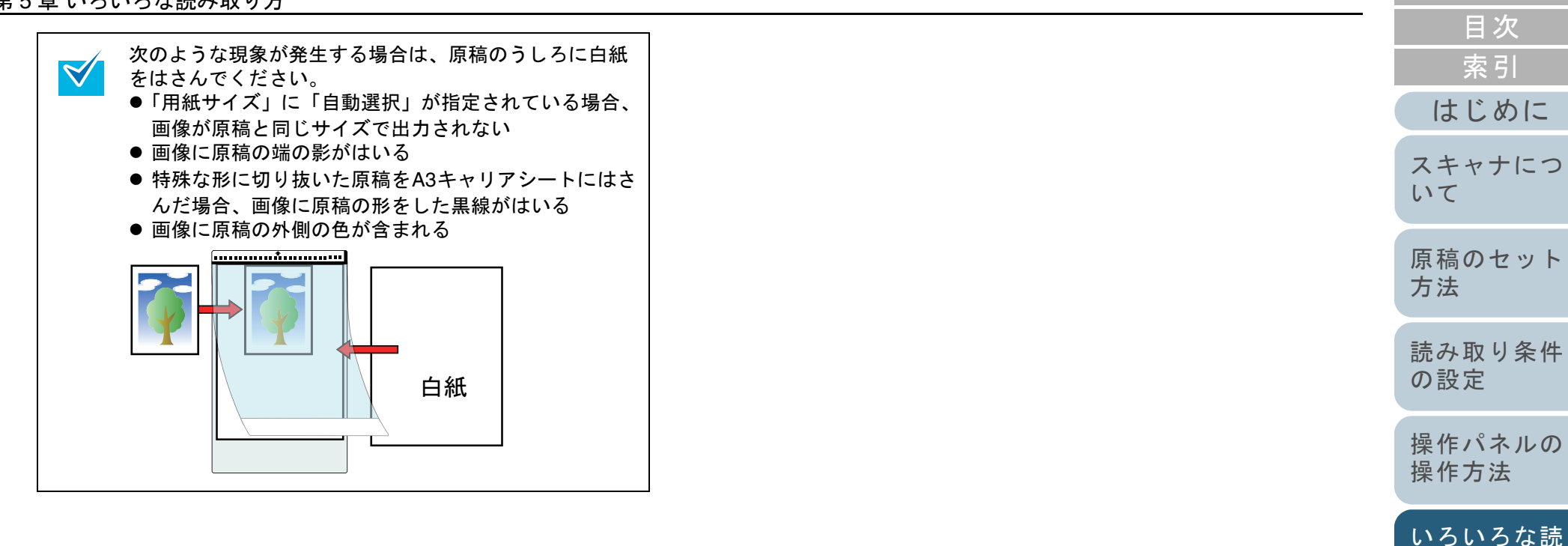

消耗品の交換

日常のお手入れ

み取り方

TOP

困ったときには

スキャナの動 作設定

付録用語集

長尺帳票を読み取りたいとき

給紙方向(長さ方向)最大 3048mm(120 インチ)までの原 稿を読み取りできます。

ADF 給紙シュートに原稿をセットします。 原稿をセットする方法については、「第2章 原稿のセット方法」 (P.28)を参照してください。

● 長尺帳票は、1 枚ずつ ADF 給紙シュートにセットして

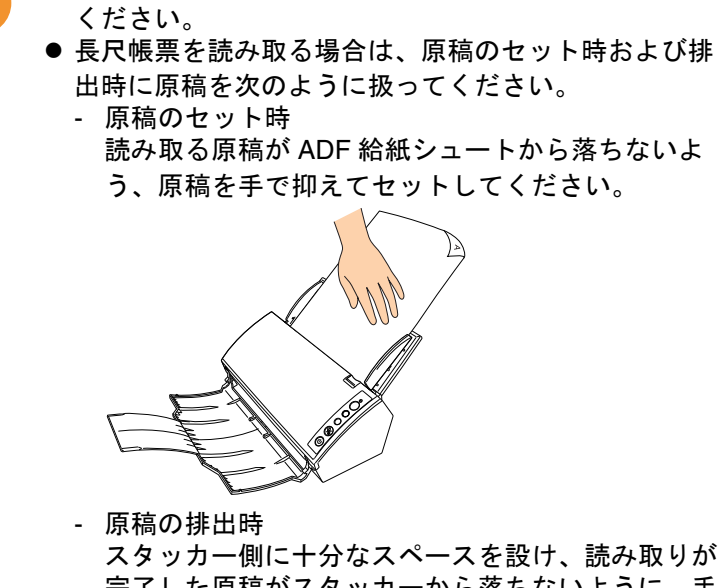

スタッカー側に十分なスペースを設け、読み取りか 完了した原稿がスタッカーから落ちないように、手 で受け取ってください。

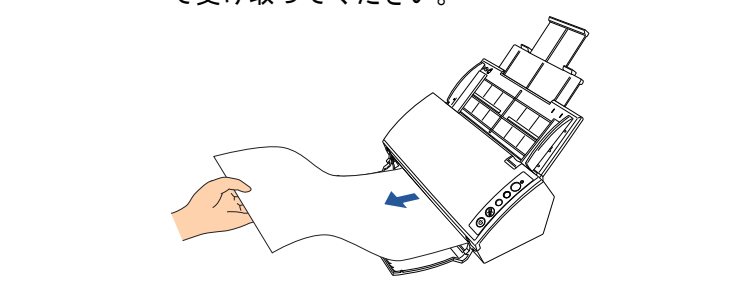

|   |                                                                                                    | ТОР            |
|---|----------------------------------------------------------------------------------------------------|----------------|
|   | A4 サイズより長い原稿を読み取る場合は、次のように                                                                                                    | 目次             |
|   | <ul> <li>✓ してください。</li> <li>● シュートエクステンション1やシュートエクステンション2を是ままで引き上げてください。</li> </ul>                                                      | 案 51 はじめに      |
|   | <ul> <li>ジョン2を取入なで引き上げてくたさい。</li> <li>詳細については、「1.5 ADF 給紙シュートの設定」</li> <li>(P.21)を参照してください。</li> <li>スタッカーやスタッカーエクステンションを手前に起</li> </ul> | スキャナにつ<br>いて   |
|   | こしてください。<br>詳細については、「1.6 スタッカーの設定」(P.22)を<br>参照してください。                                                                                   | 原稿のセット<br>方法   |
| 2 | ScandAll PRO を起動し、「スキャン」メニュー →「ス<br>キャナの設定」をクリックします。<br>⇔「TWAIN ドライバ (32)」画面が表示されます。                                                     | 読み取り条件<br>の設定  |
|   | 「TWAIN ドライバ(32)」画面が表示されない場合は、<br>ScandAll PRO の「ツール」メニュー →「設定」をク                                                                         | 操作パネルの<br>操作方法 |
|   | リックして表示される「設定」画面の「スキャン」ダブ<br>で、「ドライバ」に「TWAIN」が設定されているか確認<br>してください。                                                                      | いろいろな読<br>み取り方 |
|   |                                                                                                    | 日常のお手入れ        |
|   |                                                                                                    | 消耗品の交換         |
|   |                                                                                                    | 困ったときには        |
|   |                                                                                                    | スキャナの動<br>作設定  |
|   |                                                                                                    | 付録             |
|   |                                                                                                    | 用語集            |
|   |                                                                                                    | 60             |

3 「給紙」から「長尺帳票表面」または「長尺帳票両面」を 選択します。 6

片面読み取りの場合は「長尺帳票表面」を選択し、両面読み取りの 場合は「長尺帳票両面」を選択します。

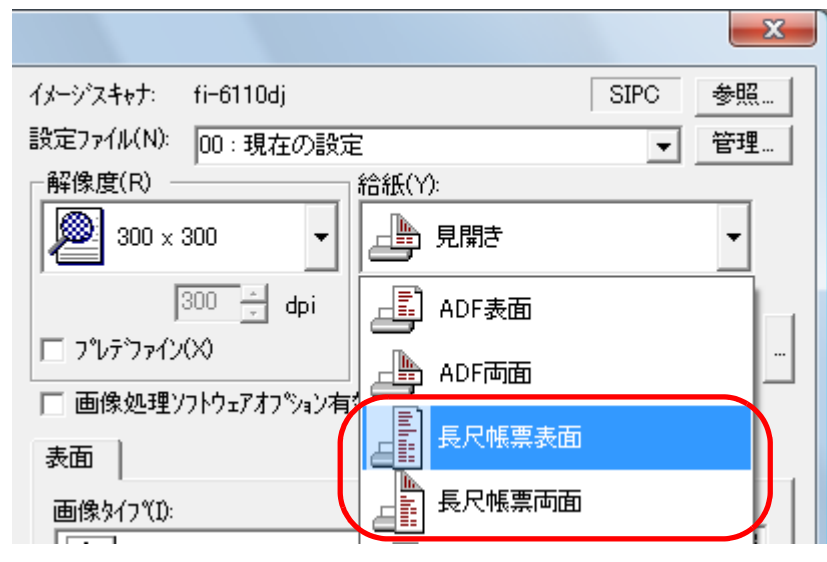

- ⇒「長尺帳票用紙サイズ設定」画面が表示されます。
- 4 原稿のサイズを設定し、[OK] ボタンをクリックします。

| 長尺帳票用紙 | サイズ設定                                   |
|--------|-----------------------------------------|
| 横幅(W): | ▲ ▶ 216 mm                              |
| 長さ(L): | <ul> <li>✓</li> <li>✓ 356 mm</li> </ul> |
| ОК     | キャンセル ヘルフ*(H)                           |

5 [了解] ボタンをクリックします。 ☆ 変更した内容が反映されます。

|                                                                                                    | ТОР            |
|----------------------------------------------------------------------------------------------------|----------------|
| ScandAll PRO の「スキャン」メニュー →「スキャン」を<br>クリックして、原稿を読み取ります。                                              | 目次<br>索引       |
| ● 864mm(34 インチ)上り長い原稿を読み取りたい場                                                                       | はじめに           |
| <ul> <li>合は、200dpi以下に設定してください。</li> <li>アプリケーションや用紙サイズなどの読み取り条件によっては、メモリ不足で読み取りできない場合があり</li> </ul> | スキャナにつ<br>いて   |
| ます。                                                                                                 | 原稿のセット<br>方法   |
|                                                                                                    | 読み取り条件<br>の設定  |
|                                                                                                    | 操作パネルの<br>操作方法 |
|                                                                                                    | いろいろな読<br>み取り方 |
|                                                                                                    | 日常のお手入れ        |
|                                                                                                    | 消耗品の交換         |
|                                                                                                    | 困ったときには        |
|                                                                                                    | スキャナの動<br>作設定  |
|                                                                                                    | 付録             |
|                                                                                                    | 用語集            |
|                                                                                                    | 64             |

# 5.3 読み取り方の変更

指定の色(ドロップアウトカラー)の部分を除いて 読み取りたいとき

緑、赤、青(光の三原色)および任意の色から、選択した色 情報を除いて読み取りできます。

例えば、黒い文字と緑色の枠がある原稿の黒い文字の部分だ けを読み取りできます。

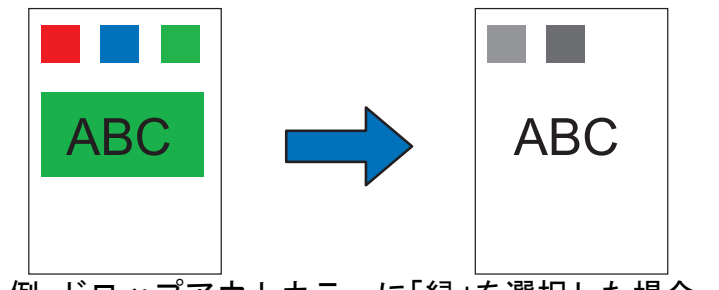

例:ドロップアウトカラーに「緑」を選択した場合

ドロップアウトカラーは、対象となる部分の色が薄い場合は 有効に機能しますが、色が濃い場合はうまく機能しないこと があります。

 $\checkmark$ 

ドロップアウトカラーは、2値白黒、グレースケール読み取 り時だけ指定可能です。

- TOP 目次 索引 はじめに ADF 給紙シュートに原稿をセットします。 スキャナにつ 原稿をセットする方法については、「第2章 原稿のセット方法」 いて (P.28)を参照してください。 2 ScandAll PRO を起動し、「スキャン」メニュー →「ス 原稿のセット キャナの設定」をクリックします。 方法 ⇒「TWAIN ドライバ(32)」画面が表示されます。 読み取り条件 「TWAIN ドライバ(32)」画面が表示されない場合は、 の設定  $\checkmark$ ScandAll PRO の「ツール」メニュー →「設定」をク リックして表示される「設定」画面の「スキャン」タブ で、「ドライバ」に「TWAIN」が設定されているか確認 操作パネルの してください。 操作方法 3 「詳細」ボタンをクリックします。 いろいろな読 み取り方 詳細(∨).. オフ<sup>®</sup>ション(P)... ^//ブ(H) パージョン情報。 日常のお手入れ 押してください。 イメージデータサイズ 約: 26.1 MB ⇔「詳細」画面が表示されます。 消耗品の交換 困ったときには スキャナの動 作設定 付録
  - 65

用語集

**4** 「応用」の「ドロップアウトカラー」から除きたい色を選択します。

| 詳細 (表面)         |                |
|-----------------|----------------|
| 画像タイフ℃D: 2値白黒   | 単純スライス         |
| 濃度補正   画像処理     |                |
| カシマ補正           |                |
| ታንን⊽ሥۇ−ン(G)፡    | <i>t</i> al. ▼ |
| 力スタム指定(C):      | 1.6            |
| 応用              |                |
| 下地追従(W):        | 無効             |
| ኑ"םップምሳኑカラー(D): | 装置設定 💽         |
|                 | 装置設定 条         |
|                 | ■ 赤<br>■ 赤     |
|                 | <b>□</b> Ħ     |

「装置設定」を選択した場合は、Software Operation Panel の設定が 有効になります。

「なし」を選択した場合は、ドロップアウトされません。

任意の色をドロップアウトする場合は、「カスタム」、「カスタム 2」、 または「カスタム 3」を選択します。

TOP 目次 「カスタム」、「カスタム2」、または「カスタム3」を選択すると、 索引 「指定色ドロップアウトカラー」画面が表示されます。この画面で、 任意の色を3色まで、ドロップアウトカラーに指定できます。 はじめに × 指定色ドロップアウトカラー スキャナにつ オリジナル画像 ドロップアウト画像 いて 原稿のセット 方法 1 1 1 1 1 読み取り条件 の設定 カラー1 カラー 2 カラー 3 操作パネルの - 🔽 ドロップアウト(D) 操作方法 赤(R): 0 ÷ サンブルカラー: H 緑(G): 0 いろいろな読 ÷ 春(B): 0 □ 黒優先(P) み取り方 感度(S): 15 度 15 180 日常のお手入れ ファイル(F)... 適用(A) キャンセル(C) 消耗品の交換 ● オリジナル画像 色見本が表示されます。クリックすると、選択した色をドロップ アウトカラーに指定できます。 ● ドロップアウト画像 困ったときには ドロップアウト後のイメージが表示されます。 ●「カラー 1」~「カラー 3」タブ スキャナの動 ドロップアウトカラーに指定する色を設定します。 最大3色まで同時に指定できます。 作設定 付録

用語集

| 第 | 5章 いろいろな読み取り方                                                                                                    | ТОР                                          |
|---|----------------------------------------------------------------------------------------------------|----------------------------------------------|
|   | - 「ドロップアウト」チェックボックス<br>ドロップアウトカラーを2色以上指定する場合に、「カラー2」<br>タブまたは「カラー3」タブでチェックし、ドロップアウト設<br>定を有効にします。                                                                        | <ul><li>目次</li><li>索引</li><li>はじめに</li></ul> |
|   | - 「赤 / 緑 / 青」<br>ドロップアウトカラーに指定する色の情報が数値で表示されま<br>す。数値を直接入力するか、[▲] / [▼] ボタンをクリックし<br>て数値を変更できます。                                                                         | スキャナにつ<br>いて                                 |
|   | - サンプルカラー<br>ドロップアウトカラーに指定した色が表示されます。                                                                                                    | 原稿のセット<br>方法                                 |
|   | <ul> <li>●「黒優先」チェックボックス</li> <li>文字をドロップアウトしない場合にチェックします。</li> <li>一般的に文字に使用されることの多い、黒などの彩度の低い色を</li> <li>ドロップアウトしないようにします。</li> </ul>                                   | 読み取り条件<br>の設定                                |
|   | <ul> <li>● 感度<br/>選択した色に対して、ドロップアウトする色の許容範囲を指定し<br/>ます。<br/>指定可能範囲:15~180度</li> </ul>                                                                                    | 操作パネルの<br>操作方法                               |
|   | 数値が大きいほど、ドロップアウトする色域が広くなります。<br>●[ファイル]ボタン<br>「オリジナル画像」に任意の画像ファイル(*.bmp 形式)を表示さ<br>サーチニからドロップアウトする色を選択できます                                                               | いろいろな読<br>み取り方                               |
|   | <ul> <li>● [適用] ボタン</li> <li>設定した内容を反映して、画面を閉じます。</li> </ul>                                                                                                    | 日常のお手入れ                                      |
| _ | ● [キャンセル] ボタン<br>設定した内容を破棄して、画面を閉じます。                                                                                                    | 消耗品の交換                                       |
| 5 | [了解] ボタンをクリックします。<br>☆「TWAIN ドライバ(32)」画面に戻ります。                                                                                                    | 困ったときには                                      |
| 6 | 「TWAIN ドライバ(32)」画面で、[了解] ボタンをク<br>リックします。<br>コ 部会が保存されます                                                                                                    | スキャナの動                                       |
| 7 | マ $ \overline{\text{R}} \mathcal{L} \mathcal{N} \overline{\text{R}} + \overline{\text{C}} \overline{\text{L}} \overline{\text{L}} $<br>ScandAll PRO の「スキャン」メニュー →「スキャン」を | 作設定                                          |
|   | クリックして、原稿を読み取ります。                                                                                                    | 付録                                           |
|   |                                                                                                    | 用語集                                          |

-

 $\checkmark$ 

白紙ページをスキップして読み取りたいとき

原稿に含まれるブランクページ(白紙または黒紙)を検出 し、自動的に削除して読み取ります。例えば、両面原稿と片 面原稿が混在している状態で両面読み取りを行うと、片面原 稿の裏面(ブランクページ)だけを取り除いて読み取りでき ます。

- ADF 給紙シュートに原稿をセットします。
   原稿をセットする方法については、「第2章 原稿のセット方法」
   (P.28)を参照してください。
- 2 ScandAll PRO を起動し、「スキャン」メニュー →「スキャナの設定」をクリックします。 ⇒「TWAIN ドライバ (32)」画面が表示されます。

「TWAIN ドライバ(32)」画面が表示されない場合は、 ScandAll PRO の「ツール」メニュー →「設定」をク リックして表示される「設定」画面の「スキャン」タブ で、「ドライバ」に「TWAIN」が設定されているか確認 してください。

**3** [オプション] ボタンをクリックします。

|          |            | ≣¥新田(∨)    |
|----------|------------|------------|
| オプジョン(P) | ^///フ°(H)  | バージョン情報    |
| 押してください. | イメージデータサイス | 新に 26.1 MB |

⇔「オプション」画面が表示されます。

4 「動作」タブをクリックし、「ブランクページスキップ」 チェックボックスをチェックします。

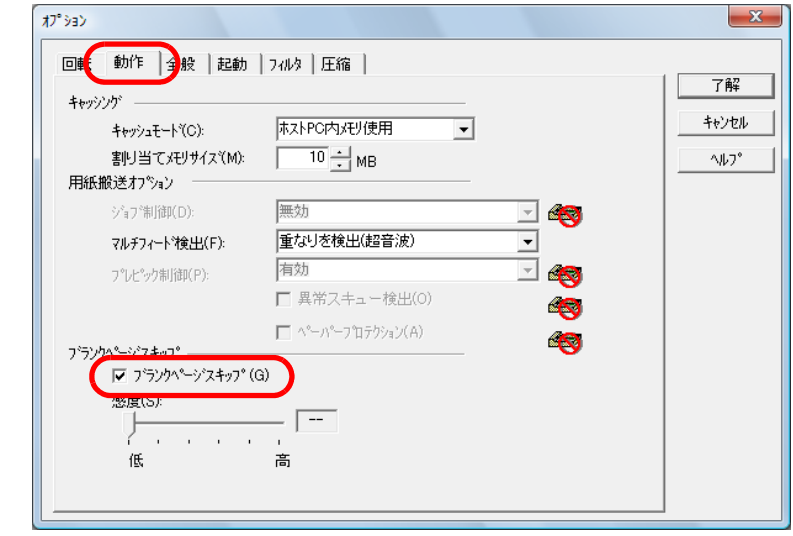

|   | TOP            |
|---|----------------|
| _ |                |
|   | 索引             |
|   | はじめに           |
|   | スキャナにつ<br>いて   |
|   | 原稿のセット<br>方法   |
|   | 読み取り条件<br>の設定  |
|   | 操作パネルの<br>操作方法 |
| , | いろいろな読<br>み取り方 |
|   | 日常のお手入れ        |
|   | 消耗品の交換         |
|   | 困ったときには        |
|   | スキャナの動<br>作設定  |
| 至 | 付録             |
|   | 用語集            |
|   | 68             |

- ⇒ キャッシュモードが自動的に「ホスト PC 内メモリ使用」に切り 替わります。
- スライダーバーを使って、ブランクページスキップの度 合いを調整します。

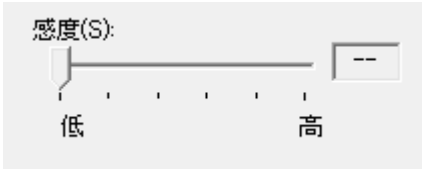

- 1~5の5段階で、ブランクページ(白紙)のスキップ条件を設定 します。値が大きくなるほどスキップしやすくなります。
- 6 [了解] ボタンをクリックします。 ☆「TWAIN ドライバ (32)」画面に戻ります。
- 7 「TWAIN ドライバ (32)」画面で、[了解] ボタンをク リックします。 ☆ 設定が保存されます。
- 8 ScandAll PROの「スキャン」メニュー→「スキャン」を クリックして、原稿を読み取ります。

### 明るめに画像を読み取りたいとき

グレースケールまたはカラーで読み取る場合に、明るめに画像を読み取りできます。

3

- ADF 給紙シュートに原稿をセットします。
   原稿をセットする方法については、「第2章 原稿のセット方法」
   (P.28)を参照してください。
- 2 ScandAll PRO を起動し、「スキャン」メニュー→「ドラ イバの設定」をクリックします。 ☆「TWAIN ドライバ (32)」画面が表示されます。

「TWAIN ドライバ(32)」画面が表示されない場合は、 ScandAll PRO の「ツール」メニュー→「設定」をク リックして表示される「設定」画面の「スキャン」タブ で、「ドライバ」に「TWAIN」が設定されているか確認 してください。

TOP 目次 「画像タイプ」からグレースケールまたはカラーを選択し 索引 ます。 x はじめに イメージスキャナ: fi- di 参照。 スキャナにつ 設定ファイル(N): 00:現在の設定 管理... いて --解像度(R) 給紙(Y): ۲ 📥 ADF両面 原稿のセット  $300 \times 300$ 方法 用紙サイス\*(Z): 300 🗧 dpi A4 (210×297mm) フルデファイン(X) 読み取り条件 の設定 □ 画像処理ソフトウェアオプション有効(0) □ マルチイメージ有効(M) 表面 □ 表裏別設定(S) 操作パネルの 画像タイプ(I): 明るさ(B): 操作方法 128 Æ 2値白黒 いろいろな読 スレッシュホールト((D): ● 中間調白黒(ハーフトーン) み取り方 128 多値(グレースケール) Ð コントラスト(C): 128 日常のお手入れ 4bit多値(グレースクール) 詳細(∨)... 24bit カラー 消耗品の交換 256色カラー ∿//7°(H) パージョン情報。 イメージデータサイズ 約: 8色力ラー 1.1MB 困ったときには

スキャナの動

付録

用語集

作設定

4

- [詳細] ボタンをクリックします。 詳細(V)... オフ<sup>\*</sup>ション(P)... 押してください. オパンマ(H) イルフ<sup>\*</sup>(H) イメージデータサイス<sup>\*</sup>約: 26.1 MB
- ⇒「詳細」画面が表示されます。
- 5 「色補正」タブをクリックし、「プリセットガンマ」から 「明るめ」を選択します。

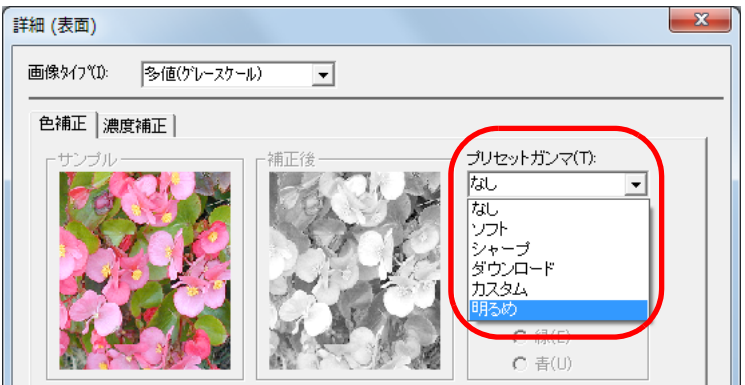

- 6 [了解] ボタンをクリックします。 ☆「TWAIN ドライバ(32)」画面に戻ります。
- 7 「TWAIN ドライバ(32)」画面で、[了解] ボタンをク リックします。 ☆ 設定が保存されます。
- 8 ScandAll PRO の「スキャン」メニュー→「スキャン」を クリックして、原稿を読み取ります。

|                                                                                                    | ТОР            |
|----------------------------------------------------------------------------------------------------|----------------|
|                                                                                                    | 目次             |
| ScandAll PRO 以外のアプリケーションの場合、TWAIN ドラ<br>イバの初期設定を明るめに変更することもできます。TWAIN                                              | 索引             |
| ドライバの初期設定を明るめに変更するには、Setup DVD-                                                                                    | はじめに           |
| ROM の ¥Tools¥FtSwtGmm¥Twain フォルダー配下の<br>「FtSwtGmm.exe」を実行して表示される「読み取り初期設定<br>(TWAIN)」画面で、「明るめ」を選択してください。           | スキャナにつ<br>いて   |
| <ul> <li>あらうなくうちみありを定(すいれい)</li> <li>カラー・グレースケール読み取り時のガンマ・シャドウ・ハイライトの<br/>初期服定値を変更します。</li> <li>で 標準(N)</li> </ul> | 原稿のセット<br>方法   |
| ( 明るめ(B)<br>OK キャンセル                                                                                               | 読み取り条件<br>の設定  |
|                                                                                                    | 操作パネルの<br>操作方法 |
|                                                                                                    | いろいろな読<br>み取り方 |
|                                                                                                    | 日常のお手入れ        |
|                                                                                                    | 消耗品の交換         |
|                                                                                                    | 困ったときには        |
|                                                                                                    | スキャナの動<br>作設定  |
|                                                                                                    | 付録             |
|                                                                                                    | 用語集            |

# 5.4 読み取り後の動作や処理の設定

原稿の傾きを自動で補正したいとき

原稿を読み取る際に、ADF内へ原稿が傾いて送り込まれた場合は、自動で傾きを検出および補正して読み取りできます。 このとき、原稿の用紙サイズも自動的に検出して読み取りで きます。

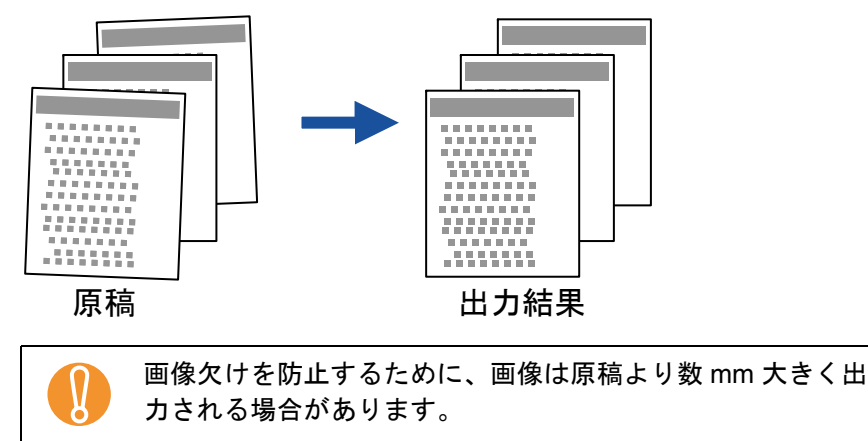

- ADF 給紙シュートに原稿をセットします。
   原稿をセットする方法については、「第2章 原稿のセット方法」
   (P.28)を参照してください。
- 2 ScandAll PRO を起動し、「スキャン」メニュー →「スキャナの設定」をクリックします。 ☆「TWAIN ドライバ (32)」画面が表示されます。

「TWAIN ドライバ(32)」画面が表示されない場合は、 ScandAll PRO の「ツール」メニュー→「設定」をク リックして表示される「設定」画面の「スキャン」タブ で、「ドライバ」に「TWAIN」が設定されているか確認 してください。

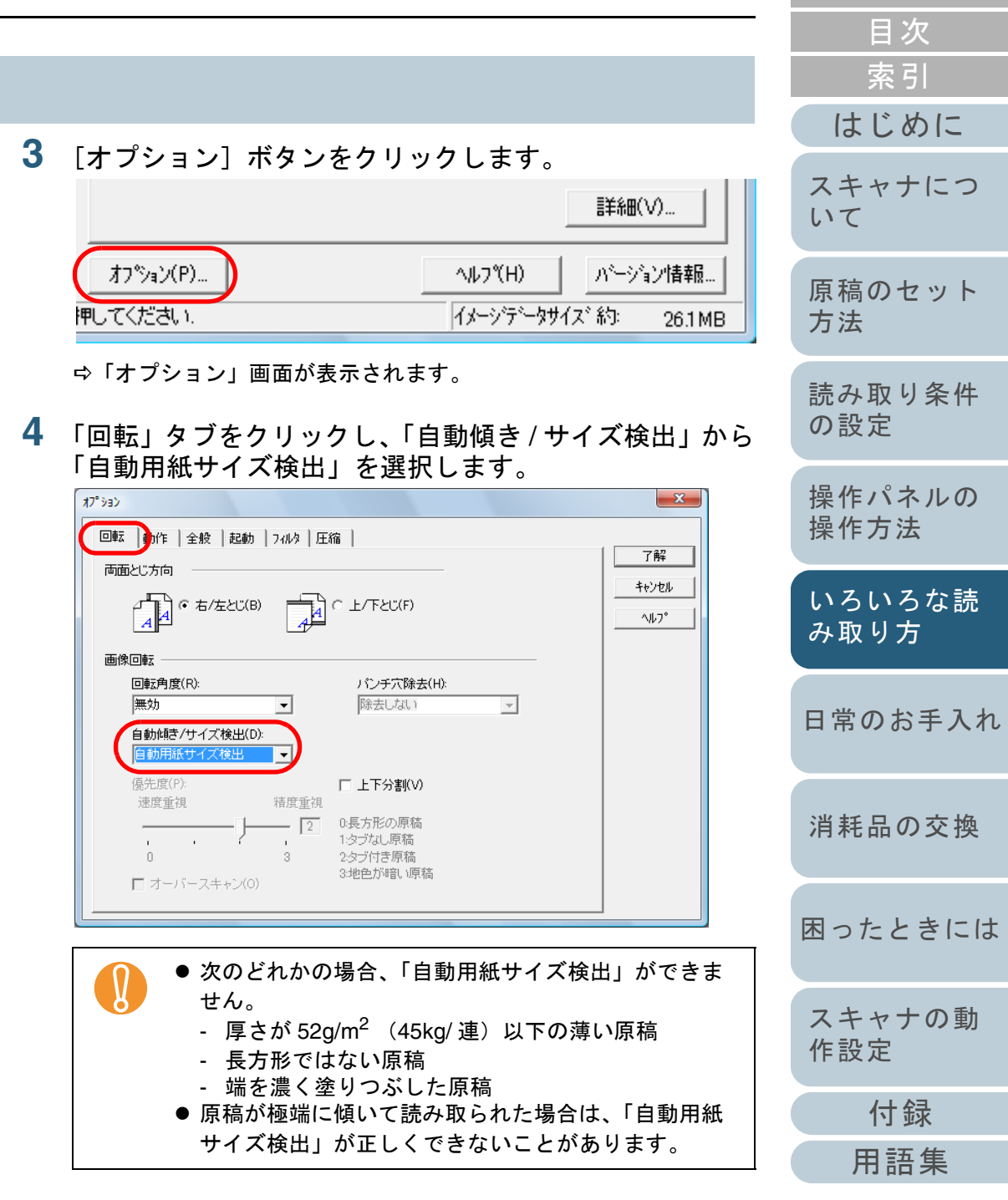

TOP

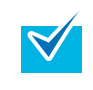

「自動用紙サイズ検出」を選択した場合は、読み取り速 度が低下することがあります。

- 5 [了解] ボタンをクリックします。 ☆「TWAIN ドライバ (32)」画面に戻ります。
- 6 「TWAIN ドライバ (32)」画面で、[了解] ボタンをクリックします。

   ・ 設定が保存されます。
- 7 ScandAll PRO の「スキャン」メニュー→「スキャン」を クリックして、原稿を読み取ります。

| ТОР            |
|----------------|
| <br>目次         |
| 索引             |
| はじめに           |
| スキャナにつ<br>いて   |
| 原稿のセット<br>方法   |
| 読み取り条件<br>の設定  |
| 操作パネルの<br>操作方法 |
| いろいろな読<br>み取り方 |
| 日常のお手入れ        |
| 消耗品の交換         |
| 困ったときには        |
| スキャナの動<br>作設定  |
| 付録             |
| 用語集            |
| 70             |
## 原稿の向きを自動で補正したいとき

向きがバラバラの原稿を、自動的に正しい向きに補正して読 み取りできます。

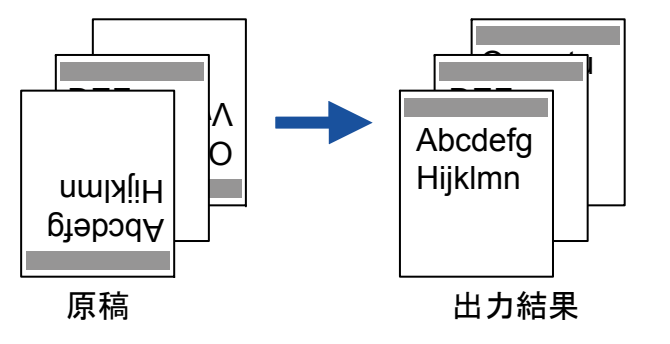

- ADF 給紙シュートに原稿をセットします。
   原稿をセットする方法については、「第2章 原稿のセット方法」
   (P.28)を参照してください。
- 2 ScandAll PRO を起動し、「スキャン」メニュー →「スキャナの設定」をクリックします。 ☆「TWAIN ドライバ (32)」画面が表示されます。

「TWAIN ドライバ (32)」画面が表示されない場合は、
 ScandAll PRO の「ツール」メニュー→「設定」をクリックして表示される「設定」画面の「スキャン」タブで、「ドライバ」に「TWAIN」が設定されているか確認してください。

**3** [オプション] ボタンをクリックします。

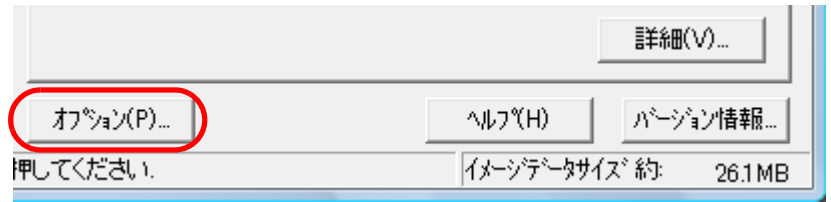

⇔「オプション」画面が表示されます。

4 「回転」タブをクリックし、「回転角度」から「自動」を 選択します。

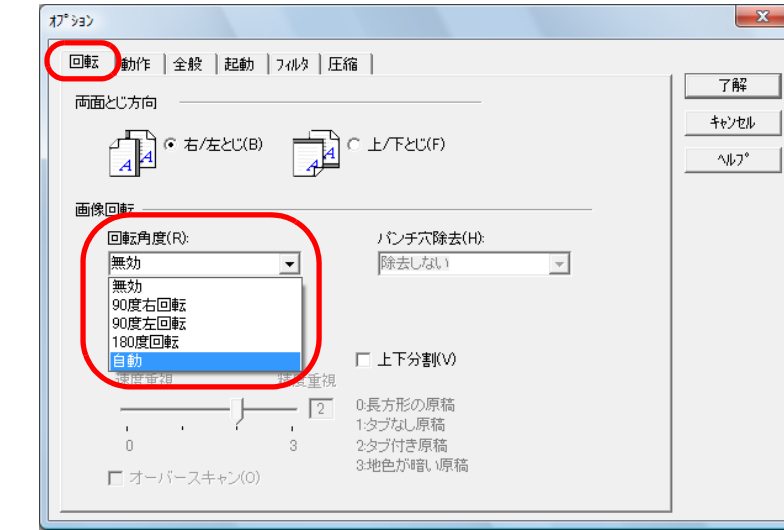

|          | TOP            |
|----------|----------------|
| <br>5    | 目次             |
| <u> </u> | 索引             |
|          | はじめに           |
|          | スキャナにつ<br>いて   |
|          | 原稿のセット<br>方法   |
|          | 読み取り条件<br>の設定  |
|          | 操作パネルの<br>操作方法 |
|          | いろいろな読<br>み取り方 |
|          | 日常のお手入れ        |
|          | 消耗品の交換         |
|          | 困ったときには        |
|          | スキャナの動<br>作設定  |
|          | 付録             |
|          | 用語集            |
|          | 73             |

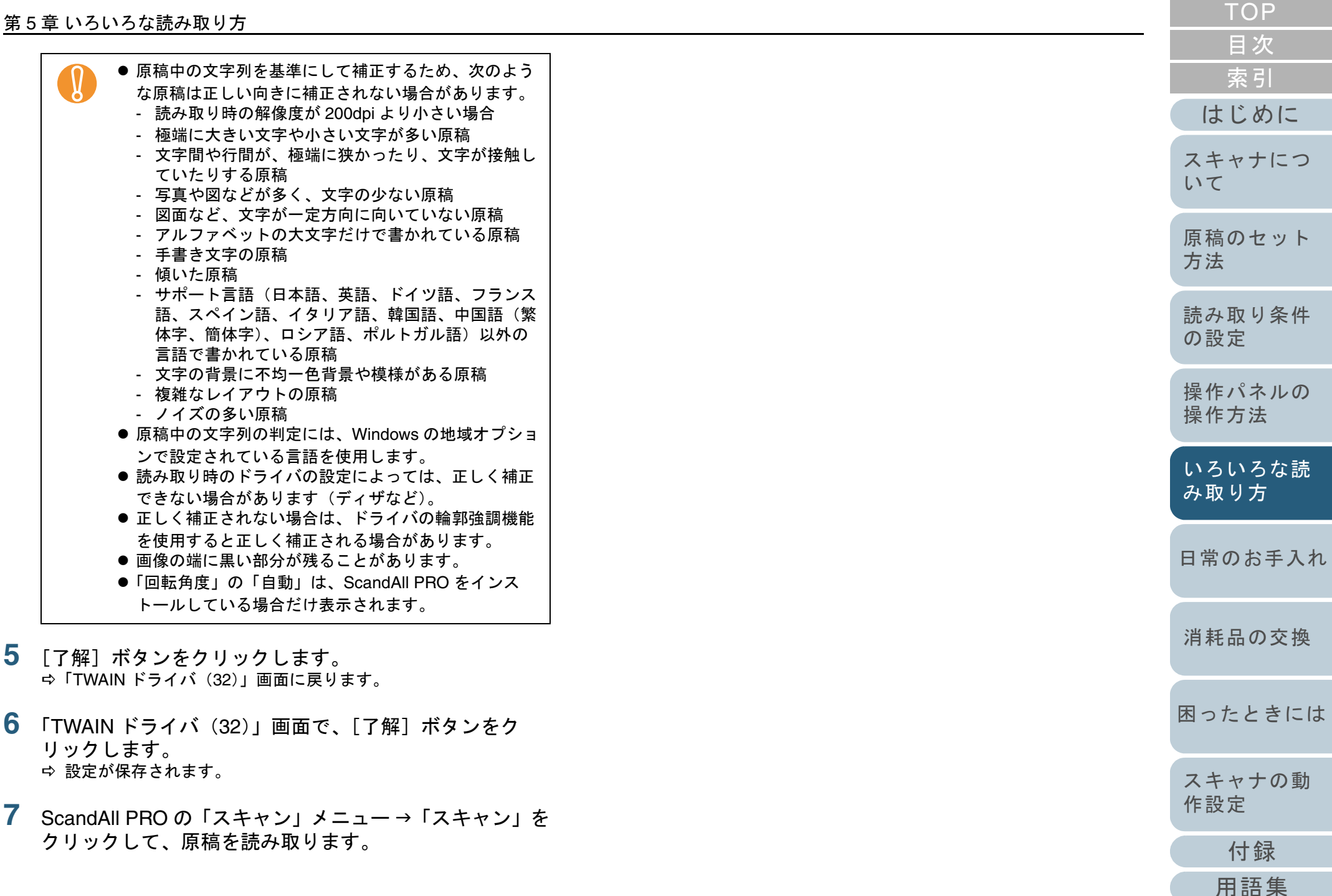

## 原稿を2分割して読み取りたいとき

読み取った原稿を上下に2分割して2ページ分のデータとして出力できます。

| 1 |  |
|---|--|
| Я |  |

アプリケーションによっては、正しく動作しない場合があり ます。

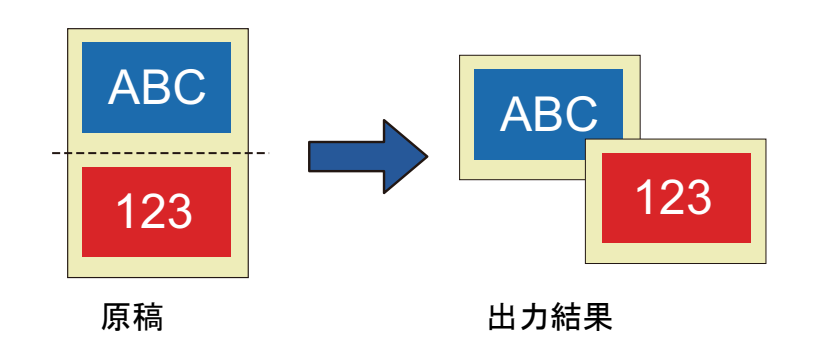

- ADF 給紙シュートに原稿をセットします。
   原稿をセットする方法については、「第2章原稿のセット方法」
   (P.28)を参照してください。
- 2 ScandAll PRO を起動し、「スキャン」メニュー→「スキャナの設定」をクリックします。 ☆「TWAIN ドライバ (32)」画面が表示されます。

「TWAIN ドライバ(32)」画面が表示されない場合は、 ScandAll PRO の「ツール」メニュー→「設定」をク リックして表示される「設定」画面の「スキャン」タブ で、「ドライバ」に「TWAIN」が設定されているか確認 してください。

|   |                                                                                                    | ТОР            |
|---|----------------------------------------------------------------------------------------------------|----------------|
| 3 |                                                                                                    | 目次             |
|   |                                                                                                    | 索引             |
|   |                                                                                                    | はじめに           |
|   | オフ %ョン(P)     ハルフ (H)     ハーション情報       押してください.     イメーシデータサイズ 約: 26.1 MB                           | スキャナについて       |
| 4 | ☆「オプション」画面が表示されます。<br>「回転」タブをクリックし、「上下分割」チェックボック<br>スをチェック」ます                                        | 原稿のセット<br>方法   |
|   |                                                                                                    | 読み取り条件<br>の設定  |
|   |                                                                                                    | 操作パネルの<br>操作方法 |
|   | 回転角度(R): パンチ穴除去(H):<br>無効 ▼ 除去しない ▼<br>自動N聴さ/サイズ検出(D):<br>無効 ▼                                       | いろいろな読<br>み取り方 |
|   | 優先度(P):               ← 上下分割(𝒴)             →              ↓                                         | 日常のお手入れ        |
|   | 次の場合は、使用することはできません。                                                                                  | 消耗品の交換         |
|   | ● マルチイメージ出力指定時<br>● カラー / モノクロ自動判別指定時<br>● 解像度 1200dpi 指定時                                           | 困ったときには        |
|   | <ul> <li>両面読み取りの場合、裏面の画像は、「両面とじ方向」</li> <li>の設定に従い、次の順に出力されます。</li> <li>右 / 左とじの場合: 上 → 下</li> </ul> | スキャナの動<br>作設定  |
|   | ● 上 / 下とじの場合 : 下 → 上                                                                                 | 付録             |
|   |                                                                                                    | 用語集            |

- 5 [了解] ボタンをクリックします。 ⇒「TWAIN ドライバ (32)」画面に戻ります。
- 6 「TWAIN ドライバ (32)」画面で、[了解] ボタンをクリックします。

   ・ 設定が保存されます。
- 7 ScandAll PRO の「スキャン」メニュー→「スキャン」を クリックして、原稿を読み取ります。

|   | TOP            |
|---|----------------|
| _ | 目次             |
|   | 索引             |
|   | はじめに           |
|   | スキャナにつ<br>いて   |
|   | 原稿のセット<br>方法   |
|   | 読み取り条件<br>の設定  |
|   | 操作パネルの<br>操作方法 |
|   | いろいろな読<br>み取り方 |
|   | 日常のお手入れ        |
|   | 消耗品の交換         |
|   | 困ったときには        |
|   | スキャナの動<br>作設定  |
|   | 付録             |
|   | 用語集            |
|   | 76             |
|   | 10             |

## マルチイメージ出力したいとき

ー度の読み取りで、カラー / グレースケール画像と、2 値白 黒画像の両方を出力(マルチイメージ出力)できます。

アプリケーションによっては、正しく動作しない場合があり ます。

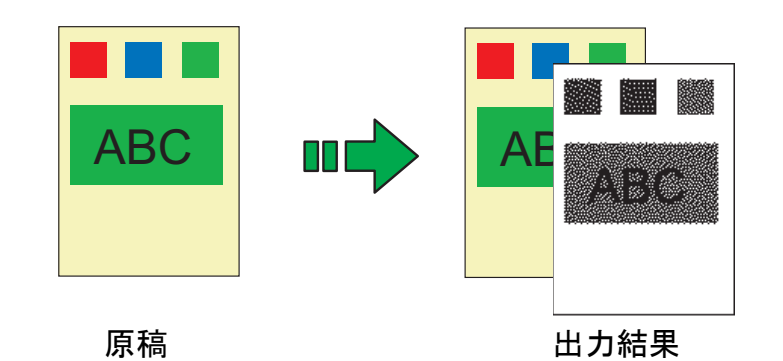

例:カラー原稿をマルチイメージ出力で読み取った場合

- ADF 給紙シュートに原稿をセットします。
   原稿をセットする方法については、「第2章 原稿のセット方法」
   (P.28)を参照してください。
- 2 ScandAll PRO を起動し、「スキャン」メニュー →「スキャナの設定」をクリックします。 ⇒「TWAIN ドライバ (32)」画面が表示されます。

「TWAIN ドライバ (32)」画面が表示されない場合は、
 ScandAll PRO の「ツール」メニュー →「設定」をクリックして表示される「設定」画面の「スキャン」タブで、「ドライバ」に「TWAIN」が設定されているか確認してください。

3 「マルチイメージ有効」チェックボックスをチェックします。

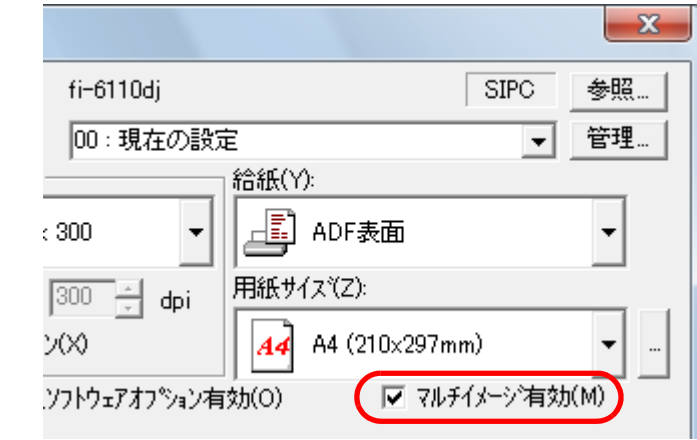

⇒「マルチイメージ設定」画面が表示されます。

| 出力モード選択                           |                |
|-----------------------------------|----------------|
| (● マルチ4×=ジ出力                      |                |
| ○ カラー/モノクロ自動判別                    |                |
| オーダー(マルチイメージ出力時のみ有効               | ) <sub>1</sub> |
| ○ プライマリ: カラー /グレー<br>セカンダリ: モノクロ  |                |
| ⑦ プライマリ: モノクロ<br>セカングリ: カラット/グレット |                |
|                                   |                |
| カレント面選択 ――――                      | ۱ ۲            |
| () 表面:プライマリ                       |                |
| ○ 表面: セカンダリ                       |                |
| 🕐 裏面: プライマリ                       |                |
| 🔿 裏面: セカンダリ                       |                |

4 「出カモード選択」で「マルチイメージ出力」をクリックします。

|        | ТОР            |
|--------|----------------|
| _<br>ŧ | 目次             |
| ~      | 索引             |
|        | はじめに           |
|        | スキャナにつ<br>いて   |
|        | 原稿のセット<br>方法   |
|        | 読み取り条件<br>の設定  |
|        | 操作パネルの<br>操作方法 |
|        | いろいろな読<br>み取り方 |
|        | 日常のお手入れ        |
|        | 消耗品の交換         |
|        | 困ったときには        |
| ク      | スキャナの動         |
|        | 作設定            |
|        | 作設定 付録         |

## 5 「オーダー」で出力する順番をクリックします。

| オーダー                              | 説明                                            |
|-----------------------------------|-----------------------------------------------|
| プライマリ : カラー / グレー<br>セカンダリ : モノクロ | 「カラーまたはグレースケール画<br>像」→「2 値白黒画像」の順に出<br>力されます。 |
| プライマリ:モノクロ<br>セカンダリ:カラー / グレー     | 「2 値白黒画像」→「カラーまた<br>はグレースケール画像」の順に出<br>カされます。 |

- 6 「カレント面選択」で設定する面をクリックします。 「オーダー」で設定した順番に「プライマリ」の読み取り設定と、 「セカンダリ」の読み取り設定をします。 それぞれ、「TWAIN ドライバ(32)」画面で読み取り条件を設定します。
- 7 「TWAIN ドライバ(32)」画面で、[了解] ボタンをク リックします。 ☆ 設定が保存されます。
- 8 ScandAll PRO の「スキャン」メニュー→「スキャン」を クリックして、原稿を読み取ります。

| ТОР            |
|----------------|
| <br>目次         |
| 索引             |
| はじめに           |
| スキャナにつ<br>いて   |
| 原稿のセット<br>方法   |
| 読み取り条件<br>の設定  |
| 操作パネルの<br>操作方法 |
| いろいろな読<br>み取り方 |
| 日常のお手入れ        |
| 消耗品の交換         |
| 困ったときには        |
| スキャナの動<br>作設定  |
| 付録             |
| 用語集            |
| 78             |

 $\checkmark$ 

読み取った原稿の色(カラー/モノクロ)を自動判別 したいとき

読み取った原稿の色(カラー/モノクロ)を自動判別し、カ ラー原稿の場合は、スキャナドライバの設定によってカラー またはグレースケールで出力し、2値白黒原稿の場合は2値 白黒で出力します。

> アプリケーションによっては、正しく動作しない場合があり ます。

- ADF 給紙シュートに原稿をセットします。 原稿をセットする方法については、「第2章 原稿のセット方法」 (P.28)を参照してください。
- 2 ScandAll PRO を起動し、「スキャン」メニュー→「ス キャナの設定」をクリックします。 ➡「TWAIN ドライバ(32)」 画面が表示されます。

「TWAIN ドライバ(32)」画面が表示されない場合は、 ScandAll PRO の「ツール」メニュー →「設定」をク リックして表示される「設定」画面の「スキャン」タブ で、「ドライバ」に「TWAIN」が設定されているか確認 してください。

**3**「マルチイメージ有効」チェックボックスをチェックしま す。 x fi-6110di SIPC 参照... スキャナにつ 00:現在の設定 管理... いて -給紙(Y): -E 原稿のセット ADF表面 : 300-方法 用紙サイズ(Z): 300 🗧 dpi A4 (210x297mm) V(X) A4 の設定 ▼ マルチイメージ有効(M) ,ソフトウェアオプション有効(O) ⇒「マルチイメージ設定」画面が表示されます。 x マルチイメージ設定 出力モード選択 ○ マルチイメージ出力 ◎ カラー/モノクロ自動判別 オーダー(マルチイメージ出力時のみ有効) プライマリ:カラー/グレー セカンダリ:モノクロ プライマリ:モノクロ セカンダリ:カラーノグレー ーカレント面選択・ (● 表面:カラー/グレー ○ 表面: モノクロ ○ 裏面:カラー/グレー ○ 裏面: モノクロ 4 「出力モード選択」で「カラー/モノクロ自動判別」をク リックします。 作設定

TOP

目次

索引

はじめに

5 「カレント面選択」で設定する面をクリックします。 事前に「カラー / グレー」と認識された場合の読み取り設定と、「モノクロ(2値白黒)」と認識された場合の読み取り設定をしておきます。

それぞれ、「TWAIN ドライバ(32)」画面で読み取り条件を設定します。

| カラー原稿と判別された場合、「TWAIN ドライバ(32)」<br>画面の「画像タイプ」で選択されている色で出力されま<br>す。                                   |
|----------------------------------------------------------------------------------------------------|
| 300<br>300<br>300<br>300<br>300<br>300<br>300<br>(クレースケール)<br>300<br>300<br>(クレースケール)<br>300<br>300 |
| 読取領域[mm]<br>左端(L): 0 上端(T): 0<br>横幅(W): 210 長さ(G): 297                                              |
| 読取 <b>プレビュ</b> ー                                                                                    |
| <u> 了解</u> リセット(E) オフ <sup>や</sup> ション(P)…                                                          |
| TWAIN トライバ、ヘルフを表示するには [F1] を押してください。                                                                |

- 6 「TWAIN ドライバ (32)」画面で、[了解] ボタンをクリックします。

   設定が保存されます。
- 7 ScandAll PRO の「スキャン」メニュー→「スキャン」を クリックして、原稿を読み取ります。

|     | ТОР            |
|-----|----------------|
| - 1 | 目次             |
|     | 索引             |
|     | はじめに           |
|     | スキャナにつ<br>いて   |
|     | 原稿のセット<br>方法   |
|     | 読み取り条件<br>の設定  |
|     | 操作パネルの<br>操作方法 |
|     | いろいろな読<br>み取り方 |
|     | 日常のお手入れ        |
|     | 消耗品の交換         |
|     | 困ったときには        |
|     | スキャナの動<br>作設定  |
|     | 付録             |
|     | 用語集            |
|     | 90             |

# 5.5 読み取り時のスキャナ動作の変更

## スキャナのボタンで読み取りを開始したいとき

スキャナの [Scan/Stop] ボタンおよび [Send to] ボタンを 使用して、原稿を読み取りできます。

この場合は、起動するアプリケーションを各ボタンに設定す る必要があります。

#### コンピュータ側の設定

- 1 スキャナとコンピュータが接続されていることを確認し、 スキャナの電源を投入します。 スキャナとコンピュータの接続については、スタートアップガイド の「ケーブルを接続します」を参照してください。
- 2 「スタート」メニュー →「コントロールパネル」をク リックします。 ⇒「コントロールパネル」画面が表示されます。
- 3 「ハードウェアとサウンド」のアイコンをクリックします。 す。 ☆「ハードウェアとサウンド」画面が表示されます。
- 4 「スキャナとカメラ」のアイコンをクリックします。 ☆「スキャナとカメラ」画面が表示されます。
- 5 スキャナのプロパティを表示します。 スキャナのアイコンをダブルクリックします。

6 「イベント」タブをクリックし、イベントを選択します。 「イベントを選択してください」のメニューから、アプリケーション を起動するイベントを選択します。

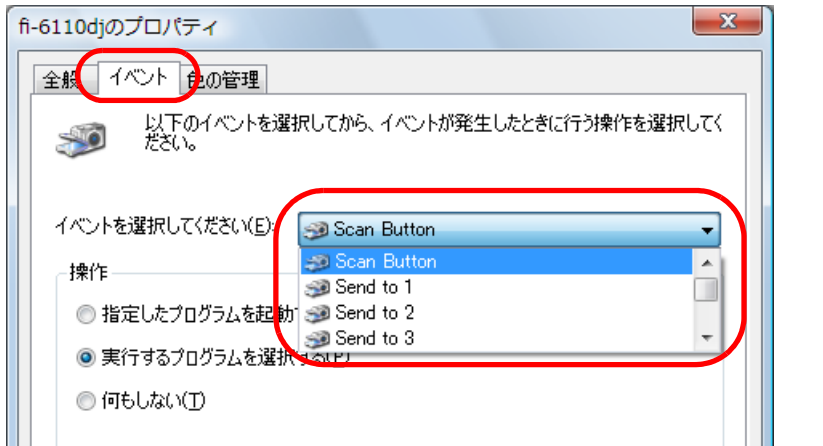

本機能では、次のイベントを選択できます。

- Scan Button ([Scan/Stop] ボタンを押したとき)
- Send to 1 ~ Send to 9 (ファンクションナンバーディスプレイに1~9の数字を表示させた状態で [Send to] ボタンを押したとき)

|        | ТОР            |
|--------|----------------|
|        | 目次             |
|        | 索引             |
|        | はじめに           |
| ン      | スキャナにつ<br>いて   |
|        | 原稿のセット<br>方法   |
|        | 読み取り条件<br>の設定  |
|        | 操作パネルの<br>操作方法 |
|        | いろいろな読<br>み取り方 |
| レ<br>を | 日常のお手入れ        |
|        | 消耗品の交換         |
|        | 困ったときには        |
|        | スキャナの動<br>作設定  |
|        | 付録             |
|        | 用語集            |
|        | 81             |
|        | • ·            |

7 イベントで起動するアプリケーションと実行する処理を 選択します。

「操作」の下の「指定したプログラムを起動する」をクリックして、 右のメニューからアプリケーションをクリックします。

| fi-6110djのプロパティ                                                                                               |
|----------------------------------------------------------------------------------------------------|
| 全般 イベント 色の管理 以下のイベントを選択してから、イベントが発生したときに行う操作を選択してく ださい。                                                       |
| イベントを選択してください(E): Scan Button<br>操作<br>④ 指定したプログラムを起動する(S)<br>● 実行するプログラムを選択する(P)<br>④ 何もしない(T)<br>● 何もしない(T) |
| OK キャンセル                                                                                                    |

**8** [OK] ボタンをクリックします。

ScandAll PRO を使用する場合、ScandAll PRO ユーザーズガイドを 参照してください。

ScandAll PRO 以外のアプリケーションを使用する場合、コンピュー タ側の設定はこれで終了です。続けて、スキャナ側の設定を行って ください。

 $\checkmark$ 

●お使いのオペレーティングシステムによって表示される画面および操作が異なります。

● 複数のボタンを設定する場合は、手順5~8を繰り返します。

|                                                                                                    | IOP            |
|----------------------------------------------------------------------------------------------------|----------------|
| スキャナ側の設定                                                                                                    | 目次             |
|                                                                                                    | 案 <u>引</u>     |
| Check<br>O                                                                                                    | はじめに           |
| Function<br>Send to Send to I that is                                                                                 | スキャナにつ<br>いて   |
|                                                                                                    |                |
| <sup>/Stop</sup><br>Power<br>()                                                                                       | 原稿のセット<br>方法   |
|                                                                                                    |                |
| <ul> <li>● [Scan/Stop] ボタンを使う場合</li> <li>特に設定することはありません。</li> </ul>                                                   | 読み取り条件<br>の設定  |
| ☆ [Scan/Stop] ボタンを押すと、設定したアプリケーションが起動<br>されます。                                                                        | 操作パネルの<br>操作方法 |
| ● [Send to] ボタンを使う場合                                                                                                  |                |
| [Function] ボタンを押して、ファンクションナンバーディスプレイ<br>の数字を切り替えます。                                                                   | いろいろな読<br>み取り方 |
| コンピュータ側で設定したイベント (Send to 1 ~ Send to 9) と数字                                                                          |                |
| を合わせます。                                                                                                    | ロ告のたちした        |
| 例えば、「Send to 2」のイベントを実行する場合は、ファンクション<br>ナンバーディスプレイに「2」を表示させます。                                                        | 日常のお手入れ        |
| ⇨ [Send to] ボタンを押すと、設定したアプリケーションが起動さ                                                                                  |                |
| れます。                                                                                                    | 消耗品の交換         |
| <ul> <li>・操作パネルの詳細については、「第4章操作パネルの操作方法」(P.50)を参照してください。</li> <li>・[Function]ボタンを押すたびに、「1,2,3,…9,C,1,2,3,…」</li> </ul> | 困ったときには        |
| と変化します。                                                                                                    | フナル上の計         |
| 「~ 9 は、コンビューダ側で設定しに1 ハントの Send to 1                                                                                   | スキャナの町         |
| Cは Software Operation Panel と対応しています(設定変                                                                              | TF設定           |
| 更不可)。                                                                                                    | 付録             |
|                                                                                                    |                |

82

用語集

TOD

## マルチフィードを検出したいとき

マルチフィードとは、一度に2枚以上の原稿が重なって ADF に送り込まれてしまう現象のことです。長さによる違いを検 出した場合も「マルチフィード」と呼びます。

マルチフィードを検出し、エラーメッセージを表示するよう に設定できます。

マルチフィードの設定は、スキャナドライバか Software Operation Panel で行います。

Software Operation Panel による設定方法は、「マルチフィー ド検出方法の設定(マルチフィード)」(P.148)を参照して ください。

- ADF 給紙シュートに原稿をセットします。
   原稿をセットする方法については、「第2章 原稿のセット方法」
   (P.28)を参照してください。
- 2 ScandAll PRO を起動し、「スキャン」メニュー →「スキャナの設定」をクリックします。 ☆「TWAIN ドライバ (32)」画面が表示されます。

「TWAIN ドライバ(32)」画面が表示されない場合は、 ScandAll PRO の「ツール」メニュー→「設定」をク リックして表示される「設定」画面の「スキャン」タブ で、「ドライバ」に「TWAIN」が設定されているか確認 してください。

**3** [オプション] ボタンをクリックします。

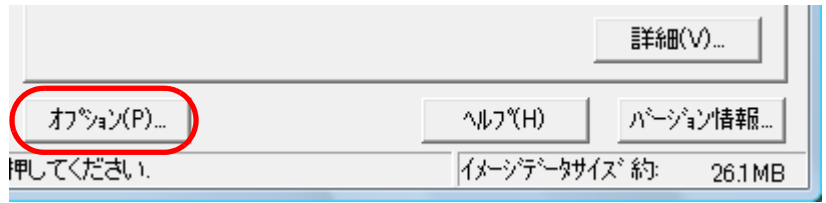

4 「動作」タブをクリックし、「用紙搬送オプション」の 「マルチフィード検出」から、検出条件を指定します。

| オプ <sup>®</sup> ション                                                                                                    |             |          |       |
|----------------------------------------------------------------------------------------------------|-------------|----------|-------|
| 回動節作分散上動                                                                                                    | フィルタ   圧縮   |          |       |
| キャッシング                                                                                                    |             |          | 了解    |
| 477777<br>4777727<br>4777727<br>4777777777<br>47777777777 | ホストPC内メモリ使用 | <b>•</b> | キャンセル |
| 割り当てメモリサイズ(M):                                                                                                    | 10 + MB     |          | ^⊮7°  |
| 用紙搬送打ジョン                                                                                                    |             |          |       |
| ジョブ制御(D):                                                                                                    | 無効          |          |       |
| マルチフィート <sup>*</sup> 検出(F):                                                                                                    | 重なりを検出(超音波) |          |       |
| フ <sup>°</sup> レヒ <sup>°</sup> ック制徒印(P):                                                                                                    | 有効          | 🔄 🐼      |       |
|                                                                                                    |             |          |       |

説明

Software Operation Panel の設定が有効になりま

ADF 内部に設置された超音波センサーを使って、

搬送される原稿を監視し、原稿が重なって搬送

搬送される原稿の長さを監視し、長さの変化に

ただし、サイズの異なる原稿を混載して読み取

る場合は、マルチフィードを正しく検出できま

重なりと長さの両方を監視し、マルチフィード

ただし、サイズの異なる原稿を混載して読み取 る場合は、マルチフィードを正しく検出できま

されたときに超音波の変化によってマルチ

よってマルチフィード検出を行います。

マルチフィード検出を行いません。

フィード検出を行います。

次の検出条件があります。

す。

せん。

せん。

検出を行います。

検出条件

重なりを検出

長さの違いを

重なりと長さ

の違いを検出

無効

装置設定

(超音波)

検出

# TOP 目次 索引 はじめに スキャナにつ

原稿のセット 方法

読み取り条件 の設定

操作パネルの 操作方法

いろいろな読 み取り方

日常のお手入れ

消耗品の交換

困ったときには

スキャナの動 作設定

付録

用語集

マルチフィード検出の詳細については、「マルチフィードを正しく検 出するための条件」(P.35)を参照してください。

⇔「オプション」画面が表示されます。

- 5 [了解] ボタンをクリックします。 ⇒「TWAIN ドライバ (32)」画面に戻ります。
- 6 「TWAIN ドライバ (32)」画面で、[了解] ボタンをクリックします。

   ・ 設定が保存されます。
- 7 ScandAll PRO の「スキャン」メニュー→「スキャン」を クリックして、原稿を読み取ります。

|     | TOP            |
|-----|----------------|
| - 1 | 目次             |
|     | 索引             |
|     | はじめに           |
|     | スキャナにつ<br>いて   |
|     | 原稿のセット<br>方法   |
|     | 読み取り条件<br>の設定  |
|     | 操作パネルの<br>操作方法 |
|     | いろいろな読<br>み取り方 |
|     | 日常のお手入れ        |
|     | 消耗品の交換         |
| Ę   | 困ったときには        |
|     | スキャナの動<br>作設定  |
|     | 付録             |
|     | 用語集            |
|     | 84             |

## 決まった条件のマルチフィードを無効にしたいとき

マルチフィード検出機能を有効にして、付箋紙、伝票、また は写真などが貼り付けてある原稿を読み取ると、原稿が重 なっていると判断され、マルチフィードエラーが発生して読 み取りが中断される場合があります。このような原稿を読み 取るために「インテリジェントマルチフィード機能」があり ます。

本機能には、操作パネルを使用して、強制的にマルチフィー ドエラーを発生させないモードと、原稿に貼り付けてある付 箋紙、伝票、または写真など(以降「貼り付け紙片」と呼び ます)の位置や長さを記憶し、それをもとに自動的にマルチ フィードエラーを発生させないモードがあります。

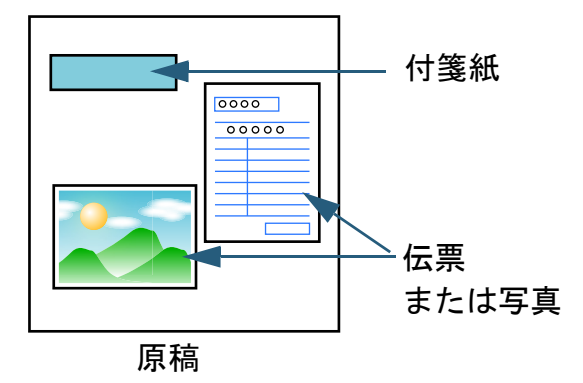

| インテリジェントマ                        | アルチフィード機能                                                     | 目次             |
|----------------------------------|---------------------------------------------------------------|----------------|
| 用途に応じて、次の                        | 3 つのモードが用意されています。<br>                                         | 米ワ             |
| モード                              | 用途                                                            | はしめに           |
| 手動モード(ボタン<br>による検出無効化)           | マルチフィードエラー発生ごとに貼り付け紙片<br>があるかどうかを確認しながら読み取りを継続<br>する場合に使用します。 | スキャナにつ<br>いて   |
| 自動モード1(重な<br>り長さと位置による<br>検出無効化) | 貼り付け紙片の大きさおよび位置が共通であ<br>る、定型フォーマットを読み取る場合に使用し<br>ます。          | 原稿のセット<br>方法   |
| 自動モード2(重な<br>り長さによる検出無<br>効化)    | 貼り付け紙片の大きさおよび位置が、読み取る<br>原稿ごとに異なる場合に使用します。                    | 読み取り条件<br>の設定  |
| マルチフィー<br>る場合があり                 | ・ドが発生する際には、異常な画像が読み取られ<br>ます。                                 | 操作パネルの<br>操作方法 |
| モードの選択は、So<br>詳細については、「マ         | いろいろな読<br>み取り方                                                |                |
| ジェントマルチフィード設定)」(P.153)を参照してください。 |                                                               | 日常のお手入         |
|                                  |                                                               | 消耗品の交換         |
|                                  |                                                               | 困ったときに         |
|                                  |                                                               | スキャナの動<br>作設定  |
|                                  |                                                               | 付録             |
|                                  |                                                               | 用語集            |

TOP

 $\checkmark$ 

#### 本機能を使用するための事前準備

本機能を使用する前に次の設定をしておいてください。

ScandAll PRO を起動し、「スキャン」メニュー→「スキャナの設定」をクリックします。 ⇒「TWAIN ドライバ (32)」画面が表示されます。

> 「TWAIN ドライバ(32)」画面が表示されない場合は、 ScandAll PRO の「ツール」メニュー →「設定」をク リックして表示される「設定」画面の「スキャン」タブ で、「ドライバ」に「TWAIN」が設定されているか確認 してください。

2 [オプション] ボタンをクリックします。

|          | <b>言羊糸田(∨)</b>                                   |
|----------|--------------------------------------------------|
| 才7%ョン(P) | ヘルフペH) パージョン情報                                   |
| 押してください。 | イメーシデ <sup>ィー</sup> タサイス <sup>*</sup> 約: 26.1 MB |

- ⇔「オプション」画面が表示されます。
- 3 「動作」タブをクリックし、「マルチフィード検出」で 「重なりを検出(超音波)」または「重なりと長さの違い を検出」を選択します。

| לג <sup>°</sup> גדי |                |          | ×     |
|---------------------|----------------|----------|-------|
| 回転動作上設起動            | 7개以   圧縮       |          |       |
| キャッシング              | · · ·          |          | 了解    |
| キャッシュモート(C):        | ホストPC内メモリ使用    | •        | キャンセル |
| 割り当てメモリサイス(M):      | 10 <u>+</u> MB |          | ^⊮7°  |
| 用紙搬送オフション           |                |          |       |
| ジョブ制御(D):           | 無効             | <u> </u> |       |
| マルチフィード*検出(F):      | 重なりを検出(超音波)    |          |       |
| フ°レビック制御(P):        | 有効             | <u> </u> |       |

4 「起動」タブをクリックし、「スキャナパネル有効」 チェックボックスおよび「[Scan] ボタン有効」チェッ クボックスをチェックします。

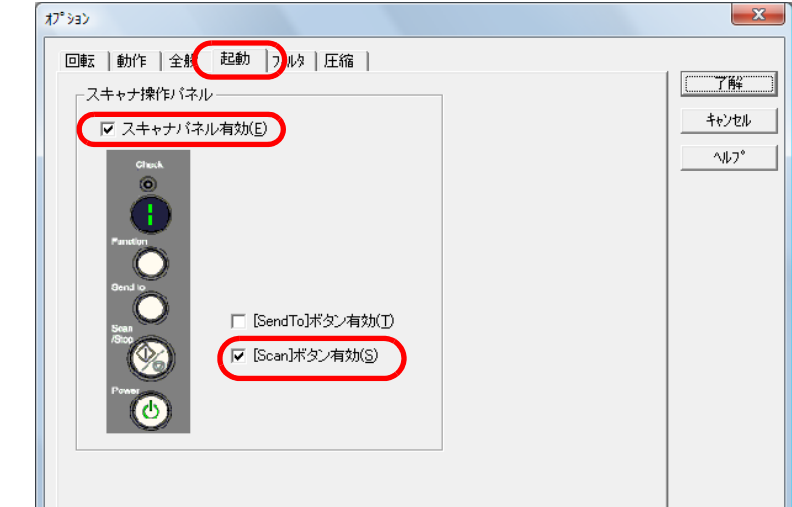

- 5 [了解] ボタンをクリックします。 ☆「TWAIN ドライバ (32)」画面に戻ります。
- 6 「TWAIN ドライバ (32)」画面で、[了解] ボタンをクリックします。

   ・ 設定が保存されます。

|   | ТОР            |
|---|----------------|
|   | 目次             |
|   | 索引             |
| 1 | はじめに           |
|   | スキャナにつ<br>いて   |
|   | 原稿のセット<br>方法   |
|   | 読み取り条件<br>の設定  |
|   | 操作パネルの<br>操作方法 |
| - | いろいろな読<br>み取り方 |
|   | 日常のお手入れ        |
|   | 消耗品の交換         |
|   | 困ったときには        |
|   | スキャナの動<br>作設定  |
|   | 付録             |
|   | 用語集            |
|   | 86             |

#### 操作方法

- マルチフィードエラー発生後、ADF を開けて原稿を取り 除きます。
- **2** ADF を閉じます。

ADF を閉じる方法については、「1.4 ADF の開閉」(P.20) を参照し てください。

ADF を閉じると、操作パネルのファンクションナンバーディスプレイ表示が次のように変わります。

- マルチフィードエラー発生時
   「J」と「2」が交互に表示されます。
- 原稿排出時

ファンクションナンバーが点滅します。

ADF が完全に閉じていることを確認してください。完全に閉じられていないと、読み込みができないおそれがあります。

#### 3 取り除いた原稿を ADF 給紙シュートに戻します。

紙片が原稿に貼られておらず、実際にマルチフィードエラーが発生 している場合は、[Scan/Stop] ボタンを押すか、コンピュータから 再度読み取ります([Function] ボタンは押さないでください)。紙 片が原稿に貼られており、それがマルチフィードの原因と思われる 場合は次の手順に進みます。

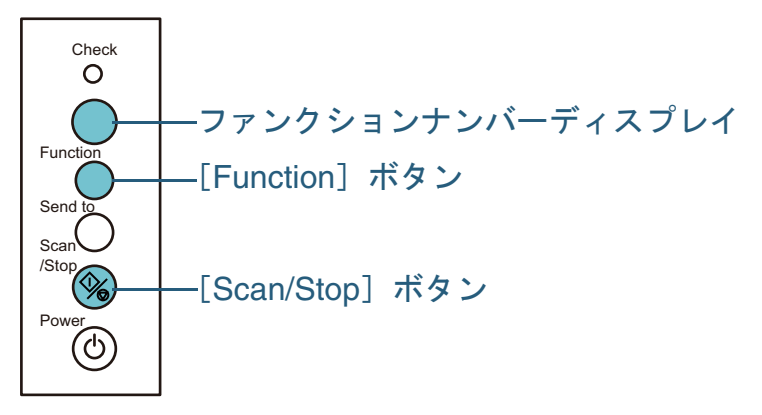

4 [Function] ボタンを押して、ファンクションナンバーの点 滅が速くなったのを確認してから [Scan/Stop] ボタンを 押すか、コンピュータから再度読み取ります。

これ以降 [Function] ボタンを押すたびにファンクションナンバー の点滅速度が、「遅い」↔「速い」の間で切り替わります。点滅速度 が速い状態で読み取る場合、設定されたモードにより、次のように 動作します。

- [Function] ボタンを押して、「遅い」↔「速い」の点滅を切り替える場合、5秒以上の長押しは行わないでください。記憶している重なりパターンや最大重なり長が消去される場合があります。
- 手動モード(ボタンによる検出無効化) 次の原稿はマルチフィードを検出しないで読み取り、2枚目以降 はドライバまたは Software Operation Panelのマルチフィード設 定でマルチフィードを検出します。
- 自動モード1(重なり長さと位置による検出無効化) マルチフィードとして検出された貼り付け紙片の長さと位置を記 憶し、読み取りを継続します。それ以降の読み取りで、記憶した 同様な重なりパターンが検出された場合は、自動的にマルチ フィードエラーを発生させません(\*1)(\*2)。
- 自動モード2(重なり長さによる検出無効化) マルチフィードとして検出された貼り付け紙片で最も長いものを 記憶し、読み取りを継続します。それ以降の読み取りで、記憶し た長さと同じか短い重なりが検出された場合は、自動的にマルチ フィードエラーを発生させません(\*1)(\*2)。
  - \*1:本モードで記憶できる重なりパターンは 32 ページ分(1 ページに最大 4 個の重なりまで可)です。この数を超えた場合は、最初に記憶されたパターンから順に消去されます。
  - \*2:ここで記憶された重なりパターンや最大重なり長は、ファン クションナンバーが点滅した状態で、[Function] ボタンを5 秒以上押すことで消去できます。消去するとファンクション ナンバーディスプレイに「ロ」が表示されます。これによ り、誤って記憶された重なりパターンや最大重なり長を消去 できます。ただし、記憶しているパターンすべてが消去され るため、注意して操作してください。

はじめに スキャナにつ いて 原稿のセット 方法 読み取り条件 の設定 操作パネルの 操作方法 いろいろな読 み取り方 日常のお手入れ

消耗品の交換

困ったときには

スキャナの動

付録

用語集

作設定

TOP

目次

索引

87

# 第6章 日常のお手入れ

この章では、スキャナの清掃方法について説明します。

| ▲ 警告<br>清掃などの目的でエアスプレーおよびアルコールなどを含むス<br>プレーは使用しないでください。スプレーから噴射される強い<br>空気によって、ほこりなどがスキャナ内部に侵入し、故障や装<br>置異常の原因となる場合があります |    | 読み取り条件<br>の設定  |
|----------------------------------------------------------------------------------------------------|----|----------------|
| を<br>また、静電気などによるスパーク(火花)により引火するおそ<br>れがあります。                                                                             |    | 操作パネルの<br>操作方法 |
| ▲ 注意 スキャナ使用時は ADF 内部のガラスは高温になります。<br>内部の清掃を行うときは、電源を切断し、電源ケーブルをコン<br>セントから抜いて 15 分以上待って温度が下がってから行って                      |    | いろいろな読<br>み取り方 |
| A Creation                                                                                                    |    | 日常のお手入れ        |
| 6.1 清掃用品および清掃が必要な場所                                                                                                    |    | 消耗品の交換         |
| 6.2 スキャナ外部の清掃                                                                                                    |    | 困ったときには        |
| 6.3 スキャナ内部の清掃                                                                                                    | 91 |                |
| 6.4 A3 キャリアシートの清掃                                                                                                    |    | フェッナの動         |

スキャナの動 作設定 付録

TOP 目次 索引

はじめに

スキャナにつ

原稿のセット

いて

方法

用語集

# 6.1 清掃用品および清掃が必要な場所

### 清掃用品

| 清掃用品         | 型名         | 備考                                                                                                    |
|--------------|------------|----------------------------------------------------------------------------------------------------|
| クリーナ F1      | FI-C100CF1 | 1 ボトル (100ml)<br>布にしみこませて使用します。<br>大量に使用すると、乾きにくい<br>場合があります。適量を布にし<br>みこませて使用してください。<br>また、清掃箇所にクリーナ F1<br>が残らないように布で本剤を<br>よくふき取ってください。 |
| クリーニングペーパー   | FI-C100CP  | クリーナ F1 と共に使用しま<br>す。                                                                                                    |
| クリーニングワイプ    | FI-C100CW  | 1 箱(24 袋入り)<br>クリーナ F1 をしみこませた<br>ウェットティッシュタイプの<br>クリーナーです。クリーナ F1<br>を布にしみこませる代わりに、<br>本品を使用できます。                                        |
| 乾いた布         | 市販のもの      |                                                                                                    |
| ScanAid (*1) | FI-611SA   | -                                                                                                    |

\*1: ScanAid の詳細については、「付 .4 スキャナのオプション」(P.161) を参照してください。

清掃用品の詳細については、スキャナを購入された販社/販売店または「株式会社 PFU PFU ダイレクト」(P.169)にお問い合わせください。

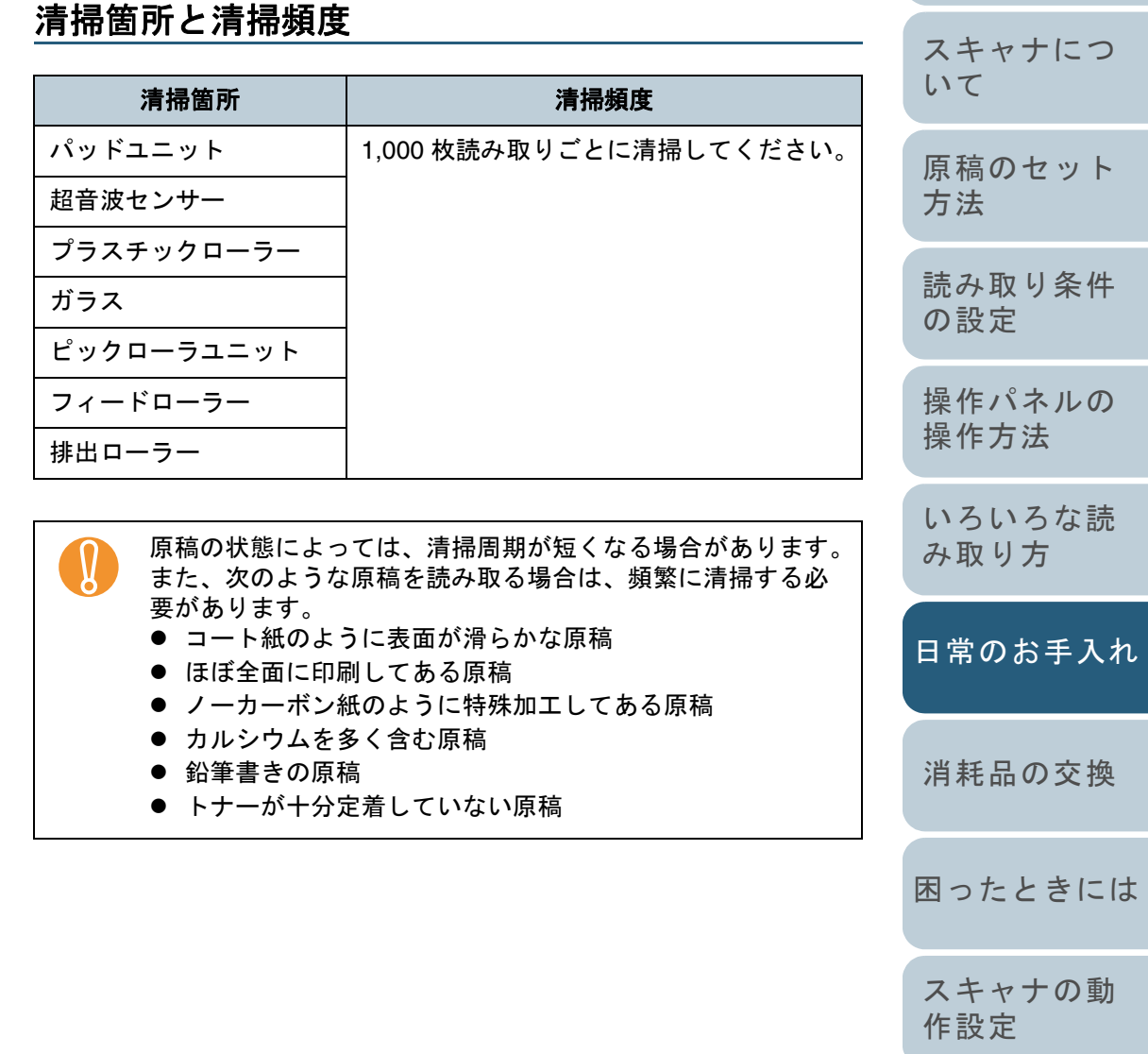

付録

用語集

TOP

目次

索引

はじめに

# 6.2 スキャナ外部の清掃

スキャナ外部、ADF 給紙シュート、およびスタッカーなど は、乾いた布や、少量のクリーナ F1 または中性洗剤をしみ こませた布またはクリーニングペーパーや、クリーニングワ イプで清掃します。

- シンナーなどの有機溶剤は、決して使用しないでください。
   清掃中に、内部に水分が入らないように注意してくださ
  - ・ クリーナ F1 を大量に使用するとなかなか乾かない場合があります。適量を布にしみこませて使用してください。また、清掃箇所にクリーナー液が残らないようによくふき取ってください。

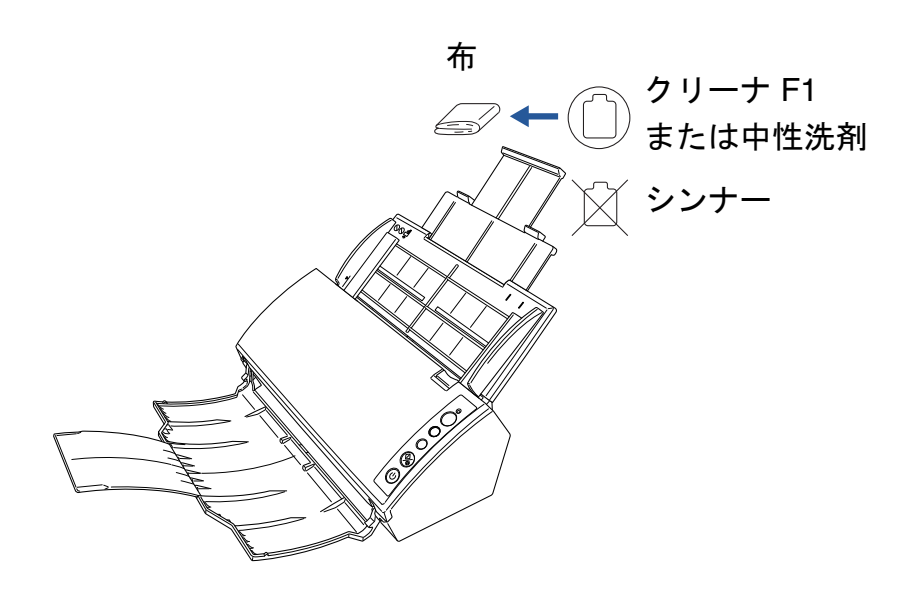

|   | TOP            |
|---|----------------|
| - | 目次             |
|   | 索引             |
|   | はじめに           |
|   | スキャナにつ<br>いて   |
|   | 原稿のセット<br>方法   |
|   | 読み取り条件<br>の設定  |
|   | 操作パネルの<br>操作方法 |
|   | いろいろな読<br>み取り方 |
|   | 日常のお手入れ        |
|   | 消耗品の交換         |
|   | 困ったときには        |
|   | スキャナの動<br>作設定  |
|   | 付録             |
|   | 用語集            |
|   | 90             |

# 6.3 スキャナ内部の清掃

スキャナ内部は、少量のクリーナ F1 をしみこませた布また はクリーニングペーパーや、クリーニングワイプで清掃しま す。

原稿の読み取りを繰り返していると、スキャナ内部に、紙粉 やほこりなどがたまり、読み取り不良の原因となる場合があ ります。

スキャナ内部の清掃は、目安として 1,000 枚読み取りごとに 行ってください。ただし、この目安は読み取る原稿によって 変わります。例えば、トナーが十分定着していない原稿の場 合、より少ない枚数で清掃が必要となることがあります。

| ふににモディアノギギハ じぃうじう (公屋切)) |  | <ul> <li>スキャナ使用時は、ADF内部のガラスが高温になります。</li> <li>内部の清掃を行う場合は、電源ケーブルをコンセントから抜き、15分以上待ってから清掃を行ってください。</li> <li>清掃時は、スキャナ内部を確認しながら、ピックバネ(金属部)に手や布が引っかからないよこに注意してください。</li> </ul> |
|--------------------------|--|----------------------------------------------------------------------------------------------------|
|                          |  |                                                                                                    |

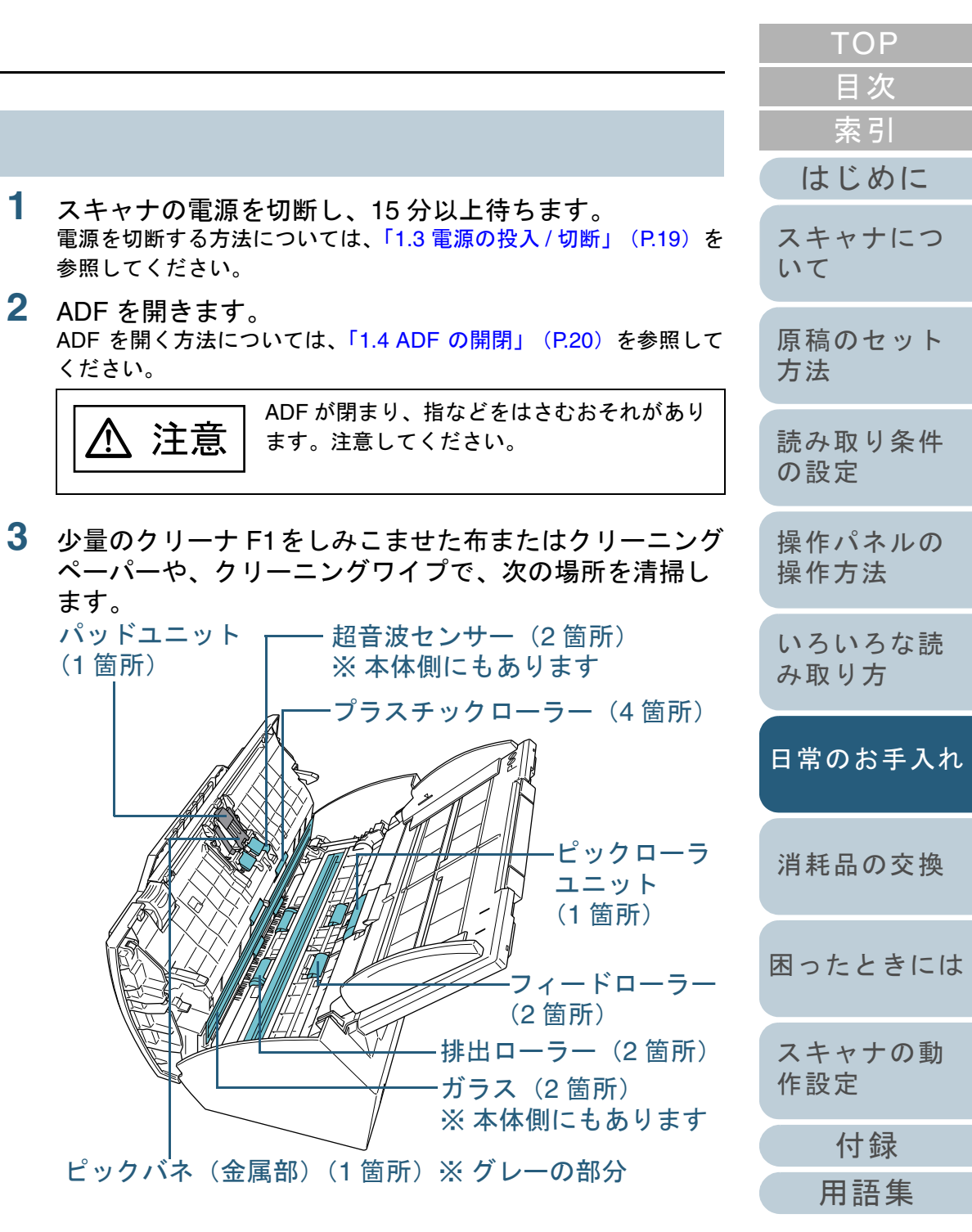

#### パッドユニット(1筒所)

ゴム製のパッド表面に付着したよごれやほこりを、上から下に向かっ てふき取ります。このとき、ピックバネ(金属部)に、手や布が引っ かからないように注意してください。

超音波センサー(2筒所)

超音波センサー表面に付着したよごれやほこりを、軽くふき取ります。

#### プラスチックローラー(4箇所)

手動で少しずつ回転させながら、よごれやほこりを軽くふき取ります。 ローラーの表面をいためないように注意してください。異物が付着し ている場合、給紙性能に影響が出ますので、十分に清掃を行ってくだ さい。

#### ガラス(2筒所)

ガラス表面に付着したよごれやほこりを、軽くふき取ります。

#### ピックローラユニット(1箇所)

手動で上から下に向かって回転させながら、よごれやほこりを軽くふ き取ります。ローラーの表面をいためないように注意してください。 異物が付着している場合、給紙性能に影響が出ますので、十分に清掃 を行ってください。

- フィードローラー(2筒所)/排出ローラー(2筒所)
  - フィードローラー / 排出ローラーは、電源を入れて回転させながら清 掃します。
    - 1 スキャナの電源を投入します。 電源を投入する方法については、「1.3 電源の投入 / 切断」(P.19) を参照してください。
    - 2 操作パネルのファンクションナンバーディスプレイに「1」が表 示されているときに ADF を開きます。 ADF を開く方法については、「1.4 ADF の開閉」(P.20) を参照 してください。
- 3 操作パネルの [Send to] ボタンと [Scan/Stop] ボタンを同時に 押すと、フィードローラー / 排出ローラーが一定量回転します。 はじめに Check 0 スキャナにつ Function いて Send to -[Send to] ボタン 原稿のセット Scan /Stop Scan 方法 -[Scan/Stop] ボタン Power (එ) 読み取り条件 の設定 [Send to] ボタンと [Scan/Stop] ボタン 注意  $\land$ を同時に押すと、フィードローラー / 排出 操作パネルの ローラーが同時に回転します。清掃する場 操作方法 合、回転中のローラーに手が触れないよう に、注意してください。 いろいろな読 4 少量のクリーナ F1 をしみこませた布またはクリーニングペー み取り方 パーや、クリーニングワイプをフィードローラー / 排出ローラー 表面に押し当てて左右に擦り清掃します。 [Send to] ボタンと [Scan/Stop] ボタンを同時に押してロー 日常のお手入れ ラーを回転させながらローラー全域を清掃します。 特に黒い異物が付着している場合、給紙性能に影響が出ますの で、清掃を十分に行ってください。

なお、目安として、[Send to] ボタンと [Scan/Stop] ボタンを 同時に6回押すと、フィードローラー/排出ローラーが1回転し ます。

#### **4** ADF を閉じます。

ADF を閉じる方法については、「1.4 ADF の開閉」(P.20)を参照し てください。

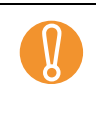

ADF が完全に閉じていることを確認してください。完全 に閉じられていないと、読み込みができないおそれがあ ります。

| )交 | 換  |
|----|----|
| きに | こに |
| の  | 動  |
| 录  |    |
| 集  |    |
| 92 | 2  |

消耗品の

困ったと

スキャナ

付金

用語

作設定

TOP

目次

索引

# 6.4 A3 キャリアシートの清掃

|                                                                                                    | はじめに           |
|----------------------------------------------------------------------------------------------------|----------------|
| A3 キャリアシートは、乾いた布や、少量のクリーナ F1 また<br>は中性洗剤をしみこませた布またはクリーニングペーパー<br>や、クリーニングワイプで清掃します。                                                      | スキャナにつ<br>いて   |
| A3 キャリアシートの表面や内部のよごれやほこりを、軽く<br>ふき取ります。<br>A3 キャリアシートを繰り返し使用しているうちに、表面や                                                                  | 原稿のセット<br>方法   |
| 内部によごれやほこりが付着する場合があります。<br>そのまま使い続けると、読み取り不良の原因となる場合があ<br>りますので、定期的に清掃してください。                                                            | 読み取り条件<br>の設定  |
| ・ シンナーなどの有機溶剤は、決して使用しないでくださ<br>い。                                                                                                    | 操作パネルの<br>操作方法 |
| <ul> <li>● 強くこすらないでください。A3 キャリアシートが傷ついたり、変形したりするおそれがあります。</li> <li>● A3 キャリアシートの内部を、クリーナ F1 または中性洗剤をしみこませた布またはクリーニングペーパーや、クリー</li> </ul> | いろいろな読<br>み取り方 |
| ニングワイプで清掃したあとは、十分乾かしてから A3<br>キャリアシートを閉じてください。<br>● A3 キャリアシートは、目安として、500 回読み取りごとに                                                       | 日常のお手入れ        |
| 交換9 ることをお勧めしま9。<br>A3 キャリアシートの購入については、「7.4 A3 キャリア<br>シートの購入」(P.101)を参照してください。                                                           | 消耗品の交換         |
|                                                                                                    | 困ったときには        |
|                                                                                                    |                |

TOP

目次 索引

用語集

# 第7章 消耗品の交換

この章では、スキャナの消耗品の交換について説明します。

| <ul> <li>ヘ 注意</li> <li>・ スキャナ使用時はADF内部のガラスは高温になります。</li> <li>・ 消耗品の交換を行うときは、電源を切断し、電源ケーブルをコンセントから抜いて15分以上待って温度が下がってから行ってください。</li> </ul> | 読み取り条件<br>の設定<br>操作パネルの |
|----------------------------------------------------------------------------------------------------|-------------------------|
|                                                                                                    | 操作方法                    |
| ∠━                                                                                                    | いろいろな読<br>み取り方          |
| 7.2 パッドユニットの交換96<br>7.3 ピックローラユニットの交換                                                                                                    | 日常のお手入れ                 |
| 7.4 A3 キャリアシートの購入101                                                                                                    | 消耗品の交換                  |

困ったときには スキャナの動

付録

用語集

作設定

TOP

<u>目次</u> 索引

はじめに

スキャナにつ

原稿のセット

いて

方法

# 7.1 消耗品と交換周期

スキャナに使用される消耗品を次の表に示します。

| 品名           | 型名            | 交換周期(目安)           |
|--------------|---------------|--------------------|
| パッドユニット      | FI-C611P      | 50,000 枚または 1 年ごと  |
|              |               |                    |
| ピックローラユニット   | FI-<br>C611PR | 100,000 枚または 1 年ごと |
|              |               |                    |
| ScanAid (*1) | FI-611SA      | -                  |

\*1: ScanAid の詳細については、「付.4 スキャナのオプション」(P.161) を参照してください。

|                                                                                                    | 索引             |
|----------------------------------------------------------------------------------------------------|----------------|
|                                                                                                    | はじめに           |
| 消耗品は定期的に交換が必要です。寿命前に消耗品を準備されることをお勧めします。また、スキャナでは、各消耗品取り付け後の読み取り原稿枚数(パッドユニットおよびピック                                                                        | スキャナにつ<br>いて   |
| ローラユニット)をそれぞれ記録していますので、使用状況<br>を確認できます。<br>確認したい場合は、「9.4 枚数カウンタに関する設定」                                                                                   | 原稿のセット<br>方法   |
| <ul> <li>(P.140)を参照してください。</li> <li>交換周期は、A4 原稿 80g/m<sup>2</sup>(69kg/連)の上質紙または中<br/>質紙を使用した場合の目安であり、使用する原稿、お客様の<br/>使用頻度、および清掃の頻度によって異なります。</li> </ul> | 読み取り条件<br>の設定  |
|                                                                                                    | 操作パネルの<br>操作方法 |
|                                                                                                    | いろいろな読<br>み取り方 |
| 消耗品のご購入については、「株式会社 PFU PFU ダイレク<br>ト」(P.169)にお問い合わせください。                                                                                                 | 日常のお手入れ        |
| お客様の使用頻度、読み取る原稿の種類によっては、消耗品<br>以外にもサービスエンジニアによる交換が必要な部品が発生<br>します。詳細は、サービスエンジニアまたは当社のサービス                                                                | 消耗品の交換         |
| センター(「株式会社 PFU イメージング サービス & サポー                                                                                                    |                |

トセンター」(P.169))にお問い合わせください。

困ったときには

スキャナの動

付録

用語集

作設定

TOP

目次

# 7.2 パッドユニットの交換

パッドユニットを交換する手順を次に示します。

- ADF 給紙シュートの上にある原稿を取り除きます。
- **2** ADF を開きます。

ADF を開く方法については、「1.4 ADF の開閉」(P.20)を参照して ください。

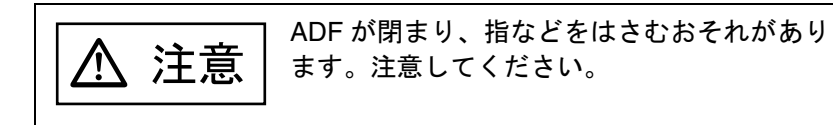

3 パッドユニットを取り外します。 パッドユニットの両端をつまんで、矢印の方向に取り外します。

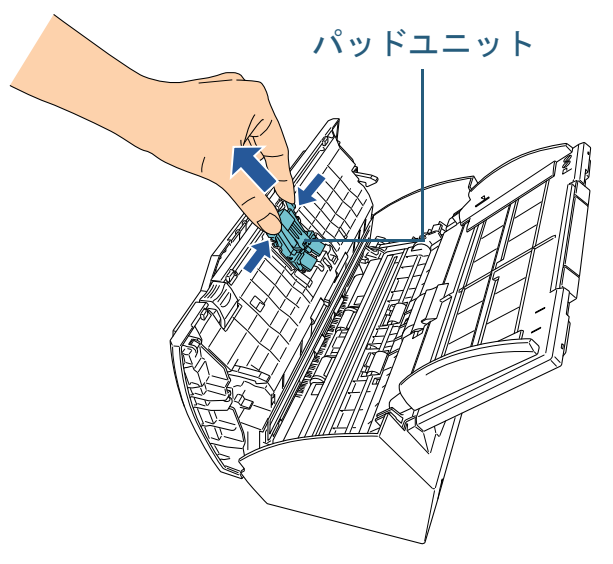

4 新しいパッドユニットを取り付けます。 パッドユニットを元の位置にはめ、左右のツメが溝に入るまで押し込 スキャナにつ んでください。 いて パッドユニット 原稿のセット 方法 読み取り条件 の設定 ミンメ 操作パネルの 操作方法 いろいろな読 み取り方 日常のお手入れ パッドユニットがしっかりと取り付けられていることを 確認してください。完全に取り付けられていないと、原 稿づまりなどの給紙エラーを起こすおそれがあります。 消耗品の交換 **5** ADF を閉じます。 ADF を閉じる方法については、「1.4 ADF の開閉」(P.20)を参照し てください。 困ったときには ADF が閉まり、指などをはさむおそれがあり 注意 ます。注意してください。 スキャナの動 作設定 6 パッドユニットのカウンターをリセットします。 Software Operation Panel を起動し、カウンターをリセットします。 詳細については、「枚数カウンタのリセット」(P.141)を参照してく ださい。 用語集

TOP

目次 索引

はじめに

付録

96

# 7.3 ピックローラユニットの交換

ピックローラユニットを交換する手順を次に示します。

- 1 ADF 給紙シュートの上にある原稿を取り除きます。
- 2 ADF 給紙シュートを取り外します。
   ADF 給紙シュートの両端を持って、①のように斜め上方に持ち上げ ながら、②の方向に引き上げます。

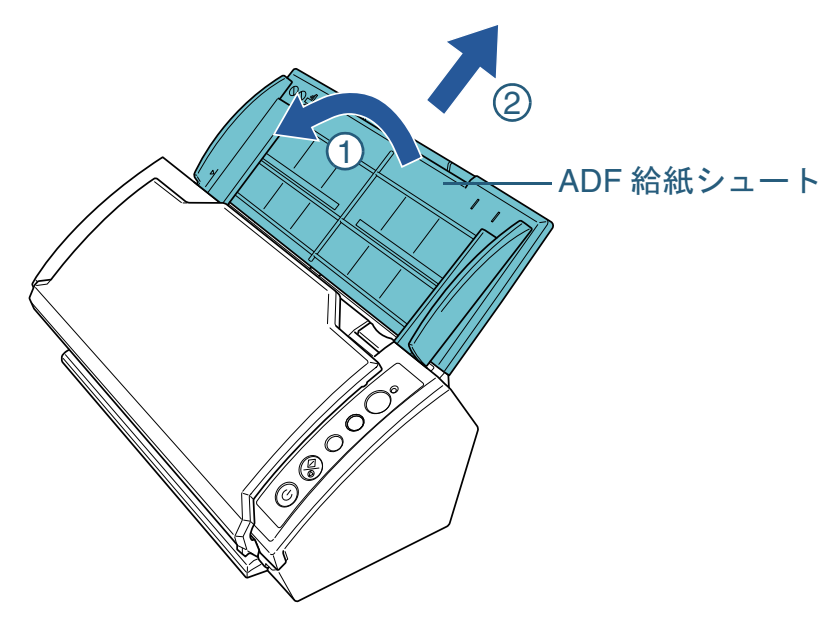

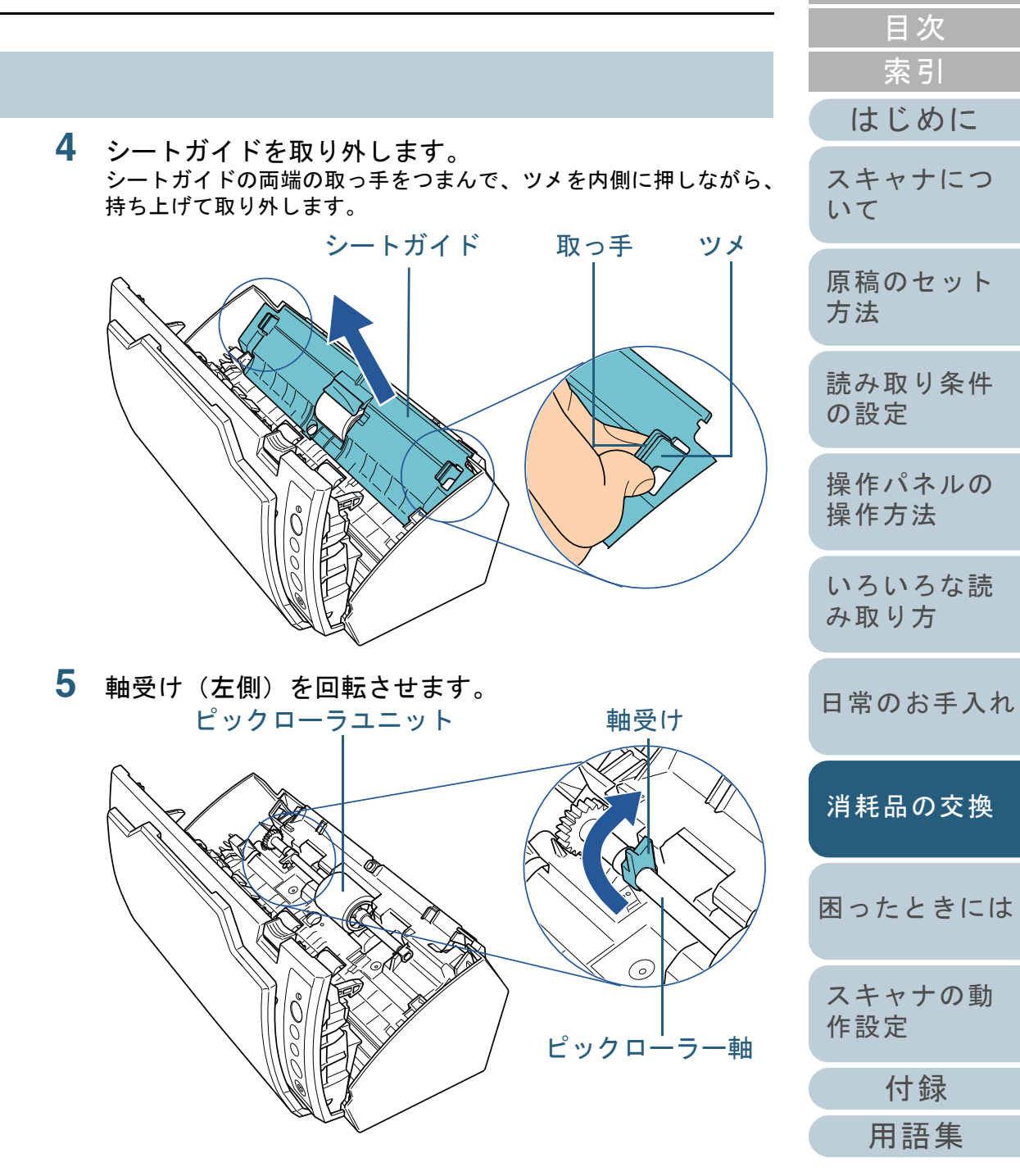

**3** ADF を開きます。

ADF を開く方法については、「1.4 ADF の開閉」(P.20) を参照して ください。

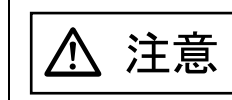

ADF が閉まり、指などをはさむおそれがあり ます。注意してください。 TOP

6 ピックローラー軸を取り外します。 ピックローラー軸の左側を軽く引き上げ(5mm 程度)、左側にずらしてから、上に持ち上げて取り外します。

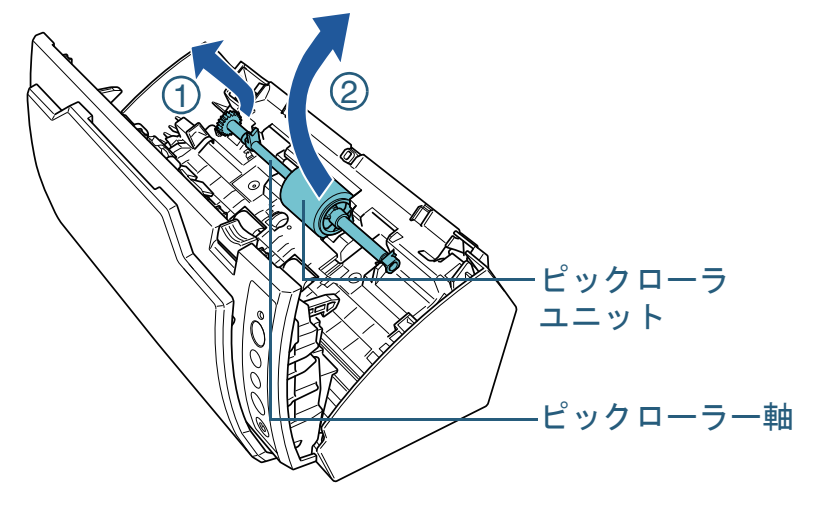

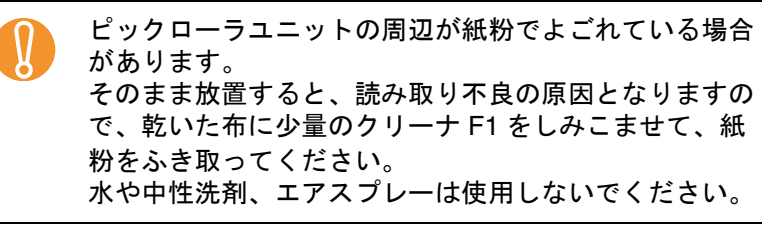

TOP 目次 7 ピックローラユニットを、ピックローラー軸から取り外 索引 します。 ピックローラユニットのツメを持ち上げながら、ピックローラー軸を はじめに 引き抜きます。 -ツメ スキャナにつ いて -ピックローラー軸 原稿のセット 方法 ピックローラユニット 読み取り条件 の設定 指のつめを使って持ち上げると、指のつめが傷ついた 操作パネルの り、欠けたりする可能性があります。 操作方法 うまく持ち上げられない場合は、クリップなどを使って ピックローラユニットのツメを持ち上げてください。 いろいろな読 み取り方 日常のお手入れ 8 新しいピックローラユニットを、ピックローラー軸に取 り付けます。 消耗品の交換 ピックローラー軸の突起部分をピックローラユニットの溝にはめ込 みます。 ーピックローラユニット 困ったときには -溝 スキャナの動 突起 作設定 ピックローラー軸 付録

用語集

9 ピックローラー軸を取り付けます。 右側の軸受けに斜め上方からピックローラー軸の先端をはめ、軸を寝かせながら、徐々にはめ込みます。

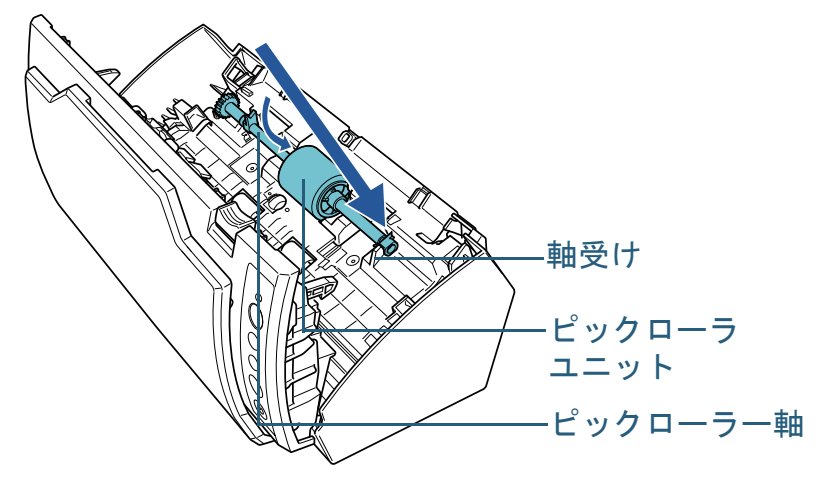

10 軸受け (左側) を固定します。 ピックローラユニット 軸受け

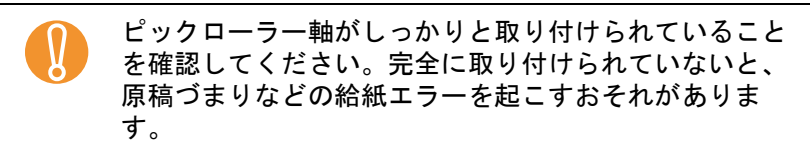

TOP 目次 11 シートガイドを取り付けます。 索引 シートガイドの両端の取っ手をつまんで、元の位置に取り付けます。 「パチン」という音がして、ツメが外側に開きます。 はじめに シートガイド 取っ手 ミメ スキャナにつ いて 原稿のセット 方法 読み取り条件 の設定 操作パネルの 操作方法 いろいろな読 シートガイドがしっかりと取り付けられていることを確 み取り方 認してください。完全に取り付けられていないと、原稿 づまりなどの給紙エラーを起こすおそれがあります。 日常のお手入れ **12** ADF を閉じます。 ADF を閉じる方法については、「1.4 ADF の開閉」(P.20)を参照し てください。 消耗品の交換 ADF が閉まり、指などをはさむおそれがあり 注意 /N ます。注意してください。 困ったときには スキャナの動 作設定 付録 用語集

**13** ADF 給紙シュートを取り付けます。

ADF 給紙シュートを、スキャナ背面にある穴に ADF 給紙シュートの ツメが入るように差し込み、押し込むようにしてしっかり固定しま す。

サイドガイドのある面が上になるように取り付けます。

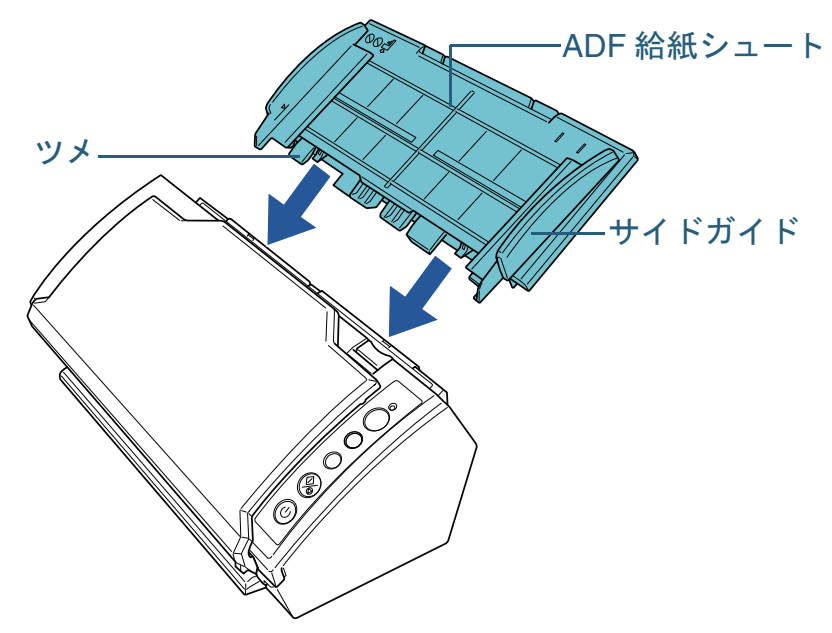

14 ピックローラユニットのカウンターをリセットします。 Software Operation Panel を起動し、カウンターをリセットします。 詳細については、「枚数カウンタのリセット」(P.141)を参照してく ださい。

|   | ТОР            |
|---|----------------|
| - | 目次             |
|   | 索引             |
|   | はじめに           |
|   | スキャナにつ<br>いて   |
|   | 原稿のセット<br>方法   |
|   | 読み取り条件<br>の設定  |
|   | 操作パネルの<br>操作方法 |
|   | いろいろな読<br>み取り方 |
|   | 日常のお手入れ        |
|   | 消耗品の交換         |
|   | 困ったときには        |
|   | スキャナの動<br>作設定  |
|   | 付録             |
|   | 用語集            |
|   | 100            |

# 7.4 A3 キャリアシートの購入

本製品に添付されている A3 キャリアシートが、破損、磨耗 などによって、読み取りができなくなった場合は、A3 キャ リアシートだけを別途ご購入していただけます。

株式会社

A3 キャリアシートは、目安として、500 回読み取りごとに交 換することをお勧めします。

ただし、傷やよごれが目立つ場合は、必要に応じて交換して ください。

A3 キャリアシート(別売)の品名、型名を次の表に示しま す。

| 品名         | 型名       | 数量 |
|------------|----------|----|
| A3 キャリアシート | FI-511ES | 5枚 |
|            |          |    |

A3 キャリアシートのご購入については、「株式会社 PFU PFU ダイレクト」(P.169)にお問い合わせください。

|                                                                               | はじめに           |
|-------------------------------------------------------------------------------|----------------|
| <b>株式会社 PFU PFU ダイレクト</b><br>お問い合わせ先<br><b>F-mail : shop@pfu.fujitsu.com</b>  | スキャナについて       |
| 電話:0120-14-4541 お問い合わせ内容の正確な把握ならびに当社における対応内容の管理のため、お問い合わせ内容を録音させていただく場合があります。 | 原稿のセット<br>方法   |
| 受付時間:9:00 ~ 12:00、13:00 ~ 17:00<br>(土・日・祝日・年末年始)                              | 読み取り条件<br>の設定  |
|                                                                               | 操作パネルの<br>操作方法 |
|                                                                               | いろいろな読<br>み取り方 |
|                                                                               | 日常のお手入れ        |
|                                                                               | 消耗品の交換         |
|                                                                               | 困ったときには        |
|                                                                               | スキャナの動<br>作設定  |
|                                                                               | 付録             |
|                                                                               | 用語集            |
|                                                                               | 101            |

TOP

目次 志리

| 笠o咅 田ったレキにけ                                                                       | TOP<br>目次<br>索引<br>はじめに |
|-----------------------------------------------------------------------------------|-------------------------|
|                                                                                   | スキャナにつ<br>いて            |
| この章では、原稿づまりの対処方法、トラブルの対処方法、サービスセンターに連絡する前にお調べいただきたい項目、<br>および装置ラベルの確認方法について説明します。 | 原稿のセット<br>方法            |
| 記載されている内容以外のトラブルおよびエラーの詳細につ<br>いては、TWAIN ドライバのヘルプ、ISIS ドライバのヘルプ、                  | 読み取り条件<br>の設定           |
| 8.1 原稿づまりが発生したときは                                                                 | 操作パネルの<br>操作方法          |
| 8.2 操作パネルのエラー表示104<br>8.3 困ったときには107                                              | いろいろな読<br>み取り方          |
| 8.4 サービスセンターに連絡する前に124<br>8.5 装置ラベルの確認126                                         | 日常のお手入れ                 |
|                                                                                   | 消耗品の交換                  |
|                                                                                   | 困ったときには                 |
|                                                                                   | スキャナの動<br>作設定           |
|                                                                                   | 付録<br>用語集               |

# 8.1 原稿づまりが発生したときは

原稿がつまった場合は、次の要領で原稿を取り除いてください。

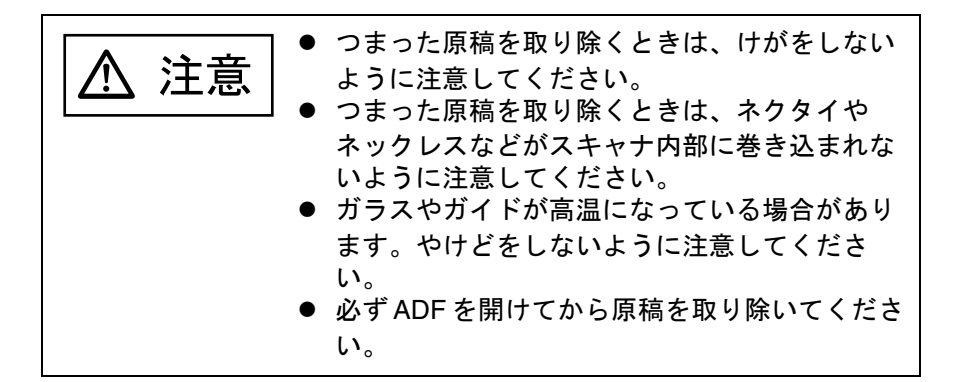

- 1 ADF 給紙シュートの上にある原稿を取り除きます。
- **2** ADF を開きます。

ADF を開く方法については、「1.4 ADF の開閉」(P.20)を参照して ください。

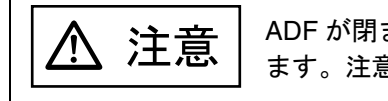

ADF が閉まり、指などをはさむおそれがあり ます。注意してください。

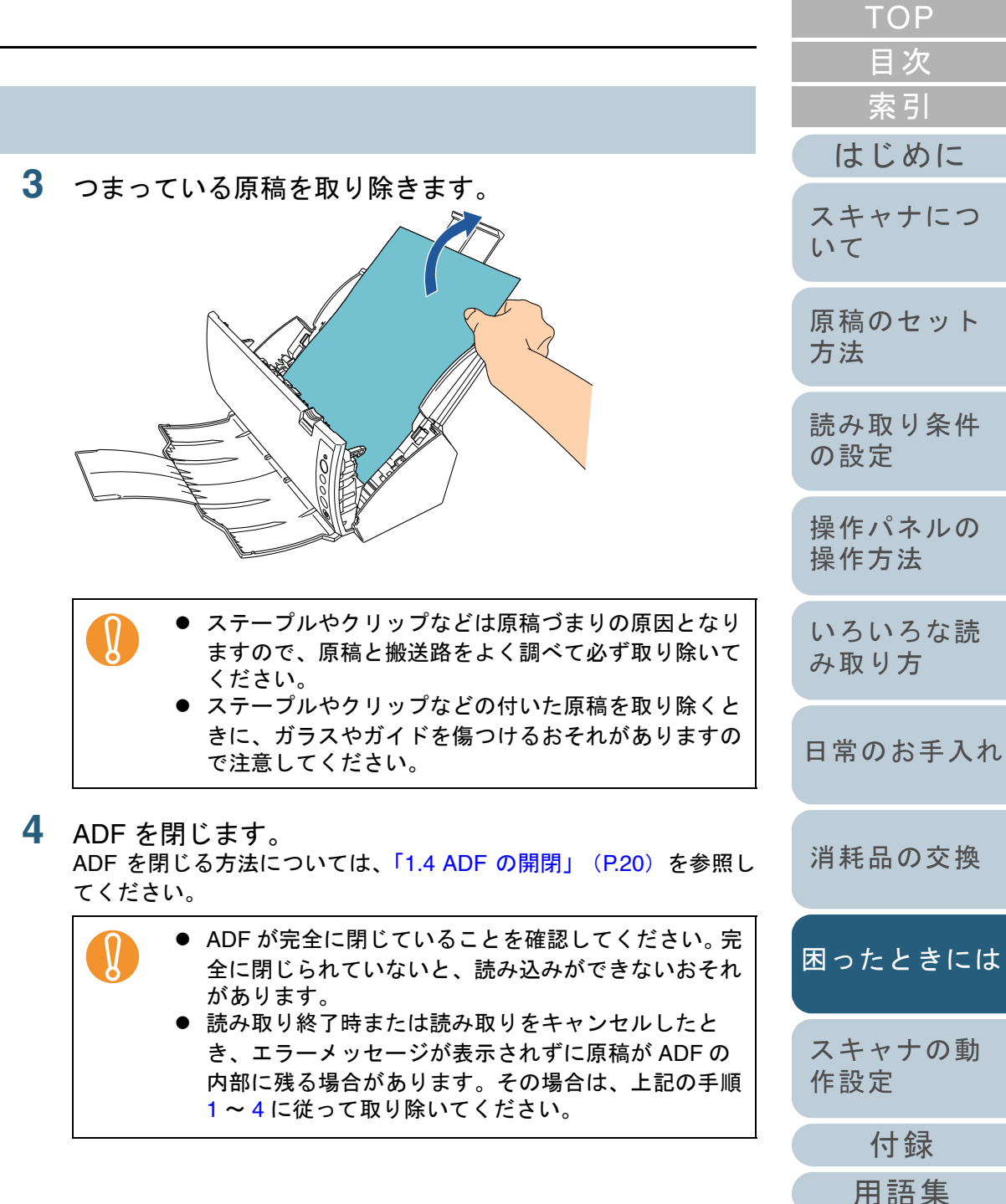

## 8.2 操作パネルのエラー表示

スキャナにトラブルが発生すると、Check ランプ(LED)が 橙色に点灯します。一時的エラーの場合は「J」または「U」 と「エラー番号」が、装置異常の場合は「E」、「H」、または 「L」のうちの1つと「アラーム番号」がそれぞれ交互に、 ファンクションナンバーディスプレイに表示されます。一時 的エラーは、お客様による復旧が可能ですが、装置異常は、 サービスエンジニアによる復旧作業が必要となります。な お、エラー表示中に[Scan/Stop] ボタンまたは [Send to] ボタンを押すと、レディ状態(「1」)に戻ります。原稿づま りエラーの場合は、スキャナ内に原稿がない状態(読み取り 可能な状態)であれば、一定時間経過すると自動的に表示が クリアされます。

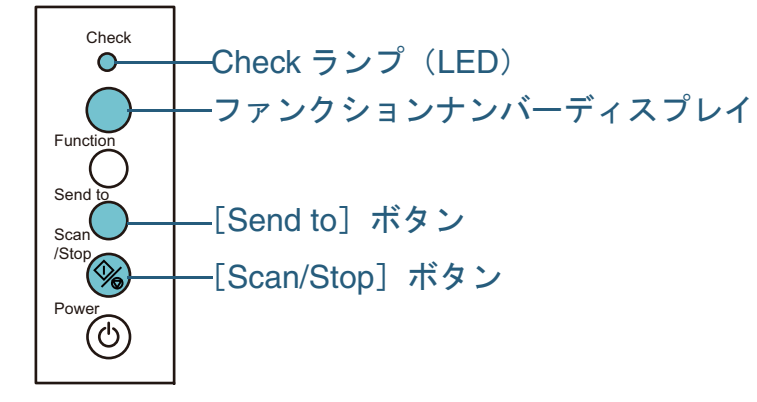

お使いのコンピュータに Error Recovery Guide がインストー ルされている場合、Windows の起動と同時に Error Recovery Guide の画面が表示されます。エラーや装置異常が発生する と、エラーの名称やコード番号などの関連情報が、Error Recovery Guide の画面に表示されます。 画面に表示される情報を書き留めて、[詳細] ボタンをク リックし、対処方法を確認してください。

| Error Re | ecovery Guide                                |                |
|----------|----------------------------------------------|----------------|
| ⚠        | 以下の情報がスキャナから通知されま<br>fi-6110dj [038001 , 50] | もした。           |
| 原稿       | 高づまり                                         |                |
| 読取枚      | 数 エラー                                        | 言羊糸田           |
|          |                                              |                |
|          | Error Recovery Guide (t. Se                  | tup DVD-ROM に切 |

 $\checkmark$ 

す。

インストール方法については、スタートアップガイドの 「ソフトウェアをインストールします」を参照してください。

|         | ТОР            |
|---------|----------------|
|         | 目次             |
|         | 索引             |
|         | はじめに           |
| -y<br>S | スキャナにつ<br>いて   |
|         | 原稿のセット<br>方法   |
|         | 読み取り条件<br>の設定  |
|         | 操作パネルの<br>操作方法 |
| ŧ       | いろいろな読<br>み取り方 |
|         | 日常のお手入れ        |
|         | 消耗品の交換         |
|         | 困ったときには        |
|         | スキャナの動<br>作設定  |
|         | 付録             |
|         | 用語集            |
|         | 104            |

#### 第8章困ったときには

#### 一時的エラー

お客様による復旧が可能な一時的なエラーです。 エラーの一覧を次に示します。

#### ■搬送系エラー

| ۲J | ٤ | 「エラ- | -番号」 | が交互 | に表示 | されま | す | 0 |
|----|---|------|------|-----|-----|-----|---|---|
|----|---|------|------|-----|-----|-----|---|---|

| 表示 | 項目                  | 対処法                                                                                                    |
|----|---------------------|----------------------------------------------------------------------------------------------------|
| J1 | 原稿づまりが発生しま<br>した。   | <ol> <li>つまった原稿を取り除いてください。</li> <li>原稿の取り除き方法については、<br/>「8.1 原稿づまりが発生したときは」(P.103)を参照してください。</li> <li>読み取る原稿が ADF での読み取りに適しているかを確認してください。</li> <li>詳細は、「2.2 原稿について」(P.32)を参照してください。</li> </ol> |
| J2 | マルチフィードが発生<br>しました。 | ADF を開けて原稿を取り除いてく<br>ださい。                                                                                                    |

## ■カバーオープンエラー

「U」と「エラー番号」が交互に表示されます。

| 表示 | 項目                      | 対処法                          |
|----|-------------------------|------------------------------|
| U4 | 読み取り中に ADF が<br>開かれました。 | ADF を閉じて、原稿をセットし直<br>してください。 |

## 装置異常

サービスエンジニアによる復旧作業が必要なエラーです。エ ラーの一覧を次に示します。

#### ■光量異常、内部異常

「E」と「アラーム番号」が交互に表示されます。

| 表示       | 項目                       | 対処法                                                                                                    | 方法             |
|----------|--------------------------|----------------------------------------------------------------------------------------------------|----------------|
| E2       | 光量異常(ADF 表面)<br>が発生しました。 | <ol> <li>ガラスを清掃してください。<br/>ガラスの清掃方法については、<br/>「6.3 スキャナ内部の清掃」<br/>(P.91)を参照してください。</li> <li>スキャナの電源を切ってから、再<br/>び電源を入れてください。<br/>この方法を試しても解決されない<br/>場合は、表示されているエラー<br/>コードをメモし、本製品を購入さ<br/>れた販社/販売店または「株式会<br/>社 PFU イメージング サービス &amp;<br/>サポートセンター」(P.169)に<br/>お問い合わせください。</li> </ol> | 読み取り条件<br>の設定  |
| E3       | 光量與常(ADF 表面)<br>が発生しました。 |                                                                                                    | 操作パネルの<br>操作方法 |
|          |                          |                                                                                                    | いろいろな読<br>み取り方 |
|          |                          |                                                                                                    | 日常のお手入れ        |
| E7<br>E9 | EEPROM 異常が発生<br>しました。    | スキャナの電源を切ってから、再び<br>電源を入れてください。<br>この方法を試しても解決されない場<br>会は、ままされているエラーコード                                                                                                    | 消耗品の交換         |
|          | した。                      | ロは、夜小されているエラーコート<br>をメモし、本製品を購入された販社<br>/販売店または「株式会社 PFU イ<br>メージング サービス & サポートセ<br>ンター」(P.169)にお問い合わせ                                                                                                    | 困ったときには        |
|          |                          | ください。                                                                                                    | スキャナの動<br>作設定  |

付録 用語集

TOP

目次

索引

はじめに

スキャナにつ

原稿のセット

いて

105

## ■モーター系の異常

「H」と「アラーム番号」が交互に表示されます。

| 表示 | 項目              | 対処法                                                                                                    |
|----|-----------------|----------------------------------------------------------------------------------------------------|
| HO | モーター系異常が発生しました。 | スキャナの電源を切ってから、再び<br>電源を入れてください。<br>この方法を試しても解決されない場<br>合は、表示されているエラーコード<br>をメモし、本製品を購入された販社<br>/販売店または「株式会社 PFU イ<br>メージング サービス&サポートセ<br>ンター」(P.169)にお問い合わせ<br>ください。 |

## ■センサー系の異常

「L」と「アラーム番号」が交互に表示されます。

| 表示 | 項目                 | 対処法                                                                                                    |
|----|--------------------|----------------------------------------------------------------------------------------------------|
| L6 | センサー異常が発生し<br>ました。 | スキャナの電源を切ってから、再び<br>電源を入れてください。<br>この方法を試しても解決されない場<br>合は、表示されているエラーコード<br>をメモし、本製品を購入された販社<br>/販売店または「株式会社 PFU イ<br>メージング サービス & サポートセ<br>ンター」(P.169)にお問い合わせ<br>ください。 |

| ТОР            |
|----------------|
| <br>目次         |
| 索引             |
| はじめに           |
| スキャナにつ<br>いて   |
| 原稿のセット<br>方法   |
| 読み取り条件<br>の設定  |
| 操作パネルの<br>操作方法 |
| いろいろな読<br>み取り方 |
| 日常のお手入れ        |
| 消耗品の交換         |
| 困ったときには        |
| スキャナの動<br>作設定  |
| 付録             |
| 用語集            |
| 106            |

# 8.3 困ったときには

スキャナの使用中に発生するトラブルとその対処方法につい て説明します。修理を依頼される前に、次の項目を点検して ください。項目を点検しても直らない場合は、「8.4 サービス センターに連絡する前に」(P.124)の各項目を確認して、本 製品を購入された販社/販売店または「株式会社 PFU イメー ジング サービス&サポートセンター」(P.169)にお問い合 わせください。

発生するトラブル事例を次に示します。

| 症状一覧                                                                          |
|-------------------------------------------------------------------------------|
| 「電源が入らない」(P.108)                                                              |
| 「ファンクションナンバーディスプレイの表示が消える」(P.109)                                             |
| 「読み取りが開始されない」(P.110)                                                          |
| 「白黒で読み取ると絵や写真が汚くなる」(P.111)                                                    |
| 「文字や線の読み取り結果が良くない」(P.112)                                                     |
| 「画像がゆがむまたは鮮明ではない」(P.113)                                                      |
| 「読み取った画像に縦線が出る」(P.114)                                                        |
| 「スキャナに電源が入ったあとで、ファンクションナンバーディスプレ<br>イに異常(「E」またはその他の数字や文字)が表示されている」<br>(P.115) |
| 「マルチフィードが頻繁に起こる」(P.116)                                                       |
| 「原稿が ADF に送り込まれない状態が頻繁に起こる」(P.118)                                            |
| 「原稿づまり/ピックミスが頻繁に起こる」 (P.119)                                                  |

|                                            | はじめに           |
|--------------------------------------------|----------------|
| 症状一覧                                       | スキャナにつ         |
| 「読み取った画像が間延びする」(P.120)                     | いて             |
| 「読み取った画像の先端または後端に影がある」(P.121)              | 原稿のセット         |
| 「原稿に黒い跡が残る」(P.122)                         | 方法             |
| 「A3 キャリアシートで読み取ると原稿づまりが頻繁に発生する」<br>(P.123) | 読み取り条件<br>の設定  |
|                                            | 操作パネルの<br>操作方法 |
|                                            | いろいろな読<br>み取り方 |
|                                            | 日常のお手入れ        |
|                                            | 消耗品の交換         |
|                                            | 困ったときには        |
|                                            | スキャナの動<br>作設定  |
|                                            | 付録             |
|                                            | 用語集            |
|                                            |                |

TOP

目次 索引

#### TOP 第8章困ったときには 目次 電源が入らない 索引 はじめに 電源ケーブルが正しく接続されていますか? 電源ケーブルを正しく接続してください。 はい 🕂 いいえ スキャナにつ いて スキャナの操作パネルの [Power] ボタンを押してください。 スキャナの操作パネルの [Power] ボタンを押しました か? いいえ 原稿のセット 方法 はい 以上の処置によって、問題が解決できない場合は、「8.4 サービスセンターに連絡 する前に」(P.124)の項目をチェックして、本製品を購入された販社/販売店ま 読み取り条件 たは「株式会社 PFU イメージング サービス & サポートセンター」(P.169) まで の設定 お問い合わせください。 操作パネルの 操作方法 いろいろな読 み取り方 日常のお手入れ 消耗品の交換 困ったときには スキャナの動 作設定 付録 用語集
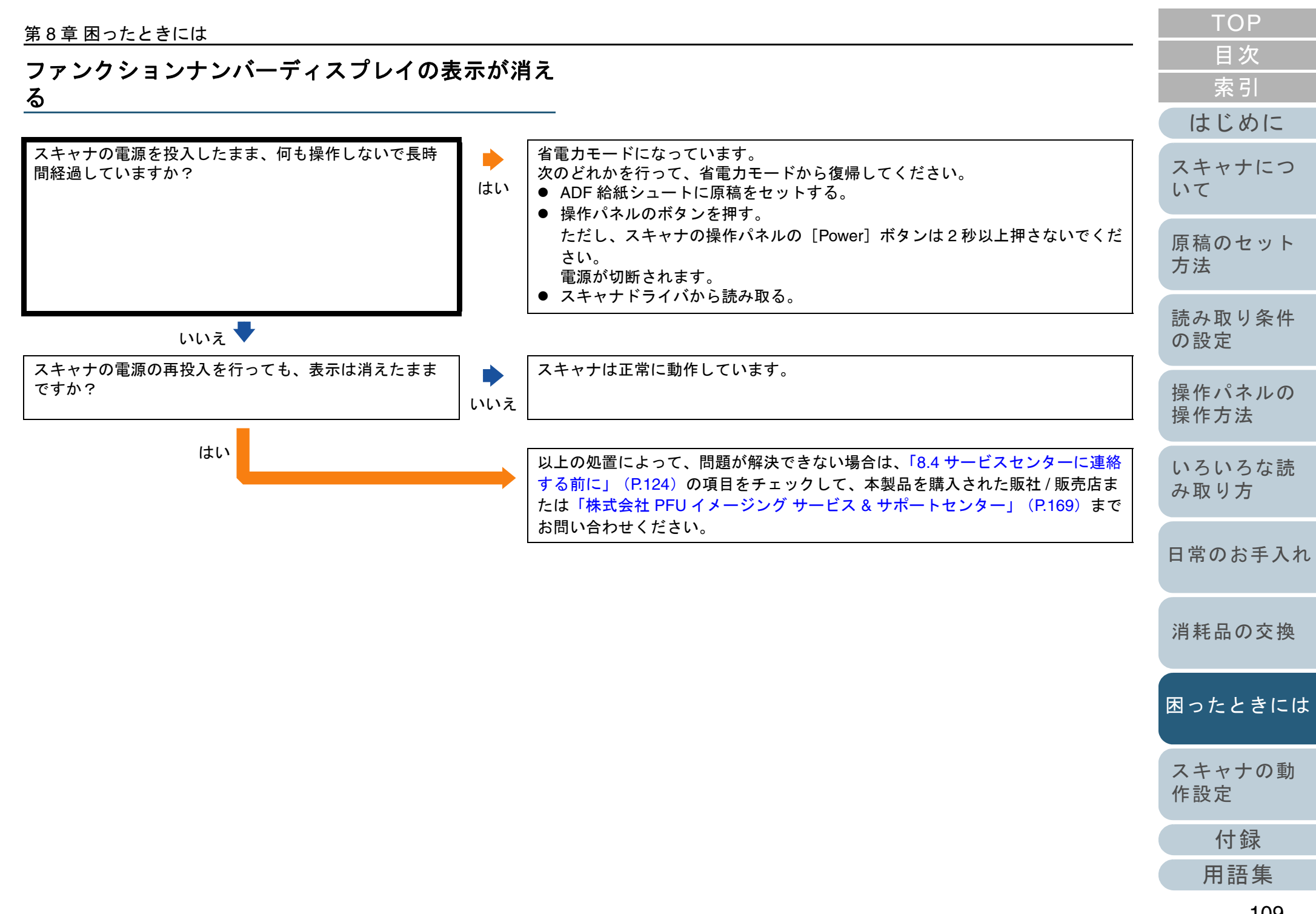

#### 第8章困ったときには

読み取りが開始されない

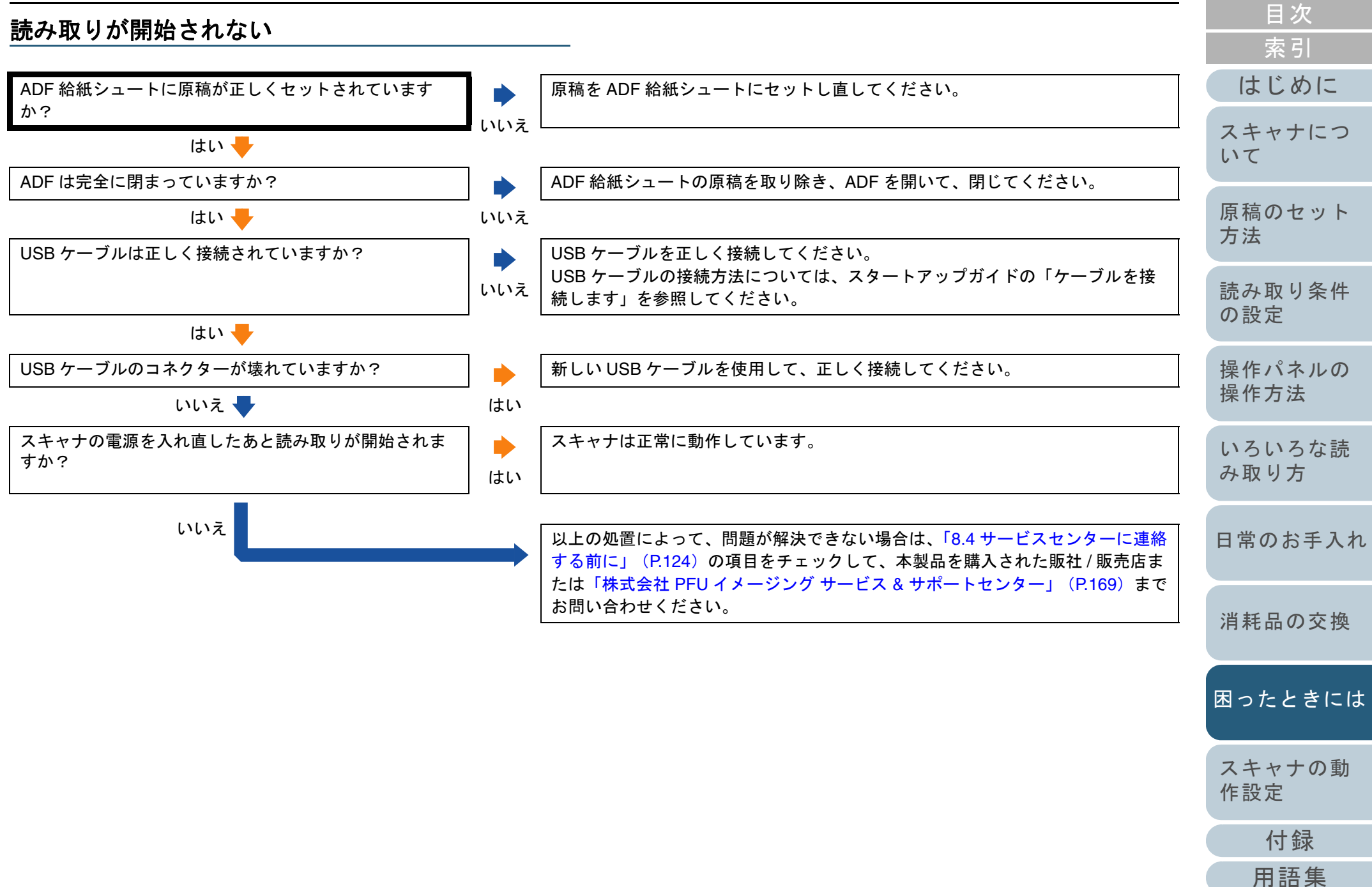

TOP

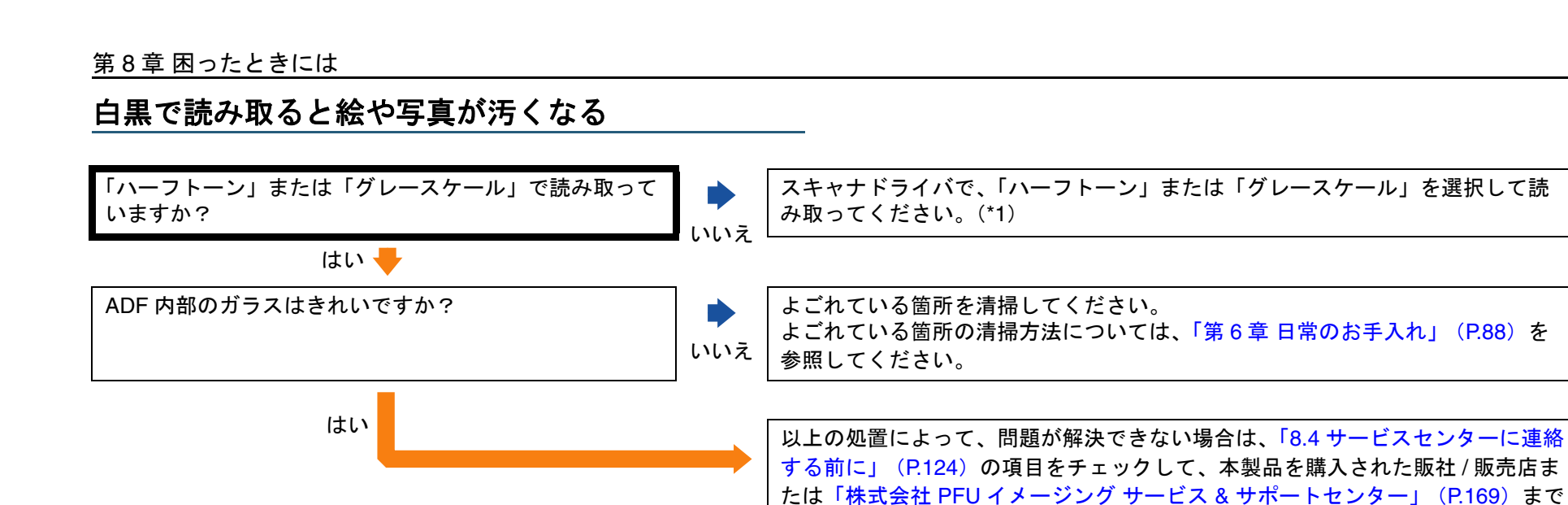

お問い合わせください。

\*1:絵や写真を単純に2値化(白黒化)すると、画像がオリジナルと著 しく異なることがあります。スキャナドライバの設定画面から設定可 能な場合は、画像タイプを「ハーフトーン」、「グレースケール」に設 定して読み取ってください。

み取り方

いろいろな読

TOP

目次

索引

はじめに

スキャナにつ

原稿のセット

読み取り条件

操作パネルの 操作方法

いて

方法

の設定

消耗品の交換

困ったときには

スキャナの動 作設定

付録
用語集

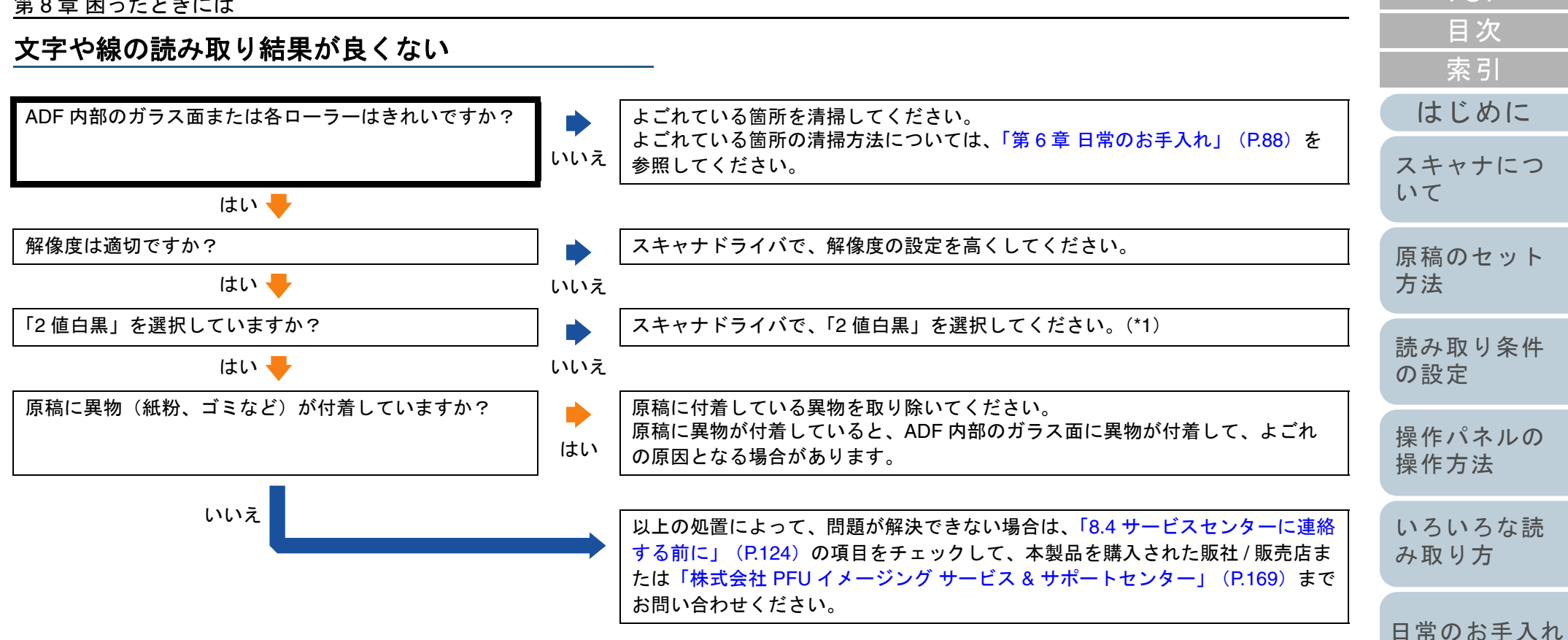

\*1:ハーフトーン、グレースケール、カラーで読み取ると、文字や線画 の読み取り結果が鮮明ではないことがあります。スキャナドライバの 設定画面から設定可能な場合は、画像タイプを「2値白黒」に設定し てください。

困ったときには

消耗品の交換

TOP

#### 第8章困ったときには

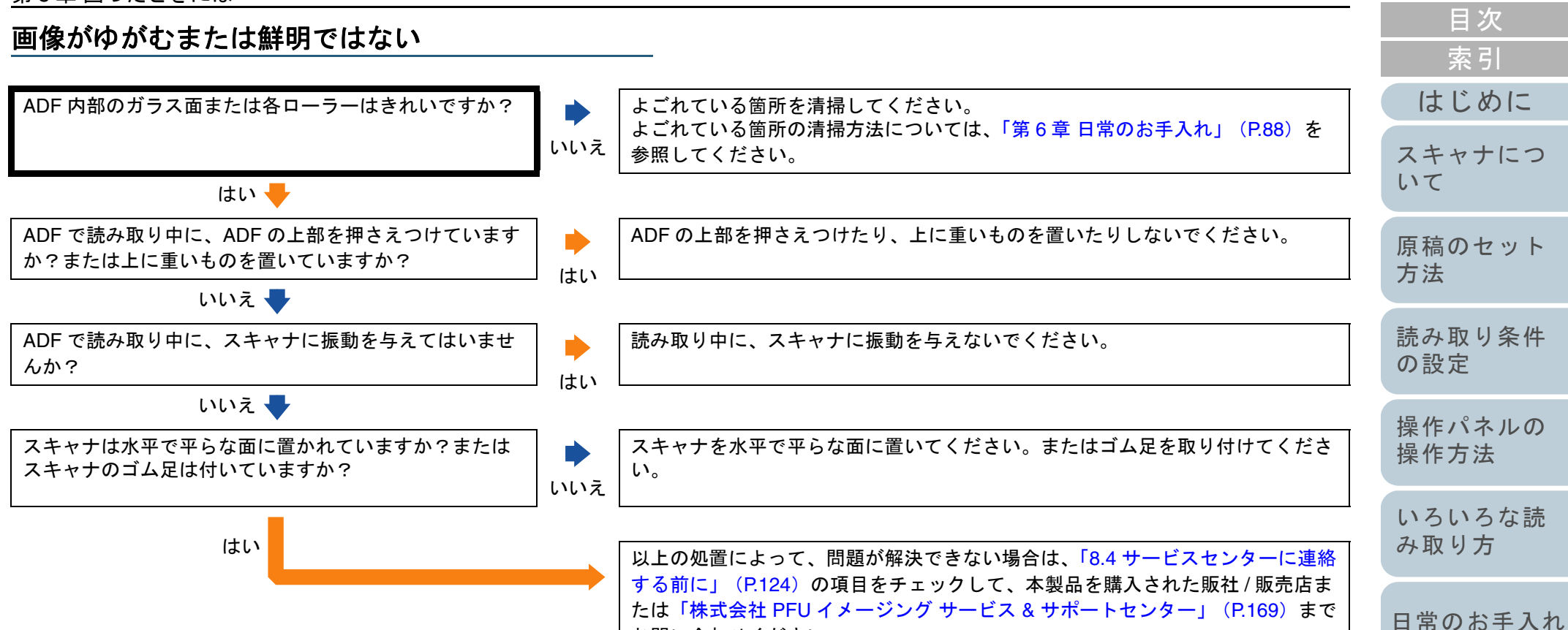

お問い合わせください。

消耗品の交換

困ったときには

スキャナの動

付録

作設定

TOP

#### 第8章困ったときには

#### 読み取った画像に縦線が出る

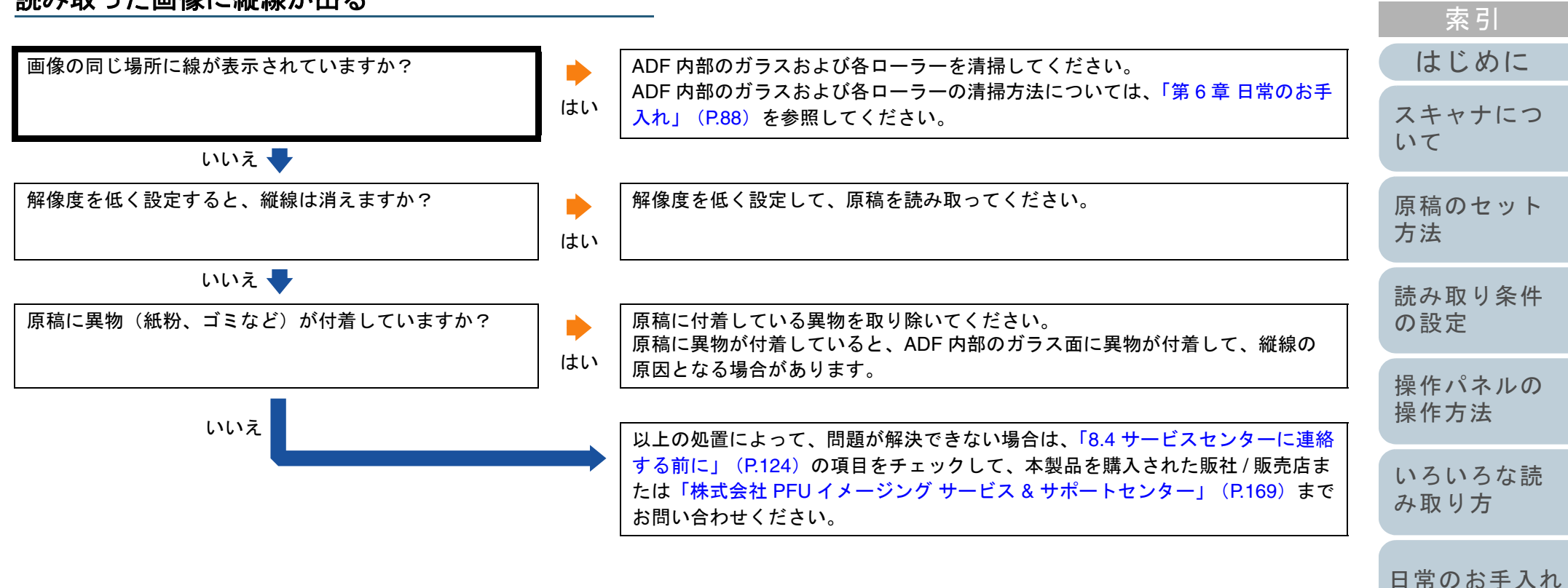

\_\_\_\_\_

TOP

目次

消耗品の交換

困ったときには

スキャナの動 作設定

付録用語集

| 第8章 困ったときには                                                      |                |                                                                                                    |   | ТОР            |
|------------------------------------------------------------------|----------------|----------------------------------------------------------------------------------------------------|---|----------------|
| スキャナに電源が入ったあとで、ファング<br>ンバーディスプレイに異常(「E」またはそ                      | 7 ション<br>その他0  | ンナ<br>の数                                                                                                    |   | 目次<br>索引       |
| 字や文字)が表示されている                                                    |                |                                                                                                    | ( | はじめに           |
| スキャナの電源を入れ直したあとも、ファンクションナ<br>ンバーディスプレイに異常が表示されますか?               |                | スキャナは正常に作動しています。                                                                                                    |   | スキャナにつ<br>いて   |
| はい 🔶                                                             | 0.0.7          |                                                                                                    |   | 原稿のセット<br>方法   |
| ファンクションナンバーディスプレイに「c」の点滅表<br>示、および Check ランプ(LED)が点滅表示されます<br>か? | はい             | ADF をしっかりと閉じてください。<br>ADF を閉じる方法については、「1.4 ADF の開閉」(P.20)を参照してください。<br>ADF を閉じても表示がレディ状態(「1」)に戻らない場合は、「8.4 サービスセン<br>ターに連絡する前に」(P.124)の項目をチェックして、本製品を購入された販社 |   | 読み取り条件<br>の設定  |
| いいえ 🔶                                                            |                | 7 販売店まだは「株式会社 PF0 1 メージング サービス & サホートセンター」<br>(P.169)までお問い合わせください。                                                                                           |   | 操作パネルの<br>操作方法 |
| 読み取り中にファンクションナンバーディスプレイに<br>「h」が表示されますか?                         | <b>)</b><br>はい | 問題ありません。装置保護モードで動作しています。読み取りを継続すると自動<br>的に解除されます。<br>ただし、装置保護モードで動作しているときは原稿間での停止時間が長くなり、<br>性能が低下します                                                        |   | いろいろな読<br>み取り方 |
| いいえ                                                              |                | 以上の処置によって、問題が解決できない場合は、「8.4 サービスセンターに連絡                                                                                                    |   | 日常のお手入れ        |
|                                                                  |                | する前に」(P.124)の項目をチェックして、本製品を購入された販社 / 販売店ま<br>たは「株式会社 PFU イメージング サービス & サポートセンター」(P.169)まで<br>お問い合わせください。                                                     |   | 消耗品の交換         |
|                                                                  |                |                                                                                                    |   | 困ったときには        |
|                                                                  |                |                                                                                                    |   | スキャナの動<br>作設定  |
|                                                                  |                |                                                                                                    | ( | 付録             |
|                                                                  |                |                                                                                                    | ( | 用語集            |

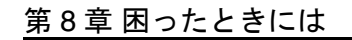

マルチフィードが頻繁に起こる

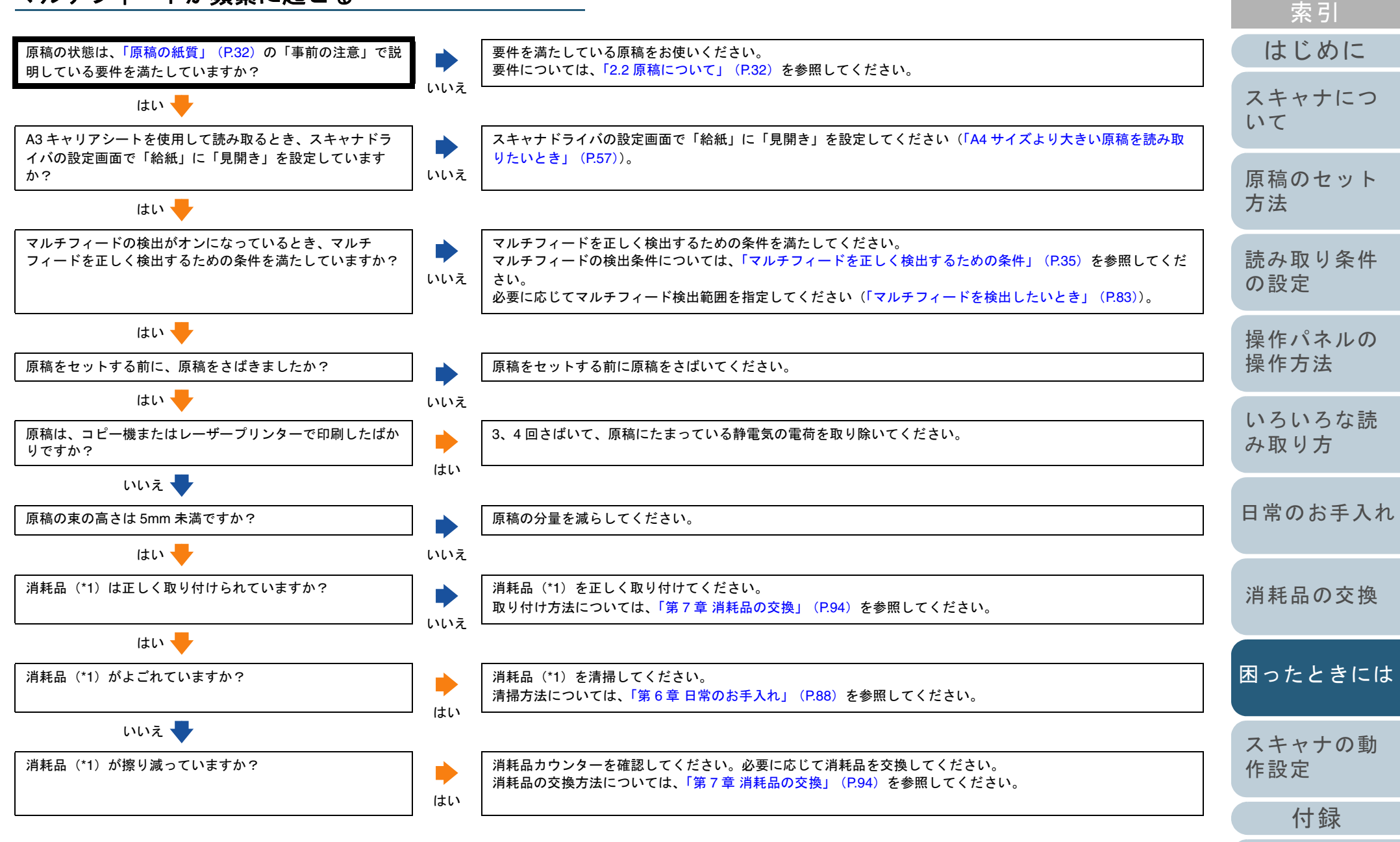

用語集

TOP

目次

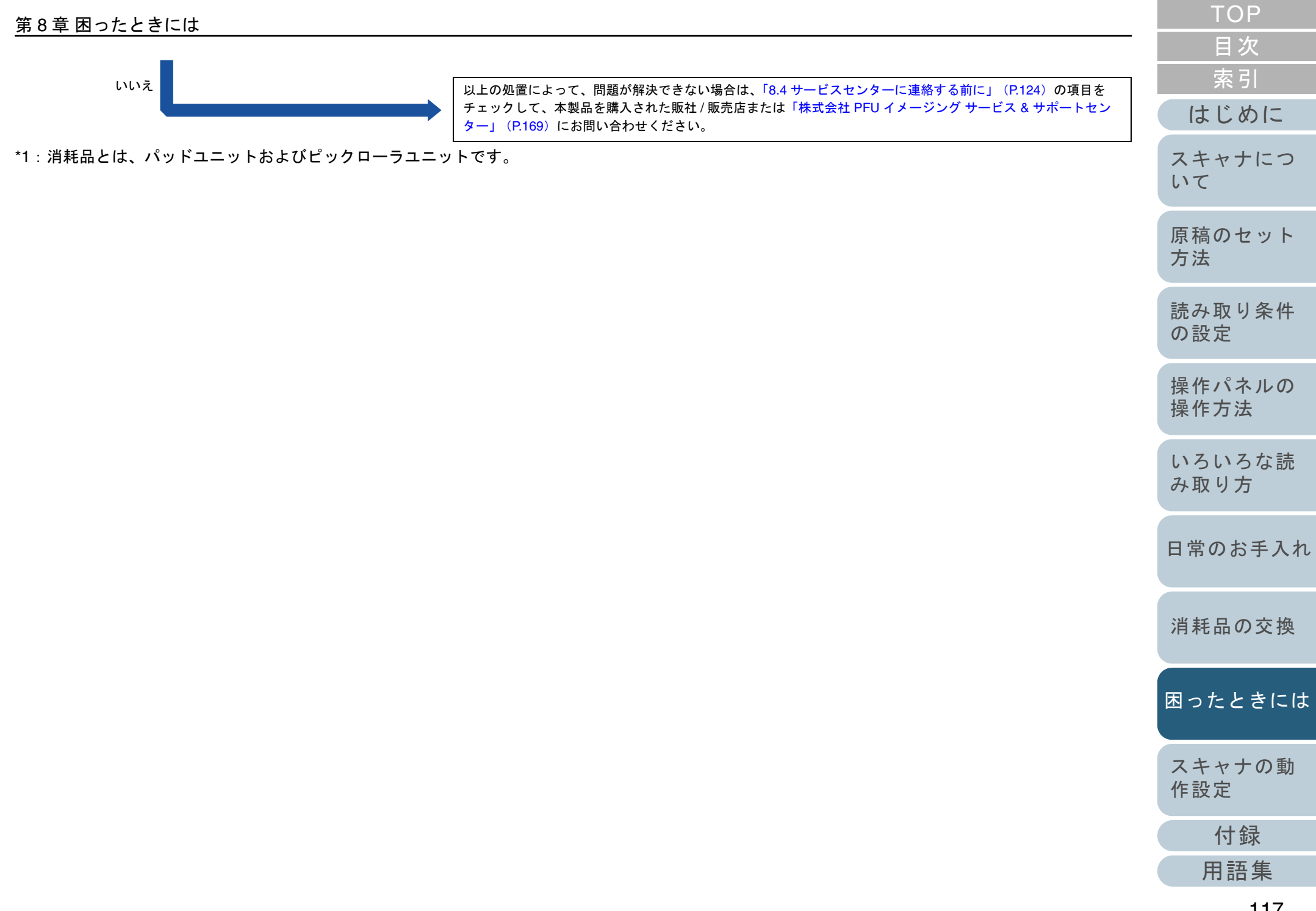

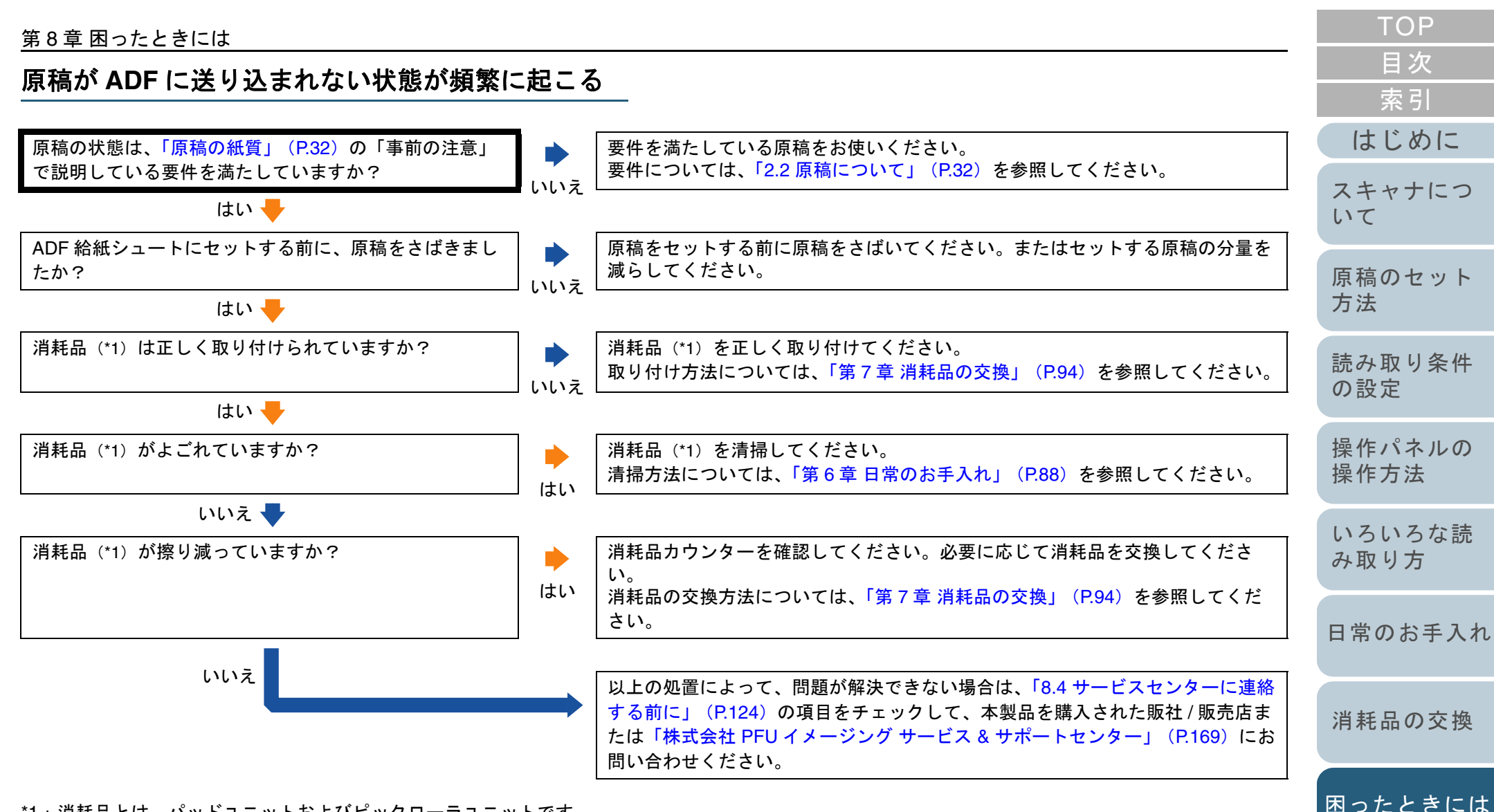

\*1: 消耗品とは、パッドユニットおよびピックローラユニットです。

118

スキャナの動

付録

用語集

作設定

原稿づまり/ピックミスが頻繁に起こる

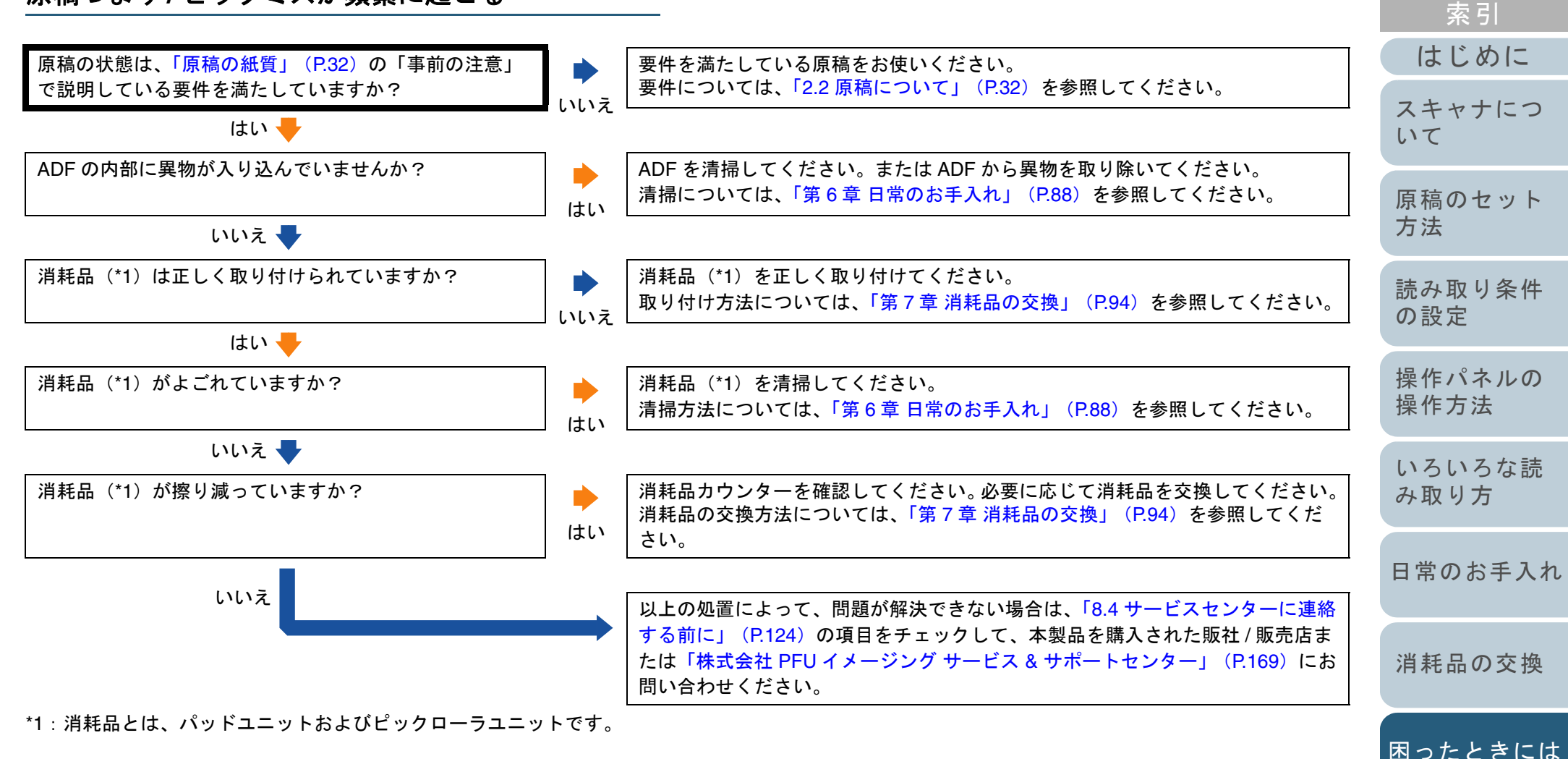

スキャナの動

付録

用語集

作設定

TOP

目次

#### 第8章困ったときには

#### 読み取った画像が間延びする

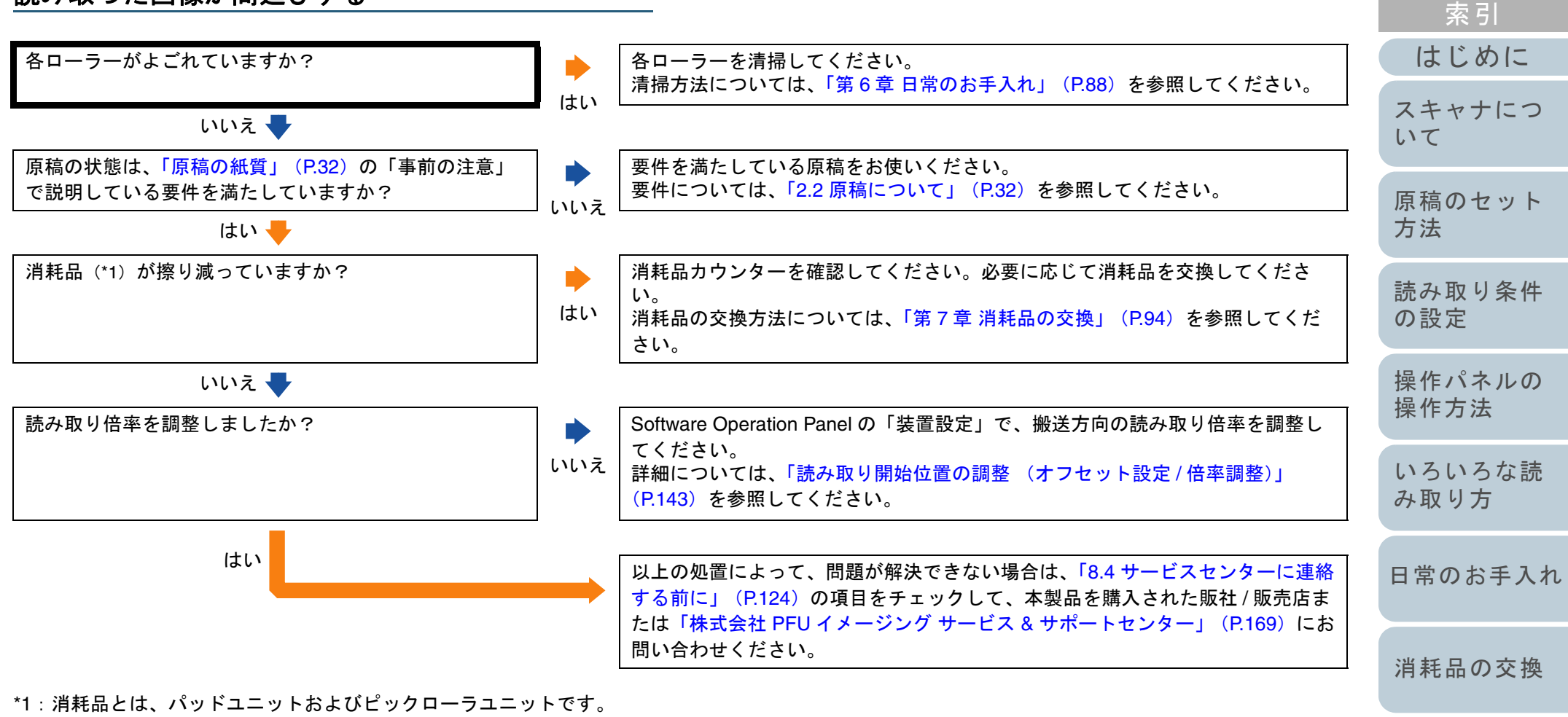

120

困ったときには

スキャナの動

付録

用語集

作設定

TOP

目次

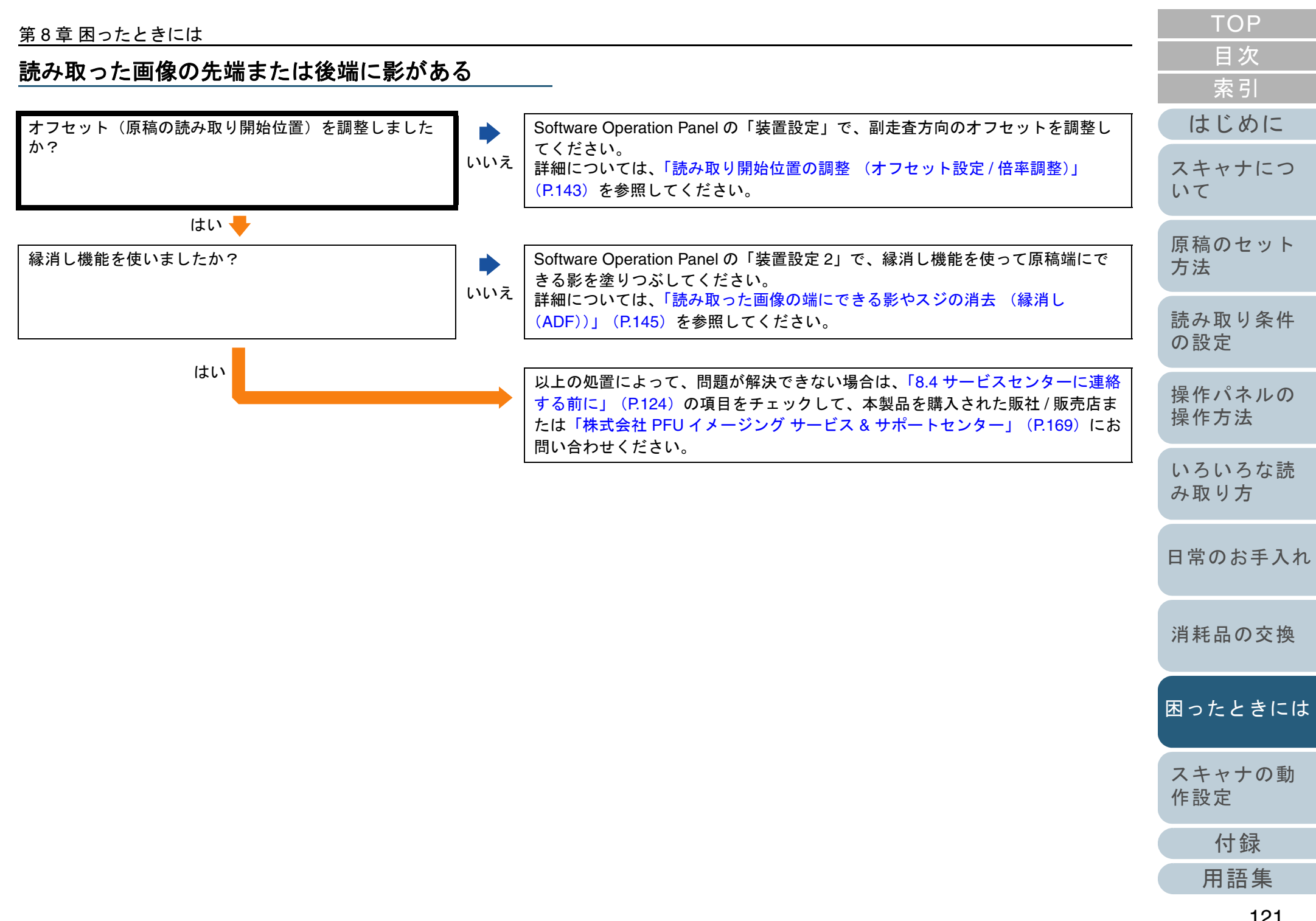

#### TOP 第8章困ったときには 目次 原稿に黒い跡が残る 索引 はじめに 鉛筆書きの原稿を読み取っていますか? 鉛筆書きの原稿を読み取る際は、原稿に黒い跡が転写される可能性があるため、 できる限り頻繁にローラーを清掃してください。ローラー類のよごれ、原稿送り はい 不良の原因となります。 スキャナにつ 清掃方法については、「第6章日常のお手入れ」(P.88)を参照してください。 いて いいえ 🖶 原稿のセット ADF 内部のガラス面または各ローラーはきれいですか? よごれている箇所を清掃してください。 方法 よごれている箇所の清掃方法については、「第6章日常のお手入れ」(P.88)を いいえ 参照してください。 読み取り条件 はい の設定 以上の処置によって、問題が解決できない場合は、「8.4 サービスセンターに連絡 する前に」(P.124)の項目をチェックして、本製品を購入された販社/販売店ま 操作パネルの たは「株式会社 PFU イメージング サービス & サポートセンター」(P.169) まで 操作方法 お問い合わせください。 いろいろな読 み取り方 日常のお手入れ 消耗品の交換 困ったときには スキャナの動 作設定 付録 用語集

| 第8章 困ったときには                                         |     |                                                                                                    | ТОР            |
|-----------------------------------------------------|-----|----------------------------------------------------------------------------------------------------|----------------|
| A3 キャリアシートで読み取ると原稿づまり                               | が頻気 | <u> </u>                                                                                            | 目次             |
| 発生する                                                |     |                                                                                                    | 索引             |
|                                                     | •   |                                                                                                    | はじめに           |
| PPC 用紙(再生紙)など 50 枚程度を連続給紙したあと<br>も、原稿づまりが頻繁に発生しますか? | ▶   | PPC 用紙(再生紙)など 50 枚程度を連続給紙したあとに、A3 キャリアシート<br>の読み取りを行ってください。<br>PPC 用紙(再生紙)は、印刷済みのものでも無地のものでもかまいません。 | スキャナについて       |
| はい                                                  |     | 以上の処置によって、問題が解決できない場合は、「8.4 サービスセンターに連絡<br>する前に」(P.124)の項目をチェックして、本製品を購入された販社 / 販売店ま                | 原稿のセット<br>方法   |
|                                                     |     | たは「株式会社 PFU イメージング サービス & サポートセンター」(P.169)まで<br>お問い合わせください。                                         | 読み取り条件<br>の設定  |
|                                                     |     |                                                                                                    | 操作パネルの<br>操作方法 |
|                                                     |     |                                                                                                    | いろいろな読<br>み取り方 |
|                                                     |     |                                                                                                    | 日常のお手入れ        |
|                                                     |     |                                                                                                    | 消耗品の交換         |
|                                                     |     |                                                                                                    | 困ったときには        |
|                                                     |     |                                                                                                    | スキャナの動<br>作設定  |
|                                                     |     |                                                                                                    | 付録             |
|                                                     |     |                                                                                                    | 用語集            |
|                                                     |     |                                                                                                    | 100            |

# 8.4 サービスセンターに連絡する前に

当社のサービスセンター(「株式会社 PFU イメージング サー ビス&サポートセンター」(P.169))に連絡する前に、次の 項目をお調べください。

#### 概要

| 調べる項目              | 調査結果                                                                  |
|--------------------|-----------------------------------------------------------------------|
| スキャナ名              | 例 : fi-6110<br>スキャナ名については「8.5 装置ラベルの確認」<br>(P.126)を参照してください。          |
| 製造番号<br>(シリアルナンバー) | 例:000001<br>製造番号については「8.5 装置ラベルの確認」<br>(P.126)を参照してください。              |
| 製造年月               | 例:2010-07(2010 年 7 月)<br>製造年月については「8.5 装置ラベルの確認」<br>(P.126)を参照してください。 |
| 購入年月日              |                                                                       |
| 症状                 |                                                                       |
| 故障頻度               |                                                                       |
| 保証書の有無             |                                                                       |

| TOP            |
|----------------|
| 目次             |
| 索引             |
| はじめに           |
| スキャナにつ<br>いて   |
| 原稿のセット<br>方法   |
| 読み取り条件<br>の設定  |
| 操作パネルの<br>操作方法 |
| いろいろな読<br>み取り方 |
| 日常のお手入れ        |
| 消耗品の交換         |
| 困ったときには        |
| スキャナの動<br>作設定  |
| 付録             |
| 用語集            |
| 124            |

| 第 | 8章 | 困っ | たと | き | には |
|---|----|----|----|---|----|
|---|----|----|----|---|----|

# エラーの状況

# ■コンピュータ接続時の問題

| 調べる項目                             | 調査結果           |
|-----------------------------------|----------------|
| オペレーティングシ<br>ステム (Windows)<br>の種類 |                |
| 画面のエラーメッ<br>セージ                   |                |
| インターフェースの<br>種類                   | 例:USB インターフェース |
| インターフェースコ<br>ントローラーの種類            |                |

## ■搬送系の問題

| 調べる項目     | 調査結果 |
|-----------|------|
| 原稿の種類     |      |
| 主な使用目的    |      |
| 最新の清掃年月日  |      |
| 消耗品の交換年月日 |      |
| 操作パネルの状況  |      |

|                     |                     | IOF     |
|---------------------|---------------------|---------|
| ■画像系の問題             |                     | 目次      |
| 調べる項目               | 調査結果                | 索引      |
|                     | WT LTH T            | はじめに    |
| スキャテトライハの<br>種類と版数  |                     | スキャナにつ  |
| インターフェースコ           |                     | いて      |
| ナペレーティングシ           |                     | 原稿のセット  |
| ステム(Windows)<br>の種類 |                     | 方法      |
|                     |                     | 読み取り条件  |
| アフリケーションの<br>種類     | 例:ScandAll PRO      | の設定     |
| 読み取り面               | 例· 丰 <b>西</b> 東西 西西 | 操作パネルの  |
| 寺立取りの後安             |                     | 操作方法    |
| 読み取り解像度             | 例:600dpi、75dpi      | いろいろな読  |
| 読み取り色               |                     | み取り方    |
|                     | 例:カフー、クレースケール、2 値日黒 |         |
|                     |                     | 日常のお手入れ |

| ■その作 | 也 |
|------|---|
|------|---|

| 調べる項目                                                                  | 調査結果 |
|------------------------------------------------------------------------|------|
| 原稿の状態がわかる<br>ような写真と、<br>出力結果の両方を<br>E-mail または FAX<br>で送ることは可能で<br>すか? |      |

消耗品の交換

困ったときには

スキャナの動

付録

用語集

作設定

TOD

# 8.5 装置ラベルの確認

ここでは、ラベルの確認方法について説明します。

## ラベルの位置

2つのラベルの位置を次に示します。

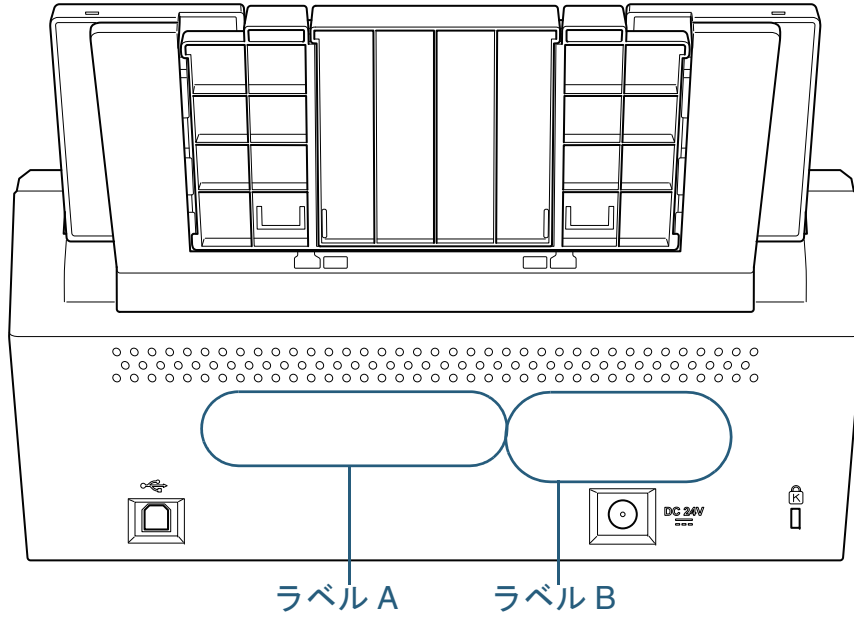

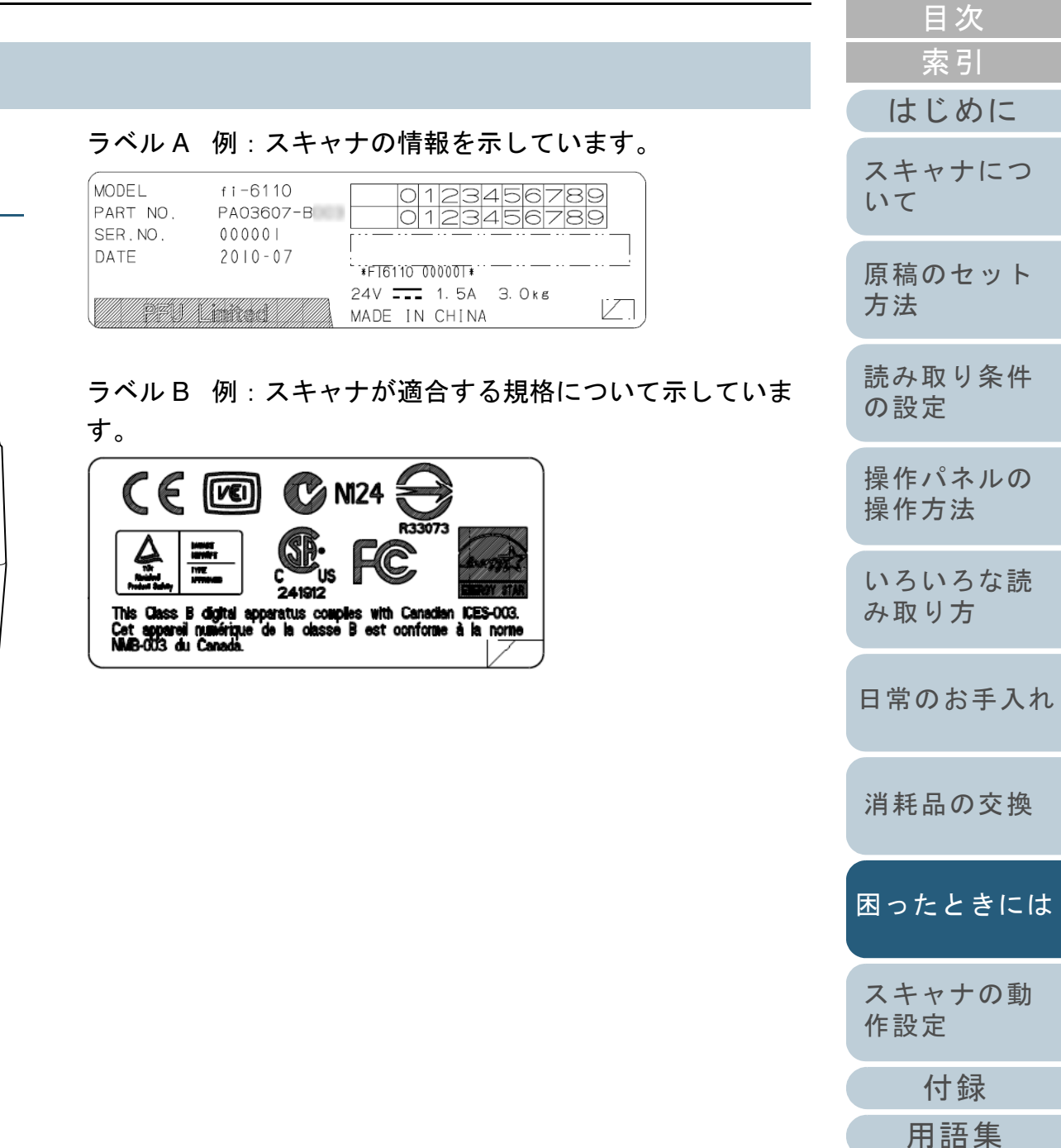

TOP

この章では、Software Operation Panel を使ったスキャナの設定方法について説明します。

| 9.1 Software Operation Panel の起動      | 128 |
|---------------------------------------|-----|
| 9.2 Software Operation Panel のパスワード設定 | 129 |
| 9.3 設定できる項目                           | 135 |
| 9.4 枚数カウンタに関する設定                      | 140 |
| 9.5 読み取りに関する設定                        | 143 |
| 9.6 マルチフィード検出に関する設定                   | 148 |
| 9.7 待機時間に関する設定                        | 154 |
| 9.8 電源投入 / 切断に関する設定                   | 155 |

|   | TOP            |
|---|----------------|
|   | 目次             |
|   | 索引             |
|   | はじめに           |
| _ | スキャナにつ<br>いて   |
|   | 原稿のセット<br>方法   |
|   | 読み取り条件<br>の設定  |
|   | 操作パネルの<br>操作方法 |
|   | いろいろな読<br>み取り方 |
|   | 日常のお手入れ        |
|   | 消耗品の交換         |
|   | 困ったときには        |
|   | スキャナの動<br>作設定  |
|   | 付録             |
|   | 用語集            |
|   |                |
|   |                |

# 9.1 Software Operation Panel の起動

Software Operation Panel はスキャナドライバ(TWAIN ドラ イバ/ISIS ドライバ)と同時にインストールされます。 このアプリケーションを利用することで、読み取り時の動作 や消耗品の管理などを設定できます。

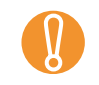

Software Operation Panel 起動中、操作パネルを操作しないでください。

- スキャナを複数台接続した場合、起動できません。
   スキャナは2台以上接続しない状態でお使いください。
- 1 スキャナとコンピュータが接続されていることを確認し、 スキャナの電源を投入します。 電源を投入する方法については、「1.3 電源の投入/切断」(P.19)を 参照してください。
- 2 「スタート」メニュー→「すべてのプログラム」→ 「Scanner Utility for Microsoft Windows」→ 「Software Operation Panel」の順にクリックします。

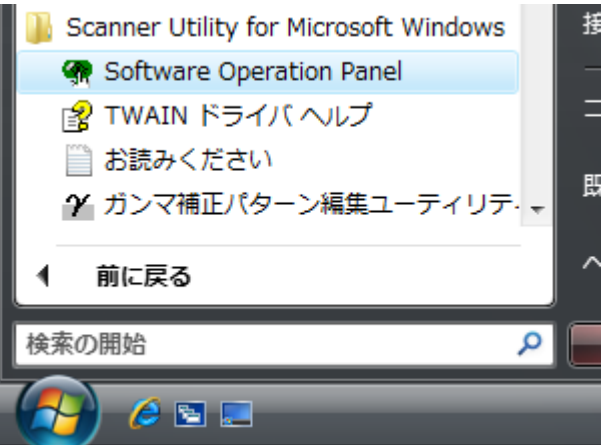

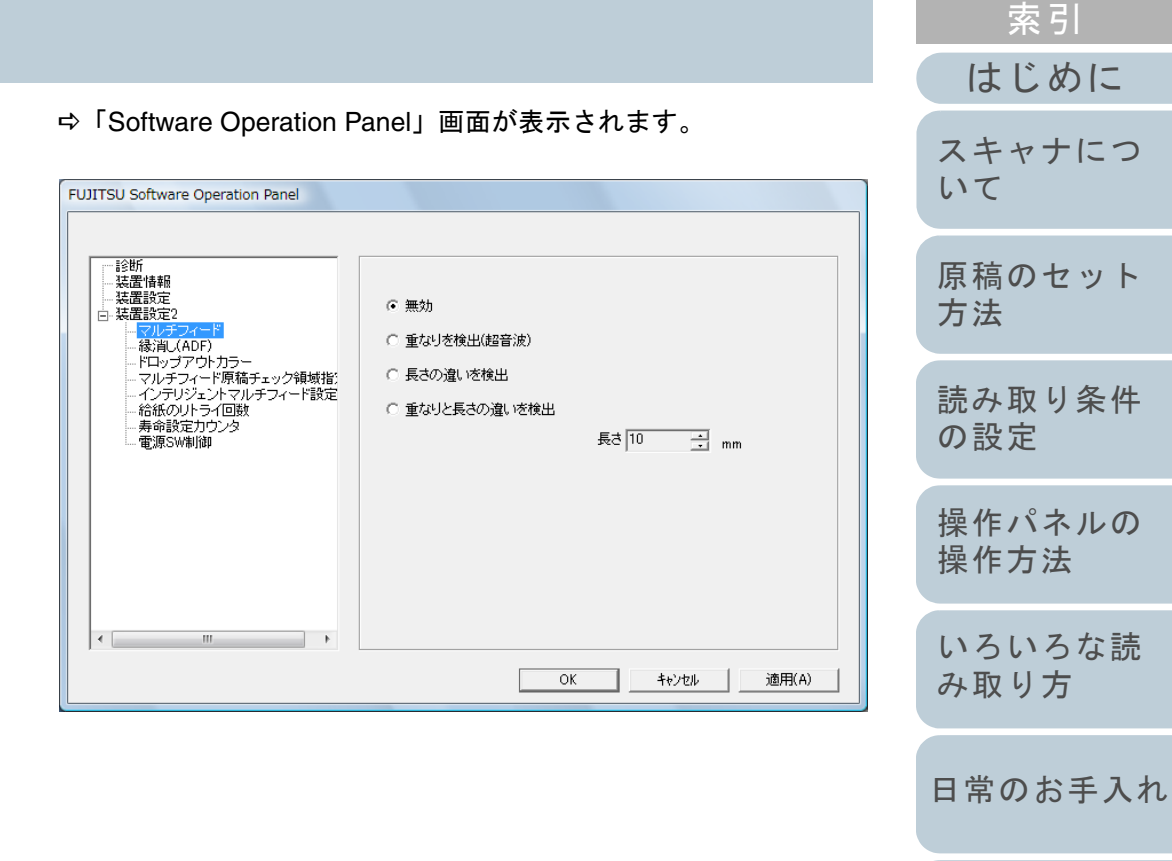

消耗品の交換

困ったときには

スキャナの動

付録

用語集

作設定

TOP

目次

# 9.2 Software Operation Panel のパスワード設定

Software Operation Panel にパスワードを設定することにより、スキャナの設定内容を閲覧だけできる「閲覧モード」として起動できます。

パスワードを設定していない状態では、スキャナの設定が可 能なモードとして起動します。

パスワードを設定して操作を制限することで、不用意な設定 変更を防止できます。

# パスワードの設定

Software Operation Panel にパスワードを設定します。

1 タスクバーのSoftware Operation Panelのアイコンを右ク リックして表示されるメニューから「パスワード設定」 をクリックします。

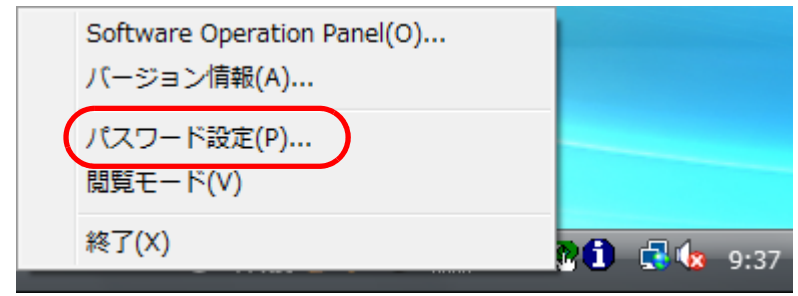

⇔「パスワード設定」画面が表示されます。

2 設定するパスワードと確認用パスワードを入力し、[OK] ボタンをクリックします。 パスワードとして設定できる最大文字数は32文字までです。 入力可能文字は、半角英数字(a~z、A~Z、0~9)とします。

キャンセル

確認のためもう一度入力してください

- ⇒ メッセージ画面が表示されます。
- 3 [OK] ボタンをクリックします。 ⇔ パスワードが設定されます。

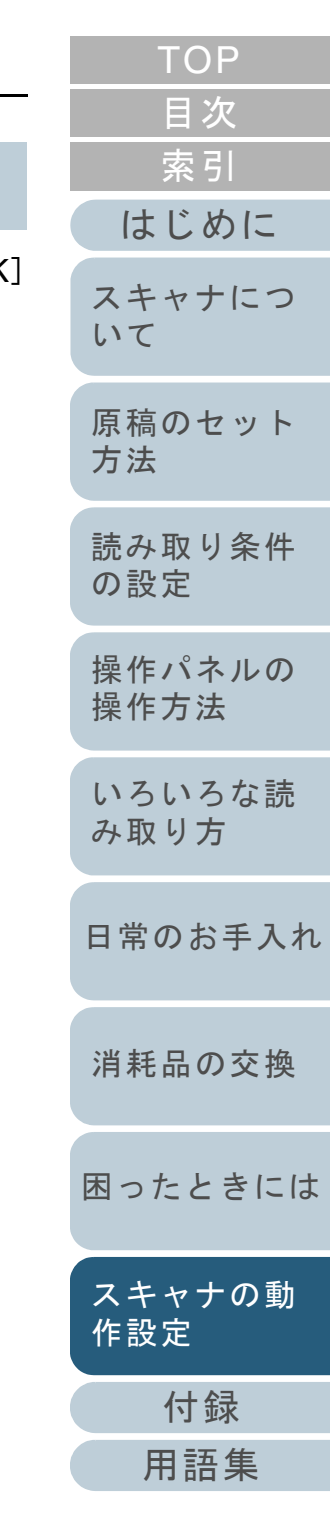

### 「閲覧モード」の設定

Software Operation Panel を「閲覧モード」に設定します。

- **1** パスワードを設定します。 「パスワードの設定」(P.129)を参照してください。
- 2 タスクバーのSoftware Operation Panelのアイコンを右ク リックして表示されるメニューから「閲覧モード」をク リックします。

|   | Software Operation Panel(O)<br>バージョン情報(A) |    |     |      |
|---|-------------------------------------------|----|-----|------|
| ( | パスワード設定(P)<br>閲覧モード(V)                    |    |     |      |
|   | 終了(X)                                     | 26 | 🛃 🌜 | 9:37 |

⇒ Software Operation Panel が「閲覧モード」で起動されます。

| UJITSU Software Operation Pa | anel (View mode)  |                    |
|------------------------------|-------------------|--------------------|
| 診断                           |                   | 値1                 |
| 、装置作物                        | マルチフィード           | 無効                 |
| 中。装置設定2                      | る お し (ADF)       | T:0 B:0 R:0 L:0 mm |
|                              | ドロップアウトカラー        | 緑                  |
|                              | マルチフィード原稿チェック領域指定 |                    |
|                              | -指定モード            | 無効範囲選択             |
|                              | -指定範囲             | 0 - 0 mm           |
|                              | インテリジェントマルチフィード設定 | 手動モード 記憶しな         |
|                              | 給紙のリトライ回数         | 3 🗆                |
|                              | 寿命設定力ウンタ          |                    |
|                              | -ビックローラ           | 100000 ページ         |
|                              | -15.91            | 50000 ページ          |
|                              | 電源SW制御            | 電源SW有効モード          |
|                              |                   |                    |
|                              | 工場出荷時設定           | 退避 復元              |
| ,                            | OK                | <b>キャンセル</b> 適用(A) |

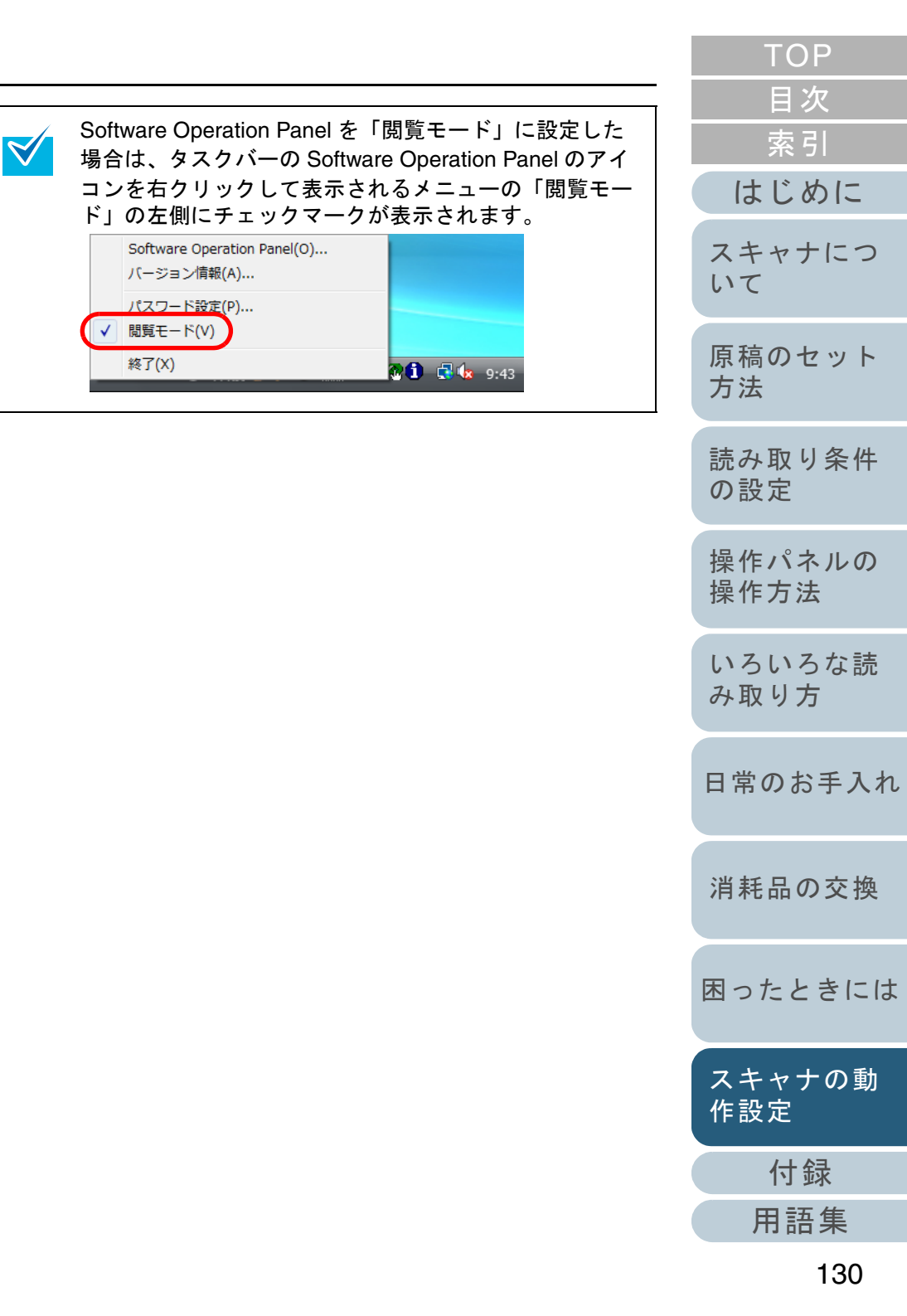

## 「閲覧モード」の設定解除

Software Operation Panel の「閲覧モード」の設定を解除します。

1 タスクバーのSoftware Operation Panelのアイコンを右ク リックして表示されるメニューから「閲覧モード」をク リックします。

|    | Software Operation Panel(O)<br>バージョン情報(A) |    |     |      |
|----|-------------------------------------------|----|-----|------|
| √( | パスワード設定(P)<br>閲覧モード(V)                    |    |     |      |
|    | 終了(X)                                     | 2Ô | 🛃 🌜 | 9:43 |

- ⇒「パスワード設定」画面が表示されます。
- 2 設定しているパスワードを入力し、[OK] ボタンをク リックします。

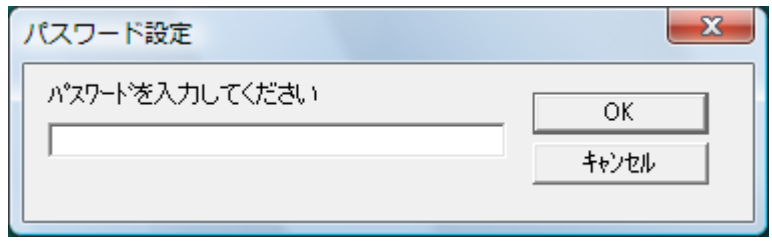

➡「閲覧モード」の設定が解除され、Software Operation Panel がス キャナ設定可能なモードで起動されます。

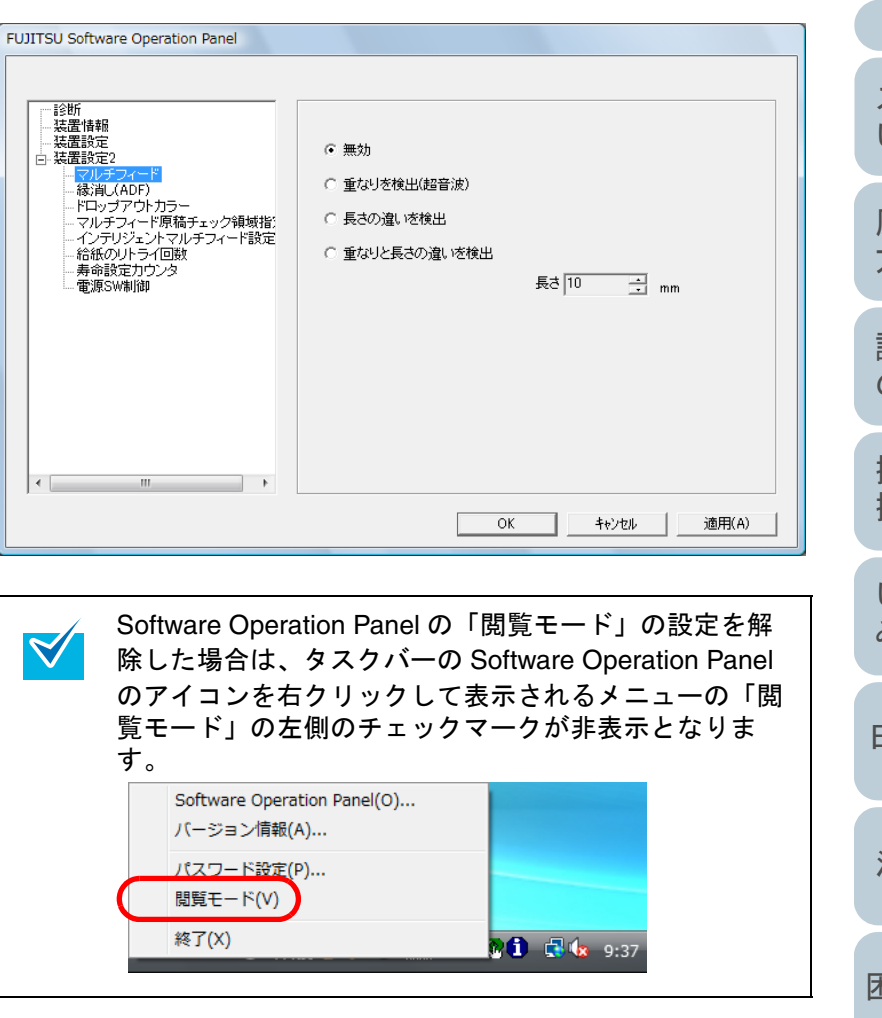

|        | TOP            |
|--------|----------------|
| -<br>K | 目次             |
| 1      | ※ 51           |
|        | スキャナについて       |
|        | 原稿のセット<br>方法   |
|        | 読み取り条件<br>の設定  |
|        | 操作パネルの<br>操作方法 |
|        | いろいろな読<br>み取り方 |
|        | 日常のお手入れ        |
|        | 消耗品の交換         |
|        | 困ったときには        |
|        | スキャナの動<br>作設定  |
|        | 付録             |
|        | 用語集            |
|        | 131            |

#### パスワードの変更

パスワードを変更します。

1 タスクバーのSoftware Operation Panelのアイコンを右ク リックして表示されるメニューから「パスワード設定」 をクリックします。

|   | Software Operation Panel(O)<br>バージョン情報(A) |    |              |      |
|---|-------------------------------------------|----|--------------|------|
| ( | パスワード設定(P)<br>閲覧モード(V)                    |    |              |      |
|   | 終了(X)                                     | 20 | 🛃 <b>(</b> 2 | 9:37 |

- ⇒「パスワード設定」画面が表示されます。
- 2 設定しているパスワードを入力し、[OK] ボタンをク リックします。

| パスワード設定        | ×     |
|----------------|-------|
| パスワードを入力してください | ОК    |
|                | キャンセル |

⇒「パスワード設定」画面が表示されます。

TOP 目次 3 設定するパスワードと確認用パスワードに、変更後のパ 索引 スワードを入力し、「OK] ボタンをクリックします。 パスワードとして設定できる最大文字数は32文字までです。 はじめに 入力可能文字は、半角英数字(a~z、A~Z、0~9)とします。 スキャナにつ X パスワード設定 いて 設定するパスワードを入力してください OK 原稿のセット キャンセル 確認のためもう一度入力してください 方法 読み取り条件 の設定 ⇒ メッセージ画面が表示されます。 操作パネルの **4** [OK] ボタンをクリックします。 操作方法 ⇒ パスワードが変更されます。 いろいろな読 み取り方 日常のお手入れ 消耗品の交換 困ったときには スキャナの動 作設定 付録 用語集

## パスワードの設定解除

パスワードの設定を解除します。

1 タスクバーのSoftware Operation Panelのアイコンを右ク リックして表示されるメニューから「パスワード設定」 をクリックします。

|   | Software Operation Panel(O)<br>バージョン情報(A) |    |     |      |
|---|-------------------------------------------|----|-----|------|
| ( | パスワード設定(P)<br>閲覧モード(V)                    |    |     |      |
|   | 終了(X)                                     | 20 | 🛃 🌜 | 9:37 |

⇒「パスワード設定」画面が表示されます。

2 設定しているパスワードを入力し、[OK] ボタンをク リックします。

| パスワード設定        | ×           |
|----------------|-------------|
| パマワードを入力してください | OK<br>キャンセル |
|                |             |

⇔「パスワード設定」画面が表示されます。

3 設定するパスワードと確認用パスワードを空欄にし、 「OK】ボタンをクリックします。 × パスワード設定 設定するパスワードを入力してください OK. キャンセル 確認のためもう一度入力してください ⇒ メッセージ画面が表示されます。 **4** [OK] ボタンをクリックします。 ⇒ パスワードの設定が解除されます。

消耗品の交換

TOP

目次

索引

はじめに

スキャナにつ

原稿のセット

読み取り条件

操作パネルの 操作方法

いろいろな読

日常のお手入れ

み取り方

いて

方法

の設定

困ったときには

スキャナの動 作設定

付録

#### パスワード紛失時の対応

パスワードを紛失した場合、次の手順で、パスワードを再設 定します。

1 タスクバーのSoftware Operation Panelのアイコンを右ク リックして表示されるメニューから「パスワード設定」 をクリックします。

| Software Operation Panel(O)<br>バージョン情報(A) |                     |
|-------------------------------------------|---------------------|
| パスワード設定(P)<br>閲覧モード(V)                    |                     |
| 終了(X)                                     | <b>P 🚺 📑 🕼</b> 9:37 |

- ⇔「パスワード設定」画面が表示されます。
- 2 デフォルトパスワード「fi-scanner」を入力し、[OK] ボ タンをクリックします。

| パスワード設定        | ×           |
|----------------|-------------|
| パスワードを入力してください | ОК<br>++ури |

⇒「パスワード設定」画面が表示されます。

3 設定するパスワードと確認用パスワードを入力し、[OK] ボタンをクリックします。 パスワードとして設定できる最大文字数は 32 文字までです。 入力可能文字は、半角英数字(a~z、A~Z、0~9)とします。

| 設定するパスワードを入力してください     | OK    |
|------------------------|-------|
| ↓<br>確認のためもう→度入力してください | キャンセル |
| 1                      |       |

|      | ТОР            |
|------|----------------|
| [OK] | 目次             |
|      | 索引             |
| *    | はじめに           |
|      | スキャナにつ<br>いて   |
|      | 原稿のセット<br>方法   |
|      | 読み取り条件<br>の設定  |
|      | 操作パネルの<br>操作方法 |
|      | いろいろな読<br>み取り方 |
|      | 日常のお手入れ        |
|      | 消耗品の交換         |
|      | 困ったときには        |
|      | スキャナの動<br>作設定  |
|      | 付録             |
|      | 用語集            |
|      | 134            |

# 9.3 設定できる項目

Software Operation Panel では、コンピュータに接続されているスキャナに対して次のような設定ができます。

## 装置設定

Software Operation Panel を起動します。
 「9.1 Software Operation Panel の起動」(P.128)を参照してください。

2 画面左のリストから「装置設定」をクリックします。

| tware Operation Panel                                                                                                    |                                                                                                    | 対象(U):         |
|----------------------------------------------------------------------------------------------------|----------------------------------------------------------------------------------------------------|----------------|
|                                                                                                    | <b>秋致力ウンタ:</b><br>総裁取状数(ADF): 46895 枚<br>枚                                                                                                    | 副走査<br>後端(E    |
| - マルチフィード<br>- 環海(AOF)<br>- ドロッブアウトカラー<br>- マルチフィード寄伝チェック領域指述<br>- インテリジェントマルチフィード設定<br>- 結紙のルトライ回数<br>- 寿命設定力ワンタ<br>- 電源SW制御 | ボッド: 46500 枚 クリア(     ビックローラ: 46500 枚 クリア(     マックローラ: 46500 枚 クリア(     マックローラ: 46500 枚 クリア(     マックローラ: 4500 (     マックローラ: 4500 (     マックロー] |                |
|                                                                                                    |                                                                                                    | 》<br>⑦<br>-31% |
| < Þ                                                                                                    | 「 日定時間(第二電源をOFFICまる) 4 時間(金) オフ・                                                                                                    | tzəh@)         |

この画面で設定できる項目を次に示します。

| オフセット           |                            |          | ×                 |
|-----------------|----------------------------|----------|-------------------|
| 「オフセット影         | œ                          |          |                   |
| 対象(U):          | ADF(表面) ▼                  | 主走査(M):  | 0 <u>+</u> ×0.5mm |
| 副走査<br>後端(E     | (S): 0 + x05<br>): 0 + x05 | mm       |                   |
| ┌倍率調整-          |                            |          |                   |
|                 |                            |          |                   |
| 対象(N):          |                            |          |                   |
| 対象(N):<br>-3.1% |                            | 3.1% (-3 | .1% 3.1%)         |
| 対象(N):<br>-3.1% |                            | 3.1% (-3 | 1% 31%)<br>0.0 %  |

|         |                                                     |                                                |          | 目次             |
|---------|-----------------------------------------------------|------------------------------------------------|----------|----------------|
| 設定項目    | 説明                                                  | 設定値 / 表示値                                      | 工場出荷時    | 索引             |
| 枚数カウンタ  | 消耗品の交換時期を確認するために使用します。<br>また、消耗品を交換したときは、この機能を使っ    | 総読取枚数(ADF)/ パッド / ピックローラ                       | 0        | はじめに           |
|         | てカウンターをリセットします。                                     |                                                |          | スキャナにつ         |
| 省電力設定   | 省電力モードに入るまでの待機時間を設定します。                             | 5 ~ 235 分の範囲で設定(5 分刻みで設定)                      | 15 分     | いて             |
|         | 一定時間後に電源を OFF にする:スキャナの電源                           | ー定時間後に電源を OFF にするのチェック                         | (*1)     | 原稿のセット         |
|         | を投入したままで一定時間何も操作しないと、自動的にスキャナの電源が切断されるようにしたい        | 1 時間後 /2 時間後 /4 時間後 /8 時間後                     |          | 方法             |
|         | 場合にチェックします。<br>また、自動的にスキャナの電源が切断されるまで<br>の時間を設定します。 | (一定時間後に電源をOFFにするをチェックした<br>場合)                 |          | 読み取り条件<br>の設定  |
| オフセット設定 | 対象で選択した読み取り面の、原稿の読み取り開                              | 対象:ADF(表面)/ADF(裏面)                             | 主走査・副走査・ |                |
|         | 始位置のスレを調整します。                                       | 主走査・副走査・後端 : -2 ~ +2mm の範囲で設定<br>(0.5mm 刻みで設定) | 後端:0mm   | 操作パネルの<br>操作方法 |
| 倍率調整    | 対象で選択した読み取り方法の、搬送方向の読み<br>取り倍率を調整します。               | 対象 : ADF<br>-3.1 ~ 3.1% の範囲で設定(0.1% 刻みで設定)     | 0%       | いろいろな読<br>み取り方 |

\*1:装置ラベルに記載されている「PART NO.」によって、工場出荷時の設定が以下のように異なります。

| PART NO.                       | 工場出荷時  |
|--------------------------------|--------|
| PAxxxxx-Bxx1                   | チェックあり |
|                                | 4 時間後  |
| PAxxxxx-Bxx2 /Bxx3 /Bxx5 /Bxx7 | チェックなし |

装置ラベルについては、「8.5 装置ラベルの確認」(P.126)を参照してください。

日常のお手入れ

TOP

消耗品の交換

困ったときには

、 スキャナの動 作設定

#### 装置設定 2

- Software Operation Panel を起動します。
   「9.1 Software Operation Panel の起動」(P.128)を参照してください。
- 2 画面左のリストから「装置設定 2」をクリックします。

| FUJITSU Software Operation Panel                         |                                                                                                    |                                                                                                    |
|----------------------------------------------------------|----------------------------------------------------------------------------------------------------|----------------------------------------------------------------------------------------------------|
| <ul> <li>         ・診断         ・ 法選邦会         ・</li></ul> | <ul> <li>設定</li> <li>マルチフィード</li> <li>(ADF)</li> <li>ドロップアウトカラー</li> <li>マルチフィード原稿チェック領域指定</li> <li>-指定モード</li> <li>-指定範囲</li> <li>インテリジェントマルチフィード設定</li> <li>給紙のリトライ回数</li> <li>寿命設定カウンタ</li> <li>ビックローラ</li> <li>-バッド</li> <li>電源SW制御</li> </ul> | 値 1<br>無効<br>TO BO RO L0 mm<br>緑<br>細効範囲遅択<br>0 - 0 mm<br>手動モード 記憶しな<br>3 回<br>100000 ページ<br>50000 ページ<br>50000 ページ<br>電源SW有効モード |
| <                                                        | 工場出荷時設定                                                                                                    | 退避 復元                                                                                                    |

画面左のリストから、設定項目をクリックすると、画面の右に設定内 容(パラメーター)が表示されます。

[工場出荷時設定] ボタンをクリックすると、工場出荷時の設定に戻 せます。

[退避] ボタンをクリックすると、Software Operation Panel で設定 している値をファイルに保存できます。

[復元] ボタンをクリックすると、Software Operation Panel で設定 している値を保存したファイルを復元できます。

この画面で設定できる項目を次に示します。

| ТОР            |
|----------------|
| <br>目次         |
| 索引             |
| はじめに           |
| スキャナにつ<br>いて   |
| 原稿のセット<br>方法   |
| 読み取り条件<br>の設定  |
| 操作パネルの<br>操作方法 |
| いろいろな読<br>み取り方 |
| 日常のお手入れ        |
| 消耗品の交換         |
| 困ったときには        |
| スキャナの動<br>作設定  |
| 付録             |
| 用語集            |
| 137            |

| 第9: | 章 ス | 、キー | ャナ | の動 | 作設定 |
|-----|-----|-----|----|----|-----|
|-----|-----|-----|----|----|-----|

|                       |                                                                                                    |                                                                              | 目次                    |                               |
|-----------------------|----------------------------------------------------------------------------------------------------|------------------------------------------------------------------------------|-----------------------|-------------------------------|
| 設定項目                  | 説明                                                                                                    | 設定値 / 表示値                                                                    | 工場出荷時                 | 索引                            |
| マルチフィード               | マルチフィードの検出方法を設定します。重なり、<br>原稿の長さ、または両方を監視し、マルチフィー<br>ドを検出します。<br>本設定はスキャナドライバの設定画面から行うこ<br>ともできます。この場合、スキャナドライバの設<br>定が優先されます。 | 無効 / 重なりを検出(超音波)/ 長さの違いを検出 /<br>重なりと長さの違いを検出<br>長さ(長さの違い検出時:10/15/20mm から選択) | 無効<br>長さ:10mm         | はじめに<br>スキャナにつ<br>いて          |
| 縁消し (ADF)             | 読み取られた画像の端面を指定された幅だけ白色<br>で塗りつぶします。<br>TWAIN ドライバの場合、本設定はスキャナドライ<br>バの設定画面から行うこともできます。この場合、<br>設定した値の大きい方が優先されます。              | 上端 / 左端 / 右端:0 ~ 15mm<br>下端:-7 ~ 7mm (1mm 刻みで設定可能)                           | 上 / 下 / 左 / 右:<br>0mm | 原稿のセット<br>方法<br>読み取り条件<br>の設定 |
|                       |                                                                                                    | (A:画像領域、B:縁消し領域、A+B:出力領域)                                                    |                       | 操作パネルの<br>操作方法                |
| ドロップアウトカラー            | 指定した色を除いて原稿を読み取ります(2値白黒<br>/グレースケールモード時だけ)。<br>TWAIN ドライバの場合、本設定はスキャナドライ<br>バの設定画面から行うこともできます。この場合                             | 赤 / 緑 / 青 / なし                                                               | 緑                     | いろいろな読<br>み取り方                |
|                       | スキャナドライバの設定が優先されます。<br>ISIS ドライバの場合、常にスキャナドライバの設<br>定が有効になります。                                                                 |                                                                              |                       | 日常のお手入れ                       |
| マルチフィード原稿<br>チェック領域指定 | 選択範囲:マルチフィード検出を行う範囲を制限<br>したい場合にチェックします。                                                                                       | 選択範囲のチェック                                                                    | チェックなし                | 消耗品の交換                        |
|                       | 有効 / 無効(中):指定した範囲に対してマルチ<br>フィードを有効にするか、無効にするかを選択しま<br>す。                                                                      | 有効 / 無効<br>(選択範囲をチェックした場合)                                                   | 無効                    | 困ったときには                       |
|                       | 開始位置(中):範囲の開始位置を原稿先端からの<br>長さ(mm)で指定します。                                                                                       | 0 ~ 510mm(2mm 刻みで設定可能)                                                       | Omm                   | スキャナの動<br>作設定                 |
|                       | 終了位置(中):範囲の終了位置を原稿先端からの<br>長さ(mm)で指定します。                                                                                       | 0 ~ 510mm(2mm 刻みで設定可能)                                                       | 0mm                   | 付録                            |
|                       |                                                                                                    |                                                                              |                       | 用語集                           |

TOP

# <u>第9章 スキャナの動作設定</u>

| 設定項目                  | 説明                                                                                                  | 設定値 / 表示値                                              | 工場出荷時                        |                |
|-----------------------|----------------------------------------------------------------------------------------------------|--------------------------------------------------------|------------------------------|----------------|
| インテリジェントマル<br>チフィード設定 | 原稿の決まった位置に同じ大きさの紙が貼られて<br>いる場合、その貼付位置を認識し、マルチフィー                                                    | 手動モード / 自動モード 1/ 自動モード 2                               | 手動モード                        | はじめに           |
|                       | ドとして検出しないようにできます。<br>ただし、スキャナドライバの設定画面または「マ<br>ルチフィード検出方法の設定(マルチフィード)」<br>(P.148)のマルチフィード設定で、事前に「重な |                                                        |                              | スキャナにつ<br>いて   |
|                       | りを検出(超音波)」または「重なりと長さの違い<br>を検出」に設定しておく必要があります。                                                      |                                                        |                              | 原稿のセット<br>方法   |
|                       | 自動モードで記憶した原稿の重なりパターン(長<br>さや位置)をクリアしたい場合にチェックします。                                                   | 重なりパターンのクリアのチェック                                       | チェックなし                       | 読み取り条件         |
|                       | 電源切断時にマルチフィードパターンを記憶する<br>か、記憶しないかを選択します。                                                           | 記憶する / 記憶しない                                           | 記憶しない                        | の設定            |
| 給紙のリトライ回数             | 給紙時(ピックミスした場合)のリトライ回数を<br>変更したい場合に設定します。                                                            | 1~12回                                                  | 3回                           | 操作パネルの<br>操作方法 |
| 寿命設定カウンタ              | 消耗品の交換周期を設定します。                                                                                     | 各消耗品について<br>10,000 ~ 2,550,000 枚<br>(10,000 枚単位で設定します) | ピックローラ:<br>100,000 枚<br>パッド・ | いろいろな読<br>み取り方 |
|                       |                                                                                                    |                                                        | 50,000 枚                     | 日党のお毛入れ        |
| 電源 SW 制御              | スキャナの電源の投入 / 切断方法を設定します。                                                                            | 電源 SW 有効モード / 電源 SW 無効モード /<br>USB- 電源連動モード            | 電源 SW 有効<br>モード              |                |
|                       |                                                                                                    |                                                        |                              |                |

消耗品の交換

TOP

困ったときには

# 9.4 枚数カウンタに関する設定

# 枚数カウンタの確認およびリセット

## ■枚数カウンタの確認

消耗品の交換時期を確認できます。

消耗品の交換が必要なカウンターの地色が変わります。 消耗品交換後の読み取り枚数が、Software Operation Panel の「消耗品の交換周期の設定(寿命設定カウンタ)」(P.142) で設定した値の 95% 以上になった場合に「装置設定」カウ ンターの地色が薄い黄色、100% 以上になった場合に黄色に 変わります。

- **1** Software Operation Panel を起動します。 「9.1 Software Operation Panelの起動」(P.128)を参照してください。
- 2 画面左のリストから「装置設定」をクリックします。

| 診断                     | - 枚数カウンタ:     | 46895 | 枚             |        |
|------------------------|---------------|-------|---------------|--------|
|                        |               |       | 枚             |        |
|                        |               |       | 枚 クリア(        | D      |
| ードロップアウトカラー            | パッド:          | 46500 | 枚 クリア(        | 2)     |
|                        | ビックローラ:       | 46500 | 枚 クリア(        | 3)     |
| - 給紙のリトライ回数            |               |       | 枚 クリア(        | 4)     |
| - 寿命設定刀ワンタ<br>- 電源SW制御 |               |       | 枚 クリア(        | 5)     |
|                        |               |       | 权             | ~ 1    |
|                        |               |       | * <u>2070</u> |        |
|                        |               |       | » <u>1907</u> |        |
|                        | 省電力設定:        |       |               |        |
|                        |               |       | , 10 77       |        |
|                        | □ 一定時間後に電源をOF | FIこする | 4時間後          | ~      |
|                        |               |       | オフ            | セット(0) |

| この画面で、 | 次のこ | とが確認で | きます。 |
|--------|-----|-------|------|
|--------|-----|-------|------|

| 項目         | 説明                                                    |
|------------|-------------------------------------------------------|
| 総読取枚数(ADF) | ADF でこれまでに読み取った原稿の概<br>算枚数                            |
| パッド        | パッドユニットを交換してから読み取っ<br>た原稿の概算枚数(500 枚単位で表示さ<br>れます)    |
| ピックローラ     | ピックローラユニットを交換してから読<br>み取った原稿の概算枚数(500 枚単位で<br>表示されます) |
|            |                                                       |
|            | はいて雪酒を切断した提合め雪酒 SW 毎                                  |

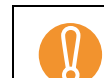

電源ケーブルを抜いて電源を切断した場合や電源 SW 無 効モードを設定している場合には総読取枚数カウンター が最大9枚分反映されないことがあります。 電源 SW 無効モードの設定については、「電源投入/切断 方法の設定(電源 SW 制御)」(P.155)を参照してくだ さい。

|        | 目次             |
|--------|----------------|
|        | 索引             |
|        | はじめに           |
|        | スキャナにつ<br>いて   |
| )<br>- | 原稿のセット<br>方法   |
|        | 読み取り条件<br>の設定  |
|        | 操作パネルの<br>操作方法 |
| Fr     | いろいろな読<br>み取り方 |
|        | 日常のお手入れ        |
|        | 消耗品の交換         |
|        | 困ったときには        |
|        | スキャナの動<br>作設定  |
|        | 付録             |
|        | 用語集            |
|        | 140            |

TOP

## ■枚数カウンタのリセット

消耗品を交換した場合は、次の手順で、該当する消耗品カウン ターをリセットします。

# **1** 交換した消耗品の [クリア] ボタンをクリックします。

| <ul> <li>● 58m</li> <li>● 装置情報</li> <li>● 装置設定2</li> <li>● 装置設定2</li> <li>● マルチフィード</li> <li>● 法は(ADF)</li> <li>● ドロッグアウトカラー</li> <li>● マルチフィード原稿チェック領域指述</li> <li>● ビリニコールに約束</li> </ul> | - 枚数カウンター<br>総読取枚数(ADF):<br>パッド:<br>ビックローラ: | 46895 枚<br>枚<br>46500 枚<br>46500 枚 | クリア(1)<br>クリア(2)<br>クリア(2)           |
|----------------------------------------------------------------------------------------------------|---------------------------------------------|------------------------------------|--------------------------------------|
| ーインテッシュレマルテノイ 「Faxe<br>ー給紙のリトライ回数<br>ー寿命設定力ウンタ<br>ー電源SW制御                                                                                                    |                                             | 枚<br>枚<br>枚<br>枚<br>%              | クリア(4)<br>クリア(5)<br>クリア(6)<br>クリア(6) |
|                                                                                                    | - 省電力設定:                                    | ;                                  | 15 分                                 |
|                                                                                                    | □ - 一定時間後に電源を(                              | PFFにする                             | 4時間後 🔽                               |
| <                                                                                                    |                                             |                                    | オフセット(0)                             |
|                                                                                                    |                                             | OK                                 | キャンセル 適用( <u>A</u> )                 |

⇒ カウンター値が0になります。

**2** 「Software Operation Panel」画面の [OK] ボタンをクリックします。

| < | F | オフセット(0)       |
|---|---|----------------|
|   |   | OK キャンセル 適用(A) |

- ⇒ メッセージ画面が表示されます。
- 3 [OK] ボタンをクリックします。 ☆ 設定が保存されます。

|                                                                                                    | IOP            |
|----------------------------------------------------------------------------------------------------|----------------|
| ■消耗品交換メッセージについて                                                                                                    | 目次             |
| スキャナを使用していると、次のようなメッセージが表示さ                                                                                           | 系引             |
| しることがあります。                                                                                                    | ほしめに           |
|                                                                                                    | スキャナにつ<br>いて   |
| ▲ などの方面→多変交換して下きい。<br>交換方法については、装置の取扱説明書をご参照ください。<br>(Code: DS42005) □ 今後、メッセージを表示しない(T)                              | 原稿のセット<br>方法   |
| □ 1000枚読取()(二再度警告()))<br>□ 読取を批読(C) 読取を中止(C) へル7(H)                                                                   |                |
|                                                                                                    | 読み取り条件<br>の設定  |
| 交換してください。<br>[読取を継続] ボタンをクリックすると、消耗品交換メッ                                                                              | 操作パネルの<br>操作方法 |
| セージが消えて、読み取りが続けられます。できるだけ早く<br>メッセージに表示された消耗品を交換してください。<br>読み取りを中止して消耗品を交換する場合は、[読取を中止]                               | いろいろな読<br>み取り方 |
| ホタンをクリックします。<br>消耗品の交換方法は、次を参照してください。<br>● パッドコニット                                                                    | 日常のお手入れ        |
| <ul> <li>・ハッドユニット</li> <li>「7.2 パッドユニットの交換」(P.96)</li> <li>● ピックローラユニット</li> <li>「7.3 ピックローラユニットの交換」(P.97)</li> </ul> | 消耗品の交換         |
|                                                                                                    | 困ったときには        |
|                                                                                                    | スキャナの動<br>作設定  |
|                                                                                                    | 付録             |
|                                                                                                    | 用語集            |
|                                                                                                    | 141            |

| 第9章 スキャナの動作設定                                                                                                    | ТОР                          |
|----------------------------------------------------------------------------------------------------|------------------------------|
| 消耗品の交換周期の設定(寿命設定カウンタ)                                                                                                    | 目次<br>まっ                     |
| -<br>消耗品の交換周期を設定できます。<br>消耗品交換後の読み取り枚数が、ここで設定する値の 95%<br>以上になった場合に「装置設定」カウンターの地色が薄い黄<br>色、100% 以上になった場合に黄色に変わります。                                                                            | 案 51<br>はじめに<br>スキャナにつ<br>いて |
| また、消耗品交換メッセージ(P.141)が表示されます。<br><b>1</b> Software Operation Panel を起動します。<br>「9.1 Software Operation Panel の起動」(P.128)を参照してください。                                                             | 原稿のセット<br>方法                 |
| 2 画面左のリストから「装置設定2」→「寿命設定カウン                                                                                                    | 読み取り条件<br>の設定                |
| タ」をクリックします。<br>FUJITSU Software Operation Panel                                                                                                    | 操作パネルの<br>操作方法               |
| - 装置設定<br>中学学生     ビックローラ     10     10000       - 装置設定<br>マルテノィード     バッド     5     x10000       - お消し(ADF)     バッド     5     x10000       - マルチフィード時常     - マルチフィード時常     - マルチントマルギフィード時常 | いろいろな読<br>み取り方               |
|                                                                                                    | 日常のお手入れ                      |
| ۲                                                                                                    | 消耗品の交換                       |
|                                                                                                    | 困ったときには                      |
| <ul> <li>         ・日内花面(ハフドユークドあよびビジブロ・フユークド)         の寿命設定カウント値を設定します。         10,000 枚から 2,550,000 枚まで、10,000 枚単位で設定できます。         </li> </ul>                                              | スキャナの動<br>作設定                |
|                                                                                                    | 付録                           |
|                                                                                                    | 用語集                          |

-

# 9.5 読み取りに関する設定

# 読み取り開始位置の調整

(オフセット設定/倍率調整)

読み取った原稿に対して、画像の出力位置がずれたり、画像 が縦方向につぶれたり間延びしたりして見える場合は、次の 手順でオフセット調整および副走査方向の倍率調整を行いま す。

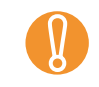

工場出荷時に適切な値に調整されているため、通常は調整していただく必要はありません。

- Software Operation Panel を起動します。 「9.1 Software Operation Panelの起動」(P.128)を参照してください。
- **2** 画面左のリストから「装置設定」をクリックし、[オフ セット] ボタンをクリックします。

| Software Operation Panel                               |                         |                |                                         |
|--------------------------------------------------------|-------------------------|----------------|-----------------------------------------|
|                                                        | −枚数カウンタ・<br>総読取枚数(ADF): | 46895          | <b>枚</b><br>枚<br>批 [2017(1)]            |
|                                                        | バッド:<br>ビックローラ:         | 46500<br>46500 | 枚 <u>クリア(2)</u><br>枚 <u>クリア(3)</u>      |
| ーインテンジェイマルテンイー「設定<br>一約紙のリトライ回数<br>一寿命設定力ウンタ<br>電源SW制御 |                         |                | 枚 <u>クリア(4)</u><br>枚 <u>クリア(5)</u><br>枚 |
|                                                        |                         |                | グリア(f)           メ         グリア(f)       |
|                                                        |                         |                | , 15 分                                  |
| < Þ                                                    | □ 一定時間後に電源をOFI          | FIこする          | 4 時間後 <u>▼</u> オフセット(0)                 |
|                                                        |                         | OK             | キャンセル 適用( <u>A</u> )                    |

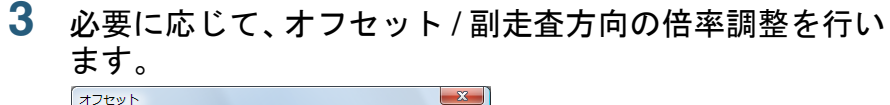

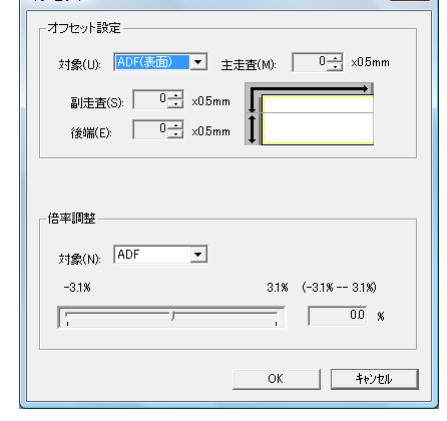

| オフセット設定 | 説明                                                                   |
|---------|----------------------------------------------------------------------|
| 対象      | オフセット調整を行う対象を、「ADF(表面)」、<br>「ADF(裏面)」から選択します。                        |
| 主走査     | 主走査(幅)方向のオフセットを調整します。<br>-2 ~ +2mm の範囲で 0.5mm 刻みの調整ができ<br>ます。        |
| 副走査     | 副走査上端(長さ)方向のオフセットを調整し<br>ます。<br>-2 ~ +2mm の範囲で 0.5mm 刻みの調整ができ<br>ます。 |
| 後端      | 副走査下端(長さ)方向のオフセットを調整し<br>ます。<br>-2 ~ +2mm の範囲で 0.5mm 刻みの調整ができ<br>ます。 |

| TOP            |
|----------------|
| 目次             |
| 索引             |
| はじめに           |
| スキャナにつ<br>いて   |
| 原稿のセット<br>方法   |
| 読み取り条件<br>の設定  |
| 操作パネルの<br>操作方法 |
| いろいろな読<br>み取り方 |
| 日常のお手入れ        |
| 消耗品の交換         |
| 困ったときには        |
| スキャナの動<br>作設定  |
| 付録             |
| 用語集            |

| 倍率調整             | 説明                                                            |
|------------------|---------------------------------------------------------------|
| 対象               | 倍率調整を行う対象は「ADF」固定です。                                          |
| 倍率調整<br>(副走査:長さ) | 副走査(長さ)方向の倍率を調整します。<br>-3.1 ~ +3.1% の範囲で 0.1% 刻みの調整ができ<br>ます。 |

|   | TOP            |
|---|----------------|
| - | 目次             |
|   | 索引             |
|   | はじめに           |
|   | スキャナにつ<br>いて   |
|   | 原稿のセット<br>方法   |
|   | 読み取り条件<br>の設定  |
|   | 操作パネルの<br>操作方法 |
|   | いろいろな読<br>み取り方 |
|   | 日常のお手入れ        |
|   | 消耗品の交換         |
|   | 困ったときには        |
|   | スキャナの動<br>作設定  |
|   | 付録             |
|   | 用語集            |
|   | 144            |
|   |                |
#### 第9章 スキャナの動作設定

読み取った画像の端にできる影やスジの消去 (縁消し(ADF))

読み取る原稿の状態によっては、出力画像の端に原稿の影が 写って、黒いスジが発生する場合があります。 このような場合は、「縁消し」機能を使って原稿の端を塗り つぶすことにより、原稿端部をきれいに処理できます。

- Software Operation Panel を起動します。
   「9.1 Software Operation Panel の起動」(P.128)を参照してください。
- 2 画面左のリストから「装置設定 2」→「縁消し(ADF)」 をクリックします。

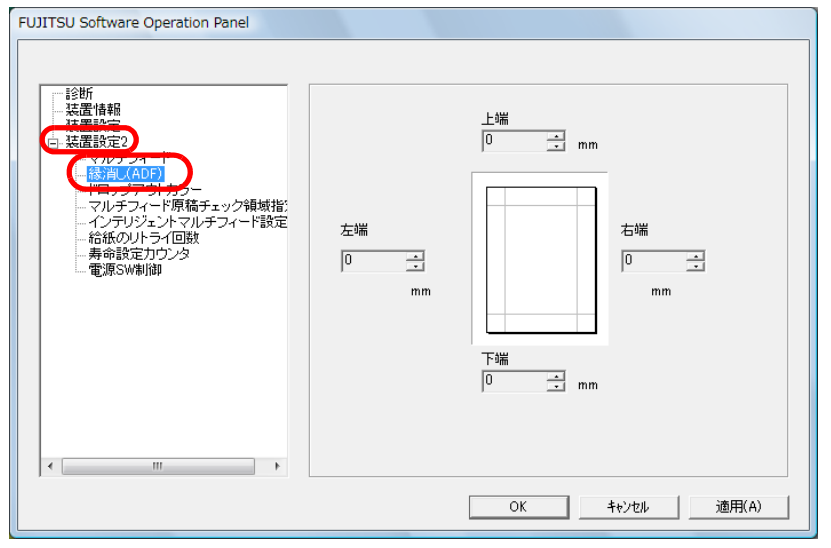

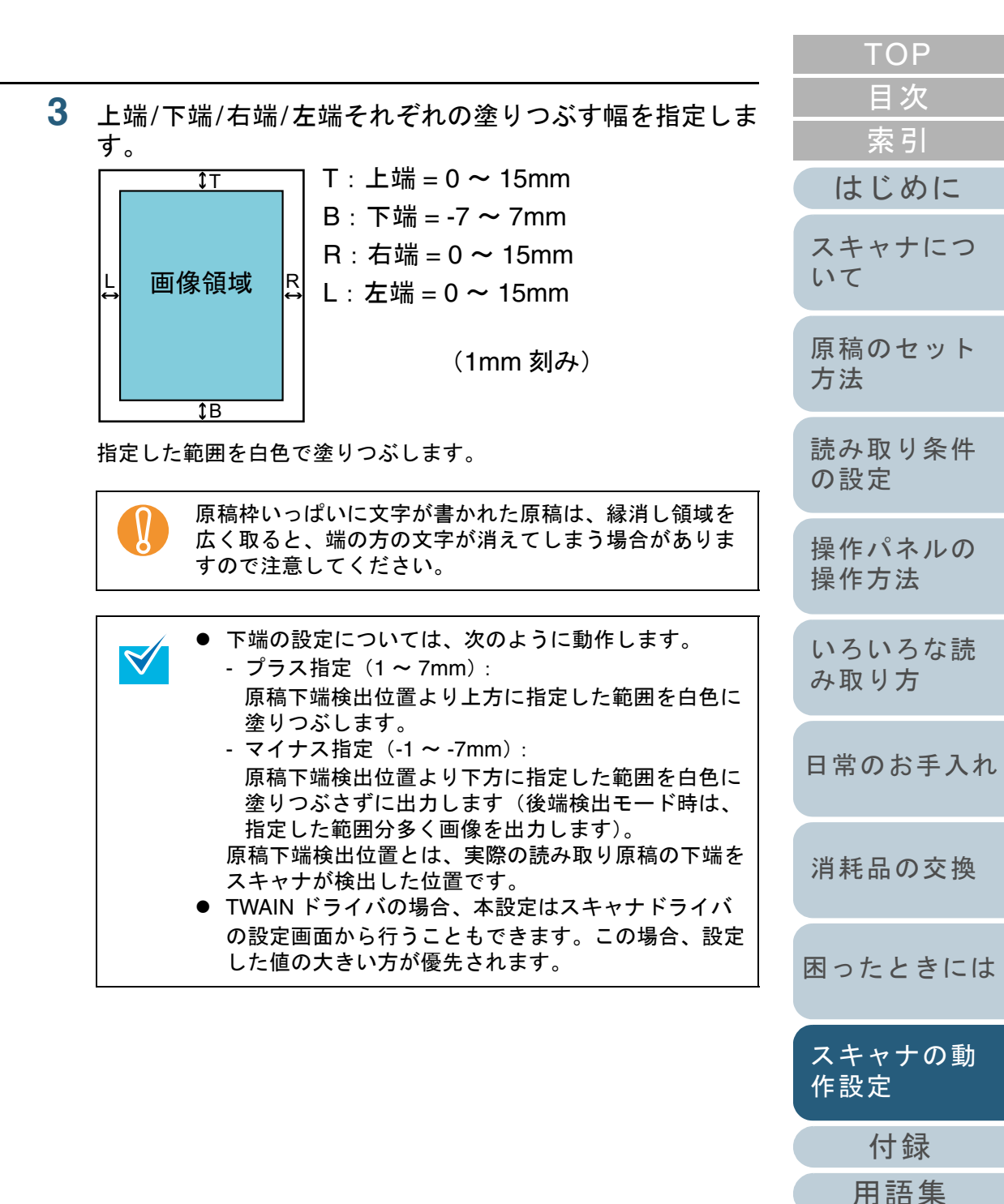

#### 第9章 スキャナの動作設定

指定した色を除いた読み取りの設定 (ドロップアウトカラー)

「ドロップアウトカラー」機能を使用すると、赤・緑・青 (光の三原色)の中から、選択した色情報を除いて読み取り できます。

例えば、黒い文字と緑色の枠がある原稿の黒い文字の部分だ けを読み取りできます。

ドロップアウトカラーは、対象となる部分の色が薄い場合は 有効に機能しますが、色が濃い場合はうまく機能しないこと があります。

V

ドロップアウトカラーは、2値白黒、グレースケール読み取 り時だけ有効に機能します。

- Software Operation Panel を起動します。
   「9.1 Software Operation Panel の起動」(P.128)を参照してください。
- 2 画面左のリストから「装置設定 2」→「ドロップアウトカ ラー」をクリックします。

| FUJITSU Software Operation Panel                                                                                                    |                           |
|----------------------------------------------------------------------------------------------------|---------------------------|
| <ul> <li>診断</li> <li>装置情報</li> <li>装置設定2</li> <li>マカラフィード</li> <li>なみラフィード</li> <li>なみラフィード</li> <li>なみラフィード</li> <li>なみラフィード</li> <li>なみラフィード</li> <li>なみラフィード</li> <li>なみラフィード</li> <li>なみラフィード</li> <li>なみラフィード</li> <li>なみうション</li> <li>なかうション</li> <li>マクラリカラ・</li> <li>マクラリカラ・</li> <li>マクタリカラ・</li> <li>マクタリカラ・</li> <li>マクタリカラ</li></ul> | C 赤<br>で 緑<br>で 書<br>で ねし |
|                                                                                                    | OK キャンセル 適用(A)            |

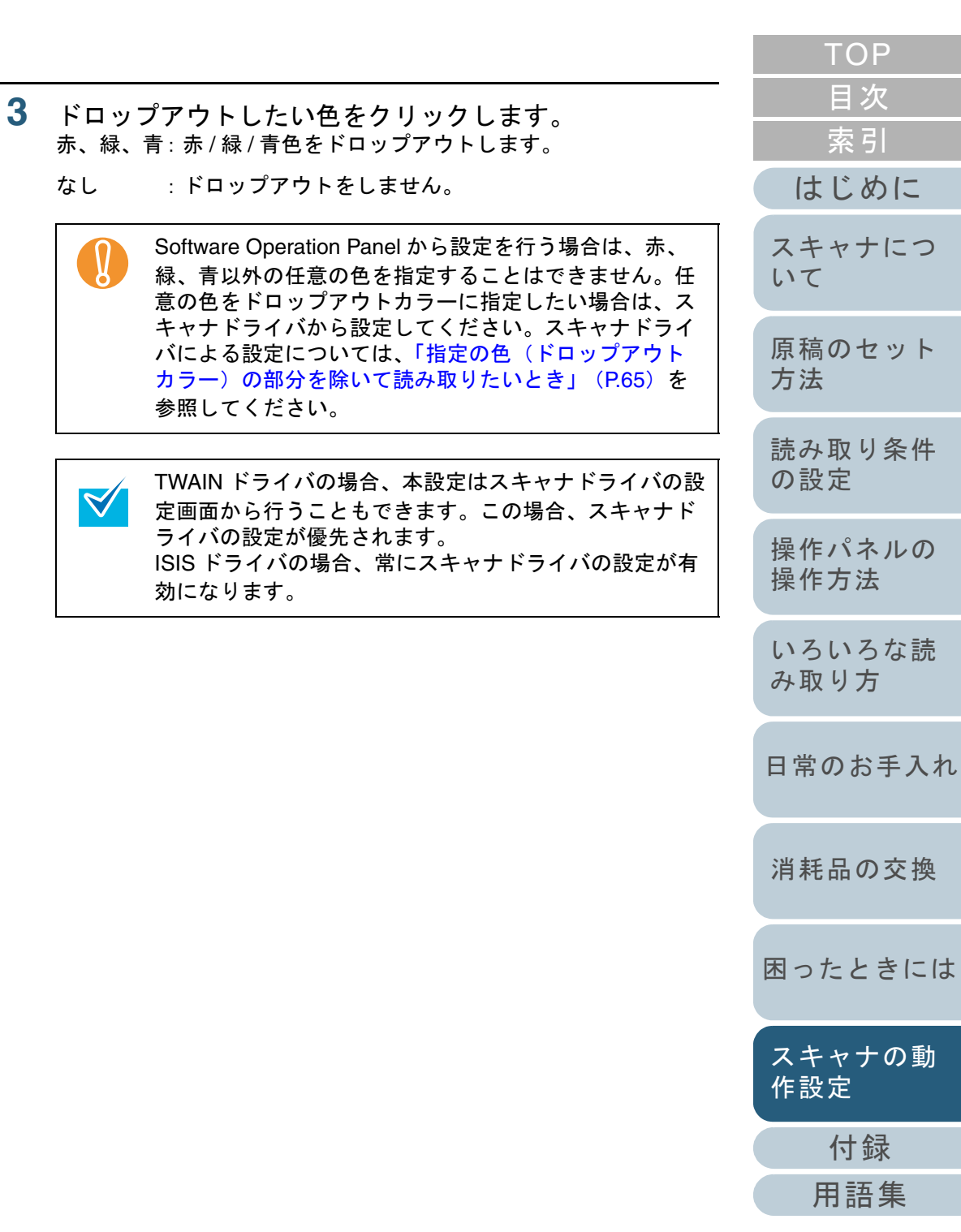

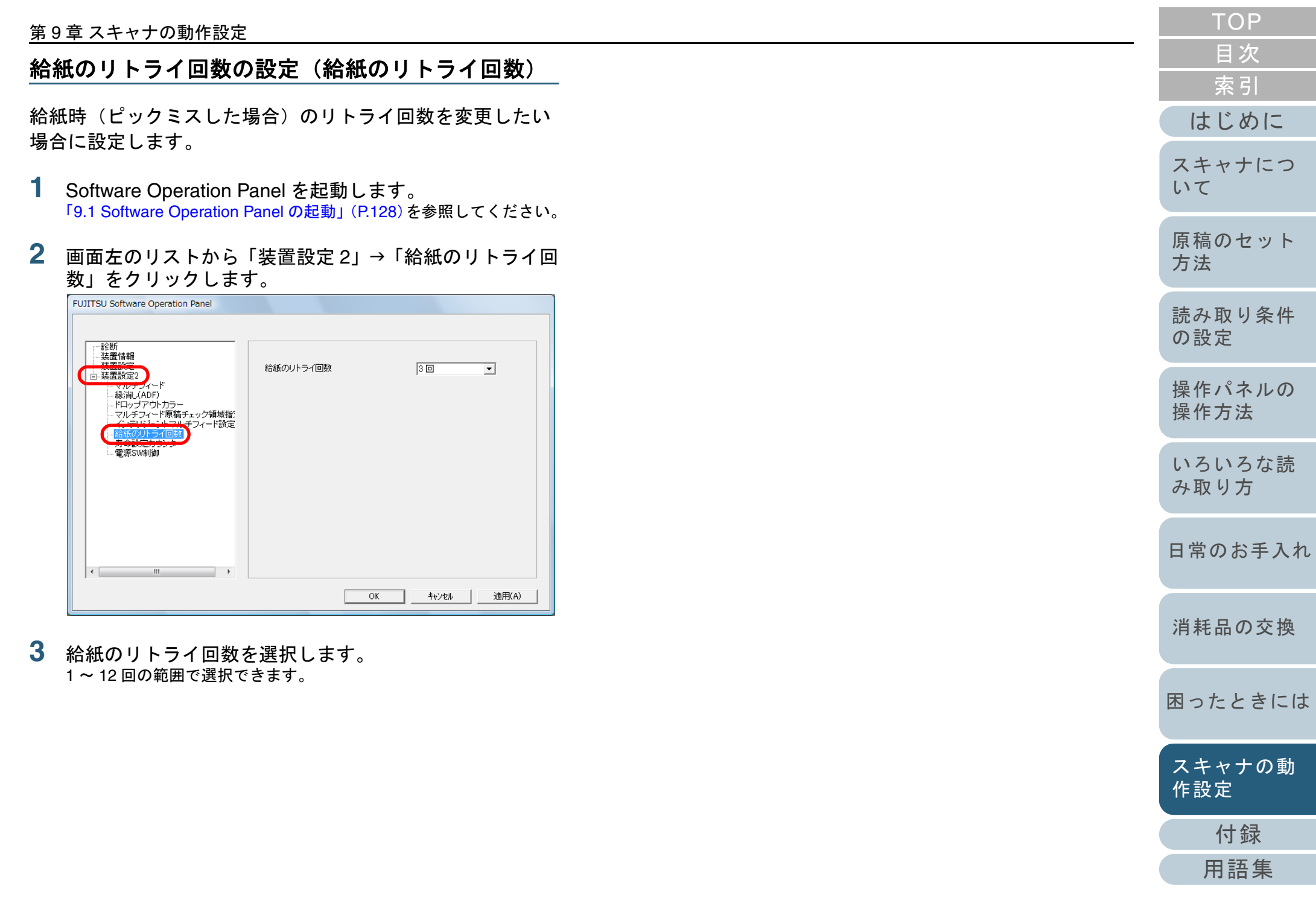

# 9.6 マルチフィード検出に関する設定

マルチフィード検出方法の設定(マルチフィード)

3

マルチフィードとは、一度に2枚以上の原稿が重なって ADF に送り込まれてしまう現象のことです。長さによる違いを検 出した場合も「マルチフィード」と呼びます。

気づかずに読み取っていると、あとで重要なデータが抜けて いたという事態が発生するかもしれません。

これを防止するために、本製品には、マルチフィード検出機 能があります。この機能を有効にしておくと、マルチフィー ドを検出した時点で、エラーメッセージを表示して、読み取 りを中断します。ただし、原稿の先端から約 30mm は、マル チフィードとして検出されません。

- Software Operation Panel を起動します。 「9.1 Software Operation Panel の起動」(P.128)を参照してください。
- 2 画面左のリストから「装置設定2」→「マルチフィード」 をクリックします。

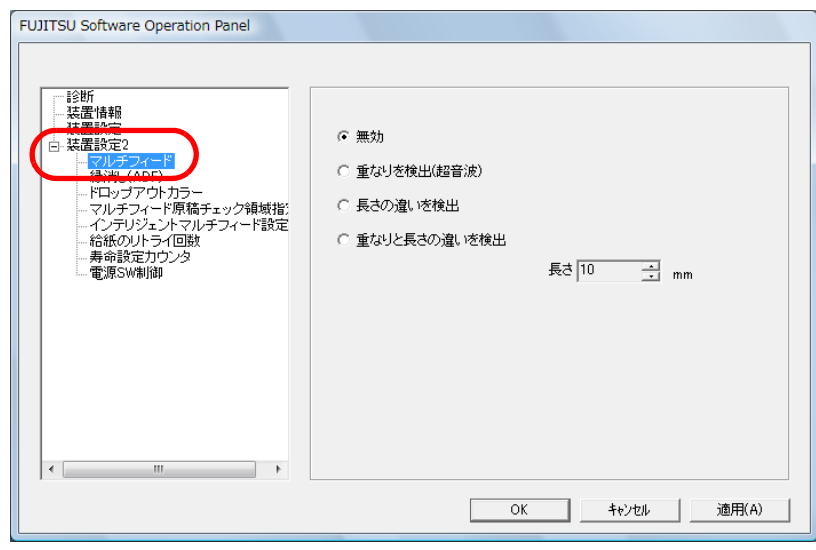

| A . I. I . I . I . I |                                                                                                    | はじめに           |
|----------------------|----------------------------------------------------------------------------------------------------|----------------|
|                      | リックします。<br>説明                                                                                            | スキャナについて       |
| 無効                   | マルチフィードを検出しません。                                                                                          | 店<br>荘の<br>セット |
| 重なりを検出<br>(超音波)      | 原稿の重なりからマルチフィードを検出します。<br>この設定をした場合、さらに次の2つの検出オプ<br>ションを指定することもできます。                                     | 京福のセット<br>方法   |
|                      | <ul> <li>検出領域を原稿先端からの長さで指定できます。</li> <li>「マルチフィード検出範囲の指定(マルチ</li> </ul>                                  | 読み取り条件<br>の設定  |
|                      | フィード原稿チェック領域指定)」(P.150)<br>に進みます。<br>● 原稿の決まった位置に、同じ大きさの紙が貼<br>られている場合、その部分のマルチフィード                      | 操作パネルの<br>操作方法 |
|                      | を無視できます。<br>「決まった条件のマルチフィードを無効にした<br>いとき」(P.85)に進みます。                                                    | いろいろな読<br>み取り方 |
| 長さの違いを<br>検出         | 原稿の長さの違いから、マルチフィードを検出し<br>ます。<br>ただし、サイズの異なる原稿を混載して読み取る<br>場合は、マルチフィードを正しく検出できませ                         | 日常のお手入れ        |
| 重なりと長さ               | ん。<br>「重なりを検出(超音波)」と「長さの違いを検出」                                                                           | 消耗品の交換         |
| の達いを検山               | ただし、サイズの異なる原稿を混載して読み取る<br>場合は、マルチフィードを正しく検出できません。                                                        | 困ったときには        |
| 長さ                   | 長さの違いを検出する場合に、マルチフィードと<br>みなすための長さの違いを、10/15/20mm から選<br>択します。選択された長さ以下は、誤差とみなさ<br>れて、マルチフィードとして検出されません。 | スキャナの動<br>作設定  |
|                      |                                                                                                    | 付録             |
|                      |                                                                                                    | 用語集            |

TOP

目次 志 리

|                                                                            | 7 |
|----------------------------------------------------------------------------|---|
| <ul> <li>● 長さの異なる原稿を読み取る場合は、「重なりを検出<br/>(超音波)」を使用してください。</li> </ul>        |   |
| ● 原稿の上に写真や紙などが貼られている場合は、「重<br>なりを検出(招音波)」を使用すると、貼り付け部分                     |   |
| をする(限品) を使用してください。<br>ただし、検出範囲を制限することによって、「重なり<br>ただし、検出範囲を制限することによって、「重なり |   |
| を検田(超音波)」を使用することもできます。<br>● A3 キャリアシートはマルチフィードとして検出され<br>ません。              |   |
| 本設定はスキャナドライバの設定画面から行うこともで<br>きます。この場合、スキャナドライバの設定が優先され<br>ます。              |   |
|                                                                            |   |

TOP

操作方法

いろいろな読 み取り方

日常のお手入れ

消耗品の交換

困ったときには

スキャナの動

付録

用語集

作設定

#### 第9章 スキャナの動作設定

マルチフィード検出範囲の指定

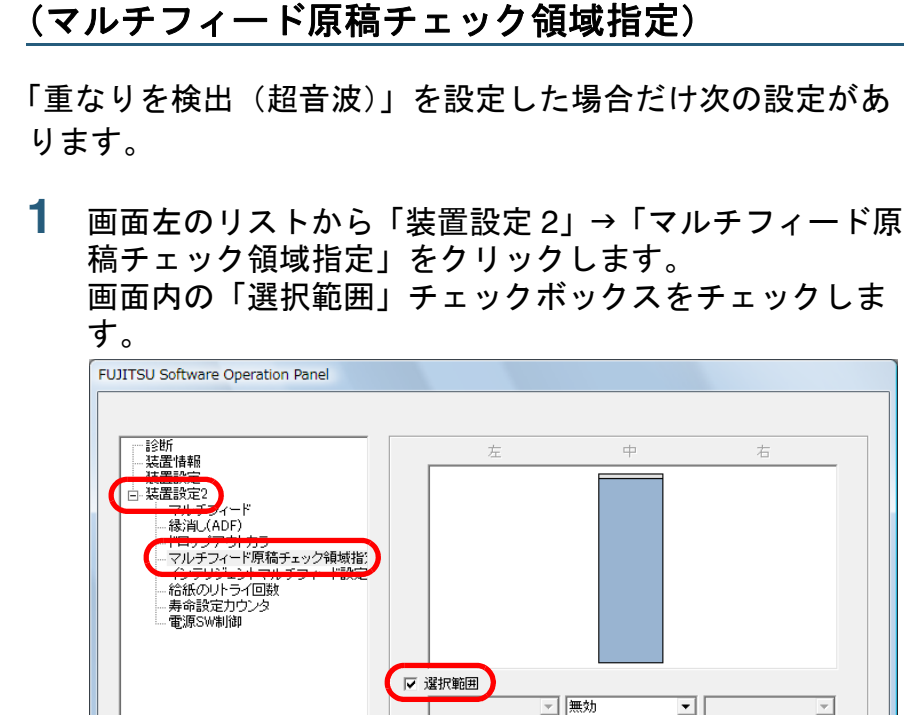

開始位置

Г

終了位置

÷ 0

OK

Ð

ΞF

キャンセル

mm .

÷ mm

適用(A)

## 2 検出範囲を指定します。

| 検出範囲             | 説明                                                                                                    |  |
|------------------|----------------------------------------------------------------------------------------------------|--|
| 選択範囲             | 次の図にある水色の検出範囲を指定するた<br>めに、チェックします。<br>中<br>50                                                                                                    |  |
|                  | A     人     人 |  |
|                  | 単位:mm<br>この画面で設定する内容を有効にする場合<br>はチェックします。有効にしない場合は<br>チェックを外します。チェックを外すと、<br>開始位置 =0 終了位置 =0 となり、全範囲<br>についてマルチフィード検出が行われま<br>す。<br>この条件は、原稿がピックローラユニット<br>幅の中央(左右対称)にセットされている<br>ことが前提となります。                                                                                                    |  |
| <b>無効</b><br>(中) | 指定した範囲についてマルチフィード検出<br>を行いません。                                                                                                    |  |
| <b>有効</b><br>(中) | 指定した範囲についてマルチフィード検出<br>を行います。                                                                                                    |  |
| 開始位置<br>(中)      | 範囲指定の開始位置を、原稿の先端からの<br>長さで示します。<br>設定可能範囲:0~510mm、2mm 刻み、開<br>始位置 < 終了位置                                                                                                    |  |

| ТОР            |
|----------------|
| 目次             |
| 索引             |
| はじめに           |
| スキャナにつ<br>いて   |
| 原稿のセット<br>方法   |
| 読み取り条件<br>の設定  |
| 操作パネルの<br>操作方法 |
| いろいろな読<br>み取り方 |
| 日常のお手入れ        |
| 消耗品の交換         |

困ったときには

スキャナの動 作設定

付録 用語集

| 検出範囲        | 説明                                                                       |
|-------------|--------------------------------------------------------------------------|
| 終了位置<br>(中) | 範囲指定の終了位置を、原稿の先端からの<br>長さで示します。<br>設定可能範囲:0~510mm、2mm 刻み、開<br>始位置 < 終了位置 |

- 開始位置=0、終了位置=0に設定した場合、無効/有効にかかわらず、全範囲についてマルチフィード検出を行います。
  - 原稿の全範囲でマルチフィード検出を無効にしたい場合は、指定モードで「無効」をクリックし、開始位置=0、終了位置≧原稿長さに設定してください。
  - 開始位置が、原稿長さよりも大きな値に設定されると、「無効」の場合は、原稿長さ全域が検出範囲となり、「有効」の場合は、マルチフィードが無効になります。
  - マルチフィードを検出するには、5mm 以上の長さが 必要になります。
     有効範囲を指定する場合は、終了位置一開始位置≧
     6mm になるように設定してください。
  - 次の方法でも開始位置、終了位置を設定できます。
     設定領域を示す画面上で、マウスをドラッグして方 形領域を作成する。
    - 設定領域を示す画面上で、開始位置 / 終了位置を示 すハンドルをマウスでドラッグする。

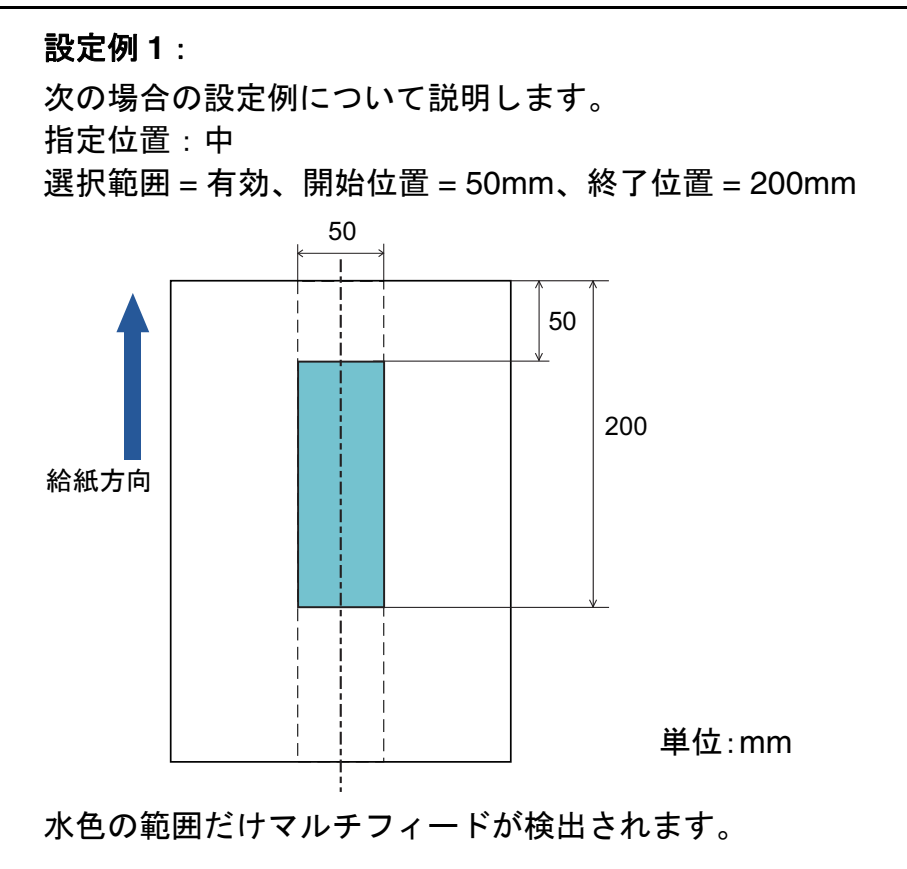

|   | TOP            |
|---|----------------|
| - | 目次             |
|   | 索引             |
|   | はじめに           |
|   | スキャナにつ<br>いて   |
|   | 原稿のセット<br>方法   |
|   | 読み取り条件<br>の設定  |
|   | 操作パネルの<br>操作方法 |
|   | いろいろな読<br>み取り方 |
|   | 日常のお手入れ        |
|   | 消耗品の交換         |
|   | 困ったときには        |
|   | スキャナの動<br>作設定  |
|   | 付録             |
|   | 用語集            |
|   | 151            |

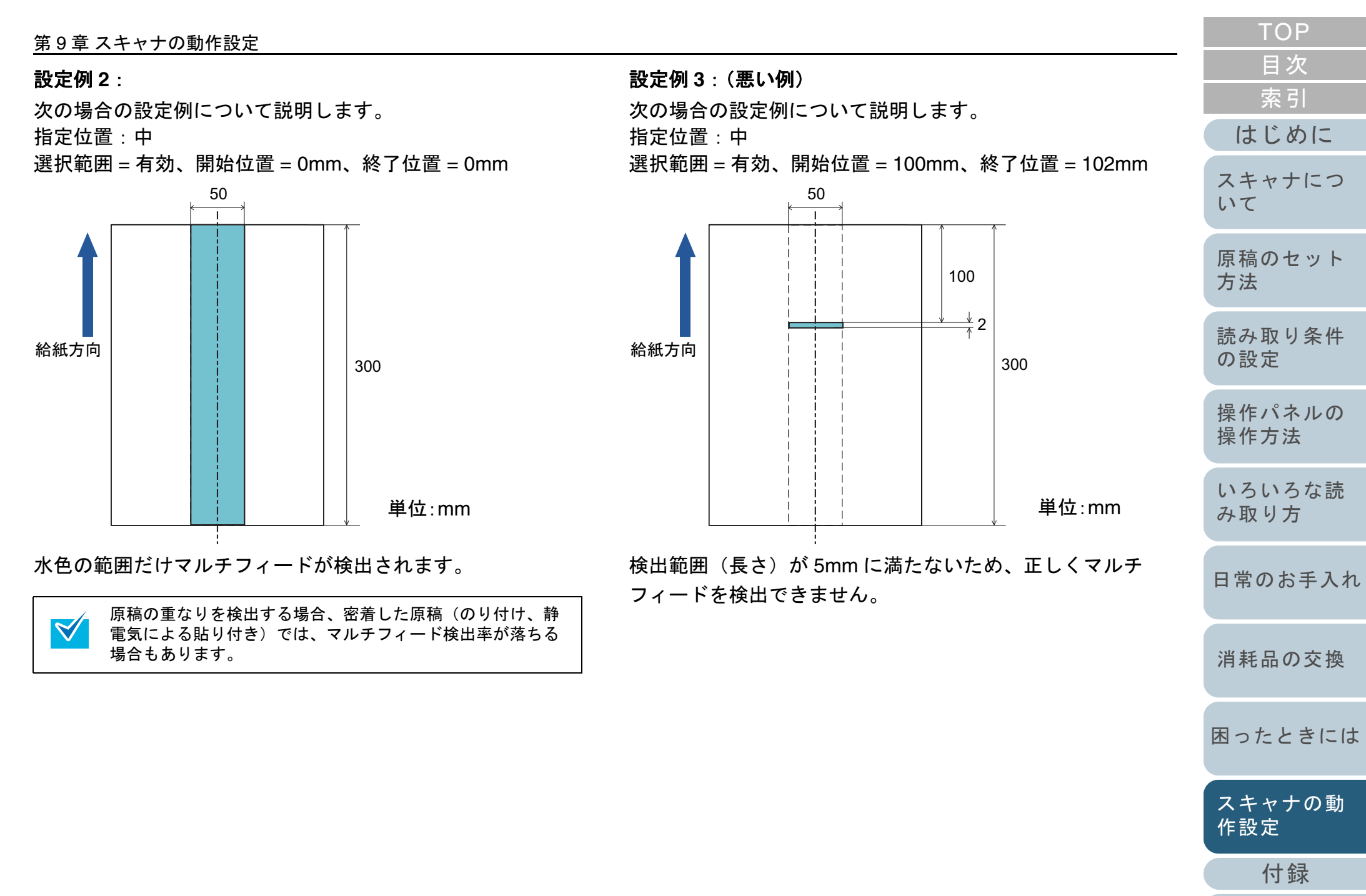

用語集

| マルチフィード検出しない範囲の設定   |   |
|---------------------|---|
| (インテリジェントマルチフィード設定) | ) |

原稿の決まった位置に同じ大きさの紙が貼られている場合、 その貼付位置をスキャナに認識させ、その部分のマルチ フィード検出をしないように設定できます。この設定を行う には、スキャナドライバの設定画面または「マルチフィード 検出方法の設定(マルチフィード)」(P.148)のマルチ フィード設定で、事前に「重なりを検出(超音波)」または 「重なりと長さの違いを検出」に設定しておく必要がありま す。

- Software Operation Panel を起動します。
   「9.1 Software Operation Panel の起動」(P.128)を参照してください。
- 2 画面左のリストから「装置設定 2」→「インテリジェント マルチフィード設定」をクリックします。

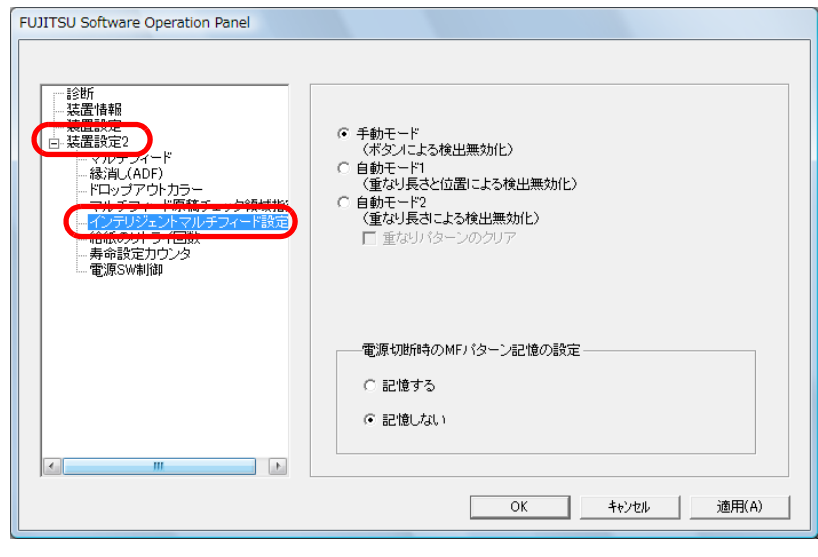

| 動作モード                                                                                                    | 説明                                                                                                    | 糸り                   |
|----------------------------------------------------------------------------------------------------|----------------------------------------------------------------------------------------------------|----------------------|
| 手動モード                                                                                                    | マルチフィードを検出し原稿搬送をやめる<br>が、原稿を ADF 給紙シュートに戻し、読<br>み取りを再開するモード。<br>原稿に貼ってある紙片の位置や大きさは記<br>憶しません。                   | はじめに<br>スキャナにつ<br>いて |
| 自動モード1                                                                                                    | マルチフィードを検出した場合、その原稿<br>を ADF 給紙シュートに戻し、再読み取り                                                                    | 原稿のセット<br>方法         |
|                                                                                                    | 時に、原稿に貼ってある紙片の位直と大き<br>さを記憶します。次の読み取りから、その<br>場合のマルチフィード検出を無効にしま<br>す。                                          | 読み取り条件<br>の設定        |
| 自動モード2                                                                                                    | マルチフィードを検出した場合、その原稿<br>を ADF 給紙シュートに戻し、再読み取り時<br>に、原稿に貼ってある紙片の大きさを記憶<br>します。次の読み取りから、その場合のマ<br>ルチフィード検出を無効にします。 | 操作パネルの<br>操作方法       |
|                                                                                                    |                                                                                                    | いろいろな読<br>み取り方       |
| <ul> <li>「重なりパターンのクリア」チェックボックスを<br/>チェックすると、自動モードで記憶した原稿の重なり<br/>パターン(長さや位置)をクリアできます。</li> <li>「電源切断時の MF パターン記憶の設定」で電源切断時</li> </ul> |                                                                                                    | 日常のお手入れ              |
| にマル+<br>かを選<br>電源切り<br>ン8ペ-                                                                                                    | Fフィードパターンを記憶するか、記憶しない<br>Rできます。「記憶する」をクリックすると、<br>所時に記憶された最新のマルチフィードパター<br>-ジ分を、次に電源を投入したときに使用で                 | 消耗品の交換               |
| きます。<br><br>以降の操作について(<br>_いとき」(P.85)を                                                                                                | は、「決まった条件のマルチフィードを無効にし<br>参照してください。                                                                             | 困ったときには              |
|                                                                                                    |                                                                                                    | スキャナの動<br>作設定        |
|                                                                                                    |                                                                                                    | 付録                   |
|                                                                                                    |                                                                                                    | 用語集                  |
|                                                                                                    |                                                                                                    | 153                  |

# 9.7 待機時間に関する設定

省電力モードの待機時間の設定(省電力設定)

省電力モードに入るまでの待機時間を設定できます。

1 Software Operation Panel を起動します。 「9.1 Software Operation Panel の起動」(P.128)を参照してください。  $\checkmark$ 

#### 2 画面左のリストから「装置設定」をクリックします。

| Software Operation Panel                                                                                                    |  |
|----------------------------------------------------------------------------------------------------|--|
| <ul> <li>診断</li> <li>決置協会</li> <li>マルチフィード</li> <li>- マルチフィード</li> <li>- マルチフィードの結チェック領域指:</li> <li>- マルチフィード原稿チェック領域指:</li> <li>- インデリジェントマル・デスィード設定</li> <li>- 合給板の少トライ回数</li> <li>- 寿命設定カウンタ</li> <li>- 電源SW制御</li> </ul> |  |
| < >                                                                                                    |  |

3 スライダーを使い、省電力モードに入るまでの待機時間 を設定します。 5~235分の範囲で設定(5分刻みで設定)できます。

|                                                                                        | 糸り             |
|----------------------------------------------------------------------------------------|----------------|
|                                                                                        | はじめに           |
| 「一定時間後に電源を OFF にする」チェックボックスを<br>チェックした場合、スキャナの電源を投入したままで一<br>定時間何も操作しないと、自動的にスキャナの電源が切 | スキャナについて       |
| 断されます。<br>自動的にスキャナの電源が切断されるまでの時間は、1<br>時間後 /2 時間後 /4 時間後 /8 時間後から選択できます。               | 原稿のセット<br>方法   |
|                                                                                        | 読み取り条件<br>の設定  |
|                                                                                        | 操作パネルの<br>操作方法 |
|                                                                                        | いろいろな読<br>み取り方 |
|                                                                                        | 日常のお手入れ        |
|                                                                                        | 消耗品の交換         |
|                                                                                        | 困ったときには        |
|                                                                                        | スキャナの動<br>作設定  |
|                                                                                        | 付録             |
|                                                                                        | 用語集            |
|                                                                                        |                |

TOP

目次 + - 1

# 9.8 電源投入 / 切断に関する設定

### 電源投入 / 切断方法の設定(電源 SW 制御)

スキャナの電源の投入 / 切断方法を、次のどれかに設定できます。

● スキャナの操作パネルの [Power] ボタンでスキャナの電源を投入 / 切断する

3

- 電源ケーブルを抜き挿ししてスキャナの電源を投入 / 切断する
- コンピュータの電源の投入/切断と連動してスキャナの電源を投入 / 切断する
- Software Operation Panel を起動します。
   「9.1 Software Operation Panel の起動」(P.128)を参照してください。
- 2 画面左のリストから「装置設定 2」→「電源 SW 制御」を クリックします。

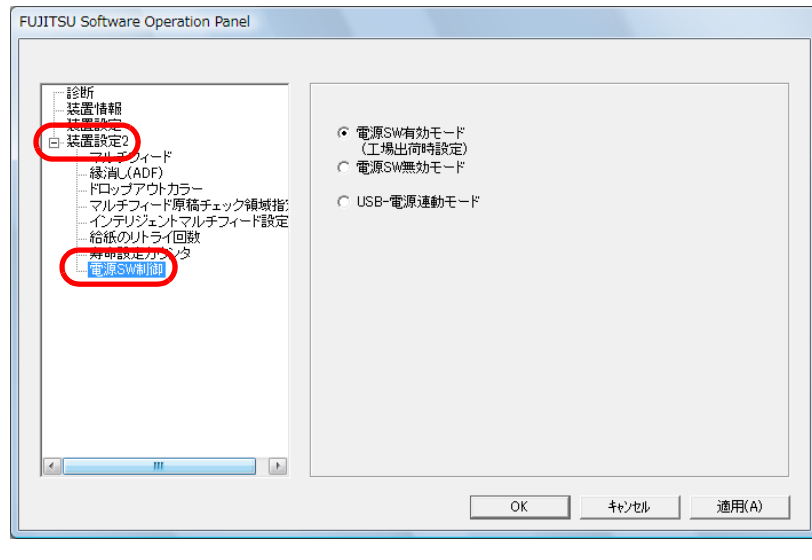

|                                                                                                    |                                     | 索引             |
|----------------------------------------------------------------------------------------------------|-------------------------------------|----------------|
|                                                                                                    |                                     | はじめに           |
| 電源の投入 / 切断方法をクリックします。<br>電源 SW 有効モード :スキャナの操作パネ,<br>ンでスキャナの電源<br>す。                                                   | ルの[Power]ボタ<br>を投入 / 切断しま           | スキャナについて       |
| 電源 SW 無効モード : 電源ケーブルを抜き<br>の電源を投入 / 切断                                                                                | 挿ししてスキャナ<br>します。                    | 原稿のセット<br>方法   |
| USB-電源連動モート : コンヒュータの電源(<br>してスキャナの電源<br>す。                                                                           | の投入 / 切断と運動<br>を投入 / 切断しま           | 読み取り条件<br>の設定  |
| <ul> <li>コンピュータや USB ハブの種類に。</li> <li>ピュータの電源を切断しても USB /</li> <li>し続けるものがあります。</li> <li>そのとうな環境では、「USB、電源通</li></ul> | よって、コン<br>バスに電源を供給                  | 操作パネルの<br>操作方法 |
| しく機能しない場合があります。<br>●「電源 SW 無効モード」を選択した<br>Operation Panel の「装置設定」で、                                                   | 場合、Software<br>「一定時間後に電             | いろいろな読<br>み取り方 |
| 源を OFF にする」チェックボックス<br>も、スキャナの電源は切断されませ                                                                               | する」チェックボックスをチェックして<br>-の電源は切断されません。 | 日常のお手入れ        |
|                                                                                                    |                                     | 消耗品の交換         |
|                                                                                                    |                                     | 困ったときには        |
|                                                                                                    |                                     | スキャナの動<br>作設定  |
|                                                                                                    |                                     | 付録             |
|                                                                                                    |                                     | 用語集            |
|                                                                                                    |                                     |                |

TOP

目次

# 付録

ここでは、次の情報について説明します。

付.4 スキャナのオプション......161

付.5 ソフトウェアのアンインストール手順......163

|   | ТОР            |
|---|----------------|
|   | 目次             |
|   | 索引             |
|   | はじめに           |
| _ | スキャナにつ<br>いて   |
|   | 原稿のセット<br>方法   |
|   | 読み取り条件<br>の設定  |
|   | 操作パネルの<br>操作方法 |
|   | いろいろな読<br>み取り方 |
|   | 日常のお手入れ        |
|   | 消耗品の交換         |
|   | 困ったときには        |

スキャナの動 作設定

付録

用語集

# 付.1スキャナ基本仕様

|                       | 項目          | 仕様                                                                                              | 備考                                                   |   | スキャナにつ         |
|-----------------------|-------------|-------------------------------------------------------------------------------------------------|------------------------------------------------------|---|----------------|
| スキャナタイプ               |             | ADF(自動給紙機構)                                                                                     | -                                                    |   |                |
| イメージセンサー              | -           | カラー CCD × 2(表、裏)                                                                                | -                                                    |   | 原稿のセット         |
| 光源                    |             | 白色冷陰極蛍光放電管 × 2(表、裏)                                                                             | -                                                    |   |                |
| 読み取り範囲                | 最小          | 52 × 74mm(縱 / 横)                                                                                | -                                                    |   | 読み取り条件<br>の設定  |
|                       | 最大          | 216 × 355.6mm                                                                                   | (*1)                                                 |   |                |
| 原稿の厚さ                 |             | 52 ~ 127g/m <sup>2</sup> (45 ~ 110kg/ 連)<br>ただし、A8 サイズは 127g/m <sup>2</sup> (110kg/ 連)だけで<br>す。 | -                                                    |   | 操作パネルの<br>操作方法 |
| 読み取り速度<br>(A4 構) (*2) | バイナリ(2 値白黒) | 片面 20 枚 / 分、両面 40 面 / 分                                                                         | 150dpi/200dpi/300dpi                                 |   | いろいろな読<br>み取り方 |
|                       | グレースケール     |                                                                                                 |                                                      |   |                |
|                       | カラー         |                                                                                                 |                                                      |   | 日常のお手入れ        |
| 原稿搭載容量(*3             | 3)          | 50 枚                                                                                            | 厚さ 80g/m <sup>2</sup> (69kg/ 連)の原稿<br>原稿の総厚みが 5mm 以下 |   | 消耗只のな物         |
| 光学解像度                 |             | 600dpi                                                                                          | -                                                    |   | <b>府和</b> 面の又換 |
| 出力解像度                 | バイナリ(2 値白黒) | 50 ~ 600dpi、1200dpi                                                                             | 50 ~ 600dpiは 1dpi ごとに設定可                             |   | 因ったときにけ        |
|                       | グレースケール     | 50 ~ 600dpi、1200dpi                                                                             | 1200dpl はスキャナトライハで設定可                                |   |                |
|                       | カラー         | 50 ~ 600dpi、1200dpi                                                                             |                                                      |   | スキャナの動         |
| 読み取り階調                | •           | 各色 8 ビット                                                                                        | 内部処理時は各色 10 ビット                                      |   | 作設定            |
| 出力モード(中間              | 調)          | ディザ/ 誤差拡散                                                                                       | -                                                    |   | 付録             |
|                       |             | ·                                                                                               |                                                      | ( | 用語集            |

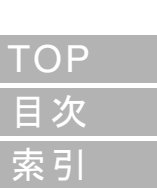

はじめに

付録

| 項目       | 仕様                | 備考   |
|----------|-------------------|------|
| インターフェース | USB2.0/1.1 (*4)   | Bタイプ |
| その他の機能   | ハードリアルタイム JPEG 圧縮 | -    |

\*1:長尺帳票読み取り時は、給紙方向(長さ方向)最大 3048mm(120 インチ)まで読み取り可能です。

長さが 864mm を超える指定は、解像度を 200dpi 以下に指定する必要があります。

- \*2:読み取り速度は、ハードウェアの最大速度であり、実際の読み取り時間にはデータ転送時間などのソフトウェアの処理時間が付加されます。
- \*3:最大枚数は原稿の厚さによって変わります。「2.2 原稿について」(P.32)を参照してください。
- \*4 : USB 2.0 で接続する場合、USB ポートおよびハブが USB 2.0 に対応している必要があります。また、USB 1.1 で接続すると、読み取り速度が遅くなります。

| ТОР            |
|----------------|
| 目次             |
| 索引             |
| はじめに           |
| スキャナについて       |
| 原稿のセット<br>方法   |
| 読み取り条件<br>の設定  |
| 操作パネルの<br>操作方法 |
| いろいろな読<br>み取り方 |
| 日常のお手入れ        |
| 消耗品の交換         |
| 困ったときには        |
| スキャナの動<br>作設定  |

# 付.2 設置諸元

| 項目                 |         | 仕様                           | スキャナにつ        |  |
|--------------------|---------|------------------------------|---------------|--|
| 外形寸法(幅×奥行き×高さ)(*1) |         | 292 × 143 × 130mm            | 0.0           |  |
| 設置スペース(幅×9         | Q行き×高さ) | 493.5 × 850 × 380mm          | 原稿のセット        |  |
| 質量                 |         | 3.0kg                        | 万法            |  |
| 入力電源               | 電圧範囲    | AC100V、±10%                  | 読み取り条件        |  |
|                    | 相       | 単相                           | の設定           |  |
|                    | 周波数範囲   | 50/60、±3Hz                   | 操作パネルの        |  |
| 消費電力               | 動作時     | 28.0W 以下                     | 採TF力法         |  |
|                    | 省エネ時    | 5.36W 以下                     | いろいろな読        |  |
|                    | 電源オフ時   | 1.0W 以下                      | み取り方          |  |
| 操作環境               | 温度      | 動作時:5 ~ 35°C、非使用時:-20 ~ 60°C | 日常のお手入れ       |  |
|                    | 湿度      | 動作時:20~80%、非使用時:8~95%        |               |  |
| 発熱量                | 動作時     | 24.1Kcal/Hr 以下               | 消耗品の交換        |  |
|                    | 省エネ時    | 4.61Kcal/Hr 以下               |               |  |
|                    | 電源オフ時   | 0.86Kcal/Hr 以下               | 困ったときには       |  |
| 出荷時質量(*2)          | •       | 5.5kg                        |               |  |
| サポート期間             |         | 5年                           | スキャナの動<br>作設定 |  |

\*1:奥行きは、ADF 給紙シュートおよびスタッカーを除きます。

\*2:梱包品などを含めた質量です。

159

付録

用語集

TOP\_\_\_ 目次

索引

はじめに

# 付.3 外形寸法

外形寸法は次のとおりです。

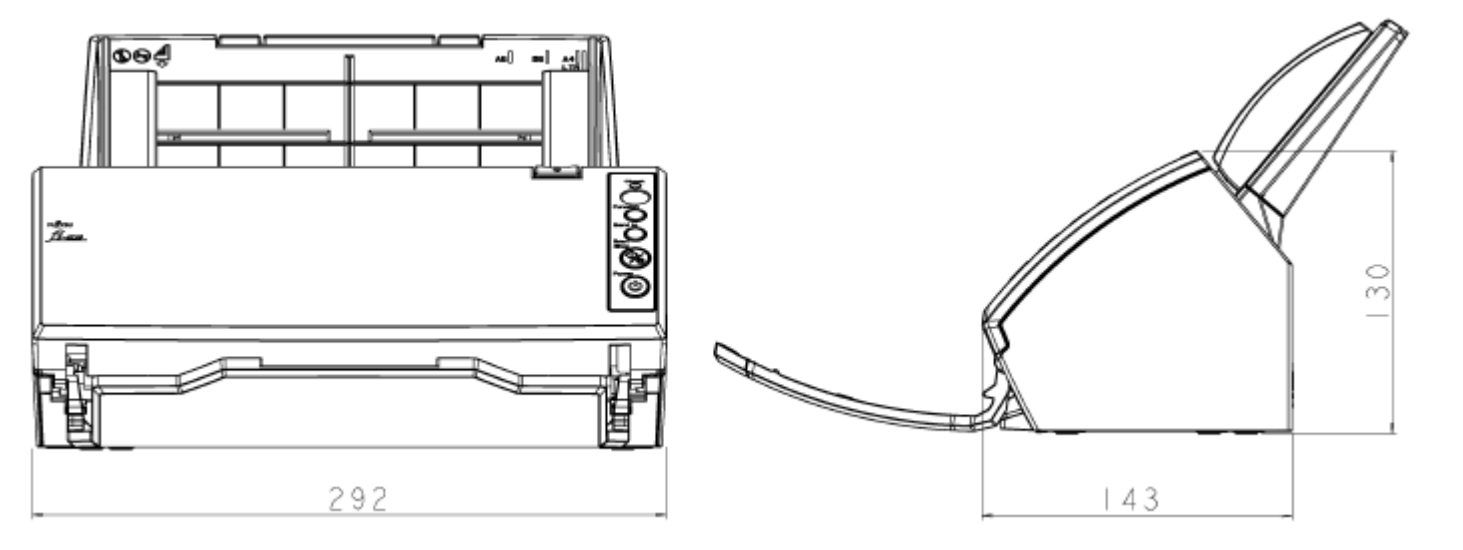

| (単位 | : | mm) |
|-----|---|-----|
|-----|---|-----|

| 目次             |
|----------------|
| 索引             |
| はじめに           |
| スキャナにつ<br>いて   |
| 原稿のセット<br>方法   |
| 読み取り条件<br>の設定  |
| 操作パネルの<br>操作方法 |
| いろいろな読<br>み取り方 |
| 日常のお手入れ        |
| 消耗品の交換         |
| 困ったときには        |
| スキャナの動<br>作設定  |
| 付録             |
| 用語集            |
| 160            |

TOP

| 付録                                      |                                     |                                                                                                    | ТОР            |
|-----------------------------------------|-------------------------------------|----------------------------------------------------------------------------------------------------|----------------|
|                                         |                                     |                                                                                                    | 目次             |
| 付.4スキャ                                  | ナのオプシ                               | ヨン                                                                                                    | 索引             |
|                                         |                                     |                                                                                                    | はじめに           |
| 品名                                      | 型名                                  | 説明                                                                                                    | スキャナにつ<br>いて   |
| ScanAid                                 | FI-611SA                            | スキャナに必要な消耗品・清掃用品(ローラー、クリーナーなど)をまとめたオプションです。<br>ScanAid を購入することで、必要な消耗品・清掃用品が一度にそろいます。<br>ScanAid の梱包品については、「ScanAid の梱包品」(P.162)を参照してください。 | 原稿のセット<br>方法   |
| スキャナのオプション<br>スキャナのオプション<br>ポートセンター」(P1 | ッのご購入について<br>の詳細については<br>169)にお問い合ね | こは、「株式会社 PFU PFU ダイレクト」(P.169)にお問い合わせください。<br>は、本製品を購入された販社 / 販売店または「株式会社 PFU イメージング サービス & サ<br>っせください。                                   | 読み取り条件<br>の設定  |
|                                         |                                     |                                                                                                    | 操作パネルの<br>操作方法 |
|                                         |                                     |                                                                                                    | いろいろな読<br>み取り方 |
|                                         |                                     |                                                                                                    | 日常のお手入れ        |
|                                         |                                     |                                                                                                    | 消耗品の交換         |
|                                         |                                     |                                                                                                    | 困ったときには        |
|                                         |                                     |                                                                                                    | スキャナの動<br>作設定  |
|                                         |                                     |                                                                                                    | 付録             |
|                                         |                                     |                                                                                                    | 用語集            |

## ScanAid の梱包品

| 清掃用品               |                | 消耗品            |                                     | はじめに           |
|--------------------|----------------|----------------|-------------------------------------|----------------|
| 品名                 | 備考             | 品名             | 備考                                  |                |
| クリーナ F1(1 本)<br>圓  | 容量:50ml        | パッドユニット(2個)    | 5万枚または1年ごとに交換                       | スキャナについて       |
|                    |                |                |                                     | 原稿のセット<br>方法   |
| クリーニングペーパー (1 パック) | 10 枚入り / 1 パック | ピックローラユニット(1個) | 10万枚または1年ごとに交換<br>ピックローラと記載している場合もあ | 読み取り条件<br>の設定  |
| クリーニングクロス (1 パック)  | 20 枚入り / 1 パック |                | a                                   | 操作パネルの<br>操作方法 |
|                    |                |                |                                     | いろいろな読<br>み取り方 |
|                    | 50 本入り / 1 パック | -              |                                     | 日常のお手入れ        |
|                    |                |                |                                     | 消耗品の交換         |
|                    |                |                |                                     | 困ったときには        |

スキャナの動 作設定

TOP

目次

+ - - 1

| 付録  |  |
|-----|--|
| 用語集 |  |

# 付.5 ソフトウェアのアンインストール手順

## 1 コンピュータを起動します。

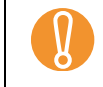

Administrator の権限(コンピュータの管理者権限)を持つユーザーでログオンしてください。

- 2 動作しているソフトウェアをすべて終了させます。
- 3 「スタート」メニュー→「コントロールパネル」→ 「プログラムのアンインストール」の順にクリックします。
  - ♀「プログラムのアンインストールまたは変更」画面が表示され、インストールされているソフトウェアの一覧が表示されます。

ご使用のオペレーティングシステムによっては、画面表 示が異なる場合があります。各オペレーティングシステ ムの表示に従ってください。 Windows XP の場合

- 「プログラムのアンインストール」
   →「プログラムの追加と削除」
- [アンインストール] ボタンまたは [アンインストールと変更] ボタン → [変更と削除] ボタン
- 4 削除するソフトウェアをクリックします。
  - PaperStream IP(TWAIN) ドライバを削除する場合
     「PaperStream IP(TWAIN)」をクリックしてください。
  - PaperStream IP (ISIS) ドライバを削除する場合
     「PaperStream IP (ISIS) Bundle」をクリックしてください。
  - 2D Barcode for PaperStream を削除する場合
     「2D Barcode for PaperStream」をクリックしてください。
  - PaperStream Capture を削除する場合
     「PaperStream Capture」をクリックしてください。

- ScanSnap Manager for fi Series を削除する場合
   「ScanSnap Manager for fi Series」をクリックしてください。
- マニュアルを削除する場合 「fi Series manuals for fi-6110」をクリックしてください。
- TWAIN ドライバを削除する場合
   「Scanner Utility for Microsoft Windows」をクリックしてください。
- ScandAll PRO を削除する場合
   「Fujitsu ScandAll PRO」をクリックしてください。
- Scan to Microsoft SharePoint を削除する場合
   「Scan to Microsoft SharePoint」をクリックしてください。
- ABBYY FineReader for ScanSnap<sup>™</sup> を削除する場合 「ABBYY FineReader for ScanSnap(TM)」をクリックしてください。
- ISIS ドライバを削除する場合
   「ISIS Driver Fujitsu fi-6110」をクリックしてください。
- Error Recovery Guide を削除する場合
   「Error Recovery Guide for fi-6110」をクリックしてください。
- Software Operation Panel を削除する場合
   「Software Operation Panel」をクリックしてください。
- FUJITSU Scanner USB HotFix を削除する場合
   「FUJITSU Scanner USB HotFix」をクリックしてください。
- Scanner Central Admin Agent を削除する場合
   「Scanner Central Admin Agent」をクリックしてください。
- fi Series Online Update を削除する場合 「fi Series Online Update」をクリックしてください。

画像処理ソフトウェアオプション(体験版)のアンイン ストールについては、画像処理ソフトウェアオプション ユーザーズガイドを参照してください。

 $\checkmark$ 

TOP 目次 索引 はじめに スキャナにつ いて 原稿のセット 方法 読み取り条件 の設定 操作パネルの 操作方法 いろいろな読 み取り方 日常のお手入れ 消耗品の交換 困ったときには スキャナの動 作設定

| 付録  |  |
|-----|--|
| 用語集 |  |

- 5 [アンインストール] ボタンまたは [アンインストールと 変更] ボタンをクリックします。
- 6 アンインストールの確認画面が表示される場合は、[OK] ボタンまたは [はい] ボタンをクリックします。 ☆ アンインストールが実行されます。

|   | ТОР            |
|---|----------------|
| _ | 目次             |
|   | 索引             |
|   | はじめに           |
|   | スキャナにつ<br>いて   |
|   | 原稿のセット<br>方法   |
|   | 読み取り条件<br>の設定  |
|   | 操作パネルの<br>操作方法 |
|   | いろいろな読<br>み取り方 |
|   | 日常のお手入れ        |
|   | 消耗品の交換         |
|   | 困ったときには        |
|   | スキャナの動<br>作設定  |
|   | 付録             |
|   | 用語集            |
|   | 164            |

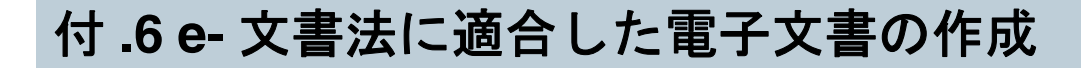

これまで企業活動で発生する見積書、注文書、契約書などの帳票は、紙文書のまま保存しておく必要がありましたが、e-文書法 (\*1)の施行により、これらの紙文書を本製品で読み取り、電子化することにより、保存・管理・運用などのコストを大きく低 減できます(紙による原本保存が不要になります)。

次に、本製品を使用して e- 文書法に適合した電子文書を作成する方法をまとめます。

読み取った画像の原本再現性および画質確認(文章の判読不能のないことなど)は、お客様の責任で実施してください。

\*1:e-文書法とは、民間事業者などに対してこれまで紙による原本保存が義務付けられていた公的文書や書類について、スキャナなどにより電子化した 画像を保存文書として容認するという法律です。正式名称は、「民間事業者等が行う書面保存等における情報通信の技術の利用に関する法律」および 「民間事業者等が行う書面の保存等における情報通信の技術の利用に関する法律の施行に伴う関係法律の整備等に関する法律」です。各種文書の電子 的保存の実施にあたっては各関連省庁の定める一定の条件に基づいて紙文書を電子化し、管理する必要があります。

#### スキャナドライバの読み取り設定について

本製品で e- 文書に適合した電子文書を作成する場合、適用を受ける各府省令および原本のタイプに従い、次の設定で読み取りを行うことをお勧めします。

| 適用を受ける府省令            |       | 経済産業省通達                    |                 | 財務省令(国税関係)    |                                                                                                | 厚生労働省通達   |  |          | み取り方    |        |  |        |
|----------------------|-------|----------------------------|-----------------|---------------|------------------------------------------------------------------------------------------------|-----------|--|----------|---------|--------|--|--------|
| 原本タイプ                |       | カラー                        | 白黒、中間濃<br>度あり   | 白黒、文字 / 線画    | カラー     白黒、中間     白黒、文字     カラー     白黒、中間     白黒、文字       濃度あり     /線画     ノ線画     ノ線画     ノ線画 |           |  | 日常のお手入れ  |         |        |  |        |
| 推奨読み<br>取り設定         | 画像タイプ | 24bitカラー                   | 多値(グレー<br>スケール) | 2値白黒          | 24bit カ                                                                                        | 24bit カラー |  |          |         | 消耗品の交換 |  |        |
| (*1)                 | ガンマ補正 | ガンマパターン:カスタム<br>カスタム指定:1.0 |                 | 指定なし          | ガンマパターン : カスタム<br>カスタム指定 : 1.0                                                                 |           |  |          | 困ったときには |        |  |        |
|                      | 色補正   | シャドウ:0                     |                 | -             | シャドウ:0                                                                                         |           |  |          |         |        |  |        |
|                      |       | ハイライト:                     | 255             |               | ハイ フィ                                                                                          | 1 ト:255   |  |          |         |        |  | スキャナの動 |
|                      | 解像度   | 150dpi 以上                  | (*2)            | 200dpi 以上(*2) | 200dpi .                                                                                       | 以上(*2)    |  | 300dpi . | 以上(*2)  |        |  | 作設定    |
| 画像の完全性 原稿の全領域が読み取られて |       | いること(*3)                   |                 |               |                                                                                                |           |  |          |         | 付録     |  |        |
| 圧縮                   |       | JPEG 圧縮が使用可能(*4)           |                 |               |                                                                                                |           |  | (        | 用語集     |        |  |        |

TOP 目次 索引 はじめに スキャナにつ いて 原稿のセット 方法 読み取り条件 の設定 操作パネルの 操作方法 いろいろな読 れ

- \*1: これら設定は、2005 年 5 月現在の各府省令およびガイドラインを参照しています。実運用にあたってはお客様の責任に基づいて最新の府省令および ガイドラインをご確認ください。設定方法は「第 3 章 読み取り条件の設定」(P.39)を参照してください。読み取ったあとは、各府省令に準拠した 画像であることを確認してください。
- \*2:細かな文字が含まれる文章が判読できない場合は、解像度を上げて読み取ってください。
- \*3:読み取る原稿の情報をすべて画像に収めるためには、「自動用紙サイズ検出」機能があるスキャナについては、設定のうえ、読み取ることをお勧めし ます。「自動用紙サイズ検出」機能がないスキャナで読み取る場合や、割印などがある原稿の情報をすべて画像に収める場合は、「用紙サイズ」の設 定を、読み取る原稿のサイズよりもひとまわり大きなサイズで読み取ることをお勧めします。読み取ったあとは、読み取り原稿の必要な情報が画像 に収まっていることを確認し、各府省令に準拠した画像であることを確認してください。
- \*4: JPEG 圧縮機能を使用する場合は、「高品質」設定で読み取ることをお勧めします。読み取り後に、出力されたデータが各府省令に準拠した画像であることを確認したうえで使用してください。

| TOP            |
|----------------|
| 目次             |
| 索引             |
| はじめに           |
| スキャナにつ<br>いて   |
| 原稿のセット<br>方法   |
| 読み取り条件<br>の設定  |
| 操作パネルの<br>操作方法 |
| いろいろな読<br>み取り方 |
| 日常のお手入れ        |
| 消耗品の交換         |
| 困ったときには        |
| スキャナの動<br>作設定  |
| 付録             |
| 用語集            |

# 修理・お問い合わせについて

### トラブル対処

原稿づまりなどのトラブルが発生した場合は、次を参照して 対処してください。

- ●「第8章困ったときには」(P.102)
- サポート&サービスのホームページ (http://imagescanner.fujitsu.com/jp/support/)

それでも解決しない場合は、本製品を購入された販社/販売 店またはサービスセンター窓口の「株式会社 PFU イメージ ング サービス & サポートセンター」まで連絡してください。 連絡する際は、「8.4 サービスセンターに連絡する前に」 (P.124)を参考に必要事項を確認してください。

|   | ТОР            |
|---|----------------|
| _ | 目次             |
|   | 索引             |
|   | はじめに           |
|   | スキャナにつ<br>いて   |
|   | 原稿のセット<br>方法   |
|   | 読み取り条件<br>の設定  |
|   | 操作パネルの<br>操作方法 |
|   | いろいろな読<br>み取り方 |
|   | 日常のお手入れ        |
|   | 消耗品の交換         |
|   | 困ったときには        |
|   | スキャナの動<br>作設定  |
|   | 付録             |
|   | 用語集            |
|   | 167            |

#### TOP 修理・お問い合わせについて 目次 サポート&サービスのご案内 スポットサービス 索引 必要なときに、その都度ご利用いただけます。 当社では、お客様に安心して FUJITSU イメージスキャナ はじめに ●訪問修理(有償)(\*1) 「fi シリーズ」をお使いいただけるよう、万全のサポート体制 本製品の故障発生時にご連絡いただくと、その後、サービスエンジ スキャナにつ を整えています。 ニアが直接修理に伺います。 いて 購入時にご加入いただく契約サービスと、必要なときにその ● 持込 / センドバック修理(有償)(\*2) 都度ご利用いただけるスポットサービスにより、お客様を強 本製品の故障発生時にお客様の製品を当社の修理センターで修理し 原稿のセット カにバックアップいたします。 方法 ます。 契約サービス ● 付加サービス 読み取り条件 センドバック修理には、次の付加サービスがあります。 事前に契約を結んでいただくことで、ご購入後も万全のサ の設定 (1) 引き取り修理サービス(有償)(\*1) ポートを提供いたします。 (2) 代替機サービス(有償)(\*1) ● 定額定期保守サービス \*1:保証期間中の場合も有償となります。 操作パネルの 操作方法 \*2:保証期間内に正常な使用状態で故障した場合は、無償で修理いたし 年に1度予防保守を行います。万一の障害発生時には、サービスエン ます。 ジニアがお客様のもとにお伺いして保守修理作業を実施いたします。 いろいろな読 ● 定額訪問修理サービス 詳細はホームページをご覧ください み取り方 http://imagescanner.fujitsu.com/jp/support/maintenance-service/ 万一の障害発生時には、サービスエンジニアがお客様のもとにお伺 index.html いして保守修理作業を実施いたします。 日常のお手入れ 消耗品の交換 困ったときには

スキャナの動

付録

用語集

作設定

#### TOP 修理・お問い合わせについて 目次 サービスセンター窓口 ABBYY FineReader for ScanSnap™ に関するお問い合わせに 索引 ついては、次を参照してください。 お客様からの FUJITSU イメージスキャナ「fi シリーズ」全般 はじめに ABBYY FineReader for ScanSnap<sup>™</sup> ユーザーズガイド (\*1) に関する操作や故障のお問い合わせに迅速に対応いたします。 の「技術サポート」の「ABBYY 支店」 スキャナにつ \*1 : $\lceil ABBYY \rangle$ いて 株式会社 PFU イメージング サービス & サポートセンター FineReader for ScanSnap(TM)」→「ユーザーズガイド」をクリック すると表示されます。 お問い合わせ先 原稿のセット なお、ABBYY FineReader for ScanSnap™ のバージョンによってメ E-mail : scanners@pfu.fujitsu.com 方法 ニューが異なります。 電話:050-3786-0811 ●本製品の修理はお客様自身で行わないでください。 ・上記の電話番号は、050 IP 電話サービスを利用しております。050 読み取り条件 ●本製品の保証条件は同梱の当社の保証書の規定をご覧くだ IP 電話については弊社のサポートホームページをご覧ください。 の設定 さい。 上記の電話番号がご利用いただけない場合は、NTT 東日本または ●本製品の修理部品の供給期間は製造中止後5年間です。 NTT 西日本の一般加入電話からおかけいただくか、045-523-1995 操作パネルの にお問い合わせください。 サプライ用品の購入先 操作方法 ・電話番号をお間違えにならないようお願いいたします。 ・トーン信号が出ない電話機でおかけの場合は、そのまましばらくお 待ちください。オペレーターが応答します。 スキャナの清掃方法と消耗品の交換方法については、「第6 いろいろな読 お問い合わせの内容・発信者番号は、対応状況の確認と対応品質向上 章 日常のお手入れ」(P.88)および「第7章 消耗品の交換」 み取り方 のため、録音・記録をさせていただいております。 ホームページ: http://imagescanner.fujitsu.com/jp/support/ (P.94)を参照してください。 清掃用品や消耗品などのお問い合わせやご購入については、 受付時間:9:00~17:00 日常のお手入れ (土・日・祝日・年末年始・当社休業日を除く) 本製品を購入された販社 / 販売店または株式会社 PFU PFU ダイレクトにお問い合わせください。 保証期間内に、正常な使用状態で故障した場合は、無料で修理 消耗品の交換 $\checkmark$ いたします。 株式会社 PFU PFU ダイレクト 保証期間については、保証書を参照してください。 お問い合わせ先 困ったときには 本サービスは、予告なく変更される場合がございます。詳細 E-mail : shop@pfu.fujitsu.com につきましては、当社ホームページでご確認いただくか、株 電話:0120-14-4541 式会社 PFU イメージング サービス & サポートセンターまで お問い合わせ内容の正確な把握ならびに当社における対応内容の管 スキャナの動 理のため、お問い合わせ内容を録音させていただく場合があります。 作設定 お問い合わせください。 ホームページ:http://www.pfu.fujitsu.com/direct/ 上記窓口では、ABBYY FineReader for ScanSnap™ に関する 受付時間:9:00~12:00、13:00~17:00 付録 お問い合わせにはお答えできません。 (土・日・祝日・年末年始・当社休業日を除く) 用語集

# 用語集

#### あ行

明るさ インターフェース オーバースキャン

#### か行

解像度 画像処理 画像反転 片面読み取りモード カラーバランス ガンマ グレースケール 原稿でより 光学拡散

#### さ行

しきい値 自動傾き / サイズ検出 ジョブセパレータ 白基準 スムージング 操作環境 操作パネル 装置異常 ゾーン OCR

#### た行 縦向き 超音波センサー ディザ デフォルト設定 テンポラリエラー ドライバ

ドロップアウトカラー

### な行

ノイズ検出 濃度

#### は行

ハーフトーン パッチコード パッドユニット ピクセル ピック開始時間 ピックローラユニット フィードローラー フィルター ブランクページスキップ

#### ま行

マルチイメージ マルチフィード モアレ

|   | や行                                  |
|---|-------------------------------------|
|   | 横向き                                 |
|   | ら行                                  |
| 1 | 両面読み取りモード<br>輪郭処理<br>輪郭抽出<br>レターサイズ |
|   | 英数字                                 |
|   |                                     |

11 × 17 インチサイズ A3 キャリアシート A4 サイズ A5 サイズ A6 サイズ A7 サイズ A8 サイズ ADF (自動給紙機構) Canadian DOC CCD (電荷結合素子) センサー dpi (dots per inch) FCC iMFF (intelligent Multi Feed Function) ISIS OCR (光学式文字認識) ΤÜV **TWAIN** USB

| TOP            |
|----------------|
| <br>目次         |
| 索引             |
| はじめに           |
| スキャナにつ<br>いて   |
| 原稿のセット<br>方法   |
| 読み取り条件<br>の設定  |
| 操作パネルの<br>操作方法 |
| いろいろな読<br>み取り方 |
| 日常のお手入れ        |
| 消耗品の交換         |
| 困ったときには        |
| スキャナの動<br>作設定  |
| 付録             |

用語集

#### あ行

#### 明るさ

読み取った画像の明るさを指します。

#### インターフェース

コンピュータとスキャナの通信に用いられる接続規格です。

#### オーバースキャン

指定された原稿サイズより大きめに読み取りを行う機能です。

#### か行

#### 解像度

画像のクオリティ(精細さ)を示す基準です。1インチあたりのピクセル数によって表します。画像は、微小な点(ピクセル)の集まりです。同じ画像の場合、ピクセル数が多い方が、細部分まで表現できます。そのため、解像度が大きいほど、 高精細な画像となります。

#### 画像処理

設定したパラメーターを使用して、読み取った画像に処理を加えて出力します。

#### 画像反転

画像の白と黒を入れ替える読み取り方式です。

#### 片面読み取りモード

原稿の指定した面(表面または裏面)だけを読み取るモードです。(⇔両面読み取りモード)

#### カラーバランス

画像中の色のバランスです。

#### ガンマ

画像の明るさの変化を示す単位です。機器(スキャナ、ディスプレイなど)への入力電圧と画像の明るさの関数として与えられます。ガンマレートが1以上に設定されている場合、画像は明るくなり、1以下の場合は逆に暗くなります。原稿そのものの明るさを再現する場合は、通常ガンマレートを1に設定します。

| 日火             |
|----------------|
| 索引             |
| はじめに           |
| スキャナにつ<br>いて   |
| 原稿のセット<br>方法   |
| 読み取り条件<br>の設定  |
| 操作パネルの<br>操作方法 |
| いろいろな読<br>み取り方 |
| 日常のお手入れ        |
| 消耗品の交換         |

TOP

困ったときには

スキャナの動 作設定

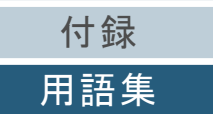

#### グレースケール

白黒を256 階調(濃淡)で表現します。写真などの画像を読み取るのに適しています。

#### 原稿づまり

搬送路内で原稿がつまった場合または紙滑りにより給紙が中断された場合に表示されるエラーです。

#### 光学センサー

光の透過量の変化を検知するセンサーです。原稿の通過を監視することにより、マルチフィード、原稿づまりなどの搬送異常を検知します。

#### 誤差拡散

白黒2値を使用した、ハーフトーン(擬似グレースケール)画像処理です。あるピクセル(注目画素)と隣接したピクセル の濃度を合計し、隣接ピクセルへの関係に基づいて高濃度順に黒いピクセルを再配置し、読み取り画像と出力画像間の格差 を最小限にできます。注目画素のエラーを周辺画素に分散させることで、隣接ピクセルの濃度データを決定し2値化しま す。新聞の写真など点により構成される画像のモアレを抑え、グレースケールのグラデーションを再現します。

#### さ行

#### しきい値

ある色を黒または白と判定するために用いられる値です。グレースケールのグラデーションを持つ画像を読み取る際は、設 定が必要となります。設定したしきい値に従って、各ピクセルは黒または白に変換されます。

#### 自動傾き/サイズ検出

後端検出:

ADF 読み取り時に、原稿の後端を検出して、原稿長さ分の読み取りを行います。

自動用紙サイズ検出:

原稿の形状を検出し、読み取った原稿を同じサイズで出力します。

#### 白背景:

オーバースキャン読み取りをするときに指定します。

|        | TOP            |
|--------|----------------|
|        | 目次             |
|        | 索引             |
|        | はじめに           |
|        | スキャナにつ<br>いて   |
| 異      | 原稿のセット<br>方法   |
| ル<br>差 | 読み取り条件<br>の設定  |
|        | 操作パネルの<br>操作方法 |
|        | いろいろな読<br>み取り方 |
| 设      | 日常のお手入れ        |
|        | 消耗品の交換         |
|        | 困ったときには        |
|        | スキャナの動<br>作設定  |
|        | 付録             |
|        | 用語集            |
|        | 172            |

#### ジョブセパレータ

原稿の間に挿入し、ジョブの区切りとして認識させる場合に用いるシートです。 ジョブセパレータには次のようなものがあります。

パッチコードを使用したジョブセパレータ: パッチコードが印刷された用紙です。

バーコードを使用したジョブセパレータ: 任意の位置にバーコードが印刷された用紙です。

#### 白基準

白色の基準となるシートです。 スキャナは、このシートの色を白として、その他の部分の明るさを調整します。

#### スムージング

斜めの線やカーブ上の凹凸を一定にし、ギザギザを除去する処理。OCR アプリケーションなどに用います。

#### 操作環境

スキャナを正常に動作/保管するために必要な条件(温度、湿度など)です。

#### 操作パネル

表示部およびボタンから構成されるパネルです。機能の設定および変更など、スキャナの操作に使用します。

#### 装置異常

サービスエンジニアによる復旧作業が必要なエラーです。

#### ゾーン OCR

読み取った原稿の指定した領域に対して、文字認識を行う機能です。

た行

#### 縦向き

原稿の長辺を給紙方向と平行にセットする方法です。 原稿 / 画像が縦にセット / 表示されます。

|   | TOP            |
|---|----------------|
| _ | 目次             |
|   | 索引             |
|   | はじめに           |
|   | スキャナにつ<br>いて   |
|   | 原稿のセット<br>方法   |
|   | 読み取り条件<br>の設定  |
|   | 操作パネルの<br>操作方法 |
|   | いろいろな読<br>み取り方 |
|   | 日常のお手入れ        |
|   | 消耗品の交換         |
|   | 困ったときには        |
|   | スキャナの動<br>作設定  |
| ( | 付録             |
|   | 用語集            |
|   | 173            |

| 田迺集                                                                                                    | ТОР            |
|----------------------------------------------------------------------------------------------------|----------------|
| <u>超音波センサー</u><br>超音波によりマルチフィードを検出するセンサーです。原稿を透過する超音波の差異を監視し、マルチフィードを検出しま                                                  | 目次<br>索引       |
| す。                                                                                                    | はじめに           |
| <b>ディザ</b><br>グレースケールの濃度を再現するよう点を配置する処理です。事前に点の配置パターンを設定しておき、グレースケールの<br>濃度を再現します。グレースケールを多値で再現する方式に比べ、必要とするメモリ容量が少量となります。 | スキャナにつ<br>いて   |
| <b>デフォルト設定</b><br>(ハードウェアの場合)                                                                                              | 原稿のセット<br>方法   |
| 工場出荷時に設定されている各種設定値です。<br>(ソフトウェアの場合)<br>インストール直後に設定されている各種設定値です。                                                           | 読み取り条件<br>の設定  |
| <b>テンポラリエラー</b><br>ユーザーによる修復が可能なエラーです。                                                                                     | 操作パネルの<br>操作方法 |
| <b>ドライバ</b><br>コンピュータに接続されたハードウェアを、オペレーティングシステム上で制御するためのプログラムです。                                                           | いろいろな読<br>み取り方 |
| <b>ドロップアウトカラー</b><br>指定した色成分を、読み取った画像から取り除いて出力します。                                                                         | 日常のお手入れ        |
| <u>な行</u>                                                                                                    | 消耗品の交換         |
| ノイズ検出<br>白い(黒い)領域に黒い(白い)点として表示される孤立点を除去し、画像の質を向上させる機能です。                                                                   | 困ったときには        |
| <b>涙度</b> 表示色の深さを指します。                                                                                                    | スキャナの動<br>作設定  |
|                                                                                                    | 付録             |
|                                                                                                    | 用語集            |
|                                                                                                    | 17/            |

#### は行

#### ハーフトーン

ドットパターンによって、濃淡を2値白黒で再現します。写真などの画像を2値白黒で読み取る際に有効です。

#### パッチコード

スキャナで読み取って、ジョブや画像タイプの区切りとして認識させるための、専用コードです。

パッドユニット

ADF 内部に搬送する前に、原稿同士を分離する部品です。ピックローラユニットに原稿を押し当てる部分はゴム製部材と なっています。

#### ピクセル

読み取った画像を構成する点です。

ピック開始時間

原稿をセットしてから、ホッパエンプティセンサー上を通過してピックが開始されるまでの時間です。

#### ピックローラユニット

ADF 給紙シュートの原稿から1ページだけ分離させ、ADF 内に繰り込むローラーです。

フィードローラー

ADF 内で原稿を搬送するローラーです。

#### フィルター

読み取った画像に対して、フィルター処理を実行する機能です。 フィルターには次のようなものがあります。

デジタルエンドーサ:

読み取った画像のデータに、アルファベットや数字などの文字列を付加する機能です。

縁消し:

読み取った原稿の周囲余白部分を、指定した色で塗りつぶす機能です。

|   | ТОР            |
|---|----------------|
| - | 目次             |
|   | 索引             |
| ( | はじめに           |
|   | スキャナにつ<br>いて   |
|   | 原稿のセット<br>方法   |
|   | 読み取り条件<br>の設定  |
|   | 操作パネルの<br>操作方法 |
|   | いろいろな読<br>み取り方 |
|   | 日常のお手入れ        |
|   | 消耗品の交換         |
|   | 困ったときには        |
|   | スキャナの動<br>作設定  |
| ( | 付録             |
| ( | 用語集            |

| 用語集                                                                                       | ТОР            |
|-------------------------------------------------------------------------------------------|----------------|
| ブランクページスキップ<br>原稿に含まれるブランクページ(白紙または黒紙)を検出し、自動的に削除して読み取る機能です。                              | 目次<br>索引       |
| ま行                                                                                        | はじめに           |
|                                                                                           | スキャナにつ<br>いて   |
| ー度の読み取りで、カラー / クレースケール画像と、2 値日黒画像の両方を出力(マルチイメージ出力)する機能です。<br>マルチフィード                      | 原稿のセット<br>方法   |
| ー度に2枚以上の原稿が重なって ADF に送り込まれてしまう現象のことです。長さによる違いを検出した場合も「マルチ<br>フィード」と呼びます。                  | 読み取り条件<br>の設定  |
| モアレ<br>原稿の角度設定が不適切なために生じる、画像上の干渉縞です。<br>め行                                                | 操作パネルの<br>操作方法 |
|                                                                                           | いろいろな読<br>み取り方 |
| <u>ら行</u>                                                                                 | 日常のお手入れ        |
| <b>両面読み取りモード</b><br>原稿の両面を一度に読み取るモードです。(⇔片面読み取りモード)                                       | 消耗品の交換         |
| <b>輪郭処理</b><br>黒い部分に隣接した、白以外の明るい色の濃度を減少させる機能です。この機能の値を高く設定すると、点状のノイズの除<br>去や、画像をソフトにできます。 | 困ったときには        |
| <b>輪郭抽出</b><br>白と黒の各領域の境界線をトレースし、輪郭として抽出する機能です。                                           | スキャナの動<br>作設定  |
|                                                                                           | 付録             |
|                                                                                           | 用語集            |
|                                                                                           | 170            |

| 用語集                                                                      | ТОР            |
|--------------------------------------------------------------------------|----------------|
| <b>レターサイズ</b><br>米国などにおける定型原稿サイズです。8.5 × 11 インチです。                       | 目次<br>索引       |
| <b>茁教</b> 字                                                              | はじめに           |
| <u>へ * 1</u><br>11 × 17 インチサイズ                                           | スキャナについて       |
| 米国などにおける定型原稿サイズです。ダブルレターサイズです。<br>A3 キャリアシート                             | 原稿のセット<br>方法   |
| A4 サイズより大きい原稿を読み取るときに使用するクリアファイルです。<br>A4 サイズ                            | 読み取り条件<br>の設定  |
| 210 × 297mm の定型原稿サイズです。<br>A5 サイズ                                        | 操作パネルの<br>操作方法 |
| 148 × 210mm の定型原稿サイズです。<br>A6 サイズ                                        | いろいろな読<br>み取り方 |
| 105 × 148mm の定型原稿サイズです。<br>A7 サイズ                                        | 日常のお手入れ        |
| 74 × 105mm の定型原稿サイズです。<br>A8 サイズ                                         | 消耗品の交換         |
| 52 × 74mm の定型原稿サイズです。<br>ADF (自動給紙機構)                                    | 困ったときには        |
| ADF (=Automatic Document Feeder)<br>複数枚の原稿を、自動的に1枚ずつ搬送しながら読み取るための搬送機構です。 | スキャナの動<br>作設定  |
|                                                                          | 付録             |
|                                                                          | 用語集            |

#### **Canadian DOC**

カナダ産業省(Industry Canada, a department of the Canadian government)の制定する規格です。デジタル機器が発生する電波・ノイズに対して技術水準を定めています。

#### CCD (電荷結合素子) センサー

原稿からの反射光を感知し、デジタル化(電子化)するセンサーです。スキャナ、カメラなどのデバイスで、目の役割を果たします。

#### dpi (dots per inch)

1インチあたりのドット数です。スキャナやプリンターの解像度の単位として用いられます。dpiの値が高いほど、解像度 は高くなります。

#### FCC

独立行政委員会(Independent United States government agency)の1つである連邦通信委員会 (Federal Communications Commission)の略称です。ラジオ、テレビ、無線、有線、衛星などによる通信を管理していま す。FCC 規格第15章の規格は、通信機器が発生する有害な電磁波の干渉を防ぐもので、こうした機器の認定条件を定めて います。また低電力送信機器の認定条件を定めると同時に、ライセンスなしでの認定機器の操作を認証します。

#### iMFF (intelligent Multi Feed Function)

マルチフィードを検出する際に、一度検出した重なりパターンをスキャナに記憶させ、マルチフィード対象から除外する機能です。

例えば、原稿の決まった位置に同じ大きさの紙が貼られている場合、その貼り付け位置をスキャナに認識させ、その部分の マルチフィード検出をしないように設定できます。

#### ISIS

1990 年に米国 Pixel Translations (現: Captiva, a division of EMC Corporation) がイメージングデバイス (スキャナ、デジ タルカメラなど) 用に開発した、API (アプリケーション・プログラム・インターフェース) 規格です。ISIS 規格の製品を 使用するには、同規格のドライバソフトのインストールが必要となります。

#### OCR (光学式文字認識)

原稿の文字を認識し、操作可能なテキストデータに変換する機器および技術です。原稿に投光し、反射光の差異を文字の形 として認識します。

| はじめに           |
|----------------|
| スキャナにつ<br>いて   |
| 原稿のセット<br>方法   |
| 読み取り条件<br>の設定  |
| 操作パネルの<br>操作方法 |
| いろいろな読<br>み取り方 |

TOP

目次

索引

日常のお手入れ

消耗品の交換

困ったときには

スキャナの動 作設定

付録

用語集

#### ΤÜV

セキュリティ、ユーザービリティ、環境問題関連の規格に対する製品の適合性を管理する機関です。

#### TWAIN

Technology Without Any Interesting Name の略です。TWAIN Working Group がイメージングデバイス(スキャナ、デジタル カメラなど)用に開発した、API(アプリケーション・プログラム・インターフェース)規格です。TWAIN 規格の製品を使 用するには、同規格のドライバソフトのインストールが必要となります。

#### USB

Universal Serial Bus の略称です。キーボード、スキャナなどの接続に用いられるインターフェースの規格です。最大 127 機までの機器の接続が可能です。また機器の電源を切断せずに、接続・取り外しが可能となっています。 USB 2.0 でのデータ転送速度は、ロースピードモードで 1.5Mbps、フルスピードモードで 12Mbps、ハイスピードモードで 最大 480Mbps となっています。 USB 1.1 でのデータ転送速度は、ロースピードモードで 1.5Mbps、フルスピードモードで最大 12Mbps となっています。

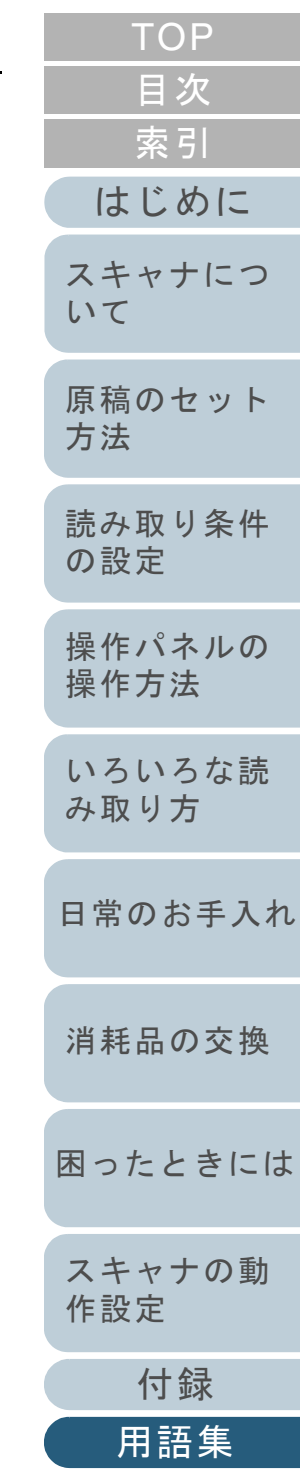

# 索引

## Α

| A3 キャリアシートの購入 | 101 |
|---------------|-----|
| A3 キャリアシートの清掃 | 93  |
| ADF 給紙シュートの設定 | 21  |
| ADF の開け方      | 20  |
| ADF の閉じ方      | 20  |

## Ε

| e- 文書法に適合した電子文書の作成 16 |
|-----------------------|
|-----------------------|

### I

| ISIS ドライバ 4 | 4 |
|-------------|---|
|-------------|---|

## S

| [Scan/Stop] ボタン                   |     |
|-----------------------------------|-----|
| ScanAid                           | 161 |
| [Send to] ボタン                     | 81  |
| Software Operation Panel の起動      | 128 |
| Software Operation Panel のパスワード設定 | 129 |

### Т

| TWAIN ドライバ | 40 |
|------------|----|
|------------|----|

# あ

| アンインストール手順 | 163 |
|------------|-----|
|------------|-----|

## い

| いろいろな読み取り方 | 53 |
|------------|----|
|------------|----|

|                                            | はじめに           |
|--------------------------------------------|----------------|
| <b>お</b><br>オプション 161                      | スキャナにつ<br>いて   |
| <b>か</b><br>外形寸法                           | 原稿のセット<br>方法   |
| 各部の名称と働き16<br>画像読み取り用アプリケーションの紹介           | 読み取り条件<br>の設定  |
| <b>き</b><br>基本仕様 157                       | 操作パネルの<br>操作方法 |
| <b>け</b><br>原稿づまりが発生したときは 103<br>原稿について 32 | いろいろな読<br>み取り方 |
| 原稿のセット                                     | 日常のお手入れ        |
| <b>こ</b><br>困ったときには                        | 消耗品の交換         |
| <b>さ</b><br>サービスセンターに連絡する前に 124            | 困ったときには        |
|                                            | スキャナの動<br>作設定  |
|                                            | 付録             |
|                                            | 用語集            |

TOP

目次

索引
| L                 |     |
|-------------------|-----|
| 修理・お問い合わせについて     | 167 |
| 種類やサイズが異なる原稿の読み取り | 55  |
| 省電力モード            | 23  |
| 消耗品               | 95  |
| 消耗品の交換            |     |
| 消耗品の交換周期          |     |

## す

| スキャナ外部の清掃 |     |
|-----------|-----|
| スキャナ内部の清掃 |     |
| スキャナについて  | 14  |
| スキャナの動作設定 | 127 |
| スキャナの特長   | 15  |
| スタッカーの設定  | 22  |

#### せ

| 清掃が必要な場所       | 89  |
|----------------|-----|
| 清掃用品           | 89  |
| 清掃(A3 キャリアシート) |     |
| 清掃 (スキャナ外部)    |     |
| 清掃 (スキャナ内部)    |     |
| 設置諸元           | 159 |
| 設定できる項目        | 135 |

#### そ

| 操作パネル       |     |
|-------------|-----|
| 操作パネルのエラー表示 | 104 |
| 操作パネルの操作方法  | 50  |
| 装置ラベル       | 126 |

### た

| 待機時間に関する設定154 |
|---------------|
|---------------|

| <b>て</b><br>電源 SW 制御                                | 目次<br>索引<br>はじめに<br>スキャナにつ |
|-----------------------------------------------------|----------------------------|
| と<br>特長 15                                          | いて<br>原稿のセット<br>方法         |
| に<br>日常のお手入れ                                        | 読み取り条件<br>の設定              |
| はじめに                                                | 操作パネルの<br>操作方法             |
| <b>ひ</b><br>ピックローラユニットの交換                           | いろいろな読<br>み取り方             |
| <b>ふ</b><br>縁消し145                                  | 日常のお手入れ                    |
| <b>ほ</b><br>本書の使い方                                  | 消耗品の交換<br>                 |
| <b>ま</b><br>枚数カウンタに関する設定 140<br>マルチフィード検出に関する設定 148 | 困ったときにはスキャナの動              |
|                                                     | 作設定                        |

181

付録

用語集

TOP

# よ

| i | 読み取り条件の設定       | 39 |
|---|-----------------|----|
| i | 読み取り方一覧         | 54 |
| i | 読み取り方の変更        | 65 |
| i | 読み取り後の動作や処理の設定  | 71 |
| i | 読み取り時のスキャナ動作の変更 | 81 |
| i | 読み取り操作の流れ       | 24 |
| į | 読み取りに関する設定1     | 43 |

| TOP            |
|----------------|
| <br>目次         |
| 索引             |
| はじめに           |
| スキャナにつ<br>いて   |
| 原稿のセット<br>方法   |
| 読み取り条件<br>の設定  |
| 操作パネルの<br>操作方法 |
| いろいろな読<br>み取り方 |
| 日常のお手入れ        |
| 消耗品の交換         |
| 困ったときには        |
| スキャナの動<br>作設定  |
| 付録             |
| 用語集            |
| 182            |
| 102            |

|                                                                   | ТОР            |
|-------------------------------------------------------------------|----------------|
|                                                                   | 目次             |
|                                                                   | 索引             |
|                                                                   | はじめに           |
|                                                                   | スキャナにつ<br>いて   |
|                                                                   | 原稿のセット<br>方法   |
|                                                                   | 読み取り条件<br>の設定  |
|                                                                   | 操作パネルの<br>操作方法 |
| fi-6110 イメージスキャナ                                                  | いろいろな読<br>み取り方 |
| オペレーターガイド                                                         |                |
| P3PC-3012-05Z0                                                    | 日常のお手入れ        |
| 発行日 2014 年 12 日                                                   |                |
| 発行責任 株式会社 PFU                                                     | 消耗品の交換         |
| ● 本書の内容は、改善のため予告なく変更することがあります。                                    | 困ったときには        |
| ●本書に記載されたデータの使用に起因する、第三者の特許権およびその他の権利の侵害については、<br>当社は一切その責を負いません。 | スキャナの動<br>作設定  |
| ● 無断転載を禁じます。                                                      | 付録             |
|                                                                   | 用語集            |
|                                                                   |                |